# MP6000 BAR CODE PROGRAMMING GUIDE

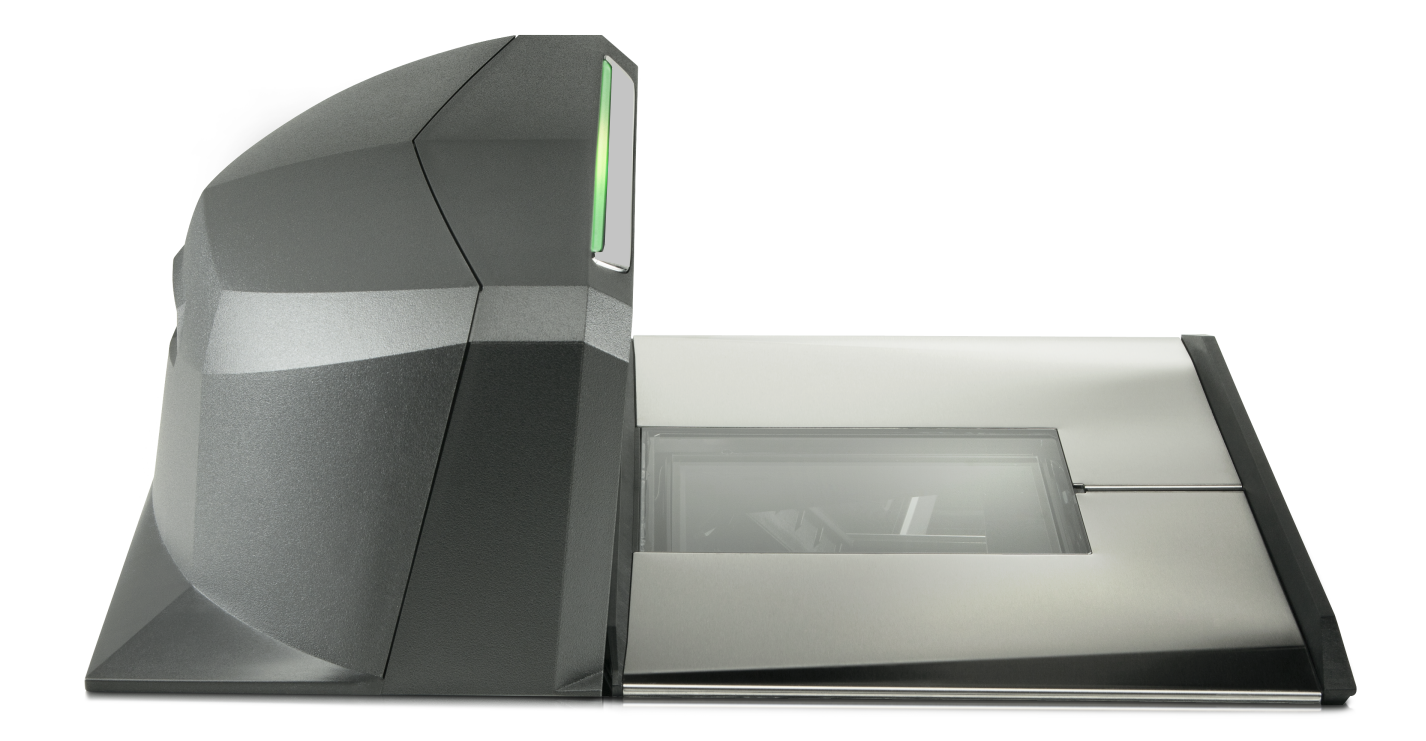

### MP6000 BAR CODE PROGRAMMING GUIDE

72E-172633-08 Revision A February 2016 No part of this publication may be reproduced or used in any form, or by any electrical or mechanical means, without permission in writing from Zebra. This includes electronic or mechanical means, such as photocopying, recording, or information storage and retrieval systems. The material in this manual is subject to change without notice.

The software is provided strictly on an "as is" basis. All software, including firmware, furnished to the user is on a licensed basis. Zebra grants to the user a non-transferable and non-exclusive license to use each software or firmware program delivered hereunder (licensed program). Except as noted below, such license may not be assigned, sub-licensed, or otherwise transferred by the user without prior written consent of Zebra. No right to copy a licensed program in whole or in part is granted, except as permitted under copyright law. The user shall not modify, merge, or incorporate any form or portion of a licensed program with other program material, create a derivative work from a licensed program, or use a licensed program in a network without written permission from Zebra. The user agrees to maintain Zebra's copyright notice on the licensed programs delivered hereunder, and to include the same on any authorized copies it makes, in whole or in part. The user agrees not to decompile, disassemble, decode, or reverse engineer any licensed program delivered to the user or any portion thereof.

Zebra reserves the right to make changes to any software or product to improve reliability, function, or design. Zebra does not assume any product liability arising out of, or in connection with, the application or use of any product, circuit, or application described herein.

No license is granted, either expressly or by implication, estoppel, or otherwise under any Zebra Technologies Corporation, intellectual property rights. An implied license only exists for equipment, circuits, and subsystems contained in Zebra products.

Zebra Technologies Corporation Lincolnshire, IL U.S.A. http://www.zebra.com

#### Warranty

Subject to the terms of Zebra's hardware warranty statement, the MP6000 is warranted against defects in workmanship and materials for a period of 1 (one) year from the date of shipment.

For the complete Zebra hardware product warranty statement, go to: http://www.zebra.com/warranty

### **Revision History**

Changes to the original guide are listed below:

| Change     | Date    | Description                                                                                                    |
|------------|---------|----------------------------------------------------------------------------------------------------|
| -01 Rev. A | 6/2013  | Initial Release.                                                                                                    |
| -02 Rev. A | 5/2014  | Added:<br>- New software information<br>- Aux scanner parameters<br>- RS-232 NCR and Datalogic information<br>- Dual Cable Scale bar codes<br>- Reset button<br>- Third Party Scale parameters.                                                                                                    |
| -03 Rev. A | 7/2014  | Added:<br>- New parameters<br>- GS1 QR parameter<br>- GS1-Datamatrix parameter<br>- Center Object Detect<br>- Coerce UPC/EAN<br>- UPC/EAN/JAN Supplemental Aim ID Format<br>- Text to NCR Variant bullet under <i>RS-232 Host Types</i><br>Updated:<br>- Renamed <b>Bar Code Self Service Mode</b> to <b>Bar Code Hold-off Mode</b><br>- Changed the default for <b>IBM Specification Version</b> to Version 2.2                                                                                                    |
| -04 Rev. A | 11/2014 | Zebra branding; add Symbol Native API (SNAPI) Interface bar code to USB chapter; add SNAPI chapter.                                                                                                    |
| -05 Rev. A | 3/2015  | Zebra Re-branding                                                                                                    |
| -06 Rev. A | 5/2015  | Rev. D software updates: Additional auxiliary RS-232 device port configuration bar codes - Aux1/Aux2 Baud, Data Bits, Stop Bits and Parity' settings; added Honor Direct I/O Beeps and Scale Zero Button Limit.                                                                                                    |
| -07 Rev. A | 10/2015 | <ul> <li>Updates:</li> <li>Chapter 1: Added 9 msec option</li> <li>Chapter 2: NCR Prefix and Suffix description; Scanner/Scale bar code hex value</li> <li>Chapter 4: Default for Maximum Initial Zero Setting Range; added hex values to Scale Enable parameters</li> <li>Chapter 5: <ul> <li>Corrected Low Tone value</li> <li>Added parameters for Enable Tone, Enable Volume; Disable Tone, Disable Volume; Disable Tone, Enable Volume; Enable Volume</li> <li>Corrected Baud Rate 115200</li> <li>Corrected Exclude Decode Field Of Views bar code names</li> <li>Corrected Illumination Configurations bar code names</li> <li>Chapter 6: Corrected Parity description</li> </ul> </li> </ul> |
| -08 Rev. A | 2/2016  | Added new sample bar codes: UPC-E, EAN-8, DataBar Expanded, DataBar Limited, Code 93, Aztec.                                                                                                    |

## **TABLE OF CONTENTS**

| Warranty                                   | ii    |
|--------------------------------------------|-------|
| Revision History                           | iii   |
| About This Guide                           |       |
| Introduction                               | xvii  |
| Chapter Descriptions                       | xvii  |
| Notational Conventions                     | xviii |
| Related Documents                          | xix   |
| Recommended Services Information           | xix   |
| Chapter 1: USB INTERFACE BAR CODES         |       |
| Introduction                               | 1-1   |
| USB Parameter Defaults                     | 1-2   |
| USB Host Parameters                        | 1-3   |
| USB Device Type                            | 1-3   |
| USB Country Keyboard Types - Country Codes | 1-9   |
| USB Keystroke Delay                        | 1-14  |
| Simulated Caps Lock                        | 1-17  |
| USB CAPS Lock Override                     | 1-19  |
| Scan Disable Mode                          | 1-21  |
| USB Ignore Unknown Characters              | 1-24  |
| USB Convert Unknown to Code 39             | 1-26  |
| USB Ignore Beep Directive                  | 1-28  |
| USB Ignore Type Directive                  | 1-30  |
| Direct I/O Beeps                           | 1-32  |
| Emulate Keypad                             | 1-34  |
| Emulate Keypad with Leading Zero           | 1-36  |
| USB Keyboard FN1 Substitution              | 1-38  |
| Function Key Mapping                       | 1-40  |
| Convert Case                               | 1-42  |
| USB Static CDC                             | 1-45  |
| USB Transmission Speed Parameters          | 1-47  |
| IBM USB Scale Default Response Status      | 1-60  |
| IBM Specification Version                  | 1-63  |
| ASCII Character Set for USB                | 1-65  |
|                                            |       |

#### Chapter 2: RS-232 INTERFACE BAR CODES

| Introduction                    | 2-1  |
|---------------------------------|------|
| RS-232 Parameter Defaults       | 2-2  |
| RS-232 Host Parameters          | 2-3  |
| RS-232 Host Types               | 2-7  |
| RS-232 Host -Datalogic Variant  | 2-17 |
| RS-232 Host Preferences         | 2-18 |
| Baud Rate                       | 2-18 |
| Parity                          | 2-23 |
| Stop Bits                       | 2-26 |
| Data Bits                       | 2-28 |
| Check Receive Errors            | 2-30 |
| Hardware Handshaking            | 2-32 |
| Software Handshaking            | 2-38 |
| Host Serial Response Timeout    | 2-44 |
| RTS Line State                  | 2-49 |
| Beep on <bel></bel>             | 2-51 |
| Intercharacter Delay            | 2-53 |
| Wincor-Nixdorf Beep/LED Options | 2-58 |
| Ignore Unknown Characters       | 2-61 |
| NCR Variant Preferences         | 2-63 |
| ASCII Character Set for RS-232  | 2-74 |

#### Chapter 3: IBM RS-485 INTERFACE BAR CODES

| Introduction                        | 3-1  |
|-------------------------------------|------|
| IBM Parameter Defaults              | 3-2  |
| IBM RS-485 Host Parameters          | 3-3  |
| Port Address                        | 3-3  |
| Scale Port Address                  | 3-7  |
| IBM RS-485 Miscellaneous Parameters | 3-11 |
| Convert Unknown to Code 39          | 3-11 |
| Ignore Beep Directive               | 3-13 |
| Ignore Configuration Directive      | 3-15 |
| Scan Disable Mode                   | 3-17 |
|                                     |      |

#### Chapter 4: SCALE CONFIGURATION

| Introduction                         | 4-1  |
|--------------------------------------|------|
| Scanning Sequence Examples           | 4-2  |
| Errors While Scanning                | 4-2  |
| Scale Parameter Defaults             |      |
| Legal Scale Units                    | 4-3  |
| Legal Scale Dampening Filter Setting | 4-5  |
| Scale Enable                         | 4-9  |
| Scale Reset                          | 4-11 |
| Scale Display Configuration          | 4-12 |
| Scale Enforce Zero Return            | 4-14 |
| Scale Beep After Weight Request      | 4-16 |
| Ignore Scale Pole Directives         | 4-18 |
| Maximum Initial Zero Setting Range   |      |
| Maximum Scale Zeroing Weight Limit   | 4-22 |
|                                      |      |

#### Chapter 5: USER PREFERENCES & MISCELLANEOUS OPTIONS

| Introduction                                              | . 5-1   |
|-----------------------------------------------------------|---------|
| Scanning Sequence Examples                                | . 5-2   |
| Errors While Scanning                                     | . 5-2   |
| User Preferences/Miscellaneous Options Parameter Defaults | . 5-2   |
| User Preferences                                          | . 5-5   |
| Set Default Parameter                                     | . 5-5   |
| Parameter Bar Code Scanning                               | . 5-8   |
| Beep After Good Decode                                    | . 5-10  |
| Beeper Tone                                               | . 5-12  |
| Beeper Volume                                             | . 5-18  |
| Beeper Duration                                           | . 5-23  |
| Tone/Volume Button Enable                                 | . 5-26  |
| Suppress Power-up Beeps                                   | . 5-30  |
| Decode Session Timeout                                    | . 5-32  |
| Timeout Between Decodes, Same Symbol                      | . 5-33  |
| Same Symbol Report Timeout                                | . 5-34  |
| Swipe Frame Timeout                                       | . 5-36  |
| Presentation Frame Timeout                                | . 5-37  |
| Cell Phone Frame Timeout                                  | . 5-38  |
| Fuzzy 1D Processing                                       | . 5-39  |
| Mobile Phone Display Mode                                 | . 5-41  |
| PDF Prioritization                                        | . 5-43  |
| PDF Prioritization Timeout                                | . 5-45  |
| Center Object Detect                                      | . 5-46  |
| Center IR Sensitivity                                     | . 5-48  |
| Stitching Type                                            | . 5-51  |
| Scanning Usage Mode                                       | . 5-53  |
| RS-232 Device Port Configuration                          | . 5-55  |
| RS-232 Auxiliary Port Scale Protocol                      | . 5-61  |
| Aux1 Baud Rate                                            | . 5-66  |
| Aux1 Data Bits                                            | . 5-73  |
| Aux1 Stop Bits                                            | . 5-76  |
| Aux1 Parity                                               | . 5-79  |
| Aux2 Baud Rate                                            | . 5-85  |
| Aux2 Data Bits                                            | . 5-92  |
| Aux2 Stop Bits                                            | . 5-95  |
| Aux2 Parity                                               | . 5-98  |
| Aux2 Parity (continued)                                   | . 5-99  |
| Aux2 Parity (continued)                                   | . 5-100 |
| Aux2 Parity (continued)                                   | . 5-101 |
| Aux2 Parity (continued)                                   | . 5-102 |
| Aux2 Parity (continued)                                   | . 5-103 |
| Third Party Scale Parameters                              | . 5-104 |
| Exclude Decode Field Of Views                             | . 5-110 |
| Illumination Configurations                               | . 5-114 |
| Product ID (PID) Type                                     | . 5-121 |
| Continuous Bar Code Read                                  | . 5-124 |
| Miscellaneous Scanner Parameters                          | . 5-126 |
| Transmit Code ID Character                                | . 5-126 |
| Prefix/Suffix Values                                      | . 5-129 |
|                                                           |         |

| Scan Data Transmission Format            | 5-133 |
|------------------------------------------|-------|
| FN1 Substitution Values                  | 5-141 |
| Copy Statistics to a Staging Flash Drive | 5-142 |

#### **Chapter 6: EAS PARAMETERS**

| Introduction                                              | 6-1  |
|-----------------------------------------------------------|------|
| Scanning Sequence Examples                                | 6-2  |
| Errors While Scanning                                     | 6-2  |
| User Preferences/Miscellaneous Options Parameter Defaults | 6-2  |
| EAS Operating Modes                                       | 6-4  |
| Operating Modes                                           | 6-5  |
| Sensormatic Auto Mode                                     | 6-5  |
| Sensormatic Always Enable Deactivation Mode               | 6-6  |
| Sensormatic Bar Code Interlock Mode                       | 6-7  |
| Bar Code Auto Interlock Mode                              | 6-8  |
| Bar Code Hold Off Mode                                    | 6-9  |
| Sensormatic Scan Enable Interlock Mode                    | 6-10 |
| Checkpoint Bar Code Interlock Mode                        | 6-11 |
| Checkpoint Scan Enable Interlock Mode                     | 6-12 |
| EAS LED On Mode                                           | 6-13 |
| EAS Disable Mode                                          | 6-14 |
| Sensormatic Deactivation Timeout                          | 6-15 |
| Sensormatic EAS Deactivation                              | 6-16 |
| Sensormatic EAS Beeps                                     | 6-18 |
| Sensormatic Request Messages                              | 6-29 |
| Checkpoint Interlock Polarity                             | 6-36 |
| Checkpoint Interlock Polarity (continued)                 | 6-37 |
| Deactivation Override Button                              | 6-38 |

#### Chapter 7: AUXILIARY SCANNER BAR CODES

|   | ntroduction                                | 7-1  |
|---|--------------------------------------------|------|
| 1 | Auxiliary Scanner Parameters               | 7-3  |
|   | Auxiliary Scanner Decode with Unknown Type | 7-3  |
|   | Host Type                                  | 7-7  |
|   | Baud Rate                                  | 7-10 |
|   | Data Bits                                  | 7-17 |
|   | Stop Bits                                  | 7-19 |
|   | Parity                                     | 7-21 |
|   | Host RTS State                             | 7-24 |
|   |                                            |      |

#### Chapter 8: 123SCAN2

| Introduction                                                          | 8-1          |
|-----------------------------------------------------------------------|--------------|
| Chapter 9: SSI INTERFACE<br>Introduction                              | 9-1          |
| Chapter 10: SNAPI INTERFACE<br>Introduction                           | 10-1         |
| Chapter 11: SYMBOLOGIES<br>Introduction<br>Scanning Sequence Examples | 11-1<br>11-1 |

| Errors While Scanning                         | 1      | 1        | -1           |
|-----------------------------------------------|--------|----------|--------------|
| Symbology Parameter Defaults                  | 1      | 1        | -2           |
| Disable All Code Types                        | 1      | 1        | -7           |
| UPC/EAN                                       | 1      | 1        | -8           |
| Enable/Disable UPC-A                          | 1      | 1        | -8           |
| Enable/Disable UPC-E                          | 1      | 1        | -10          |
| Enable/Disable UPC-E1                         | 1      | 1        | -12          |
| Enable/Disable EAN-8/JAN-8                    | 1      | 1        | -14          |
| Enable/Disable FAN-13/JAN-13                  | 1      | 1        | -16          |
| Enable/Disable Bookland FAN                   | 1      | 1        | -18          |
| Bookland ISBN Format                          | 1      | 1        | -20          |
| Decode LIPC/FAN/JAN Supplementals             | 1      | 1        | -22          |
| Liser-Programmable Supplementals              | 1      | 1        | -36          |
| UPC/FAN Redundancy                            | 1      | 1        | -38          |
| LIPC/EAN/IAN Supplemental Redundancy          | 1      | 1        | -30          |
| Transmit LIPC & Chack Digit                   | 1      | 1        | 40           |
| Transmit UPC E Chock Digit                    | 1      | 1        | -40<br>40    |
| Transmit UPC-E Check Digit                    | 1      | 1        | -42          |
|                                               | 1      | 1        | -44          |
| UPC-A Preamble                                | 1      | 1        | -40          |
| UPC-E Preamble                                | 1      | 1        | -49          |
|                                               | 1      | 1        | -52          |
|                                               | 1      | 1        | -55          |
| Convert UPC-E1 to UPC-A                       | 1      | 1        | -57          |
| EAN-8/JAN-8 Zero Extend                       | 1      | 1        | -59          |
| Coerce UPC/EAN                                | 1      | 1        | -61          |
| UPC/EAN/JAN Supplemental AIM ID Format        | 1      | 1        | -63          |
| UCC Coupon Extended Code                      | 1      | 1        | -66          |
| Coupon Report                                 | 1      | 1        | -68          |
| ISSN EAN                                      | 1      | 1        | -71          |
| UPC/EAN Random Weight Check Digit             | 1      | 1        | -73          |
| Code 128                                      | 1      | 1        | -75          |
| Enable/Disable Code 128                       | 1      | 1        | -75          |
| Set Lengths for Code 128                      | 1      | 1        | -77          |
| Enable/Disable GS1-128 (formerly UCC/EAN-128) | 1      | 1        | -82          |
| Enable/Disable GS1-128 (formerly UCC/EAN-128) | 1      | 1        | -83          |
| Enable/Disable ISBT 128                       | 1      | 1        | -84          |
| ISBT Concatenation                            | 1      | 1        | -86          |
| Check ISBT Table                              | 1      | 1        | -89          |
| ISBT Concatenation Redundancy                 | 1      | 1        | -91          |
| Code 128 Stitching                            | 1      | 1        | -92          |
| Code 128 Stitching Security Level             | 1      | 1        | -94          |
| Code 128 Marginless Mode                      | 1      | 1        | -99          |
| Enable/Disable Code 39                        | 1      | 1.       | -101         |
| Enable/Disable Trioptic Code 39               | 1      | 1.       | -103         |
| Convert Code 39 to Code 32                    | 1      | 1.       | -105         |
| Code 32 Prefix                                | 1      | 1.       | -107         |
| Set Lengths for Code 39                       | 1      | 1<br>1   | -107         |
| Code 30 Check Digit Varification              | 1      | 1        | -109<br>_110 |
| Tronamit Cada 20 Chack Digit                  | 1      | 1        | -113         |
| Cada 20 Full ASCII Conversion                 | 1      | 1        | כוו-<br>רוי  |
| Code 20 Stitehing                             | ا<br>د | י ו<br>ג | -11/         |
| Code 39 Stuching                              | 1      | 1        | -119         |

| Code 39 Stitching Security Level                            | 11 | -12 | 21         |
|-------------------------------------------------------------|----|-----|------------|
| Code 39 Marginless Mode                                     | 11 | -12 | 26         |
| Code 93                                                     | 11 | -12 | 28         |
| Enable/Disable Code 93                                      | 11 | -12 | 28         |
| Set Lengths for Code 93                                     | 11 | -13 | 30         |
| Code 93 Stitching                                           | 11 | -13 | 35         |
| Code 93 Stitching Security Level                            | 11 | -13 | 37         |
| Code 93 Marginless Mode                                     | 11 | -14 | 12         |
| Interleaved 2 of 5 (ITF)                                    | 11 | -14 | 4          |
| Enable/Disable Interleaved 2 of 5                           | 11 | -14 | 4          |
| I 2 of 5 Check Digit Verification                           | 11 | -15 | 51         |
| Transmit I 2 of 5 Check Digit                               | 11 | -15 | 54         |
| Convert I 2 of 5 to EAN-13                                  | 11 | -15 | 56         |
| Interleaved 2 of 5 Stitching                                | 11 | -15 | 58         |
| Interleaved 2 of 5 Stitching Security Level                 | 11 | -16 | 30         |
| Interleaved 2 of 5 Marginless Mode                          | 11 | -16 | 55         |
| Discrete 2 of 5 (DTF/D 2 of 5)                              | 11 | -16 | 57         |
| Enable/Disable Discrete 2 of 5                              | 11 | -16 | 57         |
| Set Lengths for Discrete 2 of 5                             | 11 | -16 | 39         |
| Codabar (NW - 7)                                            | 11 | -17 | <b>'</b> 4 |
| Enable/Disable Codabar                                      | 11 | -17 | '4         |
| Set Lengths for Codabar                                     | 11 | -17 | '6         |
| CLSI Editing                                                | 11 | -18 | 31         |
| NOTIS Editing                                               | 11 | -18 | 33         |
| Codabar Upper or Lower Case Start/Stop Characters Detection | 11 | -18 | 35         |
| MSI                                                         | 11 | -18 | 37         |
| Enable/Disable MSI                                          | 11 | -18 | 37         |
| Set Lengths for MSI                                         | 11 | -18 | 39         |
| MSI Check Digits                                            | 11 | -19 | 94         |
| Transmit MSI Check Digit(s)                                 | 11 | -19 | 96         |
| MSI Check Digit Algorithm                                   | 11 | -19 | 98         |
| Chinese 2 of 5                                              | 11 | -20 | )0         |
| Enable/Disable Chinese 2 of 5                               | 11 | -20 | )0         |
| Inverse 1D                                                  | 11 | -20 | )2         |
| GS1 DataBar                                                 | 11 | -20 | )5         |
| GS1 DataBar Limited                                         | 11 | -20 | )7         |
| GS1 DataBar Expanded                                        | 11 | -20 | )9         |
| GS1 DataBar Limited Security Level                          | 11 | -21 | 1          |
| Convert GS1 DataBar to UPC/EAN                              | 11 | -21 | 5          |
| Composite                                                   | 11 | -21 | 7          |
| Composite CC-C                                              | 11 | -21 | 7          |
| Composite CC-A/B                                            | 11 | -21 | 9          |
| Composite TLC-39                                            | 11 | -22 | 21         |
| UPC Composite Mode                                          | 11 | -22 | 23         |
| Composite Beep Mode                                         | 11 | -22 | 26         |
| GS1-128 Emulation Mode for UCC/EAN Composite Codes          | 11 | -22 | 29         |
| 2D Symbologies                                              | 11 | -23 | 31         |
| Enable/Disable PDF417                                       | 11 | -23 | 31         |
| Enable/Disable MicroPDF417                                  | 11 | -23 | 33         |
| Code 129 Emulation                                          |    |     | . –        |
|                                                             | 11 | -23 | 35         |

| Data Matrix Inverse     | . 11-239 |
|-------------------------|----------|
| GS1 Data Matrix         | . 11-242 |
| QR Code                 | . 11-244 |
| QR Inverse              | . 11-246 |
| GS1 QR                  | . 11-249 |
| MicroQR                 | . 11-251 |
| Aztec                   | . 11-253 |
| Aztec Inverse           | . 11-255 |
| Redundancy Level        | . 11-258 |
| Redundancy Level 1      | . 11-258 |
| Redundancy Level 2      | . 11-258 |
| Redundancy Level 3      | . 11-258 |
| Redundancy Level 4      | . 11-258 |
| Security Level          | . 11-263 |
| Intercharacter Gap Size | . 11-267 |
| Macro PDF Features      | . 11-269 |
| Flush Macro Buffer      | . 11-269 |
| Abort Macro PDF Entry   | . 11-270 |

#### Chapter 12: DRIVER'S LICENSE SET UP

| Introduction                                                             | 12  | -1   |
|--------------------------------------------------------------------------|-----|------|
| Driver's License Parsing                                                 | 12  | -5   |
| No Driver's License Parsing                                              | 12  | -5   |
| Embedded Driver's License Parsing                                        | 12  | -6   |
| Parsing Driver's License Data Fields (Embedded Driver's License Parsing) | 12  | -7   |
| Embedded Driver's License Parsing Criteria - Code Type                   | 12  | -7   |
| Driver's License Parse Field Bar Codes                                   | 12  | -8   |
| AAMVA Parse Field Bar Codes                                              | 12  | -21  |
| Parser Version ID Bar Codes                                              | 12  | -90  |
| User Preferences                                                         | 12  | -91  |
| Set Default Parameter                                                    | 12  | -91  |
| Output Gender as M or F                                                  | 12  | -92  |
| Date Format                                                              | 12  | -93  |
| Send Keystroke (Control Characters and Keyboard Characters)              | 12  | -106 |
| Parsing Rule Example                                                     | 12. | -234 |
| Embedded Driver's License Parsing ADF Example                            | 12. | -255 |
|                                                                          |     |      |

#### Chapter 13: ADVANCED DATA FORMATTING

| Introduction | 13- | ,-1 | 1 |
|--------------|-----|-----|---|
|--------------|-----|-----|---|

#### Appendix A: STANDARD DEFAULT PARAMETERS

#### Appendix B: PROGRAMMING REFERENCE

| Symbol Code Identifiers | B-1 |
|-------------------------|-----|
| AIM Code Identifiers    | B-3 |

#### Appendix C: SAMPLE BAR CODES

| Code 39 | . C-1 |
|---------|-------|
| Code 93 | . C-2 |

| UPC/EAN C-                     | .3  |
|--------------------------------|-----|
| UPC-A, 100% C-                 | .3  |
| UPC-E                          | -4  |
| EAN-8 C-                       | -5  |
| EAN-13, 100% C-                | -6  |
| Code 128                       | ·7  |
| Interleaved 2 of 5 C-          | -8  |
| GS1 DataBar C-                 | .9  |
| GS1 DataBar Omnidirectional C- | .9  |
| GS1 DataBar Expanded C-        | ·10 |
| GS1 DataBar Limited C-         | ·11 |
| PDF417 C-                      | ·12 |
| Data Matrix                    | ·13 |
| QR Code C-                     | ·14 |
| Aztec C-                       | ·15 |

#### Appendix D: NUMERIC BAR CODES

| Numeric Bar Codes | D      | )-1  |
|-------------------|--------|------|
| 0                 | D      | )-1  |
| 1                 | D      | )-2  |
| 2                 | D      | )-3  |
| 3                 | D      | )-4  |
| 4                 | D      | )-5  |
| 5                 | D      | )-6  |
| с<br>б            |        | )-7  |
| 7                 |        | )-8  |
| 8                 | р<br>Г | )-9  |
| 9<br>9            | Б<br>Г | )-10 |
| Cancel            |        | )-11 |
|                   |        |      |

#### Appendix E: ASCII CHARACTER SETS

| haracter Sets E-1 |
|-------------------|
|-------------------|

Index

### **ABOUT THIS GUIDE**

#### Introduction

The MP6000 Bar Code Programming Guide includes the programming bar codes to configure the MP6000.

#### **Chapter Descriptions**

- Chapter 1, USB INTERFACE BAR CODES provides bar codes to set up the bioptic scanner with a USB host.
- Chapter 2, RS-232 INTERFACE BAR CODES provides bar codes to set up the bioptic scanner with an RS-232 host, such as point-of-sale devices, host computers, or other devices with an available RS-232 port.
- Chapter 3, IBM RS-485 INTERFACE BAR CODES provides bar codes to set up the bioptic scanner with IBM RS-485 Point of Sale (POS) systems.
- Chapter 4, SCALE CONFIGURATION provides bar codes to configure and calibrate the scale.
- Chapter 5, USER PREFERENCES & MISCELLANEOUS OPTIONS describes features frequently used to customize how data transmits to the host device and programming bar codes for selecting user preference features for the MP6000.
- Chapter 6, EAS PARAMETERS describes the EAS features, and provides programming bar codes for selecting these features.
- Chapter 7, AUXILIARY SCANNER BAR CODES includes the parameter bar codes in this chapter configure the MP6000 for connection to an auxiliary scanner.
- Chapter 8, 123SCAN2 describes the 123Scan<sup>2</sup> utility.
- Chapter 9, SSI INTERFACE Customers using RS-232 OPOS require the Simple Serial Interface (SSI), which
  provides a communications link between Zebra scanners, and a serial host.
- Chapter 10, SNAPI INTERFACE includes information about the USB-SNAPI Interface.
- Chapter 11, SYMBOLOGIES describes all symbology features and provides programming bar codes for selecting these features for the MP6000.
- Chapter 12, DRIVER'S LICENSE SET UP describes how to program the MP6000 to read and use the data contained in the 2D bar codes on US driver's licenses, and AAMVA compliant ID cards.
- Chapter 13, ADVANCED DATA FORMATTING briefly describes ADF and refers to the guide.

- *Appendix A, STANDARD DEFAULT PARAMETERS* provides a table of all host devices and miscellaneous scanner defaults.
- Appendix B, PROGRAMMING REFERENCE provides a table of AIM code identifiers, ASCII character conversions, and keyboard maps.
- Appendix C, SAMPLE BAR CODES includes sample bar codes of various code types.
- Appendix D, NUMERIC BAR CODES includes the numeric bar codes to scan for parameters requiring specific numeric values.
- Appendix E, ASCII CHARACTER SETS includes ASCII character set values.

#### **Notational Conventions**

The following conventions are used in this document:

- Italics are used to highlight the following:
  - · Chapters and sections in this and related documents
  - Dialog box, window and screen names
  - Drop-down list and list box names
  - Check box and radio button names.
- **Bold** text is used to highlight the following:
  - Key names on a keypad
  - Button names on a screen.
- bullets (•) indicate:
  - Action items
  - Lists of alternatives
  - Lists of required steps that are not necessarily sequential
- Sequential lists (e.g., those that describe step-by-step procedures) appear as numbered lists.
- Throughout the programming bar code menus, asterisks (\*) are used to denote default parameter settings.

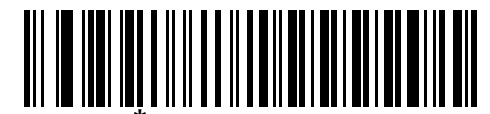

\* Indicates Default \_\_\_\_\_\* Baud Rate 9600 \_\_\_\_\_ Feature/Option

• Symbols:

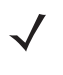

**NOTE** This symbol indicates something of special interest or importance to the reader. Failure to read the note will not result in physical harm to the reader, equipment or data.

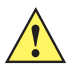

**CAUTION** This symbol indicates that if this information is ignored, the possibility of data or material damage may occur.

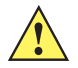

**IMPORTANT** This symbol points out meaningful advice.

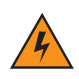

*WARNING!* This symbol indicates that if this information is ignored the possibility that serious personal injury may occur.

#### **Related Documents**

- MP6000 Integrator Guide, p/n 72E-172632-xx, provides installation information, interface setups, scale calibration procedure, beeper and LED indicators, warning and error messages, and information about using the MP6000.
- Advanced Data Formatting Programmer Guide (ADF), p/n 72E-69680-xx, provides ADF information and the bar codes necessary to customize data before transmission to a host.

For the latest version of this guide and all guides, go to: http://www.zebra.com/support.

#### **Recommended Services Information**

If you have a problem using the equipment, contact your facility's technical or systems support. If there is a problem with the equipment, they will contact the Zebra Customer Support Center at: http://www.zebra.com/support.

When contacting Zebra support, please have the following information available:

- Serial number of the unit
- Model number or product name
- Software type and version number

responds to calls by e-mail, telephone or fax within the time limits set forth in service agreements.

If your problem cannot be solved by the Zebra Customer Support Center, you may need to return your equipment for servicing and will be given specific directions or a Field Service Technician may be sent to your location to perform the repair, depending on your level of entitlement set forth in the service agreement. is not responsible for any damages incurred during shipment if the approved shipping container is not used. Shipping the units improperly can possibly void the warranty.

If you purchased your business product from a business partner, please contact that business partner for support.

recommends the following Service options to keep the MP6000 operating at peak performance throughout its lifecycle:

- Service from the Start with Advance Exchange Support (available for scanner-only configurations).
- Service from the Start with On Site System Support (available for scanner-only and scanner/scale configurations).

## **CHAPTER 1 USB INTERFACE BAR CODES**

#### Introduction

This chapter includes the programming bar codes for the USB host interface. The MP6000 connects directly to a USB host, or a powered USB hub. An additional power supply is required (PWRS-14000-148R). Only a USB Power Plus host (IBM registers) can power the MP6000 using a Power Plus cable, with an external power supply.

For detailed technical information about the MP6000 including installation, setting up interfaces, calibrating the scale, and operation refer to the MP6000 Integrator Guide (p/n 72E-172632-xx).

Throughout the programming bar code menus, asterisks (\*) indicate default values.

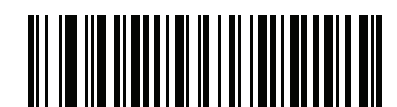

\*Indicates Default ------ \*Scan Disable Mode - Full Disable ------ Feature/Option

#### **USB** Parameter Defaults

*Table 1-1* lists the defaults for USB host parameters. To change any option, scan the appropriate bar code(s) provided in the Parameter Descriptions section beginning on page *1-3*.

**NOTE** See Appendix A, STANDARD DEFAULT PARAMETERS for all user preferences, hosts, symbologies, and miscellaneous default parameters.

#### Table 1-1 USB Interface Parameter Defaults

| Parameter                                  | Default                                 | Page<br>Number |
|--------------------------------------------|-----------------------------------------|----------------|
| USB Host Parameters                        |                                         |                |
| USB Device Type                            | IBM Table Top                           | 1-3            |
| USB Country Keyboard Types - Country Codes | North American Standard<br>USB Keyboard | 1-9            |
| USB Keystroke Delay                        | No Delay                                | 1-14           |
| Simulated Caps Lock                        | Disable                                 | 1-17           |
| USB CAPS Lock Override                     | Disable                                 | 1-19           |
| Scan Disable Mode                          | Full Disable                            | 1-21           |
| USB Ignore Unknown Characters              | Enable                                  | 1-19           |
| Scan Disable Mode                          | Full Disable                            | 1-21           |
| USB Ignore Unknown Characters              | Enable                                  | 1-24           |
| USB Convert Unknown to Code 39             | Disable                                 | 1-26           |
| USB Ignore Beep Directive                  | Ignore                                  | 1-28           |
| USB Ignore Type Directive                  | Ignore                                  | 1-30           |
| Honor Direct I/O Beeps                     | Honor                                   | 1-32           |
| Emulate Keypad                             | Disable                                 | 1-34           |
| Emulate Keypad with Leading Zero           | Disable                                 | 1-36           |
| USB Keyboard FN 1 Substitution             | Disable                                 | 1-38           |
| Function Key Mapping                       | Disable                                 | 1-40           |
| Convert Case                               | Disable                                 | 1-42           |
| USB Static CDC                             | Enable                                  | 1-45           |
| USB HID Polling Interval                   | 8 msec                                  | 1-47           |
| Fast HID Keyboard                          | Disable                                 | 1-56           |
| Quick Keypad Emulation                     | Disable                                 | 1-58           |
| IBM USB Scale Default Response Status      | Disabled                                | 1-60           |
| IBM Specification Version                  | Version 2.2                             | 1-63           |

#### **USB Host Parameters**

#### **USB Device Type**

Select the desired USB device type from the following options.

- \* IBM Table-top USB
- IBM Hand-held USB
- IBM OPOS (IBM Hand-held USB with Full Scan Disable)
- HID Keyboard Emulation
- CDC COM Port Emulation.
- Symbol Native API (SNAPI)

**NOTE** 1. When changing USB device types, the MP6000 automatically resets and issues the standard startup beep sequences.

2. Select **IBM Hand-held USB** to disable data transmission when an IBM register issues a Scan Disable command. Illumination and decoding are still permitted. Select **IBM OPOS (IBM Hand-held USB with Full Scan Disable)** to completely shut off the scanner when an IBM register issues a Scan Disable command, including illumination, decoding, and data transmission.

3. Before selecting CDC COM Port Emulation, install the USB CDC driver on the host to ensure the scanner does not stall during power up (due to a failure to enumerate USB). If the scanner stalls, to recover it:

a. Install the USB CDC driver

or

b. After power-up, hold the trigger for 10 seconds, which allows the scanner to power up using an alternate USB configuration. Upon power-up, scan another **USB Device Type**.

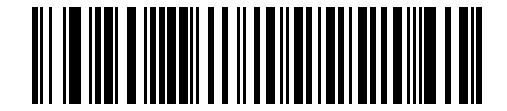

\* IBM Table-top USB

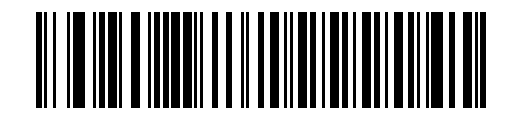

**IBM Hand-held USB** 

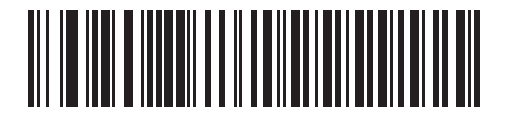

IBM OPOS (IBM Hand-held USB with Full Scan Disable)

 $\checkmark$ 

When the HID Keyboard host is selected, and the MP6000 has auxiliary scanners connected, use ADF rules to program the auxiliary scanners to add a 500 msec pause to the end of the data to prevent the interleaving of bar code data from multiple scanners. This works with standard RS-232, and SSI over RS-232 (with the Send Raw Decode Data setting).

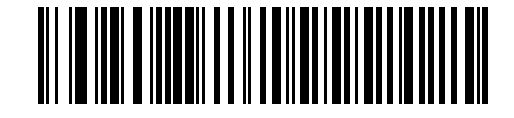

**HID Keyboard Emulation** 

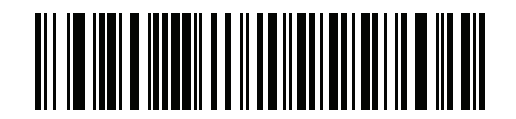

**CDC COM Port Emulation** 

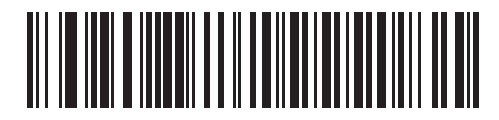

Symbol Native API (SNAPI) Interface

#### **USB Country Keyboard Types - Country Codes**

Scan the bar code corresponding to the keyboard type from the following options. This setting applies only to the USB HID Keyboard Emulation device.

Options:

- \*North American Standard USB Keyboard
- German Windows
- French Windows
- French Canadian Windows 95/98
- French Canadian Windows 2000/XP.

**NOTE** When changing USB country keyboard types the digital scanner automatically resets and issues the standard startup beep sequences.

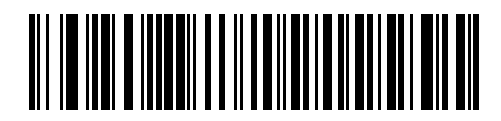

\*North American Standard USB Keyboard

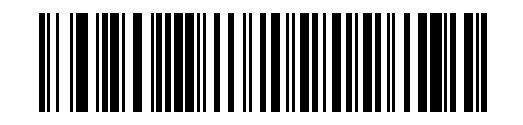

**German Windows** 

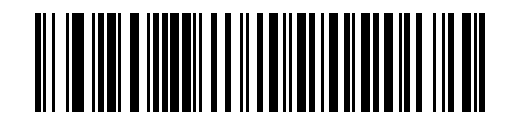

**French Windows** 

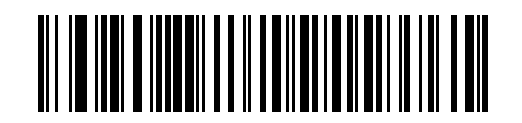

French Canadian Windows 95/98

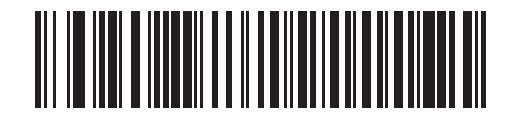

French Canadian Windows 2000/XP

#### **USB Keystroke Delay**

This parameter sets the delay, in milliseconds, between emulated keystrokes. Scan the appropriate bar code from the following options to increase the delay when hosts require a slower transmission of data.

Options:

- \*No Delay
- Medium Delay (20 msec)
- Long Delay (40 msec).

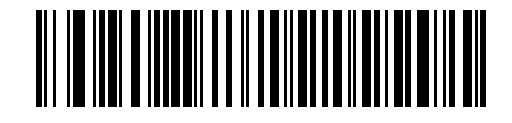

\*No Delay
**USB Keystroke Delay (continued)** 

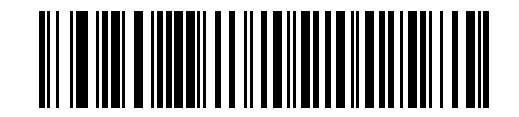

Medium Delay (20 msec)

**USB Keystroke Delay (continued)** 

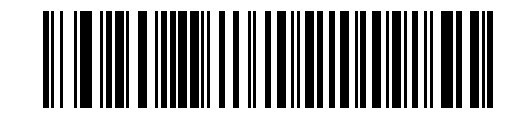

Long Delay (40 msec)

# **Simulated Caps Lock**

Enable this to invert upper and lower case characters on the bar code as if the Caps Lock state is enabled on the keyboard. This inversion occurs regardless of the keyboard's **Caps Lock** state. Note that this only applies to alpha characters.

Options:

- \*Disable Simulated Caps Lock
- Enable Simulated Caps Lock.

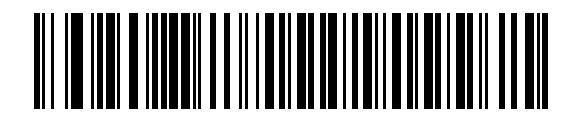

\*Disable Simulated Caps Lock

Simulated Caps Lock (continued)

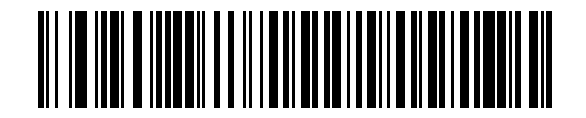

**Enable Simulated Caps Lock** 

#### **USB CAPS Lock Override**

This option applies only to the HID Keyboard Emulation device. Enable this to preserve the case of the data regardless of the state of the **Caps Lock** key. This setting is always enabled for the Japanese, Windows (ASCII) keyboard type and can not be disabled.

Options:

- \*Do Not Override Caps Lock Key (Disable)
- Override Caps Lock Key (Enable).

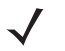

*NOTE* If both Simulated Caps Lock and Caps Lock Override are enabled, Caps Lock Override takes precedence.

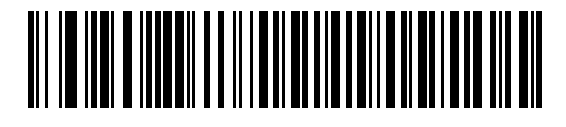

Override Caps Lock Key (Enable) **USB CAPS Lock Override (continued)** 

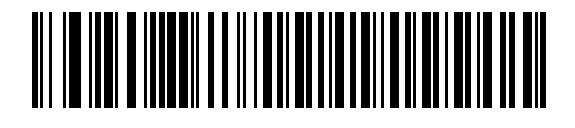

\*Do Not Override Caps Lock Key (Disable)

#### **Scan Disable Mode**

#### Parameter # 1214

This parameter determines the behavior of the MP6000 when it receives a *Scan Disable* directive from the connected host.

Options:

- \*Full Disable Scanning bar codes is disabled.
- Transmit Disable The MP6000 may scan bar codes, but transmission of bar code data is disabled.
- Auto Disable MP6000 disables scanning after transmission of a bar code, and remains disabled until the host sends a *Scan Enable*.
- **NOTE** This feature is currently supported by IBM Table Top USB, IBM Hand-held USB, and all IBM 46XX interfaces.

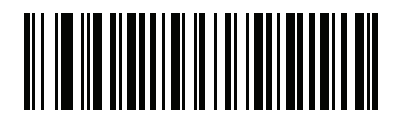

\* Full Disable (0) Scan Disable Mode (continued)

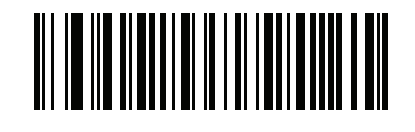

Transmit Disable (1)

Scan Disable Mode (continued)

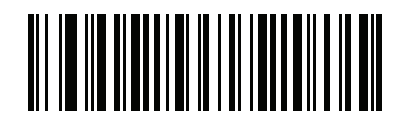

Auto Disable (2)

#### **USB Ignore Unknown Characters**

This option applies only to the IBM device. Unknown characters are characters the host does not recognize.

Options:

- \*Send Bar Codes with Unknown Characters Select **Send Bar Codes With Unknown Characters** to send all bar code data except for unknown characters. The MP6000 issues no error beeps.
- Do Not Send Bar Codes with Unknown Characters Select Do Not Send Bar Codes With Unknown Characters, for IBM devices, to prevent sending bar codes containing at least one unknown character to the host. The MP6000 issues an error beep.

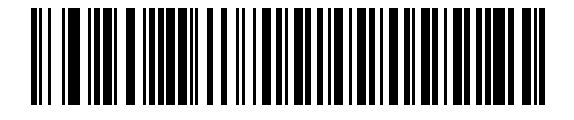

\*Send Bar Codes with Unknown Characters

**USB Ignore Unknown Characters (continued)** 

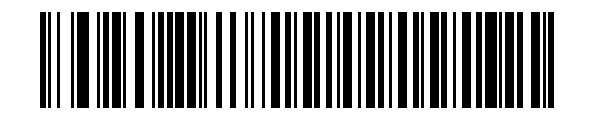

Do Not Send Bar Codes with Unknown Characters

### **USB Convert Unknown to Code 39**

This option applies only to the IBM Hand-held, IBM Table Top, and IBM OPOS (IBM Hand-held USB with Full Scan Disable) devices. Scan a bar code below to enable or disable converting unknown bar code type data to Code 39.

Options:

- \*Disable Convert Unknown to Code 39
- Enable Convert Unknown to Code 39.

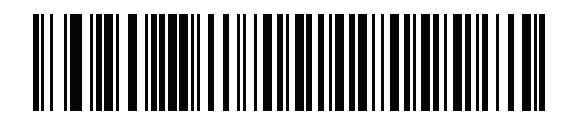

\*Disable Convert Unknown to Code 39

USB Convert Unknown to Code 39 (continued)

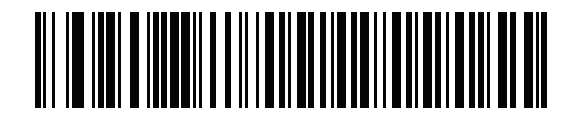

**Enable Convert Unknown to Code 39** 

# **USB Ignore Beep Directive**

This applies only to IBM Hand-held, IBM Table Top, and IBM OPOS (IBM Hand-held USB with Full Scan Disable) devices. Scan one of the following bar codes to honor or ignore a beep directive. All directives are still acknowledged as if they were processed.

Options:

- Honor USB Beep Directive
- \*Ignore USB Beep Directive.

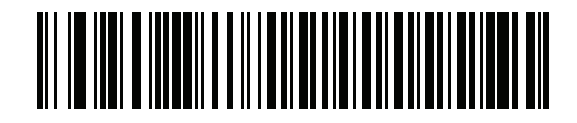

Honor USB Beep Directive

**USB Ignore Beep Directive (continued)** 

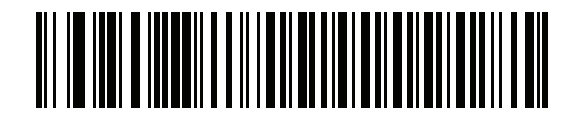

\*Ignore USB Beep Directive

# **USB Ignore Type Directive**

This applies only to IBM hand-held, IBM tabletop, and OPOS devices. Scan one of the following bar codes to honor or ignore a code type enable/disable directive. All directives are still acknowledged as if they were processed.

Options:

- Honor USB Ignore Type Directive
- \*Ignore USB Type Directive.

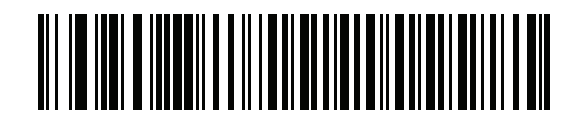

Honor USB Ignore Type Directive

**USB Ignore Type Directive (continued)** 

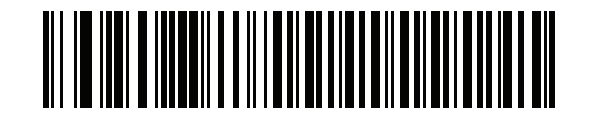

\*Ignore USB Type Directive

# **Direct I/O Beeps**

Scan one of the following bar codes to honor or ignore a direct I/O beep from the USB host. When disabled, the MP6000 does not sound beeps on this command. All directives are still acknowledged to the USB host as if they were processed.

Options:

- \*Honor Direct I/O Beeps
- Ignore Direct I/O Beeps.

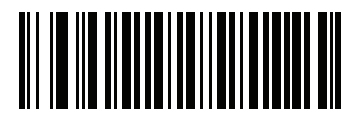

\*Honor Direct I/O Beeps

Direct I/O Beeps (continued)

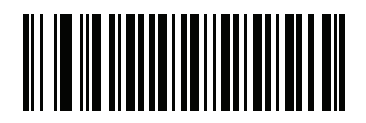

Ignore Direct I/O Beeps

# **Emulate Keypad**

Enable this to send all characters as ASCII sequences over the numeric keypad. For example ASCII A transmits as "ALT make" 0 6 5 "ALT Break".

Options:

- \*Disable Keypad Emulation
- Enable Keypad Emulation.

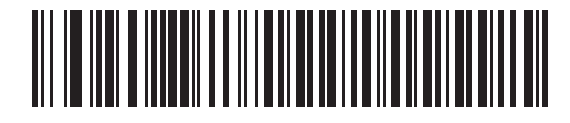

\*Disable Keypad Emulation

**Emulate Keypad (continued)** 

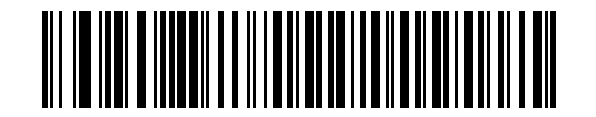

**Enable Keypad Emulation** 

# **Emulate Keypad with Leading Zero**

Enable this to send character sequences sent over the numeric keypad as ISO characters which have a leading zero. For example ASCII A transmits as "ALT MAKE" 0 0 6 5 "ALT BREAK".

Options:

- \*Disable Keypad Emulation with Leading Zero
- Enable Keypad Emulation with Leading Zero.

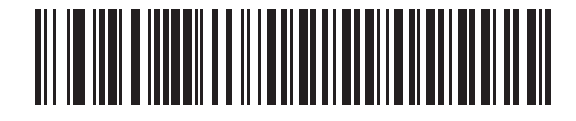

\*Disable Keypad Emulation with Leading Zero

**Emulate Keypad with Leading Zero (continued)** 

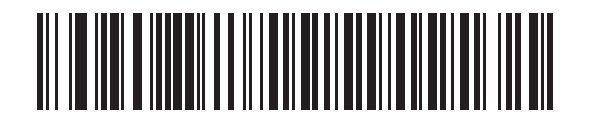

Enable Keypad Emulation with Leading Zero

#### **USB Keyboard FN1 Substitution**

This option applies only to the USB HID Keyboard Emulation device. Enable this to replace any FN1 characters in an EAN 128 bar code with a user-selected Key Category and value (see *FN1 Substitution Values on page 5-141* to set the Key Category and Key Value).

Options:

- Enable USB Keyboard FN1 Substitution
- \*Disable USB Keyboard FN1 Substitution.

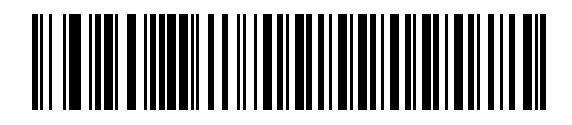

Enable USB Keyboard FN1 Substitution

**USB Keyboard FN 1 Substitution (continued)** 

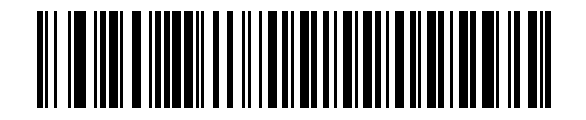

\*Disable USB Keyboard FN1 Substitution

# **Function Key Mapping**

ASCII values under 32 are normally sent as a control-key sequences (see *Table 1-5 on page 1-65*). Enable this parameter to send the keys in bold in place of the standard key mapping. Table entries that do not have a bold entry remain the same whether or not you enable this parameter.

Options:

- \*Disable Function Key Mapping
- Enable Function Key Mapping.

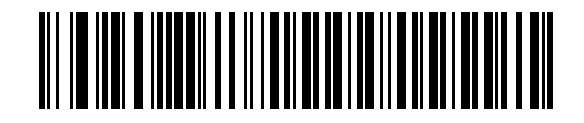

\*Disable Function Key Mapping

Function Key Mapping (continued)

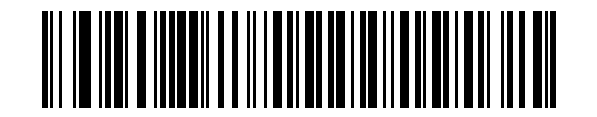

**Enable Function Key Mapping** 

### **Convert Case**

Enable this to convert all bar code data to the selected case.

Options:

- \*No Case Conversion
- Convert All to Upper Case
- Convert All to Lower Case.

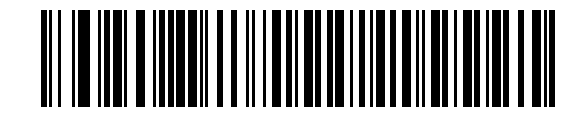

\*No Case Conversion

**Convert Case (continued)** 

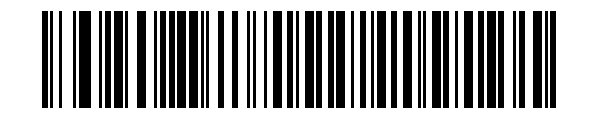

**Convert All to Upper Case** 

# **Convert Case (continued)**

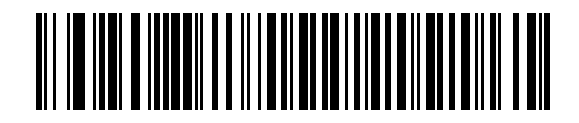

**Convert All to Lower Case** 

#### **USB Static CDC**

When disabled, each device connected consumes another COM port (first device = COM1, second device = COM2, third device = COM3, etc.)

When enabled, each device connects to the same COM port

Options:

- \*Enable USB Static CDC
- Disable USB Static CDC.

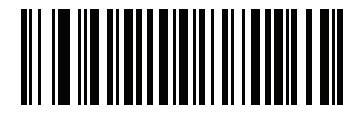

\*Enable USB Static CDC

# **USB Static CDC (continued)**

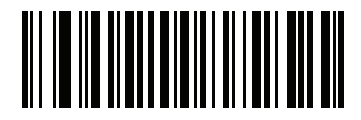

**Disable USB Static CDC** 

#### **USB Transmission Speed Parameters**

Use the following parameters to speed USB data transmission:

- USB HID Polling Interval When using more current USB systems, use this parameter to set a lower interval in order to increase data transmission speed.
- Fast HID Keyboard When configured as a USB HID keyboard device, use this parameter to increase the data transmission speed of printable (7-bit) ASCII characters.
- Quick Keypad Emulation When configured as a USB HID keyboard device, use this parameter to
  increase the data transmission speed of a mix of both printable (7-bit) and full (8-bit) ASCII characters.

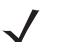

**NOTE** Enabling Emulate Keypad on page 1-34 or Quick Keypad Emulation on page 1-58 overrides Fast HID Keyboard.

#### USB HID Polling Interval

This option speeds data transmission for all USB devices except CDC. Scan the appropriate bar code to set the polling interval. The polling interval determines the rate at which data can be sent between the scanner and the host computer. A lower number indicates a faster data rate. The default value is 8 msec.

Options:

- 1 msec
- 2 msec
- 3 msec
- 4 msec
- 5 msec
- 6 msec
- 7 msec
- \* 8 msec
- 9 msec.

Changing the polling interval re-initializes the scanner.

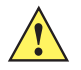

**CAUTION** Ensure the host can handle the selected data rate. Selecting a data rate that is too fast for the host can result in lost data.

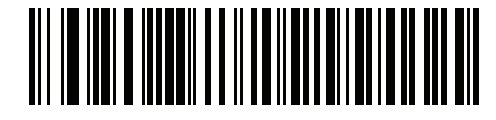

# 1 - 48 MP6000 BAR CODE PROGRAMMING GUIDE

**USB HID Polling Interval (continued)** 

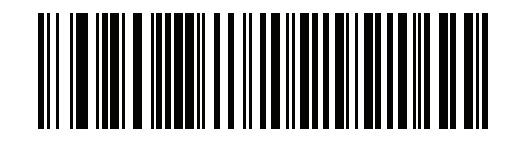

2 msec

**USB HID Polling Interval (continued)** 

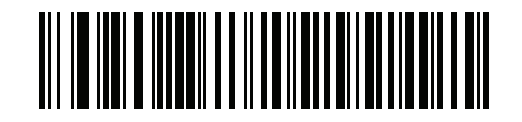

3 msec

**USB HID Polling Interval (continued)** 

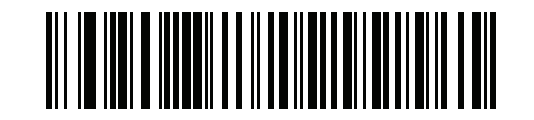

4 msec
**USB HID Polling Interval (continued)** 

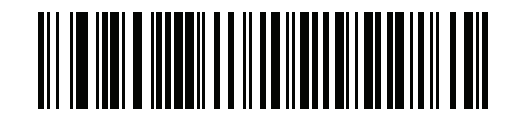

## 1 - 52 MP6000 BAR CODE PROGRAMMING GUIDE

**USB HID Polling Interval (continued)** 

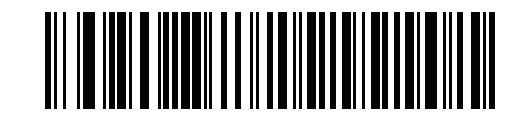

**USB HID Polling Interval (continued)** 

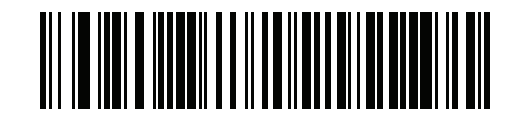

## 1 - 54 MP6000 BAR CODE PROGRAMMING GUIDE

**USB HID Polling Interval (continued)** 

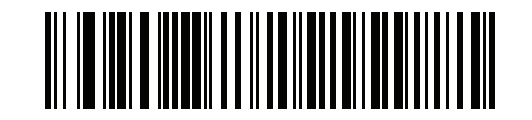

\*8 msec

**USB HID Polling Interval (continued)** 

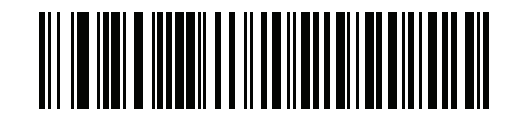

#### **Fast HID Keyboard**

This option transmits USB HID keyboard data at a faster rate.

Options:

- Enable Fast HID Keyboard
- \* Disable Fast HID Keyboard.

**NOTE** Enabling Emulate Keypad on page 1-34 or Quick Keypad Emulation overrides Fast HID Keyboard.

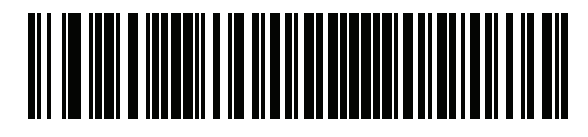

Enable

Fast HID Keyboard (continued)

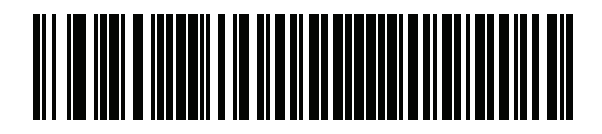

\*Disable

#### **Quick Keypad Emulation**

This option applies only to the HID keyboard emulation device when *Emulate Keypad on page 1-34* is enabled. This parameter enables a quicker method of emulation utilizing the numeric keypad. The default value is **Disable**.

Options:

 $\checkmark$ 

- Enable Quick Keypad Emulation
- \*Disable Quick Keypad Emulation.

**NOTE** Enabling Emulate Keypad on page 1-34 or Quick Keypad Emulation overrides Fast HID Keyboard.

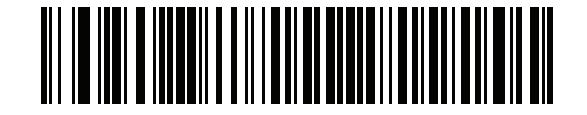

Enable

**Quick Keypad Emulation (continued)** 

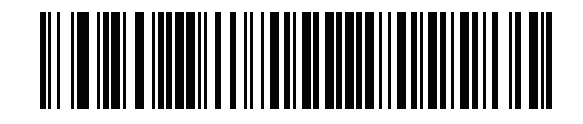

\*Disable

## **IBM USB Scale Default Response Status**

#### Parameter #1286

An MP6200 (MP6000 configured with a scale) sends a 2-byte scale status to the IBM USB Point of Sale (POS) system as the default setting. This parameter allows a user to program the MP6200 scanner/scale to send either 2-byte scale status, or a 3-byte scale extended status.

Options:

\*2-byte Scale Status - Extended Scale Status Disabled: The 2-byte scale status sent to the IBM POS consists of the information shown in *Table 1-2* and *Table 1-3*.

| Bit Position | Description                                                |
|--------------|------------------------------------------------------------|
| 0            | Flash update in progress (if flash update is implemented). |
| 1            | Configuration data response frame.                         |
| 2            | Extended status response frame.                            |
| 3            | Not defined (always 0).                                    |
| 4            | Not defined (always 0).                                    |
| 5            | Not defined (always 0).                                    |
| 6            | Unacceptable command.                                      |
| 7            | Device not ready to receive weigh commands.                |

 Table 1-2
 Scale Status Byte 0

#### Table 1-3 Scale Status Byte 1

| Bit Position | Description                                                         |
|--------------|---------------------------------------------------------------------|
| 0            | 0: US weigh mode.                                                   |
|              | 1: Metric weigh mode.                                               |
| 1            | 0: Four digit weight.                                               |
|              | 1: Five digit weight.                                               |
| 2            | Weight data not include/scale in motion.                            |
| 3            | Data value error (weight digits not in range 0-9).                  |
| 4            | Read error (timeout occurred trying to obtain valid weight/status). |
| 5            | Remote display required but not detected.                           |
| 6            | Scale hardware error.                                               |
| 7            | Undefined command received (command reject).                        |

• 3-byte Scale Status - Extended Scale Status Enabled: When enabled, the MP6200 scanner/scale sends an additional scale status byte to the IBM POS with the information shown in *Table 1-4*.

| <b>Bit Position</b> | Description                                  |
|---------------------|----------------------------------------------|
| 0                   | Configuration successful.                    |
| 1                   | Scale under zero.                            |
| 2                   | Scale over capacity.                         |
| 3                   | Scale center-of-zero.                        |
| 4                   | Scale requires zeroing.                      |
| 5                   | Scale warm up in progress.                   |
| 6                   | Duplicate weight (United Kingdom mode only). |
| 7                   | Not defined (always 0).                      |

Table 1-4Scale Status Byte 2

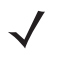

**NOTE** Some IBM POS applications require a 3-byte extended scale status for better price/weight transaction performance.

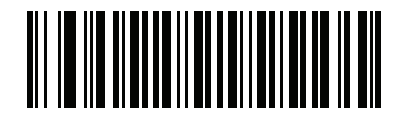

\*2-byte IBM USB Scale Status - Extended Scale Status Disabled

IBM USB Scale Default Response Status (continued)

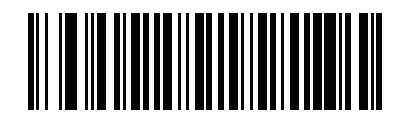

3-byte IBM USB Scale Status - Extended Scale Status Enabled

## **IBM Specification Version**

The IBM USB interface specification version selected defines how code types are reported over the IBM USB interface.

Options:

- Original Specification
- \*Version 2.2.

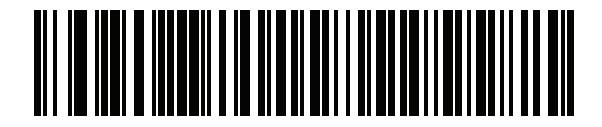

**Original Specification** 

**IBM Specification Version (continued)** 

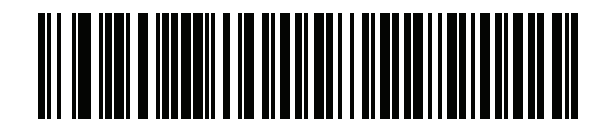

\*Version 2.2

# **ASCII Character Set for USB**

| Prefix/ Suffix Value | Full ASCII Code 39<br>Encode Char.acter | Keystroke                          |
|----------------------|-----------------------------------------|------------------------------------|
| 1000                 | %U                                      | CTRL 2                             |
| 1001                 | \$A                                     | CTRL A                             |
| 1002                 | \$B                                     | CTRL B                             |
| 1003                 | \$C                                     | CTRL C                             |
| 1004                 | \$D                                     | CTRL D                             |
| 1005                 | \$E                                     | CTRL E                             |
| 1006                 | \$F                                     | CTRL F                             |
| 1007                 | \$G                                     | CTRL G                             |
| 1008                 | \$H                                     | CTRL H/BACKSPACE <sup>1</sup>      |
| 1009                 | \$1                                     | CTRL I/HORIZONTAL TAB <sup>1</sup> |
| 1010                 | \$J                                     | CTRL J                             |
| 1011                 | \$K                                     | CTRL K                             |
| 1012                 | \$L                                     | CTRL L                             |
| 1013                 | \$M                                     | CTRL M/ENTER <sup>1</sup>          |
| 1014                 | \$N                                     | CTRL N                             |
| 1015                 | \$O                                     | CTRL O                             |
| 1016                 | \$P                                     | CTRL P                             |
| 1017                 | \$Q                                     | CTRL Q                             |
| 1018                 | \$R                                     | CTRL R                             |
| 1019                 | \$S                                     | CTRL S                             |
| 1020                 | \$T                                     | CTRL T                             |
| 1021                 | \$U                                     | CTRL U                             |
| 1022                 | \$V                                     | CTRL V                             |
| 1023                 | \$W                                     | CTRL W                             |
| 1024                 | \$X                                     | CTRL X                             |
| 1025                 | \$Y                                     | CTRL Y                             |

 Table 1-5
 USB Prefix/Suffix Values

| Prefix/ Suffix Value | Full ASCII Code 39<br>Encode Char.acter | Keystroke                       |
|----------------------|-----------------------------------------|---------------------------------|
| 1026                 | \$Z                                     | CTRL Z                          |
| 1027                 | %A                                      | CTRL [/ <b>ESC</b> <sup>1</sup> |
| 1028                 | %B                                      | CTRL \                          |
| 1029                 | %C                                      | CTRL]                           |
| 1030                 | %D                                      | CTRL 6                          |
| 1031                 | %E                                      | CTRL -                          |
| 1032                 | Space                                   | Space                           |
| 1033                 | /A                                      | !                               |
| 1034                 | /B                                      | "                               |
| 1035                 | /C                                      | #                               |
| 1036                 | /D                                      | \$                              |
| 1037                 | /E                                      | %                               |
| 1038                 | /F                                      | &                               |
| 1039                 | /G                                      | í                               |
| 1040                 | /H                                      | (                               |
| 1041                 | /I                                      | )                               |
| 1042                 | /J                                      | *                               |
| 1043                 | /K                                      | +                               |
| 1044                 | /L                                      | ,                               |
| 1045                 | -                                       | -                               |
| 1046                 |                                         |                                 |
| 1047                 | /0                                      | 1                               |
| 1048                 | 0                                       | 0                               |
| 1049                 | 1                                       | 1                               |
| 1050                 | 2                                       | 2                               |
| 1051                 | 3                                       | 3                               |
| 1052                 | 4                                       | 4                               |
| 1053                 | 5                                       | 5                               |
| 1054                 | 6                                       | 6                               |

 Table 1-5
 USB Prefix/Suffix Values (Continued)

| Prefix/ Suffix Value | Full ASCII Code 39<br>Encode Char.acter | Keystroke |
|----------------------|-----------------------------------------|-----------|
| 1055                 | 7                                       | 7         |
| 1056                 | 8                                       | 8         |
| 1057                 | 9                                       | 9         |
| 1058                 | /Z                                      | :         |
| 1059                 | %F                                      | •         |
| 1060                 | %G                                      | <         |
| 1061                 | %H                                      | =         |
| 1062                 | %I                                      | >         |
| 1063                 | %J                                      | ?         |
| 1064                 | %V                                      | @         |
| 1065                 | A                                       | A         |
| 1066                 | В                                       | В         |
| 1067                 | С                                       | С         |
| 1068                 | D                                       | D         |
| 1069                 | E                                       | E         |
| 1070                 | F                                       | F         |
| 1071                 | G                                       | G         |
| 1072                 | Н                                       | Н         |
| 1073                 | I                                       | I         |
| 1074                 | J                                       | J         |
| 1075                 | К                                       | К         |
| 1076                 | L                                       | L         |
| 1077                 | М                                       | М         |
| 1078                 | N                                       | N         |
| 1079                 | 0                                       | 0         |
| 1080                 | Р                                       | Р         |
| 1081                 | Q                                       | Q         |
| 1082                 | R                                       | R         |
| 1083                 | S                                       | S         |

 Table 1-5
 USB Prefix/Suffix Values (Continued)

| Prefix/ Suffix Value | Full ASCII Code 39<br>Encode Char.acter | Keystroke |
|----------------------|-----------------------------------------|-----------|
| 1084                 | Т                                       | Т         |
| 1085                 | U                                       | U         |
| 1086                 | V                                       | V         |
| 1087                 | W                                       | W         |
| 1088                 | X                                       | X         |
| 1089                 | Y                                       | Y         |
| 1090                 | Z                                       | Z         |
| 1091                 | %K                                      | [         |
| 1092                 | %L                                      | /         |
| 1093                 | %M                                      | ]         |
| 1094                 | %N                                      | ٨         |
| 1095                 | %O                                      | -         |
| 1096                 | %W                                      | ×         |
| 1097                 | +A                                      | а         |
| 1098                 | +B                                      | b         |
| 1099                 | +C                                      | С         |
| 1100                 | +D                                      | d         |
| 1101                 | +E                                      | е         |
| 1102                 | +F                                      | f         |
| 1103                 | +G                                      | g         |
| 1104                 | +H                                      | h         |
| 1105                 | +                                       | i         |
| 1106                 | +J                                      | j         |
| 1107                 | +K                                      | k         |
| 1108                 | +L                                      | 1         |
| 1109                 | +M                                      | m         |
| 1110                 | +N                                      | n         |
| 1111                 | +0                                      | 0         |
| 1112                 | +P                                      | р         |

 Table 1-5
 USB Prefix/Suffix Values (Continued)

| Prefix/ Suffix Value | Full ASCII Code 39<br>Encode Char.acter | Keystroke |
|----------------------|-----------------------------------------|-----------|
| 1113                 | +Q                                      | q         |
| 1114                 | +R                                      | r         |
| 1115                 | +S                                      | S         |
| 1116                 | +T                                      | t         |
| 1117                 | +U                                      | u         |
| 1118                 | +V                                      | V         |
| 1119                 | +W                                      | W         |
| 1120                 | +X                                      | Х         |
| 1121                 | +Y                                      | у         |
| 1122                 | +Z                                      | Z         |
| 1123                 | %P                                      | {         |
| 1124                 | %Q                                      |           |
| 1125                 | %R                                      | }         |
| 1126                 | %S                                      | ~         |

| Table 1-5 | USB Prefix/Suffix | Values | (Continued) |  |
|-----------|-------------------|--------|-------------|--|
|-----------|-------------------|--------|-------------|--|

 Table 1-6
 USB ALT Key Character Set

| ALT Keys | Keystroke |
|----------|-----------|
| 2064     | ALT 2     |
| 2065     | ALT A     |
| 2066     | ALT B     |
| 2067     | ALT C     |
| 2068     | ALT D     |
| 2069     | ALT E     |
| 2070     | ALT F     |
| 2071     | ALT G     |
| 2072     | ALT H     |
| 2073     | ALT I     |
| 2074     | ALT J     |
| 2075     | ALT K     |
| 2076     | ALT L     |
| 2077     | ALT M     |
| 2078     | ALT N     |
| 2079     | ALT O     |
| 2080     | ALT P     |
| 2081     | ALT Q     |
| 2082     | ALT R     |
| 2083     | ALT S     |
| 2084     | ALT T     |
| 2085     | ALT U     |
| 2086     | ALT V     |
| 2087     | ALT W     |
| 2088     | ALT X     |
| 2089     | ALT Y     |
| 2090     | ALT Z     |

| GUI Key | Keystroke         |
|---------|-------------------|
| 3000    | Right Control Key |
| 3048    | GUI 0             |
| 3049    | GUI 1             |
| 3050    | GUI 2             |
| 3051    | GUI 3             |
| 3052    | GUI 4             |
| 3053    | GUI 5             |
| 3054    | GUI 6             |
| 3055    | GUI 7             |
| 3056    | GUI 8             |
| 3057    | GUI 9             |
| 3065    | GUI A             |
| 3066    | GUI B             |
| 3067    | GUI C             |
| 3068    | GUI D             |
| 3069    | GUI E             |
| 3070    | GUI F             |
| 3071    | GUI G             |
| 3072    | GUI H             |
| 3073    | GUI I             |
| 3074    | GUI J             |
| 3075    | GUI K             |
| 3076    | GUI L             |
| 3077    | GUI M             |
| 3078    | GUI N             |
| 3079    | GUI O             |
| 3080    | GUI P             |
| 3081    | GUI Q             |

 Table 1-7
 USB GUI Key Character Set

Note: GUI Shift Keys - The Apple™ iMac keyboard has an apple key on either side of the space bar. Windows-based systems have a GUI key to the left of the left ALT key, and to the right of the right ALT key.

| GUI Key | Keystroke |
|---------|-----------|
| 3082    | GUI R     |
| 3083    | GUI S     |
| 3084    | GUI T     |
| 3085    | GUI U     |
| 3086    | GUI V     |
| 3087    | GUI W     |
| 3088    | GUI X     |
| 3089    | GUI Y     |
| 3090    | GUI Z     |

#### Table 1-7 USB GUI Key Character Set (Continued)

Note: GUI Shift Keys - The Apple™ iMac keyboard has an apple key on either side of the space bar. Windows-based systems have a GUI key to the left of the left ALT key, and to the right of the right ALT key.

 Table 1-8
 USB F Key Character Set

| F Keys | Keystroke |
|--------|-----------|
| 5001   | F1        |
| 5002   | F2        |
| 5003   | F3        |
| 5004   | F4        |
| 5005   | F5        |
| 5006   | F6        |
| 5007   | F7        |
| 5008   | F8        |
| 5009   | F9        |
| 5010   | F10       |
| 5011   | F11       |
| 5012   | F12       |
| 5013   | F13       |
| 5014   | F14       |
| 5015   | F15       |
| 5016   | F16       |
| 5017   | F17       |
| 5018   | F18       |
| 5019   | F19       |
| 5020   | F20       |
| 5021   | F21       |
| 5022   | F22       |
| 5023   | F23       |
| 5024   | F24       |

| Numeric Keypad | Keystroke |
|----------------|-----------|
| 6042           | *         |
| 6043           | +         |
| 6044           | undefined |
| 6045           | -         |
| 6046           |           |
| 6047           | /         |
| 6048           | 0         |
| 6049           | 1         |
| 6050           | 2         |
| 6051           | 3         |
| 6052           | 4         |
| 6053           | 5         |
| 6054           | 6         |
| 6055           | 7         |
| 6056           | 8         |
| 6057           | 9         |
| 6058           | Enter     |
| 6059           | Num Lock  |

 Table 1-9
 USB Numeric Keypad Character Set

| Extended Keypad | Keystroke    |
|-----------------|--------------|
| 7001            | Break        |
| 7002            | Delete       |
| 7003            | PgUp         |
| 7004            | End          |
| 7005            | Pg Dn        |
| 7006            | Pause        |
| 7007            | Scroll Lock  |
| 7008            | Backspace    |
| 7009            | Tab          |
| 7010            | Print Screen |
| 7011            | Insert       |
| 7012            | Home         |
| 7013            | Enter        |
| 7014            | Escape       |
| 7015            | Up Arrow     |
| 7016            | Down Arrow   |
| 7017            | Left Arrow   |
| 7018            | Right Arrow  |

## Table 1-10 USB Extended Keypad Character Set

# **CHAPTER 2 RS-232 INTERFACE BAR CODES**

## Introduction

This chapter includes the programming bar codes for the RS-232 host interface. Use the RS-232 interface to connect the MP6000 to POS devices, host computers, or other devices with an available RS-232 port (e.g., com port).

For detailed technical information about the MP6000 including installation, setting up interfaces, calibrating the scale, and operation refer to the MP6000 Integrator Guide (p/n 72E-172632-xx). Also see Character Sets on page E-1 for the character sets.

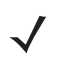

**NOTE** The MP6000 uses TTL RS-232 signal levels, which interface with most system architectures. For system architectures requiring RS-232C signal levels, offers different cables providing TTL-to-RS-232C conversion.

Throughout the programming bar code menus, asterisks (\*) indicate default values.

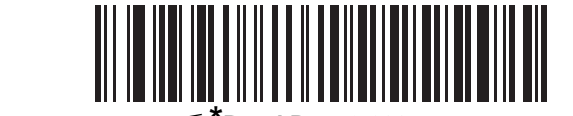

\* Indicates Default \*Baud Rate 9,600 ----- Feature/Option

# **RS-232 Parameter Defaults**

*Table 2-1* lists the defaults for RS-232 host parameters. To change any option, scan the appropriate bar code(s) provided.

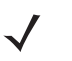

**NOTE** See Appendix A, STANDARD DEFAULT PARAMETERS for all user preferences, hosts, symbologies, and miscellaneous default parameters.

#### Table 2-1 RS-232 Host Default Table

| Parameter                           | Default          | Page<br>Number |
|-------------------------------------|------------------|----------------|
| RS-232 Host Parameters              |                  |                |
| RS-232 Host Types                   | Standard         | 2-7            |
| Baud Rate                           | 9600             | 2-18           |
| Parity Type                         | None             | 2-23           |
| Stop Bits                           | 1                | 2-26           |
| Data Bits                           | 8-bit            | 2-28           |
| Check Receive Errors                | Enable           | 2-30           |
| Hardware Handshaking                | None             | 2-32           |
| Software Handshaking                | None             | 2-38           |
| Host Serial Response Timeout        | 2 Sec            | 2-44           |
| RTS Line State                      | Low RTS          | 2-49           |
| Beep on <bel></bel>                 | Disable          | 2-51           |
| Intercharacter Delay                | 0 msec           | 2-53           |
| Wincor-Nixdorf Beep/LED Options     | Normal Operation | 2-58           |
| Ignore Unknown Characters           | Send Bar Code    | 2-61           |
| NCR Use Prefix                      | Enabled          | 2-63           |
| NCR Prefix                          | 1002 (STX)       | 2-65           |
| NCR Suffix                          | 1003 (ETX)       | 2-66           |
| NCR Use Block Check Character       | Enabled          | 2-67           |
| NCR Interface                       | Follow System    | 2-69           |
| NCR Scale Beep After Weight Request | Disable          | 2-72           |

## **RS-232 Host Parameters**

Various RS-232 hosts use their own parameter default settings. Selecting standard, ICL, Fujitsu, Wincor-Nixdorf Mode A, Wincor-Nixdorf Mode B, OPOS/JPOS, Olivetti, Omron, Common Use Terminal Equipment (CUTE-LP/LG bar code readers), NCR, or Datalogic sets the defaults listed in *Table 2-2* and *Table 2-3*.

#### Table 2-2 Terminal Specific RS-232

| Parameter                        | ICL                | Fujitsu     | Wincor-Nixdorf<br>Mode A | Wincor-Nixdorf Mode<br>B/OPOS/JPOS |
|----------------------------------|--------------------|-------------|--------------------------|------------------------------------|
| Baud Rate                        | 9600               | 9600        | 9600                     | 9600                               |
| Parity                           | Even               | None        | Odd                      | Odd                                |
| Stop Bit Select                  | One                | One         | One                      | One                                |
| ASCII Format                     | 8-Bit              | 8-Bit       | 8-Bit                    | 8-Bit                              |
| Hardware Handshaking             | RTS/CTS Option 3   | None        | RTS/CTS Option 3         | RTS/CTS Option 3                   |
| Software Handshaking             | naking None        |             | None                     | None                               |
| Serial Response Timeout 9.9 Sec. |                    | 2 Sec.      | None                     | None                               |
| RTS Line State                   | TS Line State High |             | Low                      | Low = No data to send              |
| Beep On <bel></bel>              | Disable            | Disable     | Disable                  | Disable                            |
| Transmit Code ID                 | Yes                | Yes         | Yes                      | Yes                                |
| Data Transmission Format         | Data/Suffix        | Data/Suffix | Data/Suffix              | Data/Suffix                        |
| Prefix                           | None               | None        | None                     | None                               |
| Suffix                           | CR (1013)          | CR (1013)   | CR (1013)                | CR (1013)                          |

In the Wincor-Nixdorf Mode B, if CTS is low, scanning is disabled. When CTS is high, scanning is enabled. If you scan Wincor-Nixdorf Mode B without connecting the digital scanner to the proper host, it may appear unable to scan. If this happens, scan a different RS-232 host type within 5 seconds of cycling power to the digital scanner.

#### Table 2-3 Terminal Specific RS-232

| Parameter            | Olivetti | Omron | CUTE  | NCR   | Datalogic |
|----------------------|----------|-------|-------|-------|-----------|
| Baud Rate            | 9600     | 9600  | 9600  | 9600  | 9600      |
| Parity               | Even     | None  | Even  | Odd   | Odd       |
| Stop Bit Select      | One      | One   | One   | One   | One       |
| ASCII Format         | 7-Bit    | 8-Bit | 7-Bit | 7-Bit | 7-Bit     |
| Hardware Handshaking | None     | None  | None  | None  | None      |
| Software Handshaking | ACK/NAK  | None  | None  | None  | None      |

The CUTE host disables all parameter scanning, including Set Defaults. If you inadvertently select CUTE, scan Enable Parameter Bar Code Scanning (located in the MP6000 Bar Code Programming Guide) then change the host selection.

## 2 - 4 MP6000 BAR CODE PROGRAMMING GUIDE

| Table 2-3 | Terminal Specific RS-232 | (Continued) |
|-----------|--------------------------|-------------|
|-----------|--------------------------|-------------|

| Parameter                  | Olivetti           | Omron CUTE                                |                         | NCR                 | Datalogic   |
|----------------------------|--------------------|-------------------------------------------|-------------------------|---------------------|-------------|
| Serial Response Timeout    | 9.9 Sec.           | 9.9 Sec.                                  | 9.9 Sec.                | 9.9 Sec.            | 9.9 Sec.    |
| RTS Line State             | Low                | High                                      | High                    | High                | High        |
| Beep On <bel></bel>        | Disable            | Disable                                   | Disable Disable         |                     | Enable      |
| Transmit Code ID           | Yes                | Yes Yes                                   |                         | Yes                 | Yes         |
| Data Transmission Format   | Prefix/Data/Suffix | Suffix Data/Suffix Prefix/Data/<br>Suffix |                         | Prefix/<br>Suffix * | Data/Suffix |
| Prefix                     | STX (1002)         | None                                      | STX (1002)              | STX *               | None        |
| Suffix                     | ETX (1003)         | CR (1013)                                 | CR (1013) ETX<br>(1003) | ETX *               | CR (1013)   |
| The CUTE host disables all |                    |                                           |                         |                     |             |

MP6000 Bar Code Programming Guide) then change the host selection.

# **RS-232 Host Parameters (continued)**

Selecting ICL, Fujitsu, Wincor-Nixdorf Mode A, Wincor-Nixdorf Mode B, OPOS/JPOS, Olivetti, Omron, Common Use Terminal Equipment (CUTE-LP/LG bar code readers), NCR, or Datalogic enables the transmission of code ID characters listed in *Table 2-4* and *Table 2-5*. These code ID characters are not programmable and are separate from the Transmit Code ID feature. Do not enable the Transmit Code ID feature for these terminals.

| Code Type              | ICL           | Fujitsu | Wincor-Nixdorf<br>Mode A | Wincor-Nixdorf<br>Mode B/<br>OPOS/JPOS |
|------------------------|---------------|---------|--------------------------|----------------------------------------|
| UPC-A                  | A             | А       | A                        | A                                      |
| UPC-E                  | E             | E       | С                        | С                                      |
| EAN-8/JAN-8            | FF            | FF      | В                        | В                                      |
| EAN-13/JAN-13          | F             | F       | А                        | А                                      |
| Bookland EAN           | F             | F       | A                        | A                                      |
| Code 39                | C <len></len> | None    | Μ                        | М                                      |
| Code 39 Full ASCII     | None          | None    | М                        | М                                      |
| Trioptic               | None          | None    | None                     | None                                   |
| Code 32                | None          | None    | None                     | None                                   |
| Codabar                | N <len></len> | None    | N                        | Ν                                      |
| Code 128               | L <len></len> | None    | К                        | К                                      |
| GS1-128                | L <len></len> | None    | Р                        | Р                                      |
| Code 93                | None          | None    | L                        | L                                      |
| I 2 of 5               | l <len></len> | None    | I                        | I                                      |
| D 2 of 5               | H <len></len> | None    | Н                        | Н                                      |
| MSI                    | None          | None    | 0                        | 0                                      |
| ΙΑΤΑ                   | H <len></len> | None    | Н                        | Н                                      |
| GS1 Databar Variants   | None          | None    | E                        | E                                      |
| PDF417                 | None          | None    | Q                        | Q                                      |
| MicroPDF417            | None          | None    | S                        | S                                      |
| Data Matrix            | None          | None    | R                        | R                                      |
| QR Codes               | None          | None    | U                        | U                                      |
| Aztec/Aztec Rune       | None          | None    | V                        | V                                      |
| * 2D bar codes are not | supported.    |         |                          |                                        |

 Table 2-4
 Terminal Specific Code ID Characters

| Code Type                         | Olivetti      | Omron         | CUTE | NCR  | Datalogic                                                                 |
|-----------------------------------|---------------|---------------|------|------|---------------------------------------------------------------------------|
| UPC-A                             | А             | А             | А    | А    | A                                                                         |
| UPC-E                             | С             | E             | None | E    | E                                                                         |
| EAN-8/JAN-8                       | В             | FF            | None | FF   | FF                                                                        |
| EAN-13/JAN-13                     | А             | F             | А    | F    | F                                                                         |
| Bookland EAN                      | А             | F             | None | None | None                                                                      |
| Code 39                           | M <len></len> | C <len></len> | 3    | B1   | *                                                                         |
| Code 39 Full ASCII                | None          | None          | 3    | None | None                                                                      |
| Trioptic                          | None          | None          | None | None | \$T                                                                       |
| Code 32                           | None          | None          | None | None | AE                                                                        |
| Codabar                           | N <len></len> | N <len></len> | None | None | %                                                                         |
| Code 128                          | K <len></len> | L <len></len> | 5    | B3   | #                                                                         |
| GS1-128                           | P <len></len> | L <len></len> | 5    | None | None                                                                      |
| Code 93                           | L <len></len> | None          | None | None | &                                                                         |
| I 2 of 5                          | I <len></len> | l <len></len> | 1    | B2   | i                                                                         |
| D 2 of 5                          | H <len></len> | H <len></len> | 2    | None | None                                                                      |
| MSI                               | O <len></len> | None          | None | None | @                                                                         |
| ΙΑΤΑ                              | H <len></len> | H <len></len> | 2    | None | IA                                                                        |
| GS1 Databar Variants              | None          | None          | None | ]e0  | GS1 Databar - R4<br>GS1 Databar Limited - RL<br>GS1 Databar Expanded - RX |
| PDF417                            | None          | None          | 6    | n/a* | Р                                                                         |
| MicroPDF417                       | None          | None          | 6    | n/a* | mP                                                                        |
| Data Matrix                       | None          | None          | 4    | n/a* | Dm                                                                        |
| QR Codes                          | None          | None          | 7    | n/a* | QR                                                                        |
| Aztec/Aztec Rune                  | None          | None          | 8    | n/a* | Az                                                                        |
| * 2D bar codes are not supported. |               |               |      |      |                                                                           |

## Table 2-5 Terminal Specific Code ID Characters

# **RS-232 Host Types**

Scan one of the bar codes that follow to select RS-232 as the host interface.

Options:

- \*Standard RS-232
- ICL RS-232
- Wincor-Nixdorf RS-232 Mode A
- Wincor-Nixdorf RS-232 Mode B
- Olivetti ORS4500
- Omron
- OPOS/JPOS
- Fujitsu RS-232
- CUTE 2
- NCR Variant (both Scanner-Only and Scanner/Scale variants)
- RS-232 Host -Datalogic Variant
- Datalogic Variant.

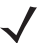

**NOTES** <sup>1</sup> Scanning **Standard RS-232** activates the RS-232 driver, but does not change port settings (e.g., parity, data bits, handshaking). Selecting another RS-232 host type bar code changes these settings.

<sup>2</sup> The CUTE host (on *page 2-15*) disables all parameter scanning, including Set Defaults. If you inadvertently select CUTE, scan **Enable Parameter Bar Code Scanning** (located in the MP6000 Bar Code Programming Guide) then change the host selection.

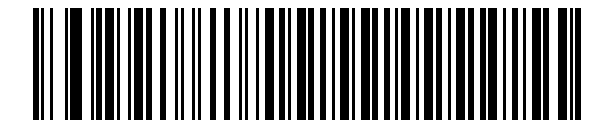

\*Standard RS-232

**RS-232 Host Types (continued)** 

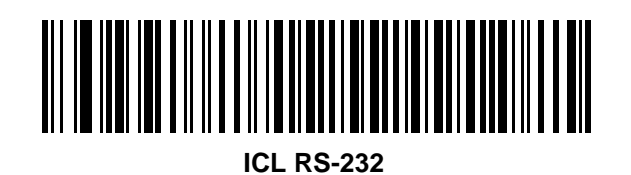

**RS-232 Host Types (continued)** 

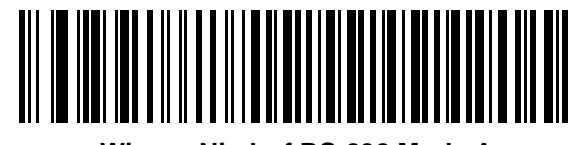

Wincor-Nixdorf RS-232 Mode A

**RS-232 Host Types (continued)** 

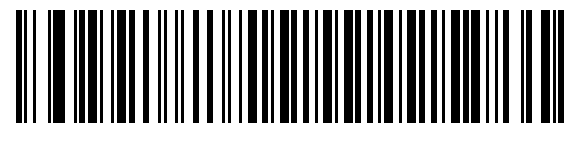

Wincor-Nixdorf RS-232 Mode B
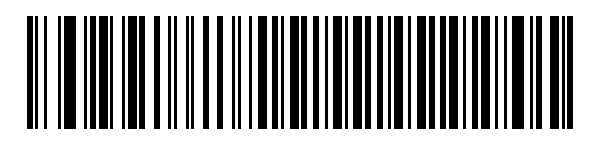

Olivetti ORS4500

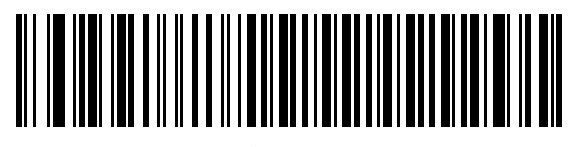

Omron

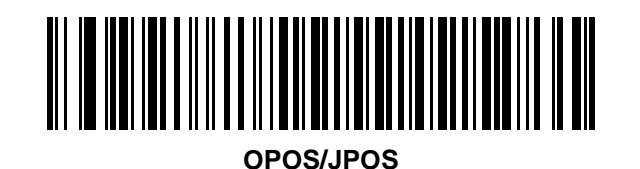

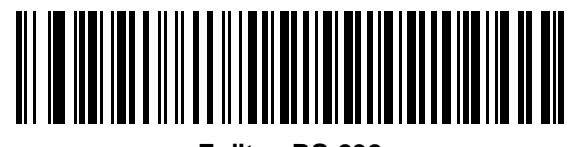

Fujitsu RS-232

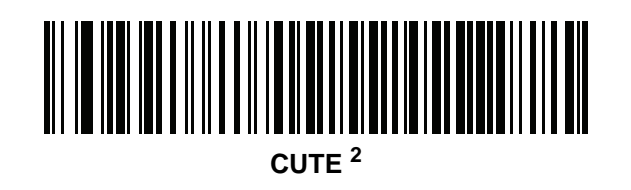

Scan the bar code below to enable the NCR variant of the RS-232 host.

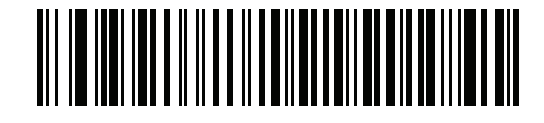

**NCR Variant** 

# **RS-232 Host -Datalogic Variant**

Scan the bar code below to enable the Datalogic variant of the RS-232 host.

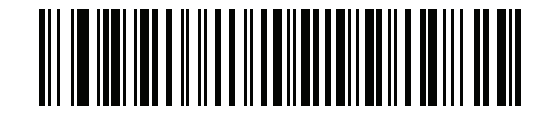

**Datalogic Variant** 

## **RS-232 Host Preferences**

#### **Baud Rate**

Baud rate is the number of bits of data transmitted per second. Set the MP6000 's baud rate to match the baud rate setting of the host device. Otherwise, data may not reach the host device or may reach it in distorted form.

✓ **NOTE** The MP6000 does not support baud rates below 9600.

Options:

- \*Baud Rate 9600
- Baud Rate 19,200
- Baud Rate 38,400
- Baud Rate 57,600
- Baud Rate 115,200.

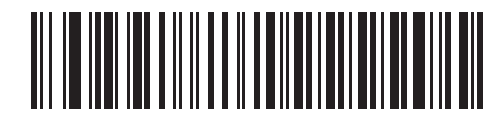

\*Baud Rate 9600

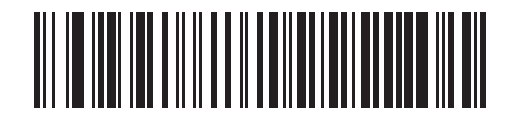

Baud Rate 19,200

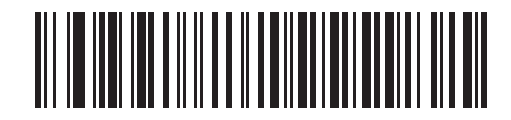

Baud Rate 38,400

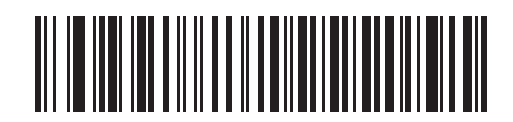

Baud Rate 57,600

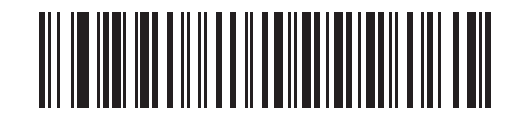

Baud Rate 115,200

#### Parity

A parity check bit is the most significant bit of each ASCII coded character. Select the parity type according to host device requirements.

Options:

- Odd: Select parity to set the parity bit value to 0 or 1, based on data, to ensure that the coded character contains an odd number of 1 bits.
- Even: Select parity to set the parity bit value is set to 0 or 1, based on data, to ensure that the coded character contains an even number of 1 bits.
- \*None: Select when no parity bit is required.

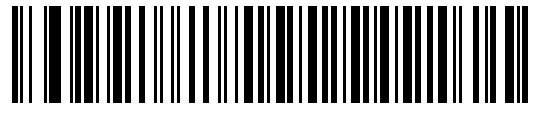

# Parity (continued)

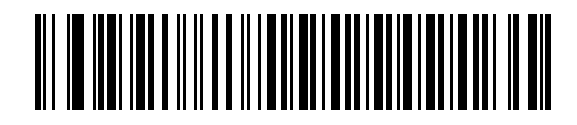

Parity (continued)

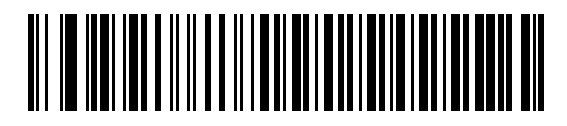

#### **Stop Bits**

The stop bit(s) at the end of each transmitted character marks the end of transmission of one character and prepares the receiving device for the next character in the serial data stream. Select the number of stop bits (one or two) based on the number the receiving terminal is programmed to accommodate. Set the number of stop bits to match host device requirements.

Options:

- \*1 Stop Bit
- 2 Stop Bits.

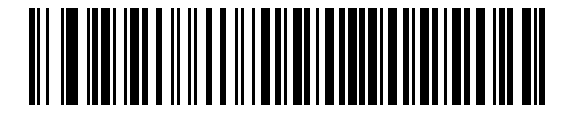

\*1 Stop Bit

Stop Bits (continued)

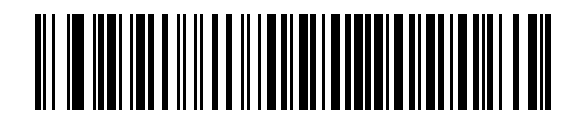

2 Stop Bits

#### **Data Bits**

This parameter allows the MP6000 to interface with devices requiring a 7-bit or 8-bit ASCII protocol.

Options:

- 7-bit
- \*8-bit.

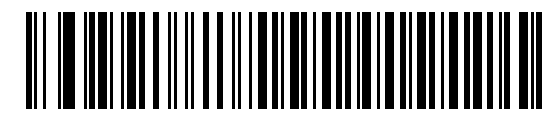

Data Bits (continued)

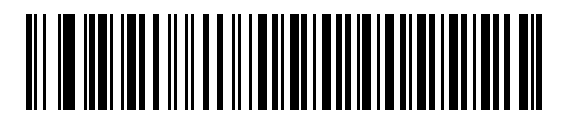

#### **Check Receive Errors**

Select whether or not to check the parity, framing, and overrun of received characters. The parity value of received characters is verified against the parity parameter selected in the section *Parity on page 2-23*.

Options:

- \*Check For Received Errors (Enable)
- Do Not Check For Received Errors (Disable).

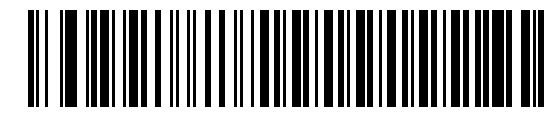

\*Check For Received Errors (Enable) **Check Receive Errors (continued)** 

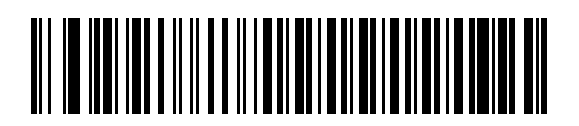

Do Not Check For Received Errors (Disable)

#### Hardware Handshaking

The data interface consists of an RS-232 port designed to operate either with or without the hardware handshaking lines, *Request to Send* (RTS), and *Clear to Send* (CTS).

Disable Standard RTS/CTS handshaking to transmit scan data as it becomes available. Select Standard RTS/CTS handshaking to transmit scan data according to the following sequence:

- The MP6000 reads the CTS line for activity. If CTS is asserted, the scanner waits up to Host Serial Response Timeout for the host to de-assert the CTS line. If, after Host Serial Response Timeout (default), the CTS line is still asserted, the scanner sounds a transmit error, and discards any scanned data.
- When the CTS line is de-asserted, the MP6000 asserts the RTS line and waits up to Host Serial Response Timeout for the host to assert CTS. When the host asserts CTS, the scanner transmits data. If, after Host Serial Response Timeout (default), the CTS line is not asserted, the scanner sounds a transmit error, and discards the data.
- When data transmission completes, the MP6000 de-asserts RTS 10 msec after sending the last character.
- The host should respond by negating CTS. The MP6000 checks for a de-asserted CTS upon the next transmission of data.

During the transmission of data, the CTS line should be asserted. If CTS is de-asserted for more than 50 ms between characters, the MP6000 aborts transmission, sounds a transmission error, and discards the data.

If this communication sequence fails, the MP6000 issues an error indication. In this case, the data is lost and must be re-scanned.

If hardware handshaking and software handshaking are both enabled, hardware handshaking takes precedence.

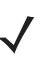

**NOTE** The DTR signal is jumpered to the active state.

Options:

- None: Scan this bar code to disable hardware handshaking.
- Standard RTS/CTS: Scan this bar code to select Standard RTS/CTS Hardware Handshaking.
- RTS/CTS Option 1: If you select RTS/CTS Option 1, the MP6000 asserts RTS before transmitting and ignores the state of CTS. The scanner de-asserts RTS when the transmission completes.
- RTS/CTS Option 2: If you select Option 2, RTS is always high or low (user-programmed logic level). However, the MP6000 waits for CTS to be asserted before transmitting data. If CTS is not asserted within Host Serial Response Timeout (default), the scanner issues an error indication and discards the data.
- RTS/CTS Option 3: If you select Option 3, the MP6000 asserts RTS prior to any data transmission, regardless of the state of CTS. The scanner waits up to Host Serial Response Timeout (default) for CTS to be asserted. If CTS is not asserted during this time, the scanner issues an error indication and discards the data. The MP6000 de-asserts RTS when transmission is complete.

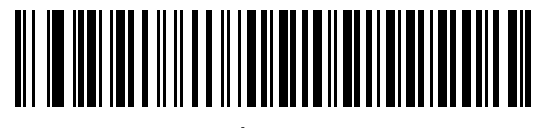

### 2 - 34 MP6000 BAR CODE PROGRAMMING GUIDE

Hardware Handshaking (continued)

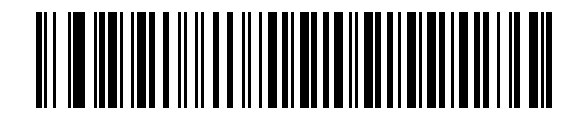

Standard RTS/CTS

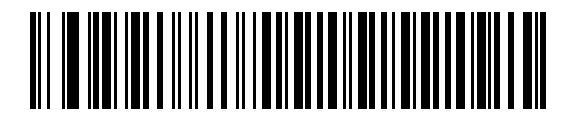

**RTS/CTS Option 1** 

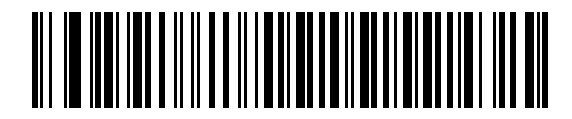

**RTS/CTS Option 2** 

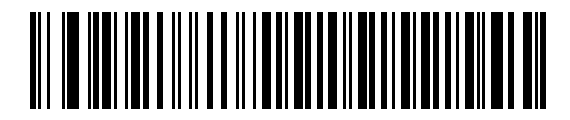

**RTS/CTS Option 3** 

#### **Software Handshaking**

This parameter offers control of the data transmission process in addition to, or instead of, that offered by hardware handshaking. There are five options.

If software handshaking and hardware handshaking are both enabled, hardware handshaking takes precedence.

Options:

- None: Select this to transmit data immediately. The MP6000 expects no response from the host.
- ACK/NAK: If you select this option, after transmitting data, the MP6000 expects either an ACK or NAK
  response from the host. When it receives a NAK, the scanner transmits the same data again and waits
  for either an ACK or NAK. After three unsuccessful attempts to send data after receiving NAKs, the
  MP6000 issues an error indication and discards the data.

The MP6000 waits up to the programmable Host Serial Response Timeout to receive an ACK or NAK. If the scanner does not get a response in this time, it issues an error indication and discards the data. There are no retries when a timeout occurs.

- ENQ: If you select this option, the MP6000 waits for an ENQ character from the host before transmitting data. If it does not receive an ENQ within the Host Serial Response Timeout, the MP6000 issues an error indication and discards the data. The host must transmit an ENQ character at least every Host Serial Response Timeout to prevent transmission errors.
- ACK/NAK with ENQ: This combines the two previous options. For re-transmissions of data, due to a NAK
  from the host, an additional ENQ is not required.
- XON/XOFF: An XOFF character turns the MP6000 transmission off until the scanner receives an XON character. There are two situations for XON/XOFF:
  - The MP6000 receives an XOFF before has data to send. When the scanner has data to send, it waits
    up to Host Serial Response Timeout for an XON character before transmission. If it does not receive
    the XON within this time, the MP6000 issues an error indication and discards the data.
  - The MP6000 receives an XOFF during a transmission. Data transmission then stops after sending the current byte. When the MP6000 receives an XON character, it sends the rest of the data message. The MP6000 waits indefinitely for the XON.

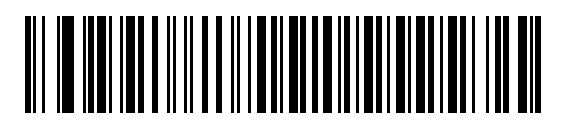

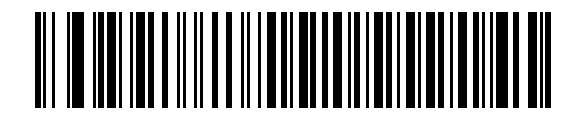

ACK/NAK

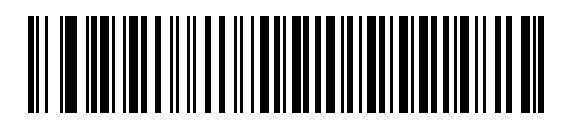

### 2 - 42 MP6000 BAR CODE PROGRAMMING GUIDE

Software Handshaking (continued)

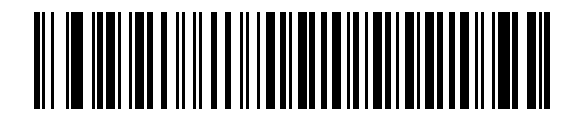

ACK/NAK with ENQ

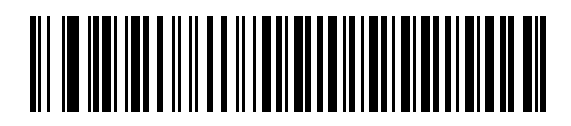

XON/XOFF

#### **Host Serial Response Timeout**

This parameter specifies how long the MP6000 waits for an ACK, NAK, or CTS before determining that a transmission error occurred. This only applies when in one of the ACK/NAK software handshaking modes, or RTS/CTS hardware handshaking mode.

Options:

- \*Minimum: 2 Sec
- Low: 2.5 Sec
- Medium: 5 Sec
- High: 7.5 Sec
- Maximum: 9.9 Sec.

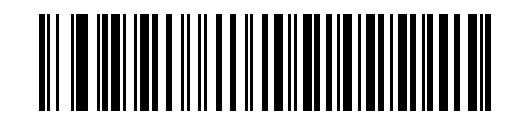

\*Minimum: 2 Sec

Host Serial Response Timeout (continued)

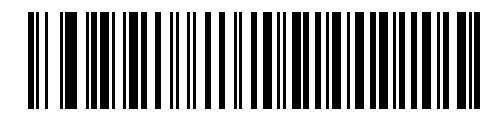

Low: 2.5 Sec

Host Serial Response Timeout (continued)

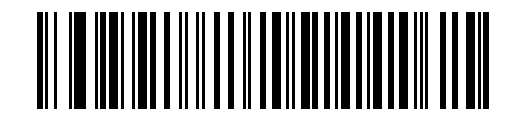

Medium: 5 Sec
**Host Serial Response Timeout (continued)** 

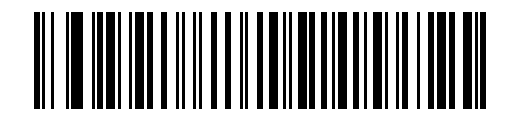

High: 7.5 Sec

Host Serial Response Timeout (continued)

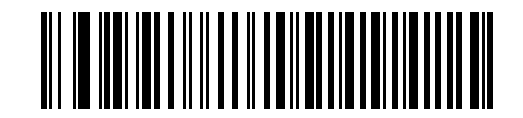

Maximum: 9.9 Sec

## **RTS Line State**

This parameter sets the idle state of the Serial Host RTS line. Scan a bar code below to select **Low RTS** or **High RTS** line state.

Options:

- \*Host: Low RTS
- Host: High RTS.

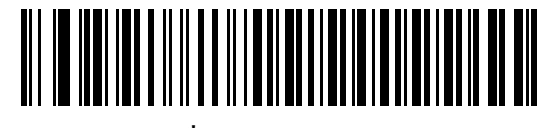

\*Host: Low RTS

# **RTS Line State (continued)**

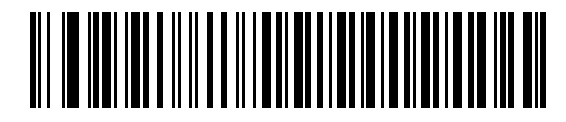

Host: High RTS

# Beep on <BEL>

If you enable this parameter, the MP6000 issues a beep when it detects a <BEL> character on the RS-232 serial line. <BEL> indicates an illegal entry or other important event.

Options:

- \*Do Not Beep On <BEL> Character (Disable)
- Beep On <BEL> Character (Disable).

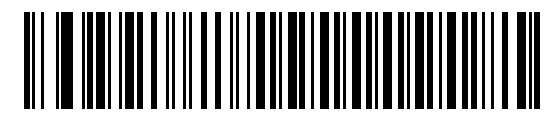

Beep On <BEL> Character (Enable) **Beep on <BEL> (continued)** 

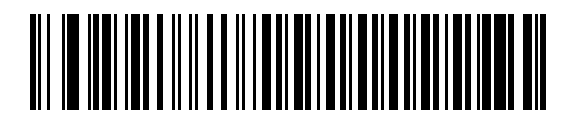

\*Do Not Beep On <BEL> Character (Disable)

# **Intercharacter Delay**

This parameter specifies the intercharacter delay inserted between character transmissions.

Options:

- \*Minimum: 0 msec
- Low: 25 msec
- Medium: 50 msec
- High: 75 msec
- Maximum: 99 msec.

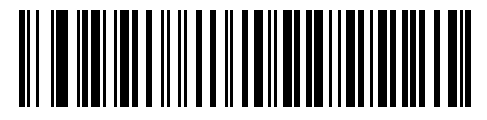

\*Minimum: 0 msec

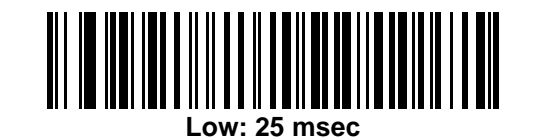

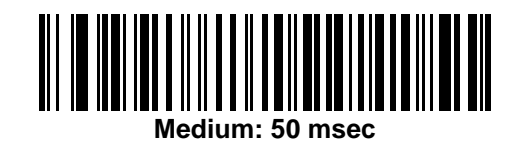

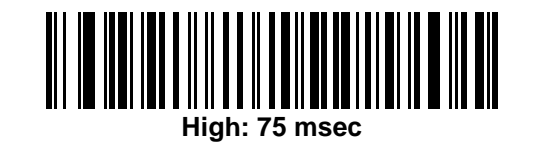

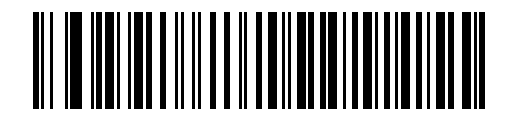

Maximum: 99 msec

# Wincor-Nixdorf Beep/LED Options

If you selected Wincor-Nixdorf Mode B, this indicates when the digital scanner beeps and turns on its LED after a decode.

Options:

- \*Normal Operation (Beep/LED immediately after decode)
- Beep/LED After Transmission
- Beep/LED After CTS Pulse.

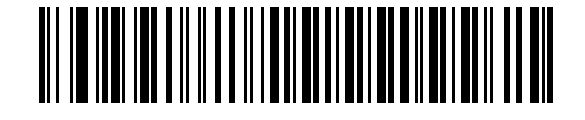

\*Normal Operation (Beep/LED immediately after decode) Wincor-Nixdorf Beep/LED Options (continued)

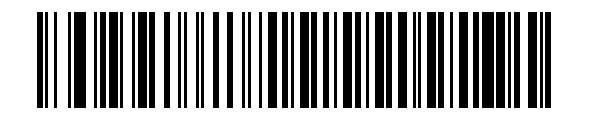

**Beep/LED After Transmission** 

Wincor-Nixdorf Beep/LED Options (continued)

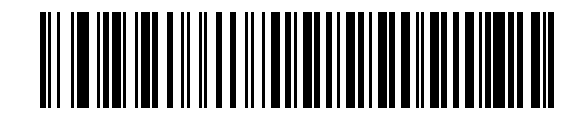

**Beep/LED After CTS Pulse** 

## **Ignore Unknown Characters**

Unknown characters are characters the host does not recognize.

Options:

- \*Send Bar Codes with Unknown Characters: Select to send all bar code data except for unknown characters. The MP6000 issues no error beeps.
- Do Not Send Bar Codes With Unknown Characters: Select to send bar code data up to the first unknown character. The MP6000 issues an error beep.

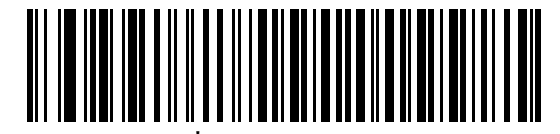

\*Send Bar Code (with unknown characters) Ignore Unknown Characters (continued)

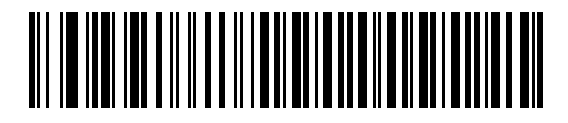

Do Not Send Bar Codes (with unknown characters)

## **NCR Variant Preferences**

#### **NCR Use Prefix**

#### Parameter #1238

When **NCR Variant** is selected, this parameter determines whether or not the prefix is used for all communications.

Options:

- Disabled
- \*Enabled.

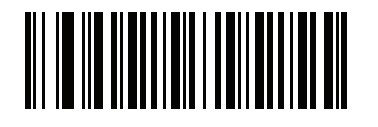

Disabled (00h) **NCR Use Prefix (continued)** 

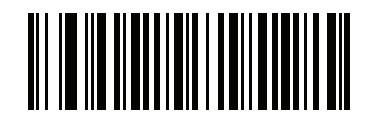

\*Enabled (01h)

#### **NCR Prefix**

#### Parameter # 1282

When NCR variant is selected, and **NCR Use Prefix** is enabled, this parameter determines the Prefix Character used for all communications. The default is 1002 (STX).

To set a prefix value, scan the bar code below, then scan four numeric bar codes from *Appendix D*, *NUMERIC BAR CODES* that correspond to the desired character in *Table 2-6* (*ASCII Character Set for RS-232 on page 2-74*).

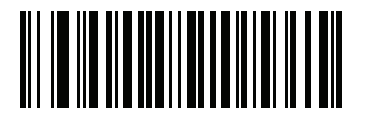

**NCR Prefix** 

#### **NCR Suffix**

#### Parameter # 1283

When NCR variant is selected, this parameter determines the suffix (terminator) character used for all communications. The default is 1003 (ETX).

To set a suffix value scan the bar code below, then scan four numeric bar codes from *Appendix D*, *NUMERIC BAR CODES* that correspond to the desired character in *Table 2-6* (*ASCII Character Set for RS-232 on page 2-74*).

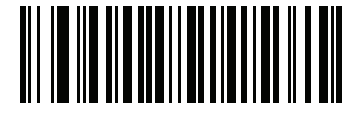

NCR Suffix

## NCR Use Block Check Character (BCC)

#### Parameter #1239

When NCR variant is selected, this parameter determines whether or not to enable the use of the *Block Check Character* (after the *Terminator* byte) for all communications.

Options:

- Disabled
- \*Enabled.

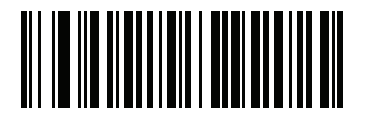

Disabled (00h)

# 2 - 68 MP6000 BAR CODE PROGRAMMING GUIDE

NCR Use Block Check Character (BCC)

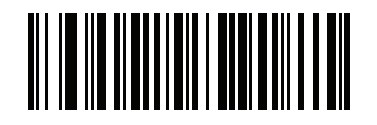

\*Enabled (01h)

#### **NCR Interface**

#### Parameter #1240

When NCR variant is selected, this parameter determines the NCR specific interface to be used for all communications. NCR supports two interfaces: scanner only, and scanner/scale.

Options:

- \*Follow System: Scan this bar code for auto system detection. If the system has a scale installed, the scanner/scale interface is used; if the system has no scale installed, scanner only is used.
- Scanner Only: Scan this bar code to force the system to use the scanner only interface whether or not a scale is installed.
- Scanner/Scale: Scan this bar code to force the system to use the scanner/scale interface whether or not a scale is installed.

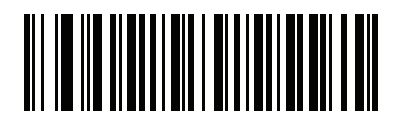

\*Follow System (00h) **NCR Interface (continued)** 

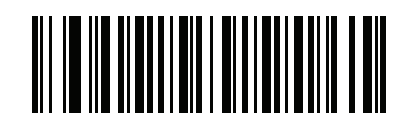

Scanner Only (01h) NCR Interface (continued)

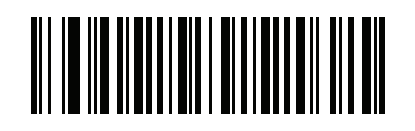

Scanner/Scale (02h)

#### **NCR Scale Beep After Weight Request**

#### Parameter #1353

Scan Enable NCR Scale Beep After Weight below to sound a beep tone after a successful weight request.

Options:

- Enable NCR Scale Beep After Weight: The scale beeps a single beep tone after each successful weight request by the POS system.
- \*Disable NCR Scale Beep After Weight: The scale does not beep after a weight request is made by the POS system.

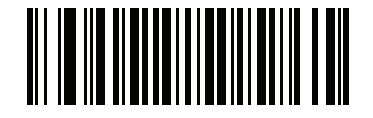

\*Disable NCR Beep After Weight Request (0x00h) NCR Scale Beep After Weight Request

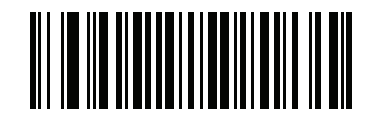

Enable NCR Beep After Weight Request (0x01h)

# **ASCII Character Set for RS-232**

Table 2-6 Prefix/Suffix Values

You can assign the values in Table 2-6 as prefixes or suffixes for ASCII character data transmission.

| Prefix/Suffix<br>Value | Full ASCII<br>Code 39 Encode Character | ASCII Character |  |
|------------------------|----------------------------------------|-----------------|--|
| 1000                   | %U                                     | NUL             |  |
| 1001                   | \$A                                    | SOH             |  |
| 1002                   | \$B                                    | STX             |  |
| 1003                   | \$C                                    | ETX             |  |
| 1004                   | \$D                                    | EOT             |  |
| 1005                   | \$E                                    | ENQ             |  |
| 1006                   | \$F                                    | ACK             |  |
| 1007                   | \$G                                    | BELL            |  |
| 1008                   | \$H                                    | BCKSPC          |  |
| 1009                   | \$I                                    | HORIZ TAB       |  |
| 1010                   | \$J                                    | LF/NW LN        |  |
| 1011                   | \$K                                    | VT              |  |
| 1012                   | \$L                                    | FF              |  |
| 1013                   | \$M                                    | CR/ENTER        |  |
| 1014                   | \$N                                    | SO              |  |
| 1015                   | \$O                                    | SI              |  |
| 1016                   | \$P                                    | DLE             |  |
| 1017                   | \$Q                                    | DC1/XON         |  |
| 1018                   | \$R                                    | DC2             |  |
| 1019                   | \$S                                    | DC3/XOFF        |  |
| 1020                   | \$T                                    | DC4             |  |
| 1021                   | \$U                                    | NAK             |  |
| 1022                   | \$V                                    | SYN             |  |
| 1023                   | \$W                                    | ЕТВ             |  |
| 1024                   | \$X                                    | CAN             |  |
| 1025                   | \$Y                                    | EM              |  |
| 1026                   | \$Z                                    | SUB             |  |
| 1027                   | %A                                     | ESC             |  |

| Prefix/Suffix<br>Value | Full ASCII<br>Code 39 Encode Character | ASCII Character |  |
|------------------------|----------------------------------------|-----------------|--|
| 1028                   | %B                                     | FS              |  |
| 1029                   | %C                                     | GS              |  |
| 1030                   | %D                                     | RS              |  |
| 1031                   | %E                                     | US              |  |
| 1032                   | Space                                  | Space           |  |
| 1033                   | /A                                     | !               |  |
| 1034                   | /B                                     | 11              |  |
| 1035                   | /C                                     | #               |  |
| 1036                   | /D                                     | \$              |  |
| 1037                   | /E                                     | %               |  |
| 1038                   | /F                                     | &               |  |
| 1039                   | /G                                     | · ·             |  |
| 1040                   | /H                                     | (               |  |
| 1041                   | //                                     | )               |  |
| 1042                   | /J                                     | *               |  |
| 1043                   | /K                                     | +               |  |
| 1044                   | /L                                     | ,               |  |
| 1045                   | -                                      | -               |  |
| 1046                   |                                        |                 |  |
| 1047                   | /O                                     | 1               |  |
| 1048                   | 0                                      | 0               |  |
| 1049                   | 1                                      | 1               |  |
| 1050                   | 2                                      | 2               |  |
| 1051                   | 3                                      | 3               |  |
| 1052                   | 4                                      | 4               |  |
| 1053                   | 5                                      | 5               |  |
| 1054                   | 6                                      | 6               |  |
| 1055                   | 7                                      | 7               |  |
| 1056                   | 8                                      | 8               |  |
| 1057                   | 9                                      | 9               |  |
| 1058                   | /Z                                     | :               |  |

#### Table 2-6 Prefix/Suffix Values (Continued)

| Prefix/Suffix<br>Value | Full ASCII<br>Code 39 Encode Character | ASCII Character |  |
|------------------------|----------------------------------------|-----------------|--|
| 1059                   | %F                                     | . ,             |  |
| 1060                   | %G                                     | <               |  |
| 1061                   | %Н                                     | =               |  |
| 1062                   | %I                                     | >               |  |
| 1063                   | %J                                     | ?               |  |
| 1064                   | %V                                     | @               |  |
| 1065                   | A                                      | A               |  |
| 1066                   | В                                      | В               |  |
| 1067                   | С                                      | С               |  |
| 1068                   | D                                      | D               |  |
| 1069                   | E                                      | E               |  |
| 1070                   | F                                      | F               |  |
| 1071                   | G                                      | G               |  |
| 1072                   | Н                                      | н               |  |
| 1073                   | 1                                      | I               |  |
| 1074                   | J                                      | J               |  |
| 1075                   | К                                      | К               |  |
| 1076                   | L                                      | L               |  |
| 1077                   | Μ                                      | М               |  |
| 1078                   | N                                      | N               |  |
| 1079                   | 0                                      | 0               |  |
| 1080                   | Р                                      | Р               |  |
| 1081                   | Q                                      | Q               |  |
| 1082                   | R                                      | R               |  |
| 1083                   | S                                      | S               |  |
| 1084                   | Т                                      | Т               |  |
| 1085                   | U                                      | U               |  |
| 1086                   | V                                      | V               |  |
| 1087                   | W                                      | W               |  |
| 1088                   | X                                      | X               |  |
| 1089                   | Y                                      | Y               |  |

 Table 2-6
 Prefix/Suffix Values (Continued)

| Prefix/Suffix<br>Value | Full ASCII<br>Code 39 Encode Character | ASCII Character |
|------------------------|----------------------------------------|-----------------|
| 1090                   | Z                                      | Z               |
| 1091                   | %К                                     | [               |
| 1092                   | %L                                     | 1               |
| 1093                   | %M                                     | ]               |
| 1094                   | %N                                     | ^               |
| 1095                   | %0                                     | -               |
| 1096                   | %W                                     | `               |
| 1097                   | +A                                     | а               |
| 1098                   | +B                                     | b               |
| 1099                   | +C                                     | с               |
| 1100                   | +D                                     | d               |
| 1101                   | +E                                     | е               |
| 1102                   | +F                                     | f               |
| 1103                   | +G                                     | g               |
| 1104                   | +H                                     | h               |
| 1105                   | +                                      | i               |
| 1106                   | +J                                     | j               |
| 1107                   | +K                                     | k               |
| 1108                   | +L                                     | I               |
| 1109                   | +M                                     | m               |
| 1110                   | +N                                     | n               |
| 1111                   | +0                                     | 0               |
| 1112                   | +P                                     | р               |
| 1113                   | +Q                                     | q               |
| 1114                   | +R                                     | r               |
| 1115                   | +S                                     | S               |
| 1116                   | +T                                     | t               |
| 1117                   | +U                                     | u               |
| 1118                   | +V                                     | V               |
| 1119                   | +W                                     | w               |
| 1120                   | +X                                     | x               |

 Table 2-6
 Prefix/Suffix Values (Continued)

| Prefix/Suffix<br>Value | Full ASCII<br>Code 39 Encode Character | ASCII Character |
|------------------------|----------------------------------------|-----------------|
| 1121                   | +Y                                     | У               |
| 1122                   | +Z                                     | Z               |
| 1123                   | %P                                     | {               |
| 1124                   | %Q                                     |                 |
| 1125                   | %R                                     | }               |
| 1126                   | %S                                     | ~               |
| 1127                   |                                        | Undefined       |
| 7013                   |                                        | ENTER           |

#### Table 2-6 Prefix/Suffix Values (Continued)

# CHAPTER 3 IBM RS-485 INTERFACE BAR CODES

# Introduction

This chapter includes the programming bar codes for the IBM RS-485 host interface.

For detailed technical information about the MP6000 including installation, setting up interfaces, calibrating the scale, and operation refer to the *MP6000 Integrator Guide* (p/n 72E-172632-xx).

Throughout the programming bar code menus, asterisks (\*) indicate default values.

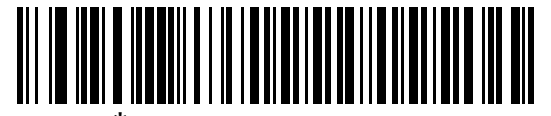

\* Indicates Default

\*Disable Convert to Code 39 — Feature/Option

# **IBM Parameter Defaults**

*Table 3-1* lists the defaults for IBM host parameters. To change any option, scan the appropriate bar code(s) provided in the Parameter Descriptions section beginning on page 3-3.

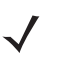

**NOTE** See Appendix A, STANDARD DEFAULT PARAMETERS for all user preferences, hosts, symbologies, and miscellaneous default parameters.

#### Table 3-1 IBM Host Default Table

| Parameter                           | Default       | Page<br>Number |  |  |
|-------------------------------------|---------------|----------------|--|--|
| IBM RS-485 Host Parameters          |               |                |  |  |
| Port Addresses                      | None Selected | 3-3            |  |  |
| Scale Port Addresses                | None Selected | 3-7            |  |  |
| IBM RS-485 Miscellaneous Parameters |               |                |  |  |
| Convert Unknown to Code 39          | Disable       | 3-11           |  |  |
| Ignore Beep Directive               | Honor         | 3-13           |  |  |
| Ignore Configuration Directive      | Ignore        | 3-15           |  |  |
| Scan Disable Mode                   | Full Disable  | 3-17           |  |  |

# **IBM RS-485 Host Parameters**

# **Port Address**

This parameter sets the IBM RS-485 port used.

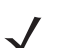

**NOTE** Scanning one of these bar codes enables the RS-485 interface on the MP6000.

Options:

- \*None Selected
- Hand-held Scanner Emulation (Port 9B)
- Non-IBM Scanner Emulation (Port 5B)
- Table-top Scanner Emulation (Port 17).

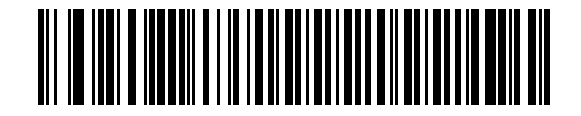

\*None Selected

# **Port Address (continued)**

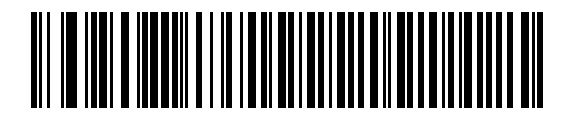

Hand-held Scanner Emulation (Port 9B)
**Port Address (continued)** 

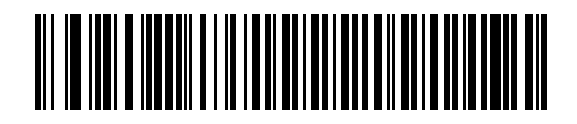

Non-IBM Scanner Emulation (Port 5B)

## **Port Address (continued)**

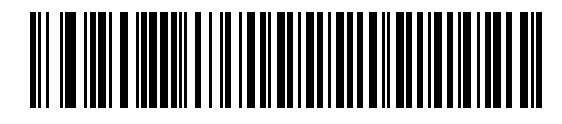

Table-top Scanner Emulation (Port 17)

# **Scale Port Address**

The scale port address must be configured for the scale to operate on the IBM RS-485 bus.

Options:

- \*None Selected
- Port 6A
- Port 6B
- Port 6E.

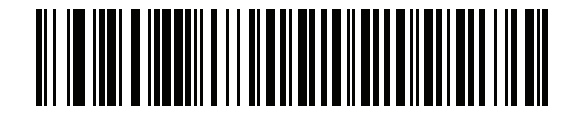

\*None Selected

**Scale Port Address (continued)** 

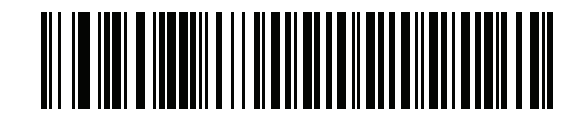

Port 6A

**Scale Port Address (continued)** 

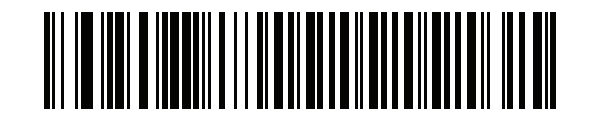

Port 6B

**Scale Port Address (continued)** 

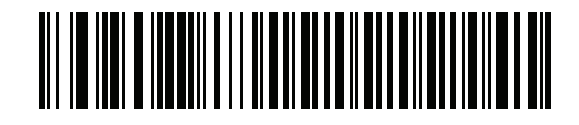

Port 6E

# **IBM RS-485 Miscellaneous Parameters**

## **Convert Unknown to Code 39**

Scan a bar code below to enable or disable the conversion of unknown bar code type data to Code 39.

Options:

- Enable Convert Unknown to Code 39
- \*Disable Convert Unknown to Code 39.

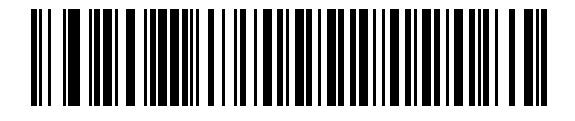

**Enable Convert Unknown to Code 39** 

**Convert Unknown to Code 39 (continued)** 

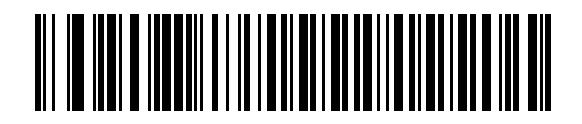

\*Disable Convert Unknown to Code 39

## **Ignore Beep Directive**

Scan one of the following bar codes to honor or ignore a beep directive made over the IBM RS-485 bus. All directives are still acknowledged to the IBM RS-485 host as if they were processed.

Options:

- Honor Beep Directive
- \*Ignore Beep Directive.

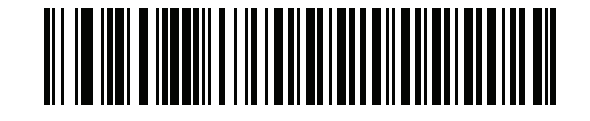

**Honor Beep Directive** 

Ignore Beep Directive (continued)

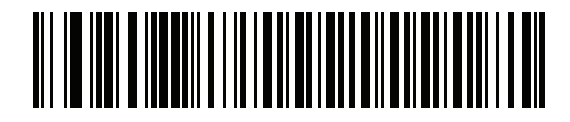

\*Ignore Beep Directive

## **Ignore Configuration Directive**

Scan one of the following bar codes to honor or ignore a code type enable/disable directive made over the IBM RS-485 bus. All directives are still acknowledged to the IBM RS-485 host as if they were processed.

Options:

- Honor Configuration Directive
- \*Ignore Configuration Directive.

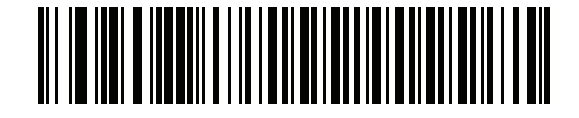

**Honor Configuration Directive** 

Ignore Configuration Directive (continued)

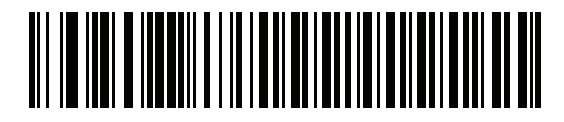

\*Ignore Configuration Directive

## **Scan Disable Mode**

#### Parameter # 1214

This parameter determines the behavior of the MP6000 when it receives a *Scan Disable* directive from the connected host.

Options:

- \*Full Disable: Scanning bar codes is disabled.
- Transmit Disable: The MP6000 may scan bar codes, but transmission of bar code data is disabled.
- Auto Disable: MP6000 disables scanning after transmission of a bar code, and remains disabled until the host sends a *Scan Enable*.
- **NOTE** This feature is currently supported by IBM Table Top USB, IBM Hand-held USB, and all IBM 46XX interfaces.

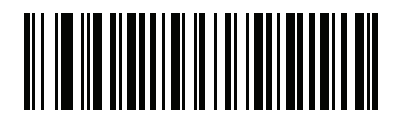

\* Full Disable (0)

## **Scan Disable Mode**

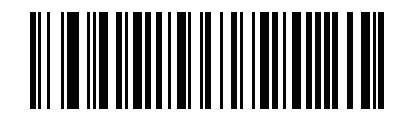

Transmit Disable (1)

**Scan Disable Mode** 

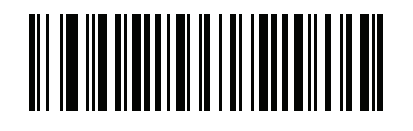

Auto Disable (2)

# **CHAPTER 4 SCALE CONFIGURATION**

# Introduction

You can program the MP6000 to perform various functions, or activate different features. This chapter describes each scale calibration feature, and provides programming bar codes for selecting these features.

The MP6000 ships with the settings shown in Table 4-1 on page 4-2 (also see Appendix A, STANDARD DEFAULT PARAMETERS for all host device and miscellaneous defaults). If the default values suit requirements, programming is not necessary.

To set feature values, scan a single bar code or a short bar code sequence. The settings are stored in non-volatile memory and are preserved even when the MP6000 is powered down.

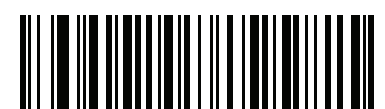

\* Indicates Default-

\* Disable Scale Display Configuration ——Feature/Option

## **Scanning Sequence Examples**

In most cases, scanning one bar code sets the parameter value. For example, to enable the Scale Display, scan the **Enable Scale Display Configuration** bar code listed under *Scale Display Configuration on page 4-12*.

# **Errors While Scanning**

Unless otherwise specified, to correct an error during a scanning sequence, just re-scan the correct parameter.

# **Scale Parameter Defaults**

*Table 4-1* lists defaults for user preferences parameters. To change the default values, scan the appropriate bar codes in this guide. These new values replace the standard default values in memory. To recall the default parameter values, scan the *Set Default Parameter on page 5-5*.

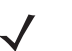

**NOTE** See Appendix A, STANDARD DEFAULT PARAMETERS for all user preferences, hosts, symbologies, and miscellaneous default parameters.

 Table 4-1
 User Preferences Parameter Defaults

| Parameter                            | Parameter<br>Number | Default                     | Page Number                                                  |
|--------------------------------------|---------------------|-----------------------------|--------------------------------------------------------------|
| Legal Scale Units                    | 995                 | n/a                         | 4-3                                                          |
| Legal Scale Dampening Filter Setting | 996                 | Low Vibration Sensitivity   | 4-5                                                          |
| Scale Enable                         | 1197                | Enable                      | 4-9                                                          |
| Scale Reset                          | 6019                | n/a                         | 4-11                                                         |
| Scale Display Configuration          | 986                 | Disable                     | 4-12                                                         |
| Scale Enforce Zero Return            | 987                 | Disable                     | 4-14                                                         |
| Scale Beep After Weight Request      | 988                 | Disable                     | 4-16                                                         |
| Scale Port Address                   | n/a                 | Not Selected                | See Scale Port Address<br>on page 3-7 for this<br>parameter. |
| Ignore Scale Pole Directives         | 1242                | Ignore                      | 4-18                                                         |
| Maximum Initial Zero Setting Range   | 1285                | 15% maximum weight capacity | 4-20                                                         |
| Maximum Scale Zeroing Weight Limit   | 1366                | 60                          | 4-22                                                         |

# **Legal Scale Units**

## Parameter # 995

Scan a weight unit below to set the legal weight units for the MP6000. Scan **Kilograms** for international units; scan **Pounds** for the United States.

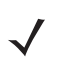

**NOTE** This legal scale unit can only be programmed when the scale is placed into a legal scale calibration mode. Refer to the *MP6000 Integrator Guide* (p/n 72E-172632-xx) for detailed information about scale calibration.

Options:

- Kilograms
- Pounds.

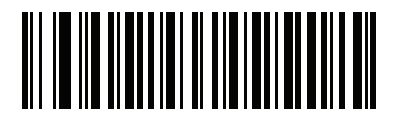

Kilograms (0) Legal Scale Units (continued)

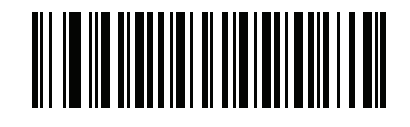

Pounds (1)

# Legal Scale Dampening Filter Setting

#### Parameter # 996

Scan a bar code below to set the vibration sensitivity of the scale. The higher the number value, the less sensitive the scale is to vibration. The scale must be in a calibration mode to program this parameter. Refer to the *MP6000 Integrator Guide* (p/n 72E-172632-xx) for detailed information about calibrating the scale.

Options:

- 0 = Normal Vibration Sensitivity
- 1 = \*Low Vibration Sensitivity
- 2 = Very Low Vibration Sensitivity
- 3 = Ultra Low Vibration Sensitivity.

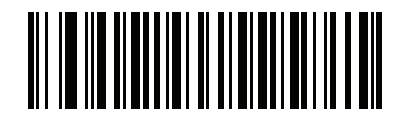

Normal Vibration Sensitivity (0) Legal Scale Dampening Filter Setting (continued)

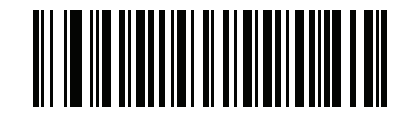

\* Low Vibration Sensitivity (1) Legal Scale Dampening Filter Setting (continued)

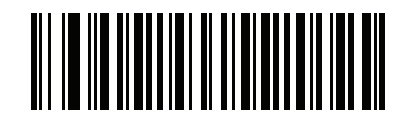

Very Low Vibration Sensitivity (2)

Legal Scale Dampening Filter Setting (continued)

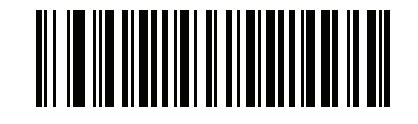

Ultra Low Vibration Sensitivity

# Scale Enable

## Parameter # 1197

This parameter enables and disables the functionality of an already existing scale. If the scale was not properly installed, this parameter does nothing.

Options:

- \*Scale Enable
- Scale Disable.

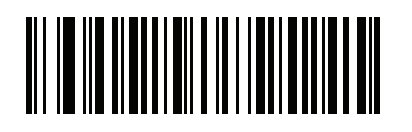

\*Scale Enable (01h)

## Scale Enable (continued)

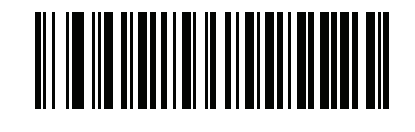

Scale Disable (00h)

# **Scale Reset**

## Parameter # 6009

Scan **STISCLRST** to reset the scale. This parameter can be scanned in any mode of operation. If a pole display is enabled, and installed, it repeats the 7-segment test. Refer to the *MP6000 Integrator Guide* (p/n 72E-172632-xx) for details.

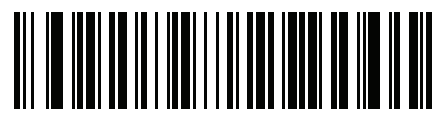

STISCLRST

# **Scale Display Configuration**

#### Parameter # 986

Scan **Enable Scale Display Configuration** below to enable the pole display port. Scale Display Configuration is disabled by default.

Options:

- Enable Scale Display Configuration: When a pole display is installed and connected to the MP6000/scale, the pole display shows weight, and/or additional alphanumeric information associated with the state of the scale. If a pole display is not connected, and **Enable Scale Display Configuration** is scanned, the 7-segment display scrolls the code U23 indicating that there is a remote Scale Display communication error.
- \*Disable Scale Display Configuration: Scan this parameter when no Scale Display is installed. When a Scale Display is installed and connected to the MP6000/scale, the Scale Display remains blank. The Scale Display can be installed and programmed in any mode of operation.

Refer to the *MP6000 Integrator Guide* (p/n 72E-163525-xx) for detailed information about the audit trail, scale calibration, and error/warning conditions.

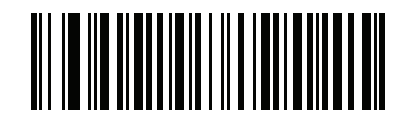

Enable Scale Display Configuration

Scale Display Configuration (continued)

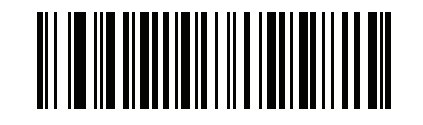

\* Disable Scale Display Configuration (0)

## **Scale Enforce Zero Return**

### Parameter # 987

Scan a bar code to below to enable or disable enforce zero return.

Options:

- \*Disable Scale Enforce Zero Return: Provides live gross weight in real time upon request from a Point-of-sale (POS) system. This is the factory default.
- Enable Scale Enforce Zero Return: The scale must return to zero weight between POS weight requests. If the scale fails to return to zero weight between POS weight requests then all subsequent weight requests are returned to the POS as an invalid weight.

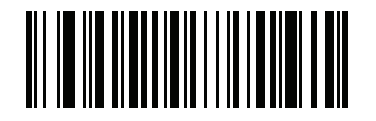

Enable Scale Enforce Zero Return

Scale Enforce Zero Return (continued)

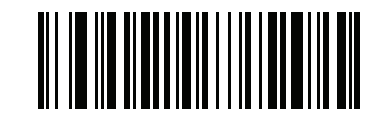

\* Disable Scale Enforce Zero Return (0)

# **Scale Beep After Weight Request**

### Parameter # 988

Scan Enable Scale Beep After Weight below to sound a beep tone after a successful weight request.

Options:

- Enable Scale Beep After Weight: The scale beeps a single beep tone after each successful weight request by the POS system. The beep tone sounds when the weight is above zero, stable, and the previous weight does not equal the present weight.
- \*Disable Scale Beep After Weight: The scale does not beep after a weight request is made by the POS system. Disable is the factory default.

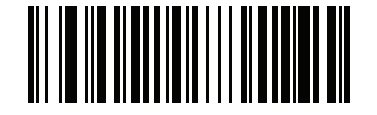

Enable Scale Beep After Weight

Scale Beep After Weight Request (continued)

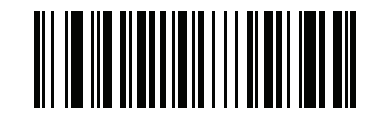

\* Disable Scale Beep After Weight (0)

## **Ignore Scale Pole Directives**

## Parameter #1242

The pole display is required to be consumer facing if the POS system is not certified for displaying live gross weight.

When *Ignore Scale Pole Directives* is set to honor scale pole directives (Honor Scale Pole Directives), a *Remote display required but not detected* status is returned to the POS system (see bit position 5 in *Table 1-2 on page 1-60*) if the pole display configuration was set to **Enable Scale Display Configuration** (see *Scale Display Configuration on page 4-12*), and a pole display was either uninstalled, or failed at the scale display port on the MP6000 (refer to the *MP6000 Integrator Guide*, p/n 72E-172632-xx, for the pole display port). The 7-segment display scrolls a U23 fault code under this condition. This prevents the POS display from showing live gross weight, and does not allow the POS to complete a price/weight transaction unless a pole display is connected, and shows live gross weight.

Options:

- \*Ignore Scale Pole Directives: Always returns the status *Remote display required but not detected* to the POS system. POS weight display and/or price/weight transactions are enabled whether a pole display is installed or not.
- Honor Scale Pole Directives: Returns the status Remote display required but not detected to the POS system when the Scale Display Configuration is enabled (page 4-12), and the pole display is either uninstalled, or the connection to the port is faulty. This prevents live gross weight from displaying on the POS system, and inhibits price/weight scale transactions at the POS until a pole display is installed and shows live gross weight.

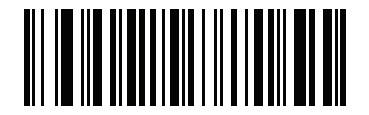

\*Ignore Scale Pole Directives (1) **Ignore Scale Pole Directives (continued)** 

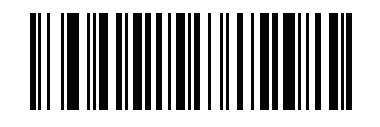

Honor Scale Pole Directives (0)

# **Maximum Initial Zero Setting Range**

#### Parameter #1285

*Initial Zero Setting* - The scale indication is set to zero automatically when the device is powered on, and before it is ready for use.

The default *Initial Zero Setting* range is set to -5% to +15% of the maximum capacity of the scale (i.e.: -1.5 lb to 4.5 lb, -0.75 kg to 2.25 kg).

When an object is left on the scale, and within this weight range at scale power up, it automatically zeroes the weight.

When the object is removed, the scale is in a negative weight condition, and an indication is present on the display (i.e.; dashes -----, or a blank display).

There are two ways to clear this condition, depending on the weight of the object that was initially on the scale.

- After removal of a light weight object, the scale can be zeroed by touching the Zero button on the MP6000 front panel which zeros from -2% to 2% of the maximum capacity (i.e.: -0.6 lb to 0.6 lb, -0.3 kg to 0.3 kg). The allowable zeroing weight limit of 0.6 lb and 0.3 kg is configurable (see Maximum Scale Zeroing Weight Limit on page 4-22).
- After removal of a heavy weighted object, the scale can only be zeroed by power cycling the MP6000 to reset the scale. (Ensure no objects remain on the scale. If so, remove and reapply power.)

This parameter allows a user to reduce the overall range of *Initial Zero Setting* by scanning a parameter which adjusts the positive limit from 2% to 15% in 1% increments. In addition, this parameter is intended to compensate for scale life time drift.

- Higher values may require cause the MP6000 scale to fail more frequently at power on, making removal of the item from the platter and rebooting necessary.
- Lower values may require more frequent scale calibrations.

If you frequently leave items on the platter during periods of non-use (like a cash drawer) you should set this value to 2 (0.9lb or 0.45kg). This prevents the need to reboot the MP6000 due to exceeding this maximum power on weight limit (see *Table 4-2 on page 4-21*).

For example, if the maximum initial zero setting range is programmed for +2% then if a weight greater 2% (i.e.: 0.6 lb, 0.3 kg) is left on the weighing surface at power up and then removed, the scale automatically finds zero with no intervention required by the user. In most all scenarios, a user would only want to program this setting for +2%, or leave the default setting of +15%.

Scan Set Scale Maximum Initial Zero Setting Range, followed by two numeric bar codes from *Appendix D*, *NUMERIC BAR CODES*, that correspond to the desired percent (e.g., 2% = 02, 3% = 03, 4% = 04, 10% = 10, 15% = 15). The range is 2% to 15% (i.e.: 02 to 15). The default setting is 15% maximum weight capacity (i.e., 4.5 lb, 2.25 kg).

- **NOTES** 1. A lower setting may result in more frequent legal scale calibrations.
  - 2.Regardless of this parameter value, items above 4.5 lb or 2.25 kg also cause a **u13** 7-segment display message, but in this case the user can simply remove the items to clear the fault. A power cycle is not required.
# **Maximum Initial Zero Setting Range (continued)**

| Param Value             | Lbs | Kgs  |
|-------------------------|-----|------|
| 2 (minimum)             | 0.6 | 0.30 |
| 3                       | 0.9 | 0.45 |
| 4                       | 1.2 | 0.60 |
| 5                       | 1.5 | 0.75 |
| 6                       | 1.8 | 0.90 |
| 7                       | 2.1 | 1.05 |
| 8                       | 2.4 | 1.20 |
| 9                       | 2.7 | 1.35 |
| 10                      | 3.0 | 1.50 |
| 11                      | 3.3 | 1.65 |
| 12                      | 3.6 | 1.80 |
| 13                      | 3.9 | 1.95 |
| 14                      | 4.2 | 2.10 |
| 15<br>(maximum/default) | 4.5 | 2.25 |

### Table 4-2 Parameter Value Settings.

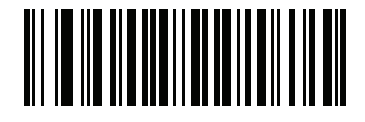

Set Scale Maximum Initial Zero Setting Range

# **Maximum Scale Zeroing Weight Limit**

### Parameter #1366

This parameter defines how much weight is permitted to be *zeroed out* when the **Zero** button is pressed.

- The range of values is 0-60 (default is 60).
- In Lbs Mode: 0=0.00lb 60=0.60 lb (increments of 0.01 lbs).
- In Kgs Mode: 0=0.00kg 60=0.300 kg (increments of 0.005 kg).

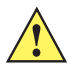

**CAUTION** In Lbs Mode the value is equivalent to the desired weight (60=.60 lbs). In Kgs mode the value is twice the desired weight (60=0.300 kgs).

To set a *Weight Limit* value, scan **Set Max Scale Zeroing Weight Limit** below, then scan two numeric bar codes from *Appendix D, NUMERIC BAR CODES* that correspond to the desired value. Enter a leading zero for single digit numbers. For example, to set a *Weight Limit* of 0.05 lbs, scan the bar code below, then scan the **0** and **5** bar codes. To correct an error or change the selection, scan *Cancel on page D-11*.

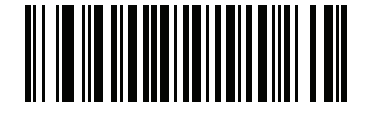

Set Max Scale Zeroing Weight Limit

# CHAPTER 5 USER PREFERENCES & MISCELLANEOUS OPTIONS

# Introduction

You can program the MP6000 to perform various functions, or activate different features. This chapter describes each user preference feature and provides programming bar codes for selecting these features.

The MP6000 ships with the settings shown in *Table 5-1 on page 5-2* (also see *Appendix A, STANDARD DEFAULT PARAMETERS* for all host device and miscellaneous defaults). If the default values suit requirements, programming is not necessary.

To set feature values, scan a single bar code or a short bar code sequence. The settings are stored in non-volatile memory and are preserved even when the MP6000 is powered down.

If not using a USB cable, select a host type (see each host chapter for specific host information) after the power-up beeps sound. This is only necessary upon the first power-up when connected to a new host.

To return all features to default values, scan the Set Default Parameter on page 5-5. Throughout the programming bar code menus, asterisks indicate (\*) default values.

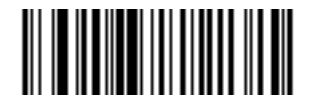

Option Hex Value

# **Scanning Sequence Examples**

In most cases, scanning one bar code sets the parameter value. For example, to set the beeper tone to high, scan the **High Tone** (beeper tone) bar code in the *Beeper Tone* section on *page 5-12*. Other parameters, such as **Serial Response Timeout** or **Data Transmission Formats**, require scanning several bar codes. See these parameter descriptions for this procedure.

# **Errors While Scanning**

Unless otherwise specified, to correct an error during a scanning sequence, just re-scan the correct parameter.

# **User Preferences/Miscellaneous Options Parameter Defaults**

*Table 5-1* lists defaults for user preferences parameters. To change the default values, scan the appropriate bar codes in this guide. These new values replace the standard default values in memory. To recall the default parameter values, scan the *Set Default Parameter on page 5-5*.

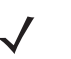

**NOTE** See Appendix A, STANDARD DEFAULT PARAMETERS for all user preferences, hosts, symbologies, and miscellaneous default parameters.

| Parameter                            | Parameter<br>Number | Default                       | Page<br>Number |
|--------------------------------------|---------------------|-------------------------------|----------------|
| User Preferences                     |                     |                               |                |
| Set Default Parameter                | N/A                 | Set Defaults                  | 5-5            |
| Parameter Bar Code Scanning          | 236                 | Enable                        | 5-8            |
| Beep After Good Decode               | 56                  | Enable                        | 5-10           |
| Beeper Tone                          | 145                 | Medium                        | 5-12           |
| Beeper Volume                        | 140                 | Highest                       | 5-18           |
| Beeper Duration                      | 628                 | Medium                        | 5-23           |
| Tone/Volume Button Enable            | 1287                | Enable Tone, Enable<br>Volume | 5-26           |
| Suppress Power-up Beeps              | 721                 | Do not suppress               | 5-30           |
| Decode Session Timeout               | 136                 | 9.9 Sec                       | 5-32           |
| Timeout Between Decodes, Same Symbol | 137                 | 0.5 Sec                       | 5-33           |
| Same Symbol Report Timeout           | 1284                | Disable                       | 5-34           |
| Fuzzy 1D Processing                  | 514                 | Enable                        | 5-39           |
| Swipe Frame Timeout                  | 1226                | 15 ms                         | 5-36           |
| Presentation Frame Timeout           | 1227                | 35 ms                         | 5-37           |

#### Table 5-1 User Preferences Parameter Defaults

| Parameter                            | Parameter<br>Number | Default                                       | Page<br>Number |
|--------------------------------------|---------------------|-----------------------------------------------|----------------|
| Cell Phone Frame Timeout             | 1228                | 35 ms                                         | 5-38           |
| Mobile Phone Display Mode            | 716                 | Disable                                       | 5-41           |
| PDF Prioritization                   | 719                 | Disable                                       | 5-43           |
| PDF Prioritization Timeout           | 720                 | 300 ms                                        | 5-45           |
| Center Object Detect                 | 1128                | Enable                                        | 5-46           |
| Center IR Sensitivity                | 1219                | Medium                                        | 5-48           |
| Stitching Type                       | 1229                | Swipe Stitching                               | 5-51           |
| Scanning Usage Mode                  | 1230                | Cashier/Trained User                          | 5-53           |
| RS-232 Device Port Configuration     | 1246                | Aux 1 Sensormatic and<br>Aux 2 RS-232 Scanner | 5-55           |
| RS-232 Auxiliary Port Scale Protocol | 1247                | SASI                                          | 5-61           |
| Aux1 Baud <sup>1</sup>               | 1328                | 15/Inherit <sup>3</sup>                       | 5-66           |
| Aux1 Data Bits <sup>1</sup>          | 1331                | 3/Inherit <sup>3</sup>                        | 5-73           |
| Aux1 Stop Bits <sup>1</sup>          | 1329                | 2/Inherit <sup>3</sup>                        | 5-76           |
| Aux1 Parity <sup>1</sup>             | 1330                | 6/Inherit <sup>3</sup>                        | 5-79           |
| Aux2 Baud <sup>2</sup>               | 1332                | 15/Inherit <sup>3</sup>                       | 5-85           |
| Aux2 Data Bits <sup>2</sup>          | 1335                | 3/Inherit <sup>3</sup>                        | 5-92           |
| Aux2 Stop Bits <sup>2</sup>          | 1333                | 2/Inherit <sup>3</sup>                        | 5-95           |
| Aux2 Parity <sup>2</sup>             | 1334                | 6/Inherit <sup>3</sup>                        | 5-98           |

RS-232 Device Port Configuration Parameter Notes (see *RS-232 Device Port Configuration on page 5-3*):
Setting applies specifically to the Aux1 port. (See *Chapter 7, AUXILIARY SCANNER BAR CODES* for more information.)
Setting applies specifically to the Aux2 port. (See *Chapter 7, AUXILIARY SCANNER BAR CODES* for more information.)

3 Inherit means the default is based on the device assigned to the auxiliary port (see Table 5-2 on page 5-55).

| Parameter                                                                    | Parameter<br>Number  | Default                                                 | Page<br>Number          |
|------------------------------------------------------------------------------|----------------------|---------------------------------------------------------|-------------------------|
| Third Party Scale Parameters                                                 |                      | 1                                                       |                         |
| Third Party Scale<br>Third Party Scale LED Pin<br>Third Party Scale Zero Pin | 1294<br>1295<br>1296 | Disable Third Party Scale<br>Active High<br>Active High | 5-104<br>5-106<br>5-108 |
| Exclude Decode Field Of Views                                                | 1249                 | Include All Fields Of View                              | 5-110                   |
| Illumination Configurations                                                  | 1250                 | Full Brightness on Both<br>Vertical and Horizontal      | 5-114                   |
| Product ID (PID) Type                                                        | 1281                 | Host Type Unique                                        | 5-121                   |
| Continuous Bar Code Read                                                     | 649                  | Disable                                                 | 5-124                   |
| Miscellaneous Options                                                        |                      |                                                         |                         |
| Transmit Code ID Character                                                   | 45                   | None                                                    | 5-126                   |
| Prefix Value                                                                 | 99, 105              | 7013 <cr><lf></lf></cr>                                 | 5-129                   |
| Suffix 1 Value<br>Suffix 2 Value                                             | 98, 104<br>100, 106  | 7013 <cr><lf></lf></cr>                                 | 5-129                   |
| Scan Data Transmission Format                                                | 235                  | Data as is                                              | 5-133                   |
| FN1 Substitution Values                                                      | 103 109              | 7013 <cr> <lf></lf></cr>                                | 5-141                   |
| Copy Statistics to a Staging Flash Drive                                     | 1137                 | Enable                                                  | 5-142                   |

#### Table 5-1 User Preferences Parameter Defaults (Continued)

# **User Preferences**

### **Set Default Parameter**

You can reset the MP6000 to two types of defaults: factory defaults or custom defaults. Scan the appropriate bar code below to reset the MP6000 to its default settings and/or set its current settings as custom defaults.

Options:

- \*Set Defaults: Scan this bar code to reset all default parameters as follows.
  - If you previously set custom defaults by scanning **Write to Custom Defaults**, scan **Set Defaults** to retrieve and restore the MP6000 custom default settings.
  - If you did not set custom defaults, scan **Set Defaults** to restore the factory default values listed in *Table A-1*.
- Set Factory Defaults: Scan this bar code to restore the factory default values listed in *Table A-1*. This deletes any custom defaults set.
- Write to Custom Defaults: Scan this bar code to set the current digital scanner settings as custom defaults. Once set, you can recover custom default settings by scanning **Set Defaults**.

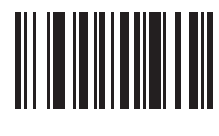

\*Set Defaults

**Set Default Parameter (continued)** 

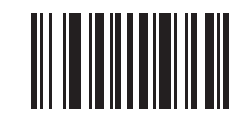

Set Factory Defaults

**Set Default Parameter (continued)** 

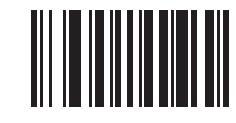

Write to Custom Defaults

### **Parameter Bar Code Scanning**

#### Parameter # 236

To disable the decoding of parameter bar codes, including the **Set Defaults** parameter bar codes, scan the **Disable Parameter Scanning** bar code below. To enable decoding of parameter bar codes, scan **Enable Parameter Scanning**.

Options:

- \*Enable Parameter Bar Code Scanning
- Disable Parameter Bar Code Scanning.

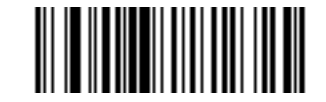

\*Enable Parameter Bar Code Scanning (01h) **Parameter Bar Code Scanning (continued)** 

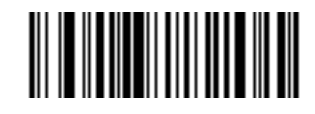

Disable Parameter Bar Code Scanning (00h)

### **Beep After Good Decode**

#### Parameter # 56

Scan a bar code below to select whether or not the MP6000 beeps after a good decode. If selecting **Do Not Beep After Good Decode**, the beeper still operates during parameter menu scanning and to indicate error conditions.

Options:

- \*Beep After Good Decode (Enable)
- Do Not Beep After Good Decode (Disable).

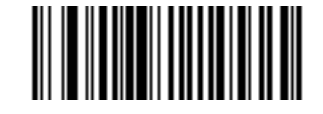

\*Beep After Good Decode (Enable) (01h) **Beep After Good Decode (continued)** 

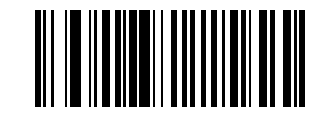

Do Not Beep After Good Decode (Disable) (00h)

### **Beeper Tone**

### Parameter # 145

To select a decode beep frequency (tone), scan one of the bar codes that follow.

If the decode tone is set to **Off**, the **Volume/Tone** button on the MP6000 cannot be used to control the volume of decode tones. To enable the **Volume/Tone** button, scan a tone other than **Off**.

Options:

- Off
- Low Tone
- \*Medium Tone
- High Tone
- Medium to High Tone (2-tone)
- Chirp.

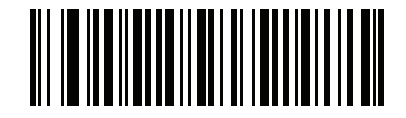

Off (03h)

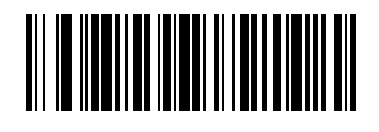

Low Tone (02h)

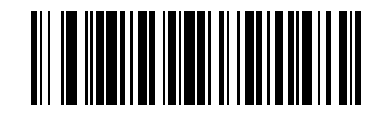

\*Medium Tone (01h)

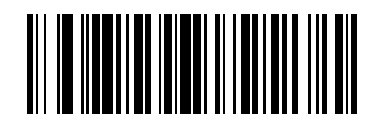

High Tone (00h)

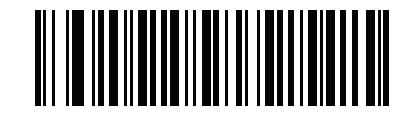

Medium to High Tone (2-tone) (04h)

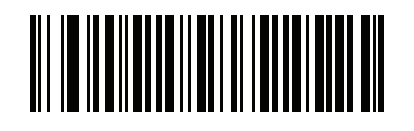

Chirp (05h)

### **Beeper Volume**

#### Parameter # 140

To select a beeper volume, scan the one of the bar codes that follows.

Options:

- Low Volume
- Medium Volume
- High Volume
- Higher Volume
- \*Highest Volume.

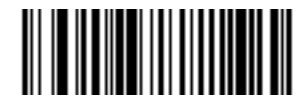

Low Volume (02h)

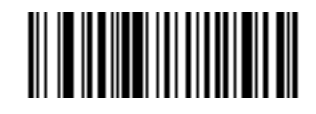

Medium Volume (01h)

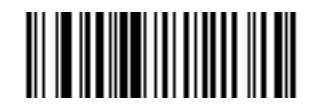

High Volume (00h)

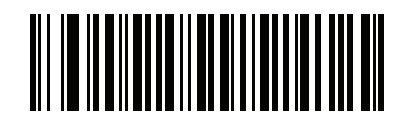

Higher Volume (03h)

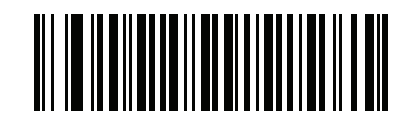

\*Highest Volume (04h)

## **Beeper Duration**

### Parameter # 628

To select the duration for the beeper, scan one of the following bar codes.

Options:

- Short
- \* Medium
- Long.

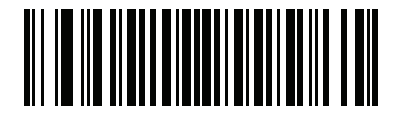

Short (00h)

# **Beeper Duration (continued)**

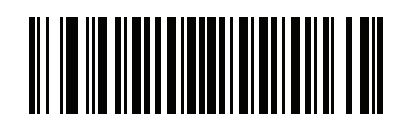

\* Medium (01h) **Beeper Duration (continued)** 

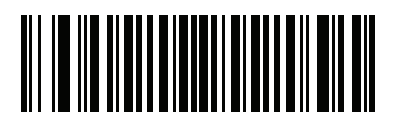

Long (02h)

### **Tone/Volume Button Enable**

#### **Parameter # 1287**

When this parameter is enabled the physical **Volume** button on the front panel of the MP6000 can be used to change the speaker volume and tone.

When this parameter is disabled the speaker volume and tone cannot be changed using the physical **Volume** button on the front panel of the MP6000.

Options:

- \*Enable Tone, Enable Volume
- Disable Tone, Disable Volume
- Disable Tone, Enable Volume
- Enable Tone, Disable Volume.

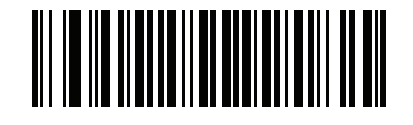

\*Enable Tone, Enable Volume (0) **Volume Button Enable (continued)** 

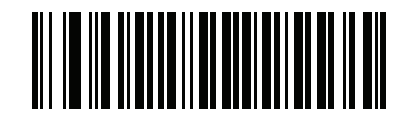

Disable Tone, Disable Volume (1) **Volume Button Enable (continued)** 

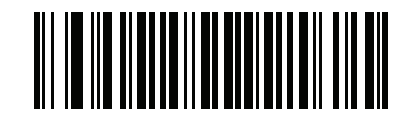

Disable Tone, Enable Volume (2)

**Volume Button Enable (continued)** 

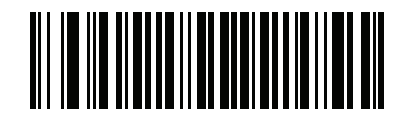

Enable Tone, Disable Volume (3)

### **Suppress Power-up Beeps**

### Parameter # 721

Select whether or not to suppress the MP6000 power-up beeps.

Options:

- \* Do Not Suppress Power-up Beeps
- Suppress Power-up Beeps.

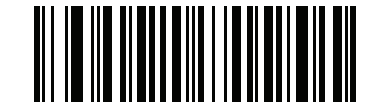

\* Do Not Suppress Power-up Beeps (00h) **Suppress Power-up Beeps (continued)** 

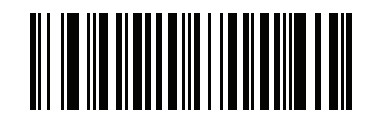

Suppress Power-up Beeps (01h)

### **Decode Session Timeout**

#### Parameter # 136

This parameter sets the maximum time decode processing continues during a scan attempt. It is programmable in 0.1 second increments from 0.5 to 9.9 seconds. The default timeout is 9.9 seconds.

Options:

To set a Decode Session Timeout, scan the bar code below. Next, scan two numeric bar codes from *Appendix D*, *NUMERIC BAR CODES* that correspond to the desired on time. Enter a leading zero for single digit numbers. For example, to set a Decode Session Timeout of 0.5 seconds, scan the bar code below, then scan the **0** and **5** bar codes. To correct an error or change the selection, scan **Cancel** on *page D-11*.

**NOTE** The Decode Session Timeout **cannot** be less than or equal to *Timeout Between Decodes, Same Symbol*.

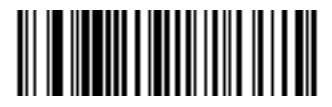

**Decode Session Timeout** 

### **Timeout Between Decodes, Same Symbol**

#### Parameter # 137

Use this option to prevent the beeper from continuously beeping when a symbol is left in the MP6000's field of view. It is programmable in 0.1 second increments from 0.0 to 9.9 seconds. The default interval is 0.5 seconds.

Options:

To select the timeout between decodes for the same symbol, scan the bar code below, then scan two numeric bar codes from *Appendix D*, *NUMERIC BAR CODES* that correspond to the desired interval, in 0.1 second increments.

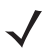

**NOTE** The Timeout between Decodes, Same Symbol **cannot** be greater than or equal to the *Decode Session Timeout*.

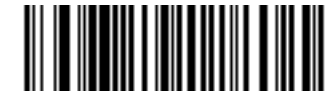

**Timeout Between Decodes, Same Symbol** 

### **Same Symbol Report Timeout**

#### Parameter # 1284

Affects how the Timeout Between Decodes, Same Symbol parameter is applied (see page 5-33).

When this parameter is disabled a bar code in the decode region decodes only once, even if the bar code remains indefinitely in the region. The user must remove the bar code, and reintroduce the bar code into the region before it decodes a second time.

When this parameter is enabled a bar code in the decode region decodes each time the same symbol timeout expires. Use **Enable** mode when using fast two-handed scanning of two of the same items. This usage scenario has a tendency to not decode the second of the two items. By enabling this mode the second item unconditionally decodes after the same symbol timeout expires. After enabling this setting the user may need to adjust the **Timeout Between Decodes**, **Same Symbol** parameter (*page 5-33*) so that the second item does not decode too quickly.

Options:

- \*Disable Same Symbol Report Timeout
- Enable Same Symbol Report Timeout.

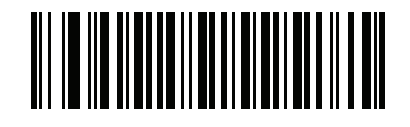

\*Disable (0)
Same Symbol Report Timeout (continued)

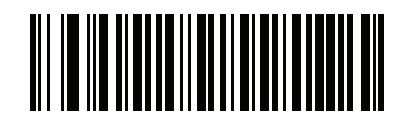

Enable (1)

### **Swipe Frame Timeout**

#### Parameter # 1226

Specifies how much time to spend on processing the frame that is optimized to decode images where the bar code is swiped in front of the scanner. The range is 11 - 500 milliseconds. The default is 15 milliseconds.

Scan the bar code below, then scan three digits from *Appendix D, NUMERIC BAR CODES*. If a two digit timeout is desired, scan the zero bar code before scanning the two digits.

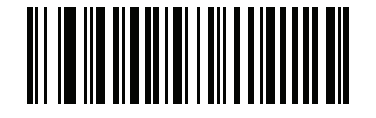

Swipe Frame Timeout (milliseconds)

### **Presentation Frame Timeout**

#### **Parameter # 1227**

Specifies how much time to spend on processing the frame that is optimized to decode images where the bar code is presented to the scanner. The range is 11 - 500 milliseconds. The default is 35 milliseconds.

Scan the bar code below, then scan three digits from *Appendix D, NUMERIC BAR CODES*. If a two digit timeout is desired, scan the zero bar code before scanning the two digits.

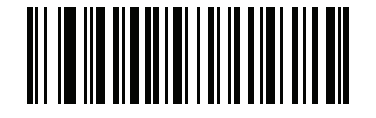

Presentation Frame Timeout (milliseconds)

### **Cell Phone Frame Timeout**

#### Parameter # 1228

Specifies how much time to spend on processing the frame that is optimized to decode bar codes from cell phone displays. The range is 11 - 500 milliseconds. The default is 35 milliseconds.

Scan the bar code below, then scan three digits from *Appendix D, NUMERIC BAR CODES*. If a two digit timeout is desired, scan the zero bar code before scanning the two digits.

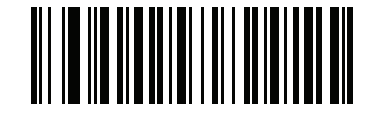

Cell Phone Frame Timeout (milliseconds)

# **Fuzzy 1D Processing**

#### Parameter # 514

This option is enabled by default to optimize decode performance on 1D bar codes, including damaged and poor quality symbols. Disable this only if you experience time delays when decoding 2D bar codes, or in detecting a no decode.

Options:

- \*Enable Fuzzy 1D Processing
- Disable Fuzzy 1D Processing.

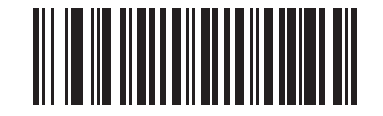

\*Enable Fuzzy 1D Processing (01h) **Fuzzy 1D Processing (continued)** 

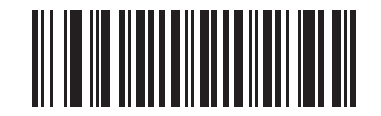

Disable Fuzzy 1D Processing (00h)

# **Mobile Phone Display Mode**

#### Parameter # 716

This mode improves bar code reading performance on mobile phones and electronic displays.

Options:

- \*Disable Mobile Phone Display Mode
- Enable Mobile Phone Display Mode.

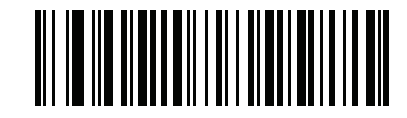

\* Disable Mobile Phone Display Mode (00h) Mobile Phone Display Mode (continued)

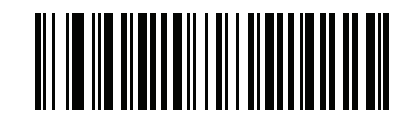

Enable Mobile Phone Display Mode (03h)

### **PDF** Prioritization

#### Parameter # 719

Enable this feature to delay decoding a 1D bar code (Code 128 of 8 to 25 characters length) by the value specified in *PDF Prioritization Timeout*. During that time the MP6000 attempts to decode a PDF417 symbol (e.g., on a US driver's license), and if successful reports this only. If it does not decode (can not find) a PDF417 symbol, it reports the 1D symbol after the timeout. The 1D symbol must be in the device's field of view for the MP6000 to report it. This parameter does not affect decoding other symbologies.

Options:

- \*Disable PDF Prioritization
- Enable PDF Prioritization.

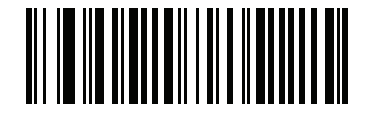

\*Disable PDF Prioritization (00h)

# **PDF** Prioritization (continued)

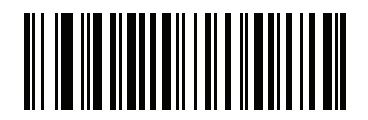

Enable PDF Prioritization (01h)

### **PDF Prioritization Timeout**

#### Parameter # 720

When *PDF Prioritization* is enabled, this timeout specifies how long the MP6000 attempts to decode a PDF417 symbol before reporting the 1D bar code in the field of view.

Scan the following bar code, then scan four digits from *Appendix D, NUMERIC BAR CODES* that specify the timeout in milliseconds. For example, to enter 400 ms, scan the following bar code, then scan 0400. The range is 0 to 5000 ms, and the default is 300 ms.

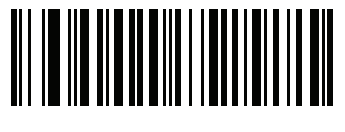

**PDF Prioritization Timeout** 

### **Center Object Detect**

#### Parameter # 1128

This parameter controls the scanner's ability to detect object motion in front of the scanning volume.

Options:

- Disable Center Object Detect
- \*Enable Center Object Detect.

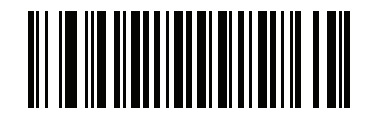

Disable Center Object Detect (00h) **Center Object Detect (continued)** 

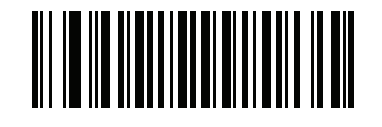

\*Enable Center Object Detect (01h)

### **Center IR Sensitivity**

#### Parameter # 1219

This parameter controls the distance, or range, at which the scanner detects object motion in front of the scanning volume.

Options:

- Short
- \*Medium
- Long.

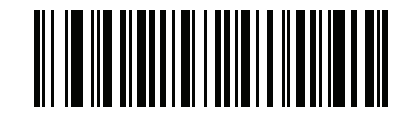

Short (241) **Center IR Sensitivity (continued)** 

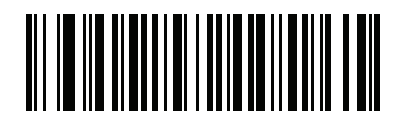

\*Medium (81) **Center IR Sensitivity (continued)** 

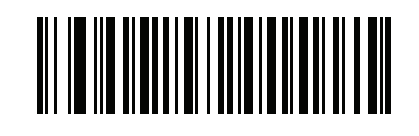

Long (17)

# **Stitching Type**

#### Parameter # 1229

This parameter configures the stitching algorithm to perform either where the bar code was swiped in front of the scanner, or only presented to the scanner.

When the stitching algorithm is configured to run when a bar code is swiped in front of a scanner, a swipe performance of UPC family and PDF bar codes might be slightly lower. If the stitching algorithm runs only when a bar code is presented to a scanner, swipe performance is not affected, but it takes longer to read long, one-dimensional bar codes.

Options:

- \*Swipe Stitching
- Presentation Stitching.

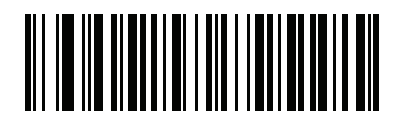

\*Swipe Stitching (00h)

# Stitching Type (continued)

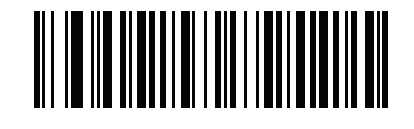

Presentation Stitching (01h)

# **Scanning Usage Mode**

### Parameter # 1230

This parameter configures the scanner for either a trained user/cashier, or for self-checkout operation.

Options:

- \*Cashier/Trained User
- Self-Checkout.

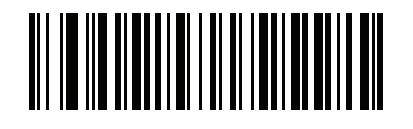

\*Cashier/Trained User (00h) Scanning Usage Mode (continued)

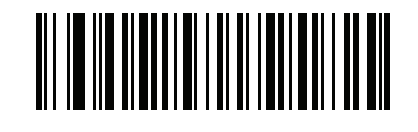

Self-Checkout (01h)

# **RS-232 Device Port Configuration**

#### Parameter # 1246

This option allows the user to select which devices to attach to the MP6000, and to which port they are attached. Scan the appropriate bar codes that follow to select the proper configuration.

The available configurations/options are:

- \*0=Aux 1 Sensormatic, and Aux 2 RS-232 Scanner
- 1=Aux 1 Dual Cable Scale, and Aux 2 RS-232 Scanner
- 2=Aux 1 Sensormatic, and Aux 2 Dual Cable Scale.
- 4=Aux 1 Third Party Scale, Aux 2 Sensormatic.

Changes to this parameter do not take effect until the next power cycle (power cycling does not apply to 123Scan<sup>2</sup>). For that reason always remember to perform one of the functions below after scanning a device port parameter.

Cycle power to the scanner (disconnect, and re-connect scanner cable).

or

• Use the MP6000 **Reset** button (a button combination to reboot the MP6000).

When selecting any of the device port configuration options, ensure the devices connected to the MP6000 correctly match the devices defined for the option. For example, if option 1 is scanned, only a dual cable scale should be connected to the Aux 1 port, and an RS-232 scanner should be connected to the Aux 2 port. Turning on the MP6000 with connected devices that do not match the option can result in communication failures. To ensure successful operation the proper sequence for setting this option is as follows.

- 1. Power off the MP6000 (disconnect the power cable).
- 2. Disconnect all RS-232 devices (RS-232 scanner, Sensormatic, and/or dual cable scale).
- 3. Power on the MP6000(reconnect the power cable).
- 4. Scan the appropriate bar code option that matches the intended configuration.
- 5. Power off the MP6000.
- 6. Connect the appropriate devices.
- 7. Power on the MP6000.

#### Table 5-2 Device Specific Default Values (Inherited Defaults)

| Device                                                                                                    | Baud | Data Bits | Stop Bits | Parity |
|----------------------------------------------------------------------------------------------------|------|-----------|-----------|--------|
| Scanner                                                                                                    | 9600 | 8         | 1         | None   |
| Sensormatic                                                                                                    | 9600 | 8         | 1         | None   |
| Dual Cable Scale: SASI Protocol <sup>1</sup>                                                                         | 9600 | 7         | 1         | Even   |
| Dual Cable Scale: DIGI Protocol <sup>1</sup>                                                                         | 9600 | 7         | 2         | Even   |
| Dual Cable Scale: ICL Protocol <sup>1</sup>                                                                          | 9600 | 7         | 1         | Even   |
| Third Party Scale                                                                                                    | NA   | NA        | NA        | NA     |
| <sup>1</sup> See <i>RS-232 Auxiliary Port Scale Protocol on page 5-61</i> for details on selecting a scale protocol. |      |           |           |        |

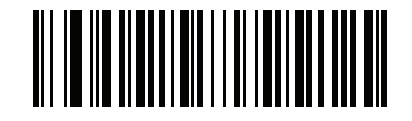

\*Aux 1 Sensormatic and Aux 2 RS-232 Scanner (00h)

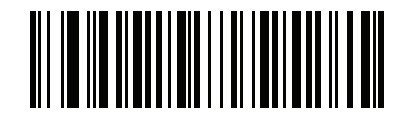

Aux 1 Dual Cable Scale and Aux 2 RS-232 Scanner (01h)

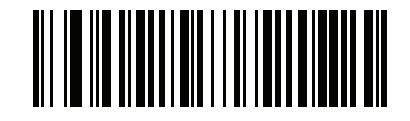

Aux 1 Sensormatic and Aux 2 Dual Cable Scale (02h)

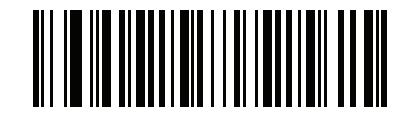

Aux 1 Third Party Scale, Aux 2 Sensormatic (04h)

# **RS-232 Auxiliary Port Scale Protocol**

#### Parameter # 1247

Scan one of the bar codes to select the desired scale protocol.

The *Dual Cable Scale* option must be used to assign a scale device to either the Aux1 or Aux2 port via the *RS232 Device Port Configuration* setting (see *page 5-55*).

See Aux1 and Aux2 Baud Rates, Data Bits, Stop Bits and Parity settings beginning on *page 5-66* for details about configuring the RS-232 ports.

Options:

- \*0/0x00 = SASI
- 1/0x01 = DIGI
- 2/0x02 = ICL OMRON (Requesting zero weight is permitted)
- 3/0x03 = ICL Old OMRON (Requesting zero weight is not permitted)
- 4/0x04 = ICL Portugal (Identical to ICL / Old OMRON)

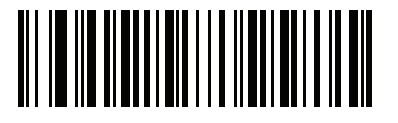

\*SASI (0x00h)

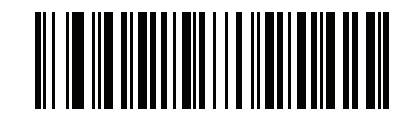

DIGI (0x01h)

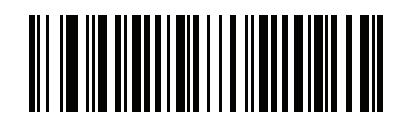

ICL OMRON (0x02h)

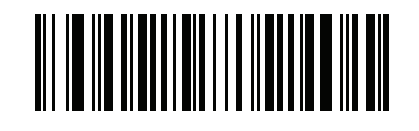

ICL OId OMRON (0x03h)

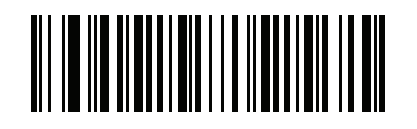

ICL Portugal (0x04h)

### **Aux1 Baud Rate**

#### Parameter # 1328

Set this to match the device connected to the auxiliary 1 port. The default value is based on the information in *Table 5-2 on page 5-55*, and in many cases matches the connected device.

Options:

- \*15/0x0Fh = Inherit
- 4/0x04 = Baud Rate 2400
- 5/0x05 = Baud Rate 4800
- 6/0x06 = Baud Rate 9600
- 7/x07 = Baud Rate 19200
- 8/0x08 = Baud Rate 38400
- 11/0x0B = Baud Rate 115200.

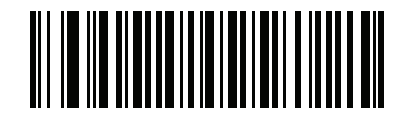

\*Aux1 Baud Rate Inherit (0x0Fh)

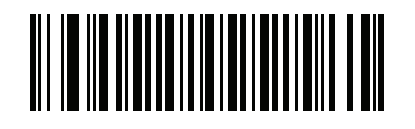

Aux1 Baud Rate 2400 (0x04h)

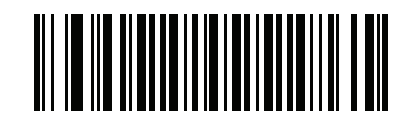

Aux1 Baud Rate 4800 (0x05h)

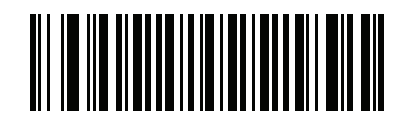

Aux1 Baud Rate 9600 (0x06h)

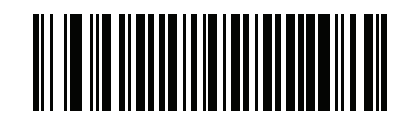

Aux1 Baud Rate 19200 (0x07h)
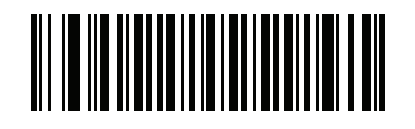

Aux1 Baud Rate 38400 (0x08h)

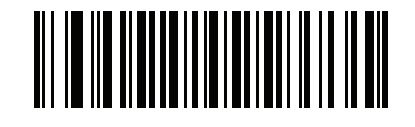

Aux1 Baud Rate 115200 (0x0Bh)

## **Aux1 Data Bits**

### Parameter # 1331

Set this to match the device connected to the auxiliary 1 port. The default value is based on the information in *Table 5-2 on page 5-55*, and in many cases matches the connected device.

Options:

- \*3/0x03 = Inherit
- 0/0x00 = 7 Data Bits
- 1/0x01 = 8 Data Bits

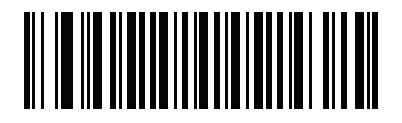

\*Aux1 Data Bits Inherit (0x03h) Aux1 Data Bits (continued)

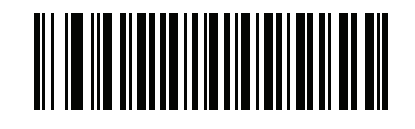

Aux1 Data Bits 7 (0x00h) Aux1 Data Bits (continued)

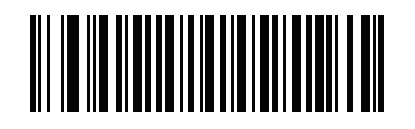

Aux1 Data Bits 8 (0x01h)

## **Aux1 Stop Bits**

### Parameter # 1329

Set this to match the device connected to the auxiliary 1 port. The default value is based on the information in *Table 5-2 on page 5-55*, and in many cases matches the connected device.

Options:

- \*2/0x02 = Inherit
- 0/0x00 = 1 Stop Bit
- 1/0x01 = 2 Stop Bits

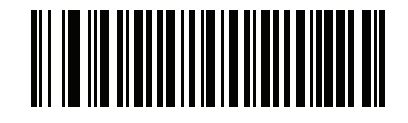

\*Aux1 Stop Bits Inherit (0x02h) Aux1 Stop Bits (continued)

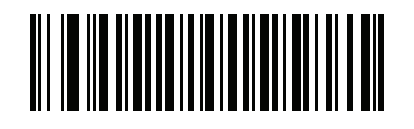

Aux1 Stop Bits 1 (0x00h) Aux1 Stop Bits (continued)

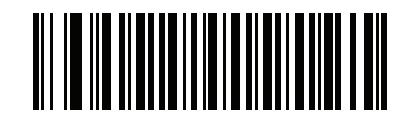

Aux1 Stop Bits 2 (0x01h)

# **Aux1 Parity**

### Parameter # 1330

Set this to match the device connected to the auxiliary 1 port. The default value is based on the information in *Table 5-2 on page 5-55*, and in many cases matches the connected device.

Options:

- \*6/0x06h = Inherit
- 0/0x00 = Odd
- 1/0x01 = Even
- 2/0x02 = Mark
- 3/0x03 = Space
- 4/0x04 = None

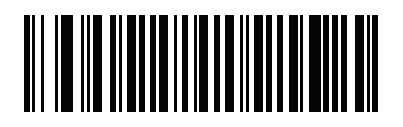

\*Aux1 Parity Inherit (0x06h)

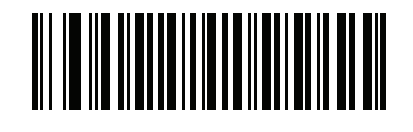

Aux1 Parity Odd (0x00h)

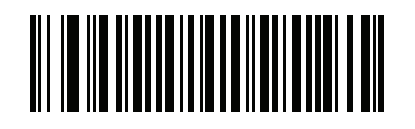

Aux1 Parity Even (0x01h)

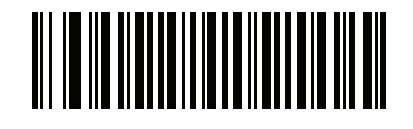

Aux1 Parity Mark (0x02h)

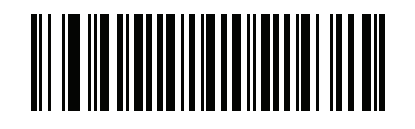

Aux1 Parity Space (0x03h)

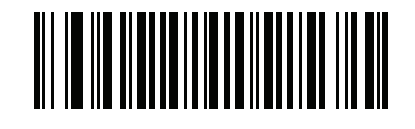

Aux1 Parity None (0x04h)

## **Aux2 Baud Rate**

### Parameter # 1332

Set this to match the device connected to the auxiliary 2 port. The default value is based on the information in *Table 5-2 on page 5-55*, and in many cases matches the connected device.

Options:

- \*15/0x0Fh = Inherit
- 4/0x04 = Baud Rate 2400
- 5/0x05 = Baud Rate 4800
- 6/0x06 = Baud Rate 9600
- 7/x07 = Baud Rate 19200
- 8/0x08 = Baud Rate 38400
- 11/0x0B = Baud Rate 115200

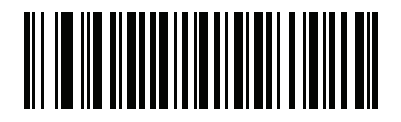

\*Aux2 Baud Rate Inherit (0x0Fh)

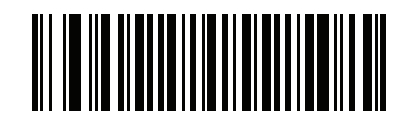

Aux2 Baud Rate 2400 (0x04h)

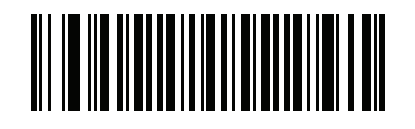

Aux2 Baud Rate 4800 (0x05h)

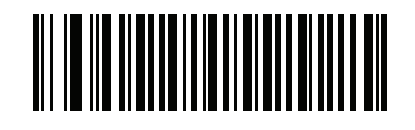

Aux2 Baud Rate 9600 (0x06h)

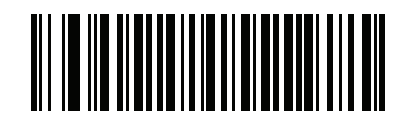

Aux2 Baud Rate 19200 (0x07h)

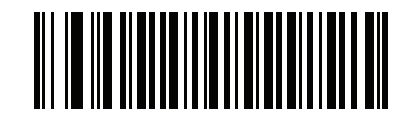

Aux2 Baud Rate 38400 (0x08h)

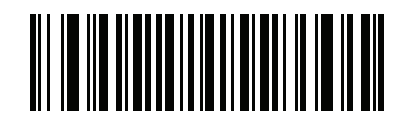

Aux2 Baud Rate 115200 (0x0Bh)

## **Aux2 Data Bits**

### Parameter # 1335

Set this to match the device connected to the auxiliary 2 port. The default value is based on the information in *Table 5-2 on page 5-55*, and in many cases matches the connected device.

Options:

- \*3/0x03 = Inherit
- 0/0x00 = 7 Data Bits
- 1/0x01 = 8 Data Bits

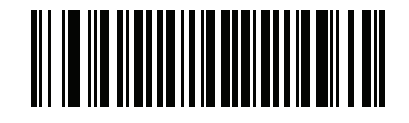

\*Aux2 Data Bits Inherit (0x03h) Aux2 Data Bits (continued)

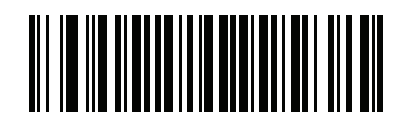

Aux2 Data Bits 7 (0x00h) Aux2 Data Bits (continued)

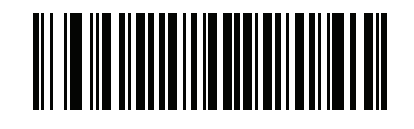

Aux2 Data Bits 8 (0x01h)

# **Aux2 Stop Bits**

### Parameter # 1333

Set this to match the device connected to the auxiliary 2 port. The default value is based on the information in *Table 5-2 on page 5-55*, and in many cases matches the connected device.

Options:

- \*2/0x02 = Inherit
- 0/0x00 = 1 Stop Bit
- 1/0x01 = 2 Stop Bits

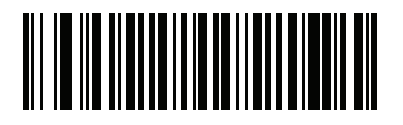

\*Aux2 Stop Bits Inherit (0x02h) Aux2 Stop Bits (continued)

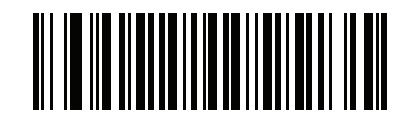

Aux2 Stop Bits 1 (0x00h) Aux2 Stop Bits (continued)

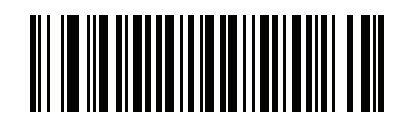

Aux2 Stop Bits 2 (0x01h)

## **Aux2** Parity

### Parameter # 1334

Set this to match the device connected to the auxiliary 2 port. The default value is based on the information in *Table 5-2 on page 5-55*, and in many cases matches the connected device.

Options:

- \*6/0x06h = Inherit
- 0/0x00 = Odd
- 1/0x01 = Even
- 2/0x02 = Mark
- 3/0x03 = Space
- 4/0x04 = None

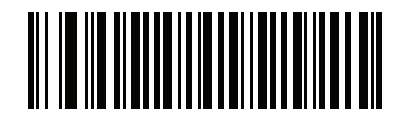

\*Aux2 Parity Inherit (0x06h)

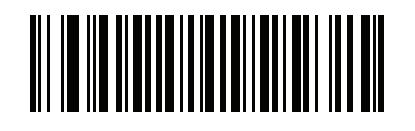

Aux2 Parity Odd (0x00h)

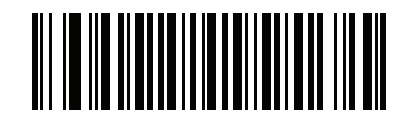

Aux2 Parity Even (0x01h)

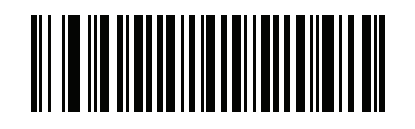

Aux2 Parity Mark (0x02h)

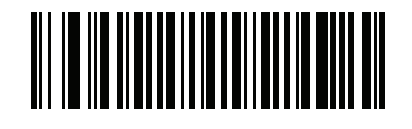

Aux2 Parity Space (0x03h)

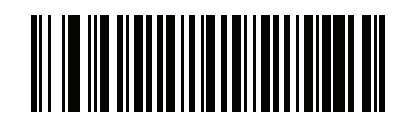

Aux2 Parity None (0x04h)

### **Third Party Scale Parameters**

## **Third Party Scale**

#### Parameter # 1294

Enable or disable **Third Party Scale** functionality. When disabled **Third Party Scale LED Pin** (parameter # 1295) and **Third Party Scale Zero Pin** (parameter # 1296) are ignored/overridden.

Options:

- Enable Third Party Scale
- \*Disable Third Party Scale.

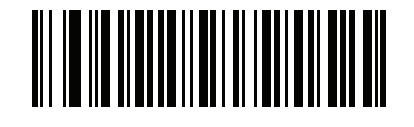

Enable Third Party Scale (1)

**Third Party Scale (continued)** 

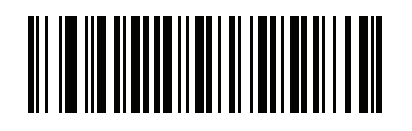

\* Disable Third Party Scale (0)

### Third Party Scale LED Pin

### Parameter # 1295

This parameter defines the polarity of the LED/Tare input pin that illuminates the scale LED. This parameter has no effect if **Third Party Scale** (parameter # 1294) is disabled.

Options:

- Active Low
- \*Active High.

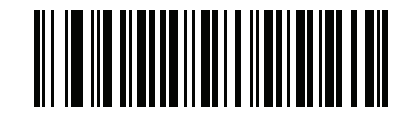

Active Low (0)
**Third Party Scale LED Pin (continued)** 

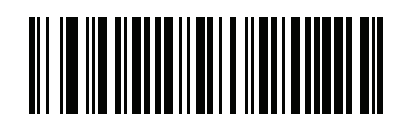

\*Active High (1)

#### **Third Party Scale Zero Pin**

#### Parameter # 1296

This parameter defines the polarity of the zero output pin when the **Scale Zero** button is pressed. This parameter has no effect if **Third Party Scale** (parameter # 1294) is disabled.

Options:

- Active Low
- \*Active High.

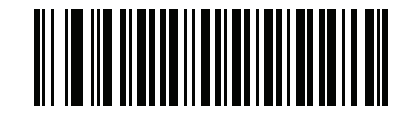

Active Low (0) **Third Party Scale Zero Pin (continued)** 

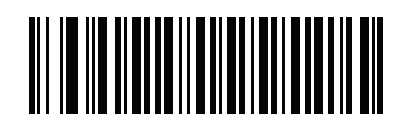

\*Active High (1)

## **Exclude Decode Field Of Views**

#### Parameter # 1249

Used to prevent decoding from specific fields of view.

Options:

- \* Include All Fields Of View
- Exclude Left Horizontal
- Exclude Right Horizontal
- Exclude Left Horizontal & Horizontal Right.

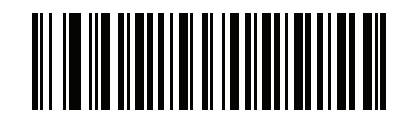

\* Include All Fields Of View (0) **Exclude Decode Field Of Views (continued)** 

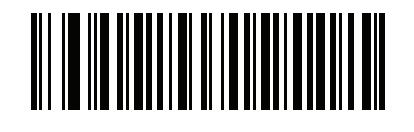

Exclude Left Horizontal (1)

**Exclude Decode Field Of Views (continued)** 

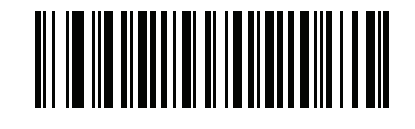

Exclude Right Horizontal (2)

**Exclude Decode Field Of Views (continued)** 

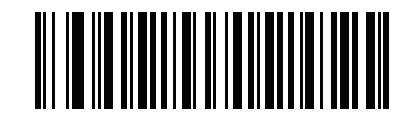

Exclude Left & Right Horizontal (3)

## **Illumination Configurations**

#### Parameter # 1250

Allows the illumination brightness of each field of view to be controlled.

Options:

- \* Full Brightness on both Vertical and Horizontal
- Dim Vertical Brightness Only
- Extra Dim Vertical Brightness Only
- Dim Horizontal Brightness Only
- Extra Dim Horizontal Brightness Only
- Dim Both Horizontal and Vertical
- Extra Dim Both Horizontal and Vertical.

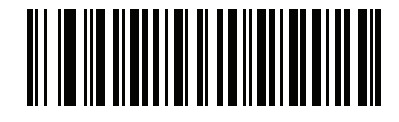

\* Full Brightness on both Vertical and Horizontal

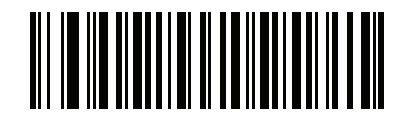

Dim Vertical Brightness Only (1)

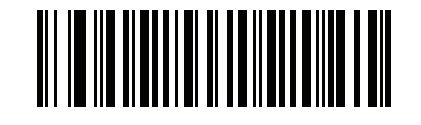

Extra Dim Vertical Brightness Only (2)

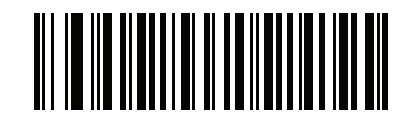

Dim Horizontal Brightness Only (3)

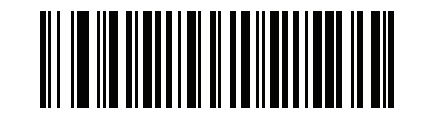

Extra Dim Horizontal Brightness Only (4)

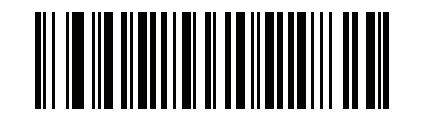

Dim Both Horizontal and Vertical (5)

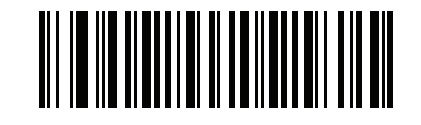

Extra Dim Both Horizontal and Vertical (6)

# **Product ID (PID) Type**

#### Parameter # 1281

Defines the PID value reported in USB enumeration.

Options:

- \*Host Type Unique
- Product Unique
- IBM Unique.

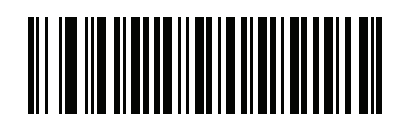

\*Host Type Unique (0)

# **PID Type (continued)**

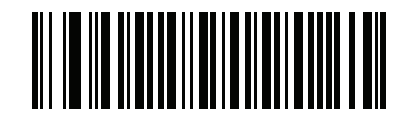

Product Unique (1) **PID Type (continued)** 

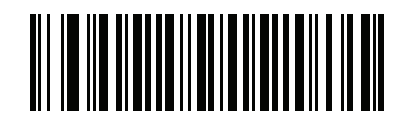

IBM Unique (2)

# **Continuous Bar Code Read**

#### Parameter # 649

Enable this to report every bar code when scanning.

Options:

- \*Disable Continuous Bar Code Read
- Enable Continuous Bar Code Read.

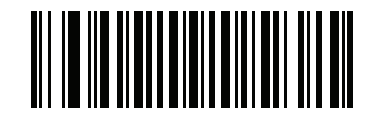

\*Disable Continuous Bar Code Read (0h) **Continuous Bar Code Read (continued)** 

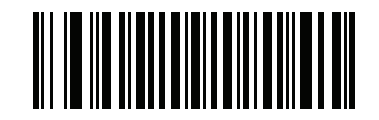

Enable Continuous Bar Code Read (1h)

# **Miscellaneous Scanner Parameters**

# **Transmit Code ID Character**

#### Parameter # 45

A Code ID character identifies the code type of a scanned bar code. This is useful when decoding more than one code type. In addition to any single character prefix already selected, the Code ID character is inserted between the prefix and the decoded symbol.

Select no Code ID character, a Symbol Code ID character, or an AIM Code ID character. For Code ID Characters, see *Symbol Code Identifiers on page B-1* and *AIM Code Identifiers on page B-3*.

Options:

- Symbol Code ID Character
- AIM Code ID Character
- \*None.

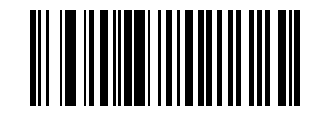

Symbol Code ID Character (02h) **Transmit Code ID Character (continued)** 

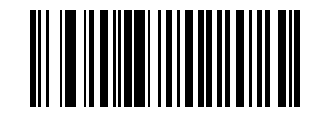

AIM Code ID Character (01h) **Transmit Code ID Character (continued)** 

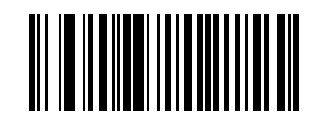

\*None (00h)

## **Prefix/Suffix Values**

# Key Category Parameter # P = 99, S1 = 98, S2 = 100

#### Decimal Value Parameter # P = 105, S1 = 104, S2 = 106

You can append a prefix and/or one or two suffixes to scan data for use in data editing. To set a value for a prefix or suffix, scan a four-digit number (i.e., four bar codes from *Appendix D*, *NUMERIC BAR CODES*) that corresponds to that value. See *Table E-1 on page E-1* for the four-digit codes.

When using host commands to set the prefix or suffix, set the key category parameter to 1, then set the 3-digit decimal value. See *Table E-1 on page E-1* for the four-digit codes.

To correct an error or change a selection, scan *Cancel on page D-11*.

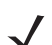

**NOTE** To use Prefix/Suffix values, first set the Scan Data Transmission Format on page 5-133.

Options:

- Scan Prefix
- Scan Suffix 1
- Scan Suffix 2
- Data Format Cancel.

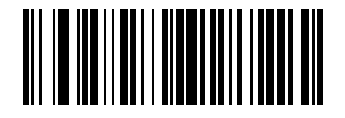

Scan Prefix (07h) **Prefix/Suffix Values (continued)** 

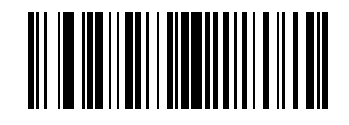

Scan Suffix 1 (06h) **Prefix/Suffix Values (continued)** 

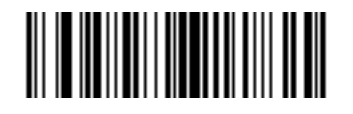

Scan Suffix 2 (08h) Prefix/Suffix Values (continued)

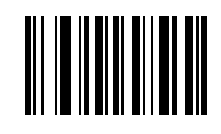

**Data Format Cancel** 

## **Scan Data Transmission Format**

#### Parameter # 235

To set the scan data format, scan one of the following bar codes.

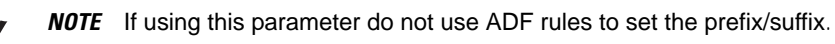

To set values for the prefix and/or suffix, see *Prefix/Suffix Values on page 5-129*.

Options:

- \*Data As Is
- <DATA> <SUFFIX 1>
- <DATA> <SUFFIX 2>
- DATA> <SUFFIX 1> <SUFFIX 2>
- <PREFIX> <DATA >
- <PREFIX> <DATA> <SUFFIX 1>
- <PREFIX> <DATA> <SUFFIX 2>
- <PREFIX> <DATA> <SUFFIX 1> <SUFFIX 2>.

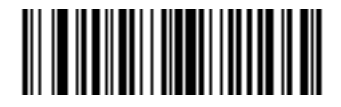

\*Data As Is (00h)

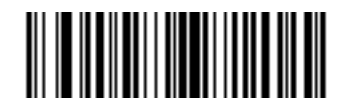

<DATA> <SUFFIX 1> (01h)

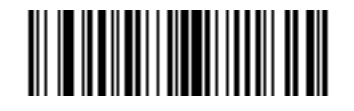

<DATA> <SUFFIX 2> (02h)

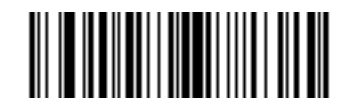

<DATA> <SUFFIX 1> <SUFFIX 2> (03h)

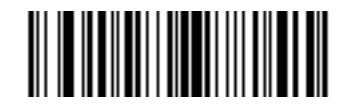

<PREFIX> <DATA > (04h)

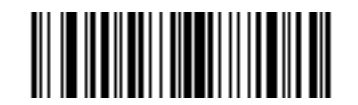

<PREFIX> <DATA> <SUFFIX 1> (05h)

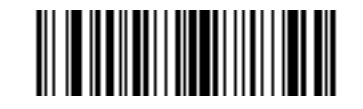

<PREFIX> <DATA> <SUFFIX 2> (06h)

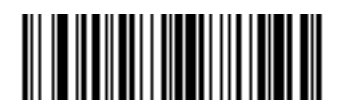

<PREFIX> <DATA> <SUFFIX 1> <SUFFIX 2> (07h)

#### **FN1 Substitution Values**

#### **Key Category Parameter # 103**

#### **Decimal Value Parameter # 109**

The wedge and USB HID keyboard hosts support a FN1 Substitution feature. Enabling this substitutes any FN1 character (0x1b) in an EAN128 bar code with a value. This value defaults to 7013 (Enter key).

When using host commands to set the FN1 substitution value, set the key category parameter to 1, then set the 3-digit keystroke value. See the ASCII character set table for the current host interface for the desired value.

To select a FN1 substitution value via bar code menus:

- 1. Scan the Set FN1 Substitution Value bar code below.
- Locate the keystroke desired for FN1 substitution in the ASCII character set table in the appropriate host interface chapter. Enter the 4-digit ASCII value by scanning each digit in *Appendix D, NUMERIC BAR CODES*.

To correct an error or change the selection, scan Cancel on page D-11.

See USB Keyboard FN1 Substitution on page 1-38 to enable FN1 substitution for the USB HID keyboard.

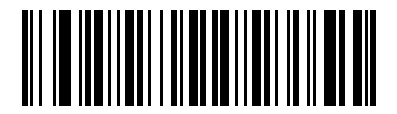

Set FN1 Substitution Value

# **Copy Statistics to a Staging Flash Drive**

#### Parameter # 1137

If disabled, scan **Enable Copy Statistics to a Staging Flash Drive** to copy all data/configurations from the MP6000 to a staging USB flash drive.

Refer to the *MP6000 Integrator Guide* (p/n 72E-172632-xx) for detailed information about the staging flash drive cloning.

Options:

- Disable Copy Statistics to a Staging Flash Drive
- \*Enable Copy Statistics to a Staging Flash Drive.

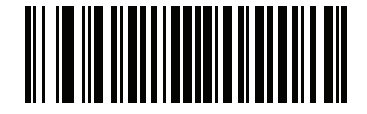

Disable Copy Statistics to a Staging Flash Drive (00h)
**Copy Statistics to a Staging Flash Drive (continued)** 

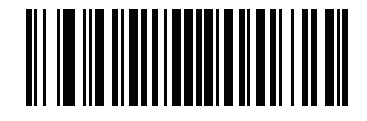

\* Enable Copy Statistics to a Staging Flash Drive (01h)

# **CHAPTER 6 EAS PARAMETERS**

# Introduction

You can program the MP6000 to perform various functions, or activate different features. This chapter describes the EAS features, and provides programming bar codes for selecting these features.

The MP6000 ships with the settings shown in *Table 6-1 on page 6-2* (also see *Appendix A, STANDARD DEFAULT PARAMETERS* for all host device and miscellaneous defaults). If the default values suit requirements, programming is not necessary.

To set feature values, scan a single bar code or a short bar code sequence. The settings are stored in non-volatile memory and are preserved even when the MP6000 is powered down.

To return all features to default values, scan the *Set Default Parameter on page 5-5*. Throughout the programming bar code menus, asterisks indicate (\*) default values.

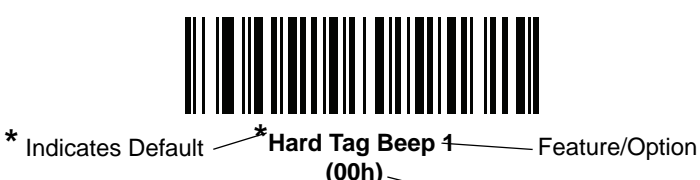

Option Hex Value

## **Scanning Sequence Examples**

In most cases, scanning one bar code sets the parameter value. For example, to set the Sensormatic Interlock Bar Code Mode to enable tag deactivation only after a bar code is decoded, scan **Sensormatic Always Enable Deactivation Mode** in the section, *Sensormatic Always Enable Deactivation Mode on page 6-6*.

Other parameters, such as **Sensormatic Deactivation Timeout**, require scanning more than one bar code. See *Sensormatic Deactivation Timeout on page 6-15* for this procedure.

# **Errors While Scanning**

Unless otherwise specified, to correct an error during a scanning sequence, just re-scan the correct parameter.

# **User Preferences/Miscellaneous Options Parameter Defaults**

*Table 6-1* lists defaults for user preferences parameters. To change the default values, scan the appropriate bar codes in this guide. These new values replace the standard default values in memory. To recall the default parameter values, scan the *Set Default Parameter on page 5-5*.

- NOTE 1. The EAS LED, located on the front of the MP6000, works in conjunction with the type of EAS device used. With a Sensormatic EAS system, the EAS LED is on always, and blinks when a tag is deactivated. With a Checkpoint EAS system, the EAS LED can be turned on by scanning EAS LED On Mode on page 6-13. The LED does not blink.
  - 2. See *Appendix A, STANDARD DEFAULT PARAMETERS* for all user preferences, hosts, symbologies, and miscellaneous default parameters.

| Parameter                                    | Parameter<br>Number | Default         | Page<br>Number |
|----------------------------------------------|---------------------|-----------------|----------------|
| Operating Modes                              | 977                 | Disable         | 6-5 to 6-14    |
| Miscellaneous Parameters                     | ·                   | ·               |                |
| Sensormatic Deactivation Timeout             | 982                 | 10 sec          | 6-15           |
| Sensormatic EAS Deactivation                 | 979                 | Enable          | 6-16           |
| Sensormatic Soft Tag Beeps                   | 984                 | Soft Tag Beep 1 | 6-19           |
| Sensormatic Hard Tag Beeps                   | 985                 | Hard Tag Beep 1 | 6-22           |
| Sensormatic Detected Any Time Beep           | 980                 | Enable          | 6-25           |
| Sensormatic Deactivation Fail Beep           | 1213                | Disable         | 6-27           |
| Sensormatic Request Communication<br>Message | 978                 | Enable          | 6-30           |
| Sensormatic Request Voltage Message          | 1130                | Enable          | 6-32           |

#### Table 6-1 EAS Parameter Defaults

| Table 0-1 EAS Parameter Delauits (Continued | Table 6-1 | EAS Parameter Defaults | (Continued |
|---------------------------------------------|-----------|------------------------|------------|
|---------------------------------------------|-----------|------------------------|------------|

| Parameter                             | Parameter<br>Number | Default    | Page<br>Number |
|---------------------------------------|---------------------|------------|----------------|
| Sensormatic Request Scan Time Message | 1136                | Enable     | 6-34           |
| Checkpoint Interlock Polarity         | 983                 | Active Low | 6-36           |
| EAS Deactivation Override Button      | 981                 | Enable     | 6-38           |

# **EAS Operating Modes**

In addition to EAS preferences (also in this chapter) there are 10 EAS operating modes for the MP6000, listed below. EAS operating modes control whether or not EAS functionality is enabled, and is independent of whether or not EAS equipment is connected. It is the installer's responsibility to match these modes with the installed equipment. Enabling one of these modes without EAS equipment, or with the wrong equipment installed results in EAS error messages.

- Sensormatic Auto (page 6-5)
- Sensormatic Always Enable Deactivation (page 6-6)
- Sensormatic Bar Code Interlock (page 6-7)
- Sensormatic Bar Code Auto Interlock (page 6-8)
- Sensormatic Hold Off (page 6-9)
- Sensormatic Scan Enable Interlock (page 6-10)
- Checkpoint Bar Code Interlock (page 6-11)
- Checkpoint Scan Enable Interlock (page 6-12)
- EAS LED On (page 6-13).
- EAS Disable (page 6-14)

Scan the appropriate bar codes on the following pages to configure the MP6000 with these modes.

# **Operating Modes**

#### Parameter # 977

#### **Sensormatic Auto Mode**

**Sensormatic Auto Mode** is dependent on the *Scan Enable Time* that the MP6000 reads from the Sensormatic ScanMax Pro control box (this value is set by Sensormatic in the control box during installation).

If the *Scan Enable Time* equals 0 seconds, or 30 seconds, the MP6000 works in **Sensormatic Scan Enable** Interlock Mode (see *page 6-10*).

Otherwise *Scan Enable Time* is from 1 second to 29 seconds. In this mode tag deactivation is active following a bar code decode, and remains active until this timer expires.

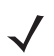

**NOTE** More than one tag can be deactivated during this time.

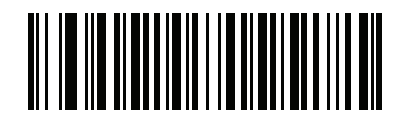

Sensormatic Auto Mode (00h)

#### **Sensormatic Always Enable Deactivation Mode**

When **Sensormatic Always Enable Deactivation Mode** is scanned, tag deactivation is always enabled when the MP6000 is powered on.

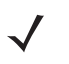

**NOTE** When the MP6000 is in *Sensormatic Always Enable Deactivation* mode, the tags are always deactivated by the MP6000 if the tags are in the deactivation field.

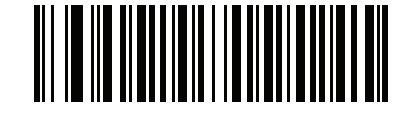

Sensormatic Always Enable Deactivation Mode (01h)

### Sensormatic Bar Code Interlock Mode

Scan **Sensormatic Bar Code Interlock Mode** to enable tag deactivation only after a bar code is decoded. The tag deactivation time uses the time value set with *Sensormatic Deactivation Timeout on page 6-15*.

 $\checkmark$ 

**NOTE** Additional tags can be deactivated during the deactivation time if the tags are in the deactivation field.

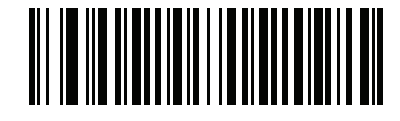

Sensormatic Bar Code Interlock Mode (02h)

#### **Bar Code Auto Interlock Mode**

The MP6000 enables deactivation only when a bar code decodes. The deactivation state only lasts 1.2 seconds to avoid subsequent tag deactivation.

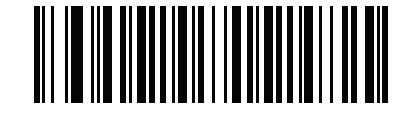

Sensormatic Bar Code Auto Interlock Mode (03h)

#### **Bar Code Hold Off Mode**

Scan the bar code below to enable **Hold Off** mode. In this mode, if a tag is detected, bar codes are not decoded (no beep, no transmission to host) until the tag is deactivated.

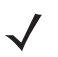

**NOTE** A bar code decode does not occur if a hard tag is detected, until the hard tag is removed from the detection field.

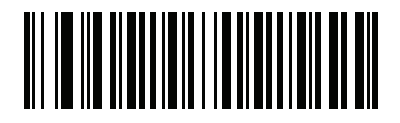

Hold Off Mode (04h)

#### Sensormatic Scan Enable Interlock Mode

When **Sensormatic Scan Enable Interlock Mode** is scanned, if the POS application sends a Scan Enable message to the MP6000, then the tag deactivated is enabled. If the POS application sends a Scan Disable message to the MP6000, then the tag deactivated is disabled.

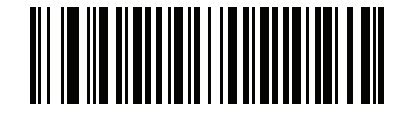

Sensormatic Scan Enable Interlock Mode (05h)

#### **Checkpoint Bar Code Interlock Mode**

Scan **Checkpoint Bar Code Interlock Mode** to enable Checkpoint tag deactivation for 3 seconds after a bar code is decoded. The Checkpoint device controls all audible and visual feedback (the MP600 does not produce any audio and visual feedback for tag detection nor tag deactivation).

This is also programmable inside the Checkpoint device by the Checkpoint installer.

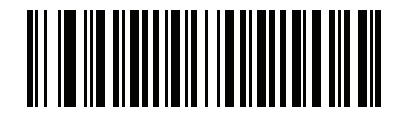

Bar Code Interlock Mode (6)

#### **Checkpoint Scan Enable Interlock Mode**

When Checkpoint Scan Enable Interlock Mode is scanned the following occurs:

- Tag deactivation is active after the MP6000 receives a Scan Enable command from a host (POS application).
- Tag deactivation is inactive after the MP6000 receives a Scan Disable command from a host (POS application).
- Tag deactivation is enabled on power on.

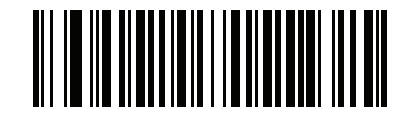

Checkpoint Scan Enable Interlock Mode (07h)

#### EAS LED On Mode

Scan **EAS LED On Mode** to turn on the EAS LED. If there is EAS equipment, it controls the EAS tag detection and deactivation by itself.

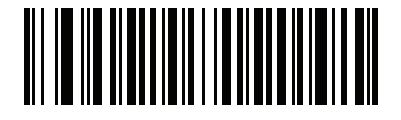

EAS LED On Mode (09h)

#### **EAS Disable Mode**

#### Parameter # 977

In this mode EAS tags are not detected, or deactivated.

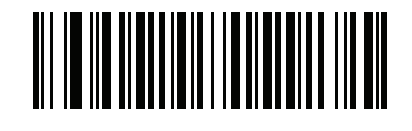

Disable EAS (08h)

#### **Sensormatic Deactivation Timeout**

#### Parameter # 982

This option determines the period of time in which EAS tag deactivation is allowed following a good bar code decode. This option only applies to *Sensormatic Bar Code Interlock Mode on page 6-7*.

Scan **Sensormatic Deactivation Timeout** followed by two numeric bar codes from *Appendix D, NUMERIC BAR CODES* to set the EAS deactivation window to a time from 1 to 29 seconds. Single numerals must be preceded by a zero. For example, to set the deactivation time period to 8 seconds, scan **Sensormatic Deactivation Timeout**; scan 0 (zero); then scan 8.

When a tag is successfully deactivated, the deactivation time period is still active, and additional deactivations can occur.

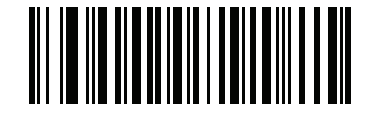

**Sensormatic Deactivation Timeout** 

## **Sensormatic EAS Deactivation**

#### Parameter # 979

Options:

- Sensormatic Disable EAS Deactivation scan to prevent any soft tags from being deactivated.
- \*Sensormatic Enable EAS Deactivation scan to allow soft tags to be deactivated.

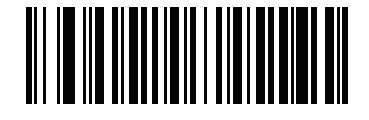

Sensormatic Disable EAS Deactivation (00h)

**Sensormatic EAS Deactivation (continued)** 

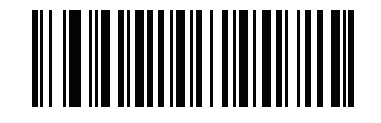

\*Sensormatic Enable EAS Deactivation (01h)

#### **Sensormatic EAS Beeps**

Scan a bar code in this section to set the audible alerts upon Sensormatic EAS tag detection, and/or deactivation. These modes have no affect if using Checkpoint equipment.

In all cases (except when disabled) there are several types of beeps per bar code with a tag.

Options:

- Sensormatic EAS Soft Tag Beeps
  - Disable Soft Tag Beep
  - \*Sensormatic EAS Soft Tag Beep 1
  - Sensormatic EAS Soft Tag Beep 2
- Sensormatic EAS Hard Tag Beeps
  - Disable Hard Tag Beep
  - \* Beep Indication Type 1
  - Beep Indication Type 2
- \*Enable Detected Any Time Beep
- Disable Detected Any Time Beep
- \*Disable Deactivation Fail Beep
- Enable Deactivation Fail Beep.

#### Table 6-2 Sensormatic Beep Types

| Веер Туре                   | Description                                                                                                    | Page |
|-----------------------------|----------------------------------------------------------------------------------------------------|------|
| EAS Soft Tag Beeps          | The MP6000 sounds a soft tag beep when a soft tag is deactivated.                                                                                           | 6-19 |
| EAS Hard Tag Beeps          | The MP6000 sounds a hard tag beep when the MP6000 conclusively detects a hard tag.                                                                          | 6-22 |
| Detected Any Time Beep      | The MP6000 sounds a beep when a soft/hard tag is in the detected field.                                                                                     | 6-25 |
| EAS Deactivation Fail Beeps | The MP6000 generates a deactivation fail beep if a tag is not deactivated, and is considered live, and the type of tag (soft or hard) cannot be determined. | 6-27 |

Sensormatic EAS Soft Tag Beeps

Parameter # 984

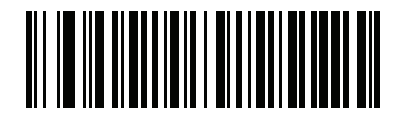

Disable Soft Tag Beep (00h)

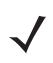

**NOTE** When **Disable Soft Tag Beep** is scanned, no audible beep sounds when an EAS soft tag is deactivated.

#### Sensormatic EAS Soft Tag Beep 1

When **Senormatic EAS Soft Tag Beep 1** is scanned, a low tone short beep sounds when an EAS soft tag is deactivated.

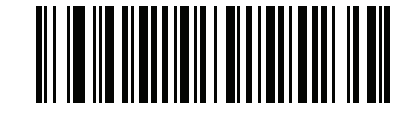

\*Sensormatic EAS Soft Tag Beep 1 (01h)

#### Sensormatic EAS Soft Tag Beep 2

When **Senormatic EAS Soft Tag Beep 2** is scanned, a low tone medium duration beep sounds when an EAS soft tag is deactivated.

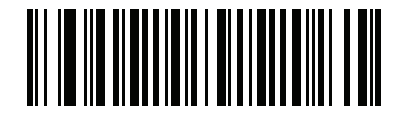

Sensormatic Soft Tag Beep 2 (02h)

**Sensormatic EAS Hard Tag Beeps** 

Parameter # 985

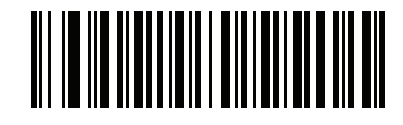

Disable Hard Tag Beep (00h)

Scan Beep Indication Type 1 for a high tone short beep.

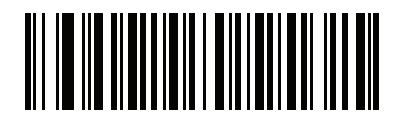

\* Beep Indication Type 1 (01h)

Scan Beep Indication Type 2 for a high tone medium duration beep.

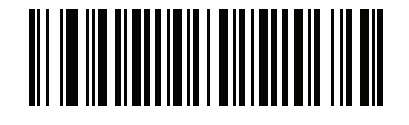

Beep Indication Type 2 (02h)

Sensormatic EAS Tag Detected Any Time Beep

Parameter # 980

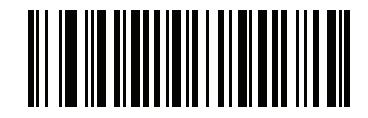

\*Enable Detected Any Time Beep (01h)

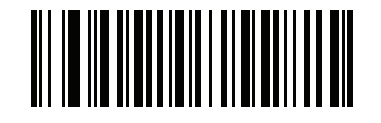

Disable Detected Any Time Beep (00h)

Sensormatic EAS Deactivation Fail Beep Parameter # 1213

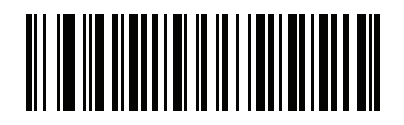

\*Disable Deactivation Fail Beep (00h)

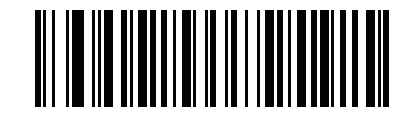

Enable Deactivation Fail Beep (01h)

#### **Sensormatic Request Messages**

There are three EAS message types (communication, high voltage, and enable scan time) that can be selected by scanning the EAS message parameters that follow.

- Request Communication/Connection Message: Enabling this feature allows communication with the control box.
- Request Voltage Message: Enabling this feature sends messages about dangerous voltage levels.
- Request Scan Time Message: This message is only available in Auto Interlock Mode. The messages sent check to validate scan time is synchronized between the MP6000 and the control box.

When any of these message types are enabled, messages are sent between the MP6000 and the control box periodically (approximately every 2 seconds). Error messages display on the 7-segment display. Refer to the *MP6000 Integrator Guide* (p/n 72E-172632-xx) for error messages.

Options:

- \*Enable Communication/Connection Message
- Disable Communication/Connection Message
- \*Enable Voltage Message
- Disable Voltage Message
- \*Enable Scan Time Message
- Disable Scan Time Message

Sensormatic Request Communication/Connection Message

Parameter # 978

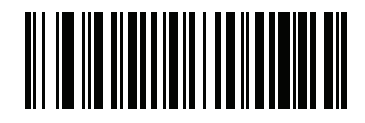

\*Enable Communication/Connection Message (01h) Sensormatic Request Communication/Connection Message (continued)

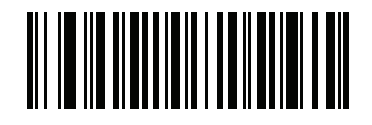

Disable Communication/Connection Message (00h)

Sensormatic Request Voltage Message

Parameter # 1130

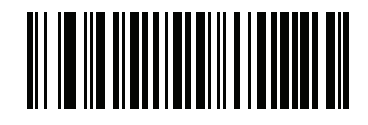

\*Enable Voltage Message (01h) Sensormatic Request Voltage Message (continued)

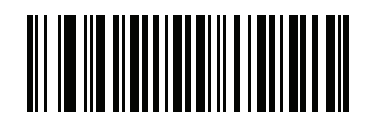

Disable Voltage Message (00h) Sensormatic Request Scan Time Message

Parameter # 1136

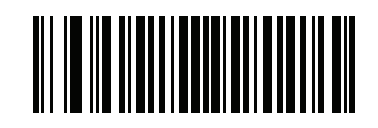

\*Enable Scan Time Message (01h)
Sensormatic Request Scan Time Message (continued)

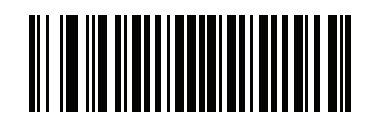

Disable Scan Time Message (00h)

# **Checkpoint Interlock Polarity**

#### Parameter # 983

EAS Checkpoint Interlock Polarity determines the interlock pulse polarity required to deactivate a tag (the polarity must match the setting in the EAS control box).

Options:

- \*Active Low Tag deactivation is initiated by an active low pulse.
- Active High Tag deactivation is initiated by an active high pulse.

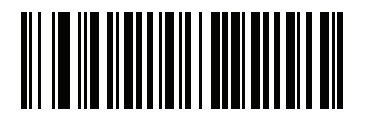

\*Active Low (00h) **Checkpoint Interlock Polarity (continued)** 

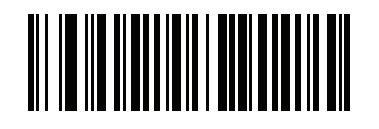

Active High (01h)

## **Deactivation Override Button**

#### Parameter # 981

The **EAS** button on the MP6000 can be pressed to deactivate soft tags on items without decoding the bar code on the item.

Options:

- Disable EAS Deactivation Override Button scan to disable the feature; pressing the **EAS** button has no effect.
- \*Enable EAS Deactivation Override Button scan to activate the EAS button.

When **Enable EAS Deactivation Override Button** is scanned, the operator can press the **EAS** button on the MP6000 to override the EAS settings. After pressing the **EAS** button, the operator has the next 3 seconds to present a soft tag for deactivation. During this override period bar codes are not decoded. The MP6000 exits the override mode, and returns to normal operation after either a tag deactivation, or the 3 second timeout.

Enabling this override can be useful in the following situations:

- When using Interlock mode, and a bar code cannot be scanned, the operator must physically enter the bar code data. In this case, after the operator enters the bar code data and presses the **EAS** button, s/he has the next 3 seconds to present a soft tag to deactivate.
- When a bar code is scanned but the tag was not deactivated. In this case, the operator cannot pass the item through the deactivation area a second time to deactivate the tag because the bar code would decode a second time (charging the item twice). Instead, the operator presses the **EAS** button, and for the next 3 seconds s/he can present a soft tag which will be deactivated without re-reading the bar code.

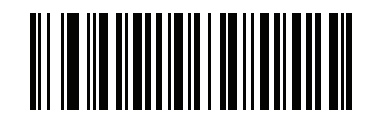

\*Enable Deactivation Override Button (01h) **Deactivation Override Button (continued)** 

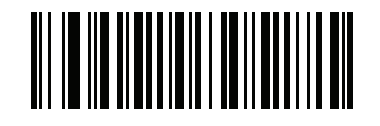

Disable Deactivation Override Button (00h)

# CHAPTER 7 AUXILIARY SCANNER BAR CODES

## Introduction

The parameter bar codes in this chapter, and the bar code defaults in *Table 7-1*, are solely for the MP6000. These bar codes configure the MP6000 for connection to an auxiliary scanner. The auxiliary scanner requires its own configuration, and should be programmed with matching settings found in the auxiliary scanner's Product Reference Guide.

In addition to these settings the auxiliary scanner must be independently configured as a stand alone scanner, as though it were connected directly to a host. An auxiliary scanner connected to an MP6000 does not assume the MP6000 configuration..

 $\checkmark$ 

**NOTE** For additional information about auxiliary port configuration, see Chapter 5, USER PREFERENCES & MISCELLANEOUS OPTIONS: RS-232 Device Port Configuration and the settings for Aux1/Aux2 Bauds, Stop Bits, Data Bits, and Parity.

For detailed technical information about the MP6000 including installation, setting up interfaces, calibrating the scale, and operation refer to the *MP6000 Integrator Guide* (p/n 72E-172632-xx).

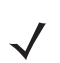

NOTE Auxiliary RS-232 scanners should only be attached/detached when the MP6000 is powered off.

| Parameter                                  | Default                   | Page<br>Number |
|--------------------------------------------|---------------------------|----------------|
| Auxiliary Scanner Decode with Unknown Type | Send Unknown as Code 39   | 7-3            |
| Host Protocol                              | Zebra Scanner Auto Switch | 7-7            |
| Baud Rate <sup>1</sup>                     | 9600                      | 7-10           |
| Data Bits <sup>1</sup>                     | 8 Data Bits               | 7-17           |

#### Table 7-1 MP6000 Auxiliary Scanner Connection Parameter Defaults

<sup>1</sup> Applies to an attached scanner regardless of whether or not it is connected to the auxiliary 1 port or the auxiliary 2 port.

|           |                 | ~         | <b>^</b> " | <b>D</b>  | <b>D</b> ( 1/ |             |
|-----------|-----------------|-----------|------------|-----------|---------------|-------------|
| Table 7-1 | MP6000 Auxiliar | y Scanner | Connection | Parameter | Defaults      | (Continued) |

| Parameter              | Default   | Page<br>Number |
|------------------------|-----------|----------------|
| Stop Bits <sup>1</sup> | One Stop  | 7-19           |
| Parity <sup>1</sup>    | No Parity | 7-21           |
| Host RTS State         | Low RTS   | 7-24           |

<sup>1</sup> Applies to an attached scanner regardless of whether or not it is connected to the auxiliary 1 port or the auxiliary 2 port.

# **Auxiliary Scanner Parameters**

#### Auxiliary Scanner Decode with Unknown Type

If an auxiliary scanner is connected via SSI over RS-232 for Zebra scanners, HID Keyboard for non-Zebra scanners, or standard RS-232, and the Send Raw Decode Data option is enabled, the MP6000 transmits decode data with the code type set by this parameter. The default is value 1 (**Send Unknown as Code 39**).

Options:

- \*Send Unknown as Code 39
- Send Unknown as Code 128
- Send Unknown as PDF-417
- Send Unknown as Data Matrix.

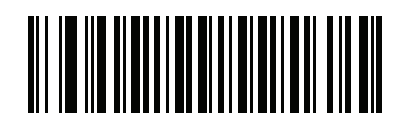

\*Send Unknown as Code 39 (01h) Auxiliary Scanner Decode with Unknown Type (continued)

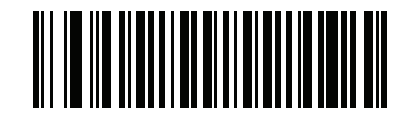

Send Unknown as Code 128 (03h) Auxiliary Scanner Decode with Unknown Type (continued)

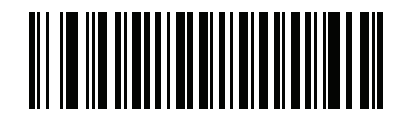

Send Unknown as PDF-417 (11h) Auxiliary Scanner Decode with Unknown Type (continued)

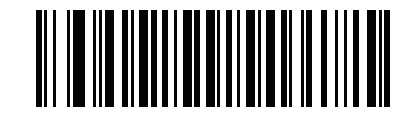

Send Unknown as Data Matrix (1Bh)

#### **Host Type**

The MP6000 only supports standard RS-232, Wincor-Nixdorf B for non-Zebra scanners, and additionally SSI over RS-232 for Zebra scanners. Scan one of the bar codes that follow to select RS-232 as the host interface for the Zebra auxiliary scanner.

Options:

- Standard RS-232
- Wincor-Nixdorf RS-232 Mode B
- \* Zebra Scanner Auto Switch.

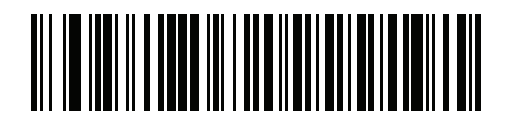

Standard RS-232

# Host Type (continued)

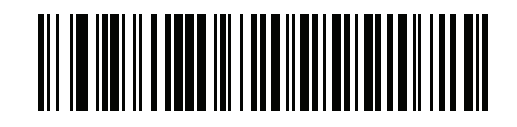

Wincor-Nixdorf RS-232 Mode B

#### Host Type (continued)

#### Zebra Scanner Auto Switch Mode

This mode only applies to Zebra RS-232 scanners. In this mode the MP6000 decides which protocol a scanner uses based on the primary host. For example, if the MP6000 is using SSI over CDC it automatically switches the auxiliary serial scanner to SSI over RS-232. If the user selects Wincor-Nixdorf B, the auxiliary RS-232 port only uses the Wincor-Nixdorf B protocol, and that does not change unless another auxiliary RS-232 protocol setting is scanned.

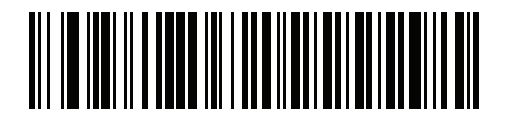

\* Zebra Scanner Auto Switch

#### **Baud Rate**

Baud rate is the number of bits of data transmitted per second. Set the MP6000 baud rate to match the baud rate setting of the auxiliary scanner. Otherwise, data may not reach the host device or may reach it in distorted form.

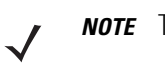

**NOTE** The MP6000 does not support baud rates below 9600.

Options:

- \*Baud Rate 9600
- Baud Rate 19200
- Baud Rate 38400
- Baud Rate 115200
- Baud Rate 230400
- Baud Rate 460800
- Baud Rate 921600.

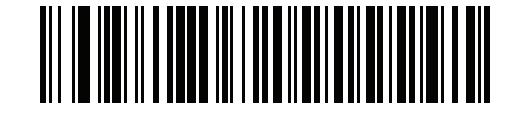

\* Baud Rate 9600

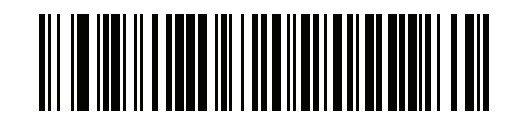

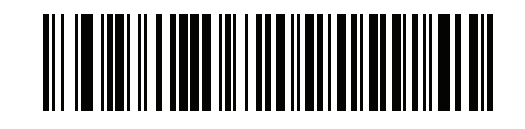

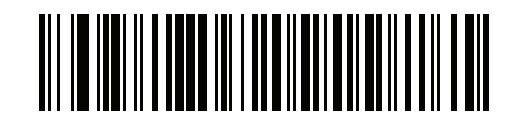

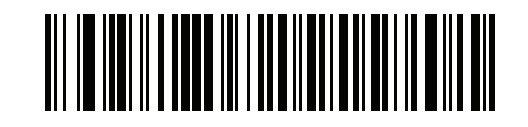

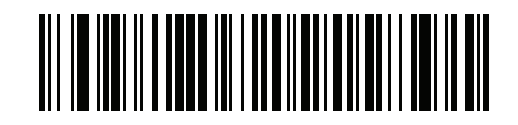

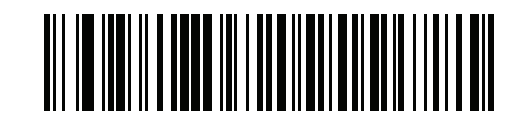

#### **Data Bits**

This parameter allows the MP6000 to interface with auxiliary scanners requiring a 7-bit or 8-bit ASCII protocol.

Options:

- 7 Data Bits
- \*8 Data Bits.

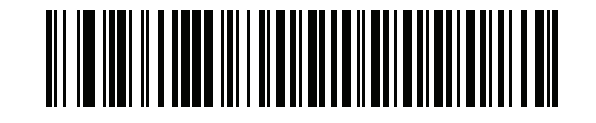

7 Data Bits

## **Data Bits (continued)**

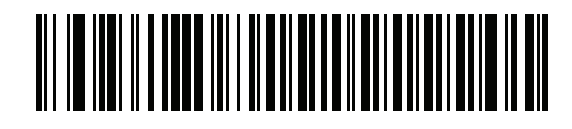

\*8 Data Bits

#### **Stop Bits**

The stop bit(s) at the end of each transmitted character marks the end of transmission of one character and prepares the receiving device for the next character in the serial data stream. Select the number of stop bits (one or two) based on the number the receiving terminal is programmed to accommodate. Set the number of stop bits to match auxiliary scanner requirements.

Options:

- Two Stops
- \*One Stop.

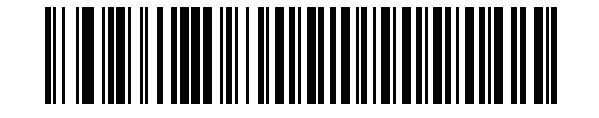

**Two Stops** 

# Stop Bits (continued)

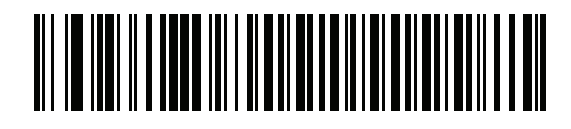

\*One Stop

#### Parity

A parity check bit is the most significant bit of each ASCII coded character. Select the parity type according to host device requirements.

- Select **Odd Parity** and the parity bit has a value 0 or 1, based on data, to ensure that an odd number of 1 bits is contained in the coded character.
- Select **Even Parity** and the parity bit has a value 0 or 1, based on data, to ensure that an even number of 1 bits is contained in the coded character.
- If no parity is required, select **No Parity**.

Options:

- Even Parity
- Odd Parity
- \*No Parity.

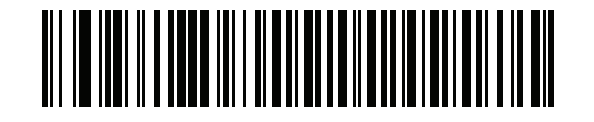

**Even Parity** 

# Parity (continued)

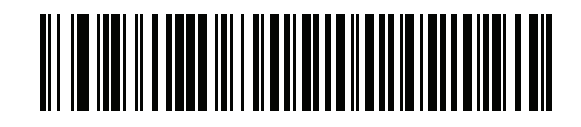

**Odd Parity** 

Parity (continued)

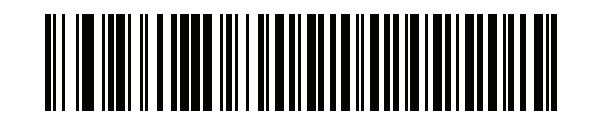

\*No Parity

#### **Host RTS State**

This parameter sets the idle state of the auxiliary serial host RTS line. Scan a bar code below to select a **Low RTS**, or **High RTS** line state.

Options:

- High RTS
- \*Low RTS.

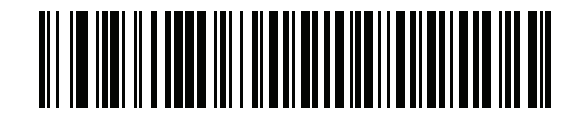

High RTS

Host RTS State (continued)

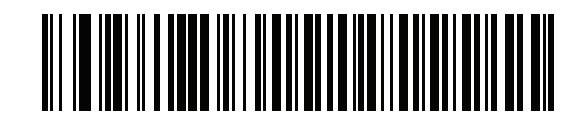

\*Low RTS

# **CHAPTER 8 123SCAN2**

## Introduction

123Scan<sup>2</sup> is an easy to use, PC-based software tool that enables rapid customized setup of Zebra decoders.

For detailed information about 123Scan<sup>2</sup>, and how to use this utility to configure the MP6000, refer to the *MP6000 Integrator Guide* (p/n 72E-172632-xx).

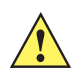

*IMPORTANT* When configuring the MP6000 by scanning a 2D programming bar code generated by 123Scan<sup>2</sup>, the only device programmed is the MP6000. If an MX101 (CSS) device, and/or an auxiliary scanner (e.g., DS6878) are connected to the MP6000, each device must scan its own programming bar code to be configured.

# **CHAPTER 9 SSI INTERFACE**

# Introduction

Customers using RS-232 OPOS require the Simple Serial Interface (SSI), which provides a communications link between Zebra scanners, and a serial host. MP6000 includes a limited SSI implementation for special purposes. Contact the Zebra Customer Support Center online at: http://www.zebra.com/support, or call 1.800.653.5350 for more information.

All communication between the decoder and host occurs over the hardware interface lines using the SSI protocol. Refer to the *Simple Serial Interface Programmer's Guide*, p/n 72-40451-xx, for more information on SSI.
# **CHAPTER 10 SNAPI INTERFACE**

# Introduction

Customers using USB OPOS often require the USB-SNAPI Interface, which provides a communications link between Zebra scanners and a USB host. MP6000 includes a limited SNAPI implementation for special purposes. Contact the Zebra Customer Support Center online at: http://www.zebra.com/support, or call 1.800.653.5350 for more information.

All communication between the decoder and host occurs over the hardware interface lines using the SNAPI protocol.

# **CHAPTER 11 SYMBOLOGIES**

## Introduction

This chapter describes symbology features and provides programming bar codes for selecting these features.

To set feature values, scan a single bar code or a short bar code sequence. The settings are stored in non-volatile memory and are preserved even when the MP6000 powers down.

Select a host type (see each host chapter for specific host information) after the power-up beeps sound. This is only necessary upon the first power-up when connected to a new host.

To return all features to default values, scan the *Set Default Parameter on page 5-5*. Throughout the programming bar code menus, asterisks (\*) indicate default values.

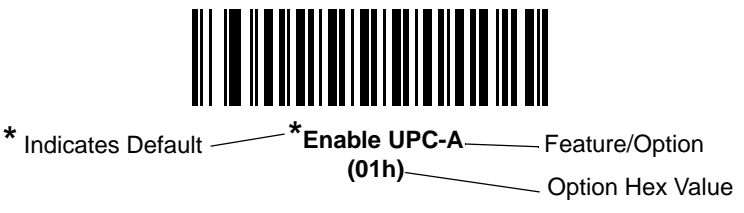

# **Scanning Sequence Examples**

In most cases, scanning one bar code sets the parameter value. For example, to transmit bar code data without the UPC-A check digit, simply scan the **Do Not Transmit UPC-A Check Digit** bar code under *Transmit UPC-A Check Digit on page 11-40*. The MP6000 issues a fast warble beep and the LED turns green, signifying a successful parameter entry.

Other parameters, such as **Set Length(s) for D 2 of 5** require scanning several bar codes. See the individual parameter, such as **Set Length(s) for D 2 of 5**, for this procedure.

# **Errors While Scanning**

Unless otherwise specified, to correct an error during a scanning sequence, just re-scan the correct parameter.

# **Symbology Parameter Defaults**

*Table 11-1* lists the defaults for all symbologies parameters. To change the default values, scan the appropriate bar codes in this guide. These new values replace the standard default values in memory. To recall the default parameter values, scan the *Set Default Parameter on page 5-5*.

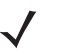

**NOTE** See Appendix A, STANDARD DEFAULT PARAMETERS for all user preferences, hosts, and miscellaneous default parameters.

 Table 11-1
 Parameter Defaults

| Parameter                                                             | Parameter<br>Number | Default          | Page<br>Number |
|-----------------------------------------------------------------------|---------------------|------------------|----------------|
| Disable All Code Types                                                |                     |                  |                |
| UPC/EAN                                                               |                     |                  |                |
| UPC-A                                                                 | 1                   | Enable           | 11-8           |
| UPC-E                                                                 | 2                   | Enable           | 11-10          |
| UPC-E1                                                                | 12                  | Disable          | 11-12          |
| EAN-8/JAN 8                                                           | 4                   | Enable           | 11-14          |
| EAN-13/JAN 13                                                         | 3                   | Enable           | 11-16          |
| Bookland EAN                                                          | 83                  | Disable          | 11-19          |
| Bookland ISBN Format                                                  | 576                 | ISBN-10          | 11-20          |
| Decode UPC/EAN/JAN Supplementals (2 and 5 digits)                     | 16                  | Ignore           | 11-24          |
| User-Programmable Supplementals<br>Supplemental 1:<br>Supplemental 2: | 579<br>580          | N/A              | 11-36          |
| UPC/EAN Redundancy                                                    | 1225                | 1                | 11-38          |
| UPC/EAN/JAN Supplemental Redundancy                                   | 80                  | 10               | 11-39          |
| Transmit UPC-A Check Digit                                            | 40                  | Enable           | 11-40          |
| Transmit UPC-E Check Digit                                            | 41                  | Enable           | 11-42          |
| Transmit UPC-E1 Check Digit                                           | 42                  | Enable           | 11-44          |
| UPC-A Preamble                                                        | 34                  | System Character | 11-46          |
| UPC-E Preamble                                                        | 35                  | System Character | 11-49          |
| UPC-E1 Preamble                                                       | 36                  | System Character | 11-52          |
| Convert UPC-E to A                                                    | 37                  | Disable          | 11-56          |
| Convert UPC-E1 to A                                                   | 38                  | Disable          | 11-58          |
| EAN-8/JAN-8 Zero Extend                                               | 39                  | Disable          | 11-60          |

#### Table 11-1 Parameter Defaults (Continued)

| Parameter                                          | Parameter<br>Number | Default                            | Page<br>Number |
|----------------------------------------------------|---------------------|------------------------------------|----------------|
| Coerce UPC/EAN                                     | 915                 | Disable                            |                |
| UPC/EAN/JAN Supplemental Aim ID Format             | 672                 | Combined AIM ID, 1<br>Transmission | 11-64          |
| UCC Coupon Extended Code                           | 85                  | Disable                            | 11-67          |
| Coupon Report                                      | 730                 | New Coupon<br>Symbols              | 11-69          |
| ISSN EAN                                           | 617                 | Disable                            | 11-72          |
| UPC/EAN Random Weight Check Digit                  | 53                  | Disable                            | 11-73          |
| Code 128                                           |                     |                                    | <u> </u>       |
| Code 128                                           | 8                   | Disable                            | 11-75          |
| Set Length(s) for Code 128                         | 209, 210            | Any Length                         | 11-77          |
| GS1-128 (formerly UCC/EAN-128)                     | 14                  | Disable                            | 11-82          |
| ISBT 128                                           | 84                  | Disable                            | 11-84          |
| ISBT Concatenation                                 | 577                 | Disable                            | 11-86          |
| Check ISBT Table                                   | 578                 | Enable                             | 11-89          |
| ISBT Concatenation Redundancy                      | 223                 | 10                                 | 11-91          |
| Code 128 Stitching                                 | 72                  | Disable                            | 11-92          |
| Code 128 Stitching Security Level                  | 1205                | 0                                  | 11-94          |
| Code 128 Marginless Mode                           | 1208                | Disable                            | 11-99          |
| Code 39                                            |                     |                                    |                |
| Code 39                                            | 0                   | Disable                            | 11-101         |
| Trioptic Code 39                                   | 13                  | Disable                            | 11-103         |
| Convert Code 39 to Code 32 (Italian Pharmacy Code) | 86                  | Disable                            | 11-105         |
| Code 32 Prefix                                     | 231                 | I Disable                          |                |
| Set Length(s) for Code 39                          | 18, 19              | Length Within<br>Range: 2 to 55    | 11-109         |
| Code 39 Check Digit Verification                   | 48                  | Disable                            | 11-113         |
| Transmit Code 39 Check Digit                       | 43                  | Disable                            | 11-115         |
| Code 39 Full ASCII Conversion                      | 17                  | Disable                            | 11-117         |
| Code 39 Stitching                                  | 70                  | Disable                            | 11-119         |
| Code 39 Stitching Security Level                   | 1206                | 0                                  | 11-121         |
| Code 39 Marginless Mode                            | 1209                | Disable                            | 11-126         |

| Table 11-1 | Parameter Default | s (Continued) |
|------------|-------------------|---------------|
|------------|-------------------|---------------|

| Parameter                                                   | Parameter<br>Number | Default                         | Page<br>Number |
|-------------------------------------------------------------|---------------------|---------------------------------|----------------|
| Code 93                                                     |                     |                                 |                |
| Code 93                                                     | 9                   | Disable                         | 11-128         |
| Set Length(s) for Code 93                                   | 26, 27              | Length Within<br>Range: 4 to 55 | 11-130         |
| Code 93 Stitching                                           | 1224                | Disable                         | 11-135         |
| Code 93 Stitching Security Level                            | 1216                | Level 1                         | 11-137         |
| Code 93 Marginless Mode                                     | 1223                | Disable                         | 11-142         |
| Interleaved 2 of 5 (ITF)                                    |                     |                                 |                |
| Interleaved 2 of 5 (ITF)                                    | 6                   | Disable                         | 11-144         |
| Set Lengths for I 2 of 5                                    | 22, 23              | 1 Length;<br>Length = 14        | 11-146         |
| I 2 of 5 Check Digit Verification                           | 49                  | Disable                         | 11-151         |
| Transmit I 2 of 5 Check Digit                               | 44                  | Disable                         | 11-154         |
| Convert I 2 of 5 to EAN 13                                  | 82                  | Disable                         | 11-156         |
| ITF Stitching                                               | 1204                | Disable                         | 11-158         |
| ITF Stitching Security Level                                | 1207                | Level 1                         | 11-160         |
| ITF Marginless Mode                                         | 1210                | Disable                         | 11-165         |
| Discrete 2 of 5 (DTF)                                       |                     |                                 |                |
| Discrete 2 of 5                                             | 5                   | Disable                         | 11-167         |
| Set Length(s) for D 2 of 5                                  | 20, 21              | 1 Length;<br>Length = 12        | 11-169         |
| Codabar (NW - 7)                                            |                     |                                 |                |
| Codabar                                                     | 7                   | Disable                         | 11-174         |
| Set Lengths for Codabar                                     | 24, 25              | Length Within<br>Range: 5 to 55 | 11-176         |
| CLSI Editing                                                | 54                  | Disable                         | 11-181         |
| NOTIS Editing                                               | 55                  | Disable                         | 11-183         |
| Codabar Upper or Lower Case Start/Stop Characters Detection | 855                 | Lower Case                      | 11-185         |
| MSI                                                         |                     |                                 |                |
| MSI                                                         | 11                  | Disable                         | 11-187         |
| Set Length(s) for MSI                                       | 30, 31              | Length Within<br>Range: 4 to 55 | 11-189         |

#### Table 11-1 Parameter Defaults (Continued)

| Parameter                                                                                                    | Parameter<br>Number | Default                              | Page<br>Number |
|----------------------------------------------------------------------------------------------------|---------------------|--------------------------------------|----------------|
| MSI Check Digits                                                                                                    | 50                  | One                                  | 11-194         |
| Transmit MSI Check Digit                                                                                                    | 46                  | Disable                              | 11-196         |
| MSI Check Digit Algorithm                                                                                                    | 51                  | Mod 10/Mod 10                        | 11-198         |
| Chinese 2 of 5                                                                                                    | l                   |                                      | <u> </u>       |
| Chinese 2 of 5                                                                                                    | 408                 | Disable                              | 11-200         |
| Inverse 1D                                                                                                    | 586                 | Regular                              | 11-202         |
| GS1 DataBar                                                                                                    | 1                   |                                      | <u> </u>       |
| GS1 DataBar (GS1 DataBar Omnidirectional, GS1<br>DataBar Truncated, GS1 DataBar Stacked, GS1 DataBar<br>Stacked Omnidirectional) | 338                 | Disable                              | 11-205         |
| GS1 DataBar Limited                                                                                                    | 339                 | Disable                              | 11-207         |
| GS1 DataBar Limited Security Level                                                                                               | 728                 | 3                                    | 11-211         |
| GS1 DataBar Expanded (GS1 DataBar Expanded, GS1<br>DataBar Expanded Stacked)                                                     | 340                 | Disable                              | 11-209         |
| Convert GS1 DataBar to UPC/EAN                                                                                                   | 397                 | Disable                              | 11-215         |
| Composite                                                                                                    | 1                   |                                      |                |
| Composite CC-C                                                                                                    | 341                 | Disable                              | 11-217         |
| Composite CC-A/B                                                                                                    | 342                 | Disable                              | 11-219         |
| Composite TLC-39                                                                                                    | 371                 | Disable                              | 11-221         |
| UPC Composite Mode                                                                                                    | 344                 | Never Linked                         | 11-223         |
| Composite Beep Mode                                                                                                    | 398                 | Beep As Each Code<br>Type is Decoded | 11-226         |
| GS1-128 Emulation Mode for UCC/EAN Composite Codes                                                                               | 427                 | Disable                              | 11-229         |
| 2D Symbologies                                                                                                    |                     |                                      | L              |
| PDF417                                                                                                    | 15                  | Disable                              | 11-231         |
| MicroPDF417                                                                                                    | 227                 | Disable                              | 11-233         |
| Code 128 Emulation                                                                                                    | 123                 | Disable                              | 11-235         |
| Data Matrix                                                                                                    | 292                 | Disable                              | 11-237         |
| Data Matrix Inverse                                                                                                    | 588                 | Regular                              | 11-239         |
| GS1 Data Matrix                                                                                                    | 1336                | Disable                              | 11-242         |
| QR Code                                                                                                    | 293                 | Disable                              | 11-244         |
| QR Inverse                                                                                                    | 587                 | Regular                              | 11-246         |

| Parameter                            | Parameter<br>Number | Default | Page<br>Number |  |
|--------------------------------------|---------------------|---------|----------------|--|
| GS1 QR                               | 1343                | Disable | 11-249         |  |
| MicroQR                              | 573                 | Disable | 11-251         |  |
| Aztec                                | 574                 | Disable | 11-253         |  |
| Aztec Inverse                        | 589                 | Regular | 11-255         |  |
| Symbology-Specific Security Levels   |                     |         |                |  |
| Redundancy Level                     | 78                  | 1       | 11-258         |  |
| Security Level (UPC/EAN and Code 93) | 77                  | 1       | 11-263         |  |
| Intercharacter Gap Size              | 381                 | Normal  | 11-267         |  |
| Macro PDF                            |                     |         |                |  |
| Flush Macro PDF Buffer               |                     |         | 11-269         |  |
| Abort Macro PDF Entry                |                     |         | 11-270         |  |

| Table 11-1 | Parameter | Defaults | (Continued) |
|------------|-----------|----------|-------------|
|------------|-----------|----------|-------------|

# **Disable All Code Types**

To disable all symbologies, scan the bar code below. This is useful when enabling only a few code types.

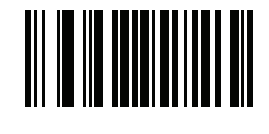

**Disable All Code Types** 

# **UPC/EAN**

## Enable/Disable UPC-A

#### Parameter # 1

To enable or disable UPC-A, scan the appropriate bar code below.

Options:

- \*Enable UPC-A
- Disable UPC-A.

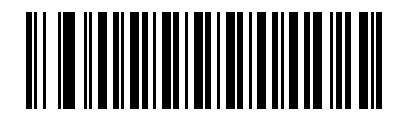

\*Enable UPC-A (01h) Enable/Disable UPC-A (continued)

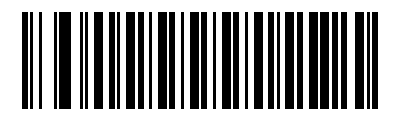

Disable UPC-A (00h)

## **Enable/Disable UPC-E**

#### Parameter # 2

To enable or disable UPC-E, scan the appropriate bar code below.

Options:

- \*Enable UPC-E
- Disable UPC-E.

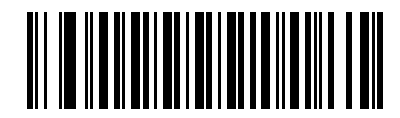

\*Enable UPC-E (01h) Enable/Disable UPC-E (continued)

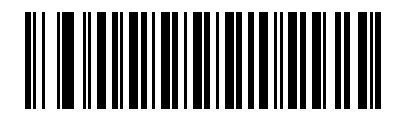

Disable UPC-E (00h)

#### **Enable/Disable UPC-E1**

#### Parameter # 12

UPC-E1 is disabled by default.

To enable or disable UPC-E1, scan the appropriate bar code below.

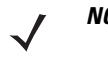

NOTE UPC-E1 is not a UCC (Uniform Code Council) approved symbology.

Options:

- Enable UPC-E1
- \*Disable UPC-E1.

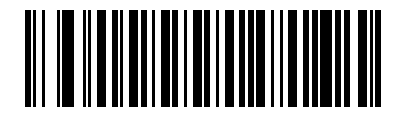

Enable UPC-E1 (01h) Enable/Disable UPC-E1 (continued)

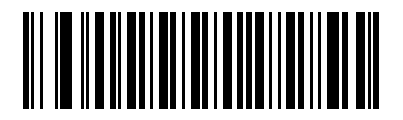

<sup>\*</sup>Disable UPC-E1 (00h)

## Enable/Disable EAN-8/JAN-8

#### Parameter # 4

To enable or disable EAN-8/JAN-8, scan the appropriate bar code below.

Options:

- \*Enable EAN-8/JAN-8
- Disable EAN-8/JAN-8.

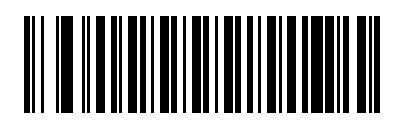

\*Enable EAN-8/JAN-8 (01h) Enable/Disable EAN-8/JAN-8 (continued)

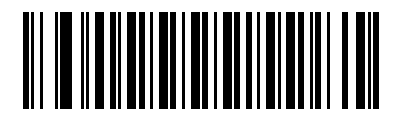

Disable EAN-8/JAN-8 (00h)

#### Enable/Disable EAN-13/JAN-13

#### Parameter # 3

To enable or disable EAN-13/JAN-13, scan the appropriate bar code below.

Options:

- \*Enable EAN-13/JAN-13
- Disable EAN-13/JAN-13.

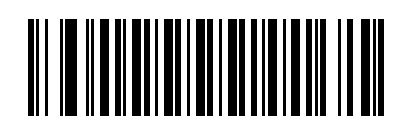

\*Enable EAN-13/JAN-13 (01h) Enable/Disable EAN-13/JAN-13 (continued)

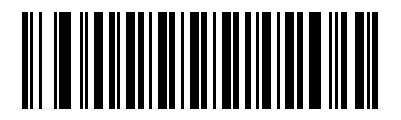

Disable EAN-13/JAN-13 (00h)

## **Enable/Disable Bookland EAN**

#### Parameter # 83

To enable or disable Bookland EAN, scan the appropriate bar code below.

Options:

- Enable Bookland EAN
- \*Disable Bookland EAN.

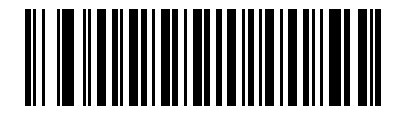

Enable Bookland EAN (01h)

**Enable/Disable Bookland EAN (continued)** 

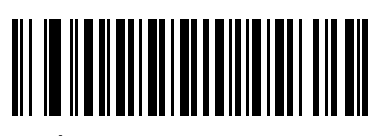

\*Disable Bookland EAN (00h)

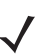

**NOTE** If Bookland EAN is enabled, select a *Bookland ISBN Format on page 11-20*. Also select either Decode UPC/EAN Supplementals, Autodiscriminate UPC/EAN Supplementals, or Enable 978/979 Supplemental Mode in *Decode UPC/EAN/JAN Supplementals on page 11-22*.

#### **Bookland ISBN Format**

#### Parameter # 576

If Bookland EAN is enabled, select one of the following formats for Bookland data.

Options:

- \*Bookland ISBN-10 The MP6000 reports Bookland data starting with 978 in traditional 10-digit format with the special Bookland check digit for backward-compatibility. Data starting with 979 is not considered Bookland in this mode.
- Bookland ISBN-13 The MP6000 reports Bookland data (starting with either 978 or 979) as EAN-13 in 13-digit format to meet the 2007 ISBN-13 protocol.

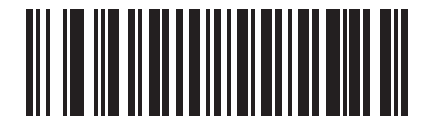

\*Bookland ISBN-10 (00h) **Bookland ISBN Format (continued)** 

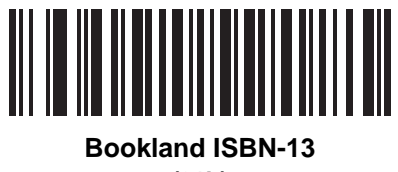

(01h)

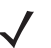

NOTE For Bookland EAN to function properly, ensure Bookland EAN is enabled (see Enable/Disable Bookland EAN on page 11-18), then select either Decode UPC/EAN Supplementals, Autodiscriminate UPC/EAN Supplementals, or Enable 978/979 Supplemental Mode in Decode UPC/EAN/JAN Supplementals on page 11-22.

#### **Decode UPC/EAN/JAN Supplementals**

#### Parameter # 16

Supplementals are bar codes appended according to specific format conventions (e.g., UPC A+2, UPC E+2, EAN 13+2).

Options:

- Decode UPC/EAN/JAN with Supplementals the MP6000 only decodes UPC/EAN symbols with supplemental characters, and ignores symbols without supplementals.
- \*Ignore UPC/EAN/JAB with Supplementals if the MP6000 is presented with a UPC/EAN plus supplemental symbol, the scanner decodes UPC/EAN and ignores the supplemental characters.
- Autodiscriminate UPC/EANJAN Supplementals the MP6000 decodes UPC/EAN symbols with supplemental characters immediately. If the symbol does not have a supplemental, the MP6000 must decode the bar code the number of times set via UPC/EAN/JAN Supplemental Redundancy on page 11-39 before transmitting its data to confirm that there is no supplemental.
- If you select one of the following Supplemental Mode options, the MP6000 immediately transmits EAN-13 bar codes starting with that prefix that have supplemental characters. If the symbol does not have a supplemental, the MP6000 must decode the bar code the number of times set via UPC/EAN/JAN Supplemental Redundancy on page 11-39 before transmitting its data to confirm that there is no supplemental. The MP6000 transmits UPC/EAN bar codes that do not have that prefix immediately.
  - Enable 378/379 Supplemental Mode.
  - Enable 978/979 Supplemental Mode.

**NOTE** If you select 978/979 Supplemental Mode and are scanning Bookland EAN bar codes, see Enable/Disable Bookland EAN on page 11-18 to enable Bookland EAN, and select a format using Bookland ISBN Format on page 11-20.

- Enable 977 Supplemental Mode.
- Enable 414/419/434/439 Supplemental Mode.
- Enable 491 Supplemental Mode.
- Enable Smart Supplemental Mode applies to EAN-13 bar codes starting with any prefix listed previously.
- Supplemental User-Programmable Type 1 applies to EAN-13 bar codes starting with a 3-digit user-defined prefix. Set this 3-digit prefix using *User-Programmable Supplementals on page 11-36*.
- Supplemental User-Programmable Type 1 and 2 applies to EAN-13 bar codes starting with either of two 3-digit user-defined prefixes. Set the 3-digit prefixes using *User-Programmable Supplementals on page 11-36*.
- Smart Supplemental Plus User-Programmable 1 applies to EAN-13 bar codes starting with any
  prefix listed previously or the user-defined prefix set using User-Programmable Supplementals on
  page 11-36.
- Smart Supplemental Plus User-Programmable 1 and 2 applies to EAN-13 bar codes starting with any prefix listed previously or one of the two user-defined prefixes set using *User-Programmable Supplementals on page 11-36*.

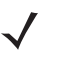

**NOTE** To minimize the risk of invalid data transmission, select either to decode or ignore supplemental characters.

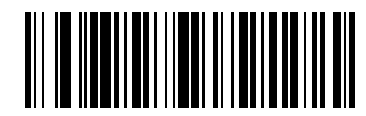

Decode UPC/EAN/JAN Only With Supplementals (01h)

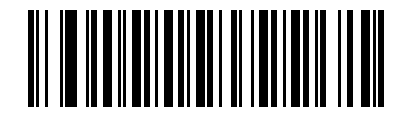

\*Ignore Supplementals (00h)

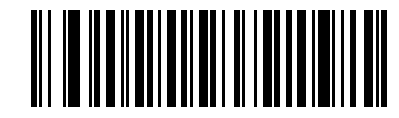

Autodiscriminate UPC/EAN/JAN Supplementals

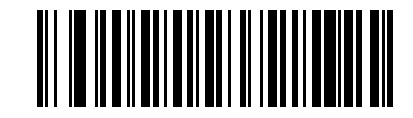

Enable 378/379 Supplemental Mode (04h)

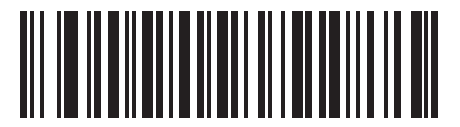

Enable 978/979 Supplemental Mode (05h)

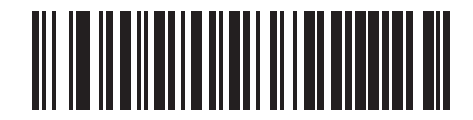

Enable 977 Supplemental Mode (07h)

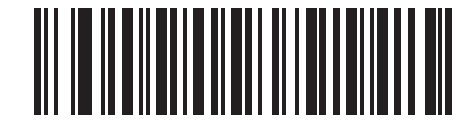

Enable 414/419/434/439 Supplemental Mode

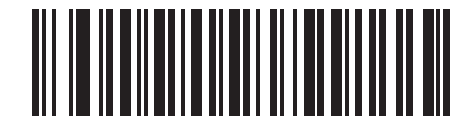

Enable 491 Supplemental Mode (08h)

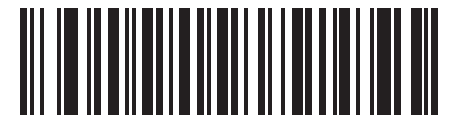

Enable Smart Supplemental Mode (03h)

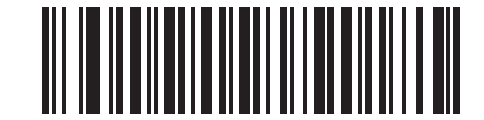

Supplemental User-Programmable Type 1 (09h)

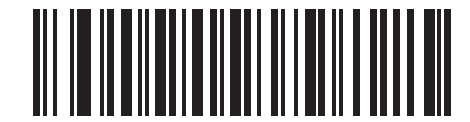

Supplemental User-Programmable Type 1 and 2

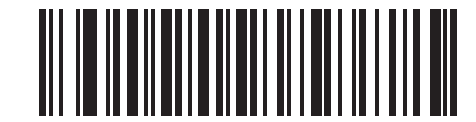

Smart Supplemental Plus User-Programmable 1
Decode UPC/EAN/JAN Supplementals (continued)

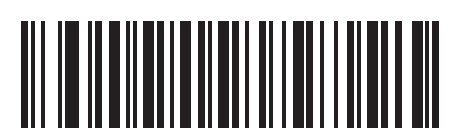

Smart Supplemental Plus User-Programmable 1 and 2

### **User-Programmable Supplementals**

### Supplemental 1: Parameter # 579

### Supplemental 2: Parameter # 580

Options:

- If you selected a Supplemental User-Programmable option from *Decode UPC/EAN/JAN Supplementals* on page 11-22, select **User-Programmable Supplemental 1** to set the 3-digit prefix. Then select the 3 digits using the numeric bar codes beginning on page D-1.
- Select User-Programmable Supplemental 2 to set a second 3-digit prefix. Then select the 3 digits using the numeric bar codes beginning on page D-1.

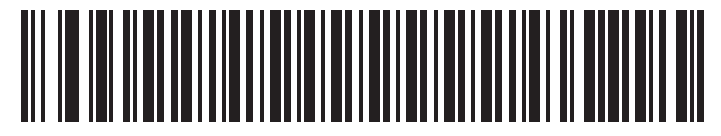

**User-Programmable Supplemental 1** 

**User-Programmable Supplementals (continued)** 

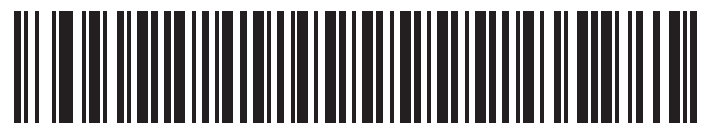

**User-Programmable Supplemental 2** 

### **UPC/EAN Redundancy**

### Parameter # 1225

This option adjusts the number of additional times to decode a UPC/EAN symbol before decode data is transmitted. The range is from zero to five times. The default is 1.

Scan **UPC/EAN Redundancy** below to set a decode redundancy value. Next, scan one numeric bar code in *Appendix D, NUMERIC BAR CODES*. Enter a leading zero for single digit numbers. To correct an error, or change a selection, scan *Cancel on page D-11*.

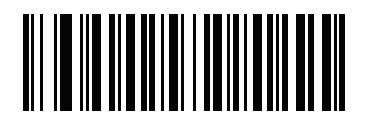

UPC/EAN Redundancy (Range 0 - 5)

### **UPC/EAN/JAN Supplemental Redundancy**

### Parameter # 80

If you selected **Autodiscriminate UPC/EAN/JAN Supplementals**, this option adjusts the number of times to decode a symbol without supplementals before transmission. The range is from 2 to 25 times. Five or above is recommended when decoding a mix of UPC/EAN/JAN symbols with and without supplementals. The default is 10.

Scan **UPC/EAN/JAN Supplemental Redundancy** below to set a decode redundancy value. Next, scan two numeric bar codes in *Appendix D, NUMERIC BAR CODES*. Enter a leading zero for single digit numbers. To correct an error or change a selection, scan *Cancel on page D-11*.

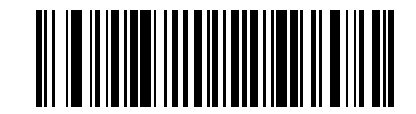

**UPC/EAN/JAN Supplemental Redundancy** 

# **Transmit UPC-A Check Digit**

### Parameter # 40

The check digit is the last character of the symbol used to verify the integrity of the data. Scan the appropriate bar code below to transmit the bar code data with or without the UPC-A check digit. It is always verified to guarantee the integrity of the data.

Options:

- \*Transmit UPC-A Check Digit
- Do Not Transmit UPC-A Check Digit.

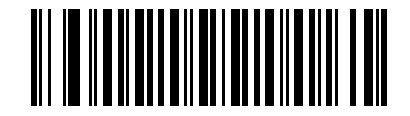

\*Transmit UPC-A Check Digit (01h) Transmit UPC-A Check Digit (continued)

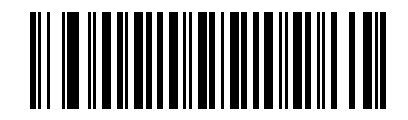

Do Not Transmit UPC-A Check Digit (00h)

# **Transmit UPC-E Check Digit**

### Parameter # 41

The check digit is the last character of the symbol used to verify the integrity of the data. Scan the appropriate bar code below to transmit the bar code data with or without the UPC-E check digit. It is always verified to guarantee the integrity of the data.

Options:

- \*Transmit UPC-E Check Digit
- Do Not Transmit UPC-E Check Digit.

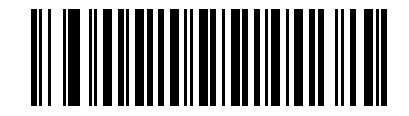

\*Transmit UPC-E Check Digit (01h) Transmit UPC-E Check Digit (continued)

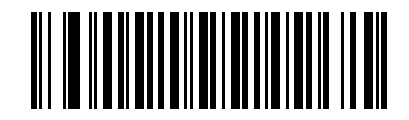

Do Not Transmit UPC-E Check Digit (00h)

# **Transmit UPC-E1 Check Digit**

#### Parameter # 42

The check digit is the last character of the symbol used to verify the integrity of the data. Scan the appropriate bar code below to transmit the bar code data with or without the UPC-E1 check digit. It is always verified to guarantee the integrity of the data.

Options:

- \*Transmit UPC-E1 Check Digit
- Do Not Transmit UPC-E1 Check Digit.

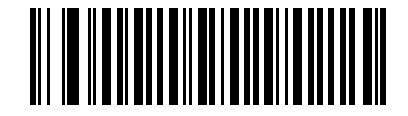

\*Transmit UPC-E1 Check Digit (01h) Transmit UPC-E1 Check Digit (continued)

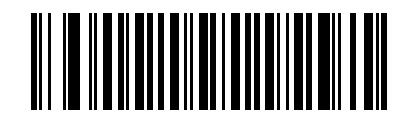

Do Not Transmit UPC-E1 Check Digit (00h)

### **UPC-A Preamble**

### Parameter # 34

Preamble characters are part of the UPC symbol, and include Country Code and System Character. There are three options for transmitting a UPC-A preamble to the host device: transmit System Character only, transmit System Character and Country Code ("0" for USA), and transmit no preamble. Select the appropriate option to match the host system.

Options:

- No Preamble (<DATA>)
- \*System Character (<SYSTEM CHARACTER> <DATA>)
- System Character & Country Code (< COUNTRY CODE> < SYSTEM CHARACTER> <DATA>).

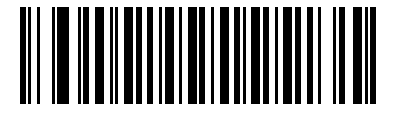

No Preamble (<DATA>) (00h **UPC-A Preamble (continued)** 

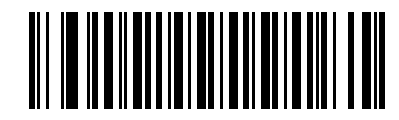

\*System Character (<SYSTEM CHARACTER> <DATA>)

# **UPC-A Preamble (continued)**

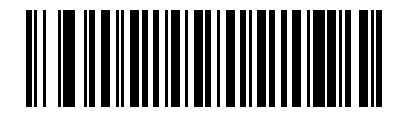

System Character & Country Code (< COUNTRY CODE> <SYSTEM CHARACTER> <DATA>) (02h)

### **UPC-E Preamble**

### Parameter # 35

Preamble characters are part of the UPC symbol, and include Country Code and System Character. There are three options for transmitting a UPC-E preamble to the host device: transmit System Character only, transmit System Character and Country Code ("0" for USA), and transmit no preamble. Select the appropriate option to match the host system.

Options:

- No Preamble (<DATA>)
- \*System Character (<SYSTEM CHARACTER> <DATA>)
- System Character & Country Code (< COUNTRY CODE> < SYSTEM CHARACTER> < DATA>).

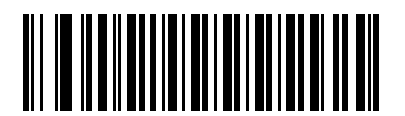

No Preamble (<DATA>) (00h)

# **UPC-E Preamble (continued)**

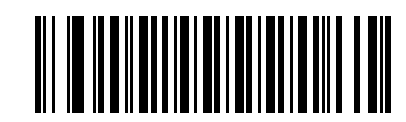

\*System Character (<SYSTEM CHARACTER> <DATA>)

**UPC-E Preamble (continued)** 

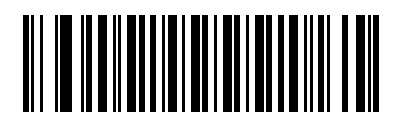

System Character & Country Code (< COUNTRY CODE> <SYSTEM CHARACTER> <DATA>) (02h)

### **UPC-E1 Preamble**

### Parameter # 36

Preamble characters are part of the UPC symbol, and include Country Code and System Character. There are three options for transmitting a UPC-E1 preamble to the host device: transmit System Character only, transmit System Character and Country Code ("0" for USA), and transmit no preamble. Select the appropriate option to match the host system.

Options:

- No Preamble (<DATA>)
- \*System Character (<SYSTEM CHARACTER> <DATA>)
- System Character & Country Code (< COUNTRY CODE> < SYSTEM CHARACTER> <DATA>).

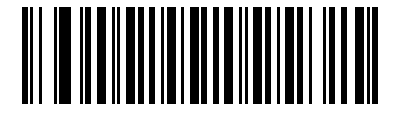

No Preamble (<DATA>) (00h) **UPC-E1 Preamble (continued)** 

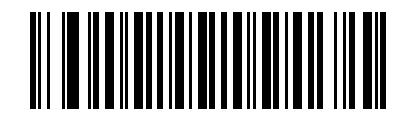

\*System Character (<SYSTEM CHARACTER> <DATA>)

# **UPC-E1 Preamble (continued)**

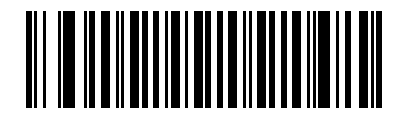

System Character & Country Code (< COUNTRY CODE> <SYSTEM CHARACTER> <DATA>) (02h)

### **Convert UPC-E to UPC-A**

### Parameter # 37

Enable this to convert UPC-E (zero suppressed) decoded data to UPC-A format before transmission. After conversion, the data follows UPC-A format and is affected by UPC-A programming selections (e.g., Preamble, Check Digit).

Disable this to transmit UPC-E decoded data as UPC-E data, without conversion.

Options:

- Convert UPC-E to UPC-A (Enable)
- \*Do Not Convert UPC-E to UPC-A (Disable).

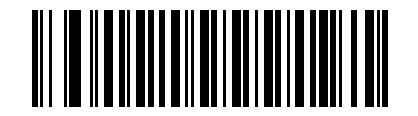

Convert UPC-E to UPC-A (Enable) (01h) **Convert UPC-E to UPC-A (continued)** 

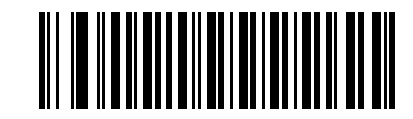

\*Do Not Convert UPC-E to UPC-A (Disable) (00h)

# **Convert UPC-E1 to UPC-A**

#### Parameter # 38

Enable this to convert UPC-E1 decoded data to UPC-A format before transmission. After conversion, the data follows UPC-A format and is affected by UPC-A programming selections (e.g., Preamble, Check Digit).

Disable this to transmit UPC-E1 decoded data as UPC-E1 data, without conversion.

Options:

- Convert UPC-E1 to UPC-A (Enable)
- \*Do Not Convert UPC-E1 to UPC-A (Disable).

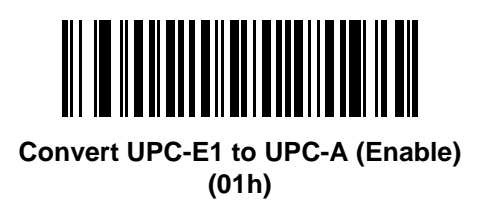

**Convert UPC-E1 to UPC-A (continued)** 

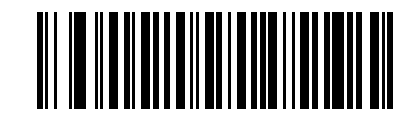

\*Do Not Convert UPC-E1 to UPC-A (Disable) (00h)

# EAN-8/JAN-8 Zero Extend

#### Parameter # 39

Enable this parameter to add five leading zeros to decoded EAN-8 symbols to make them compatible in format to EAN-13 symbols.

Disable this to transmit EAN-8 symbols as is.

Options:

- Enable EAN-8/JAN-8 Zero Extend
- \*Disable EAN-8/JAN-8 Zero Extend.

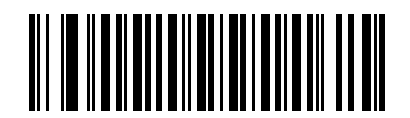

Enable EAN-8/JAN-8 Zero Extend (01h)

# EAN-8/JAN-8 Extend (continued)

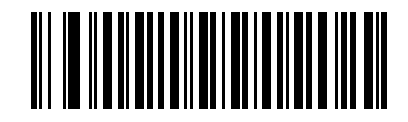

\*Disable EAN-8/JAN-8 Zero Extend (00h)

# **Coerce UPC/EAN**

### Parameter # 915

When disabled this parameter reports *Coupon* bar codes with a *Coupon Symbol-ID*. When enabled this parameter reports *Coupon* bar codes with a *UPC Symbol-ID*. Options:

- Enable Coerce UPC/EAN
- \*Disable Coerce UPC/EAN.

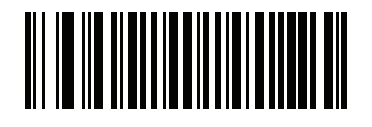

Enable Coerce UPC/EAN (01h)

**Coerce UPC/EAN (continued)** 

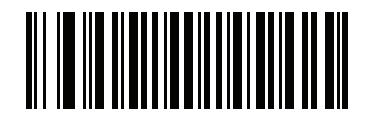

\*Disable Coerce UPC/EAN (00h)

### **UPC/EAN/JAN Supplemental AIM ID Format**

#### Parameter # 672

Scan a bar code to select one of the following options.

• Separate AIM IDs, 1 Transmission - UPC/EAN with supplemental transmit as:

```
]E<0 or 4><data>]E<1 or 2>[supp data]
```

• **Combined AIM ID, 1 Transmission** (default) -All UPC/EAN with supplementals other than EAN-8 transmit as:

]E3<data+supps]

• Separate AIM IDs, Separate Transmissions: Same as option Separate AIM IDs, 1 Transmission, except the <data> and [supp data] appear as two separate bar codes.

Options:

- Separate AIM IDs, 1 Transmission
- Combined AIM ID, 1 Transmission
- Separate AIM IDs, Separate Transmissions

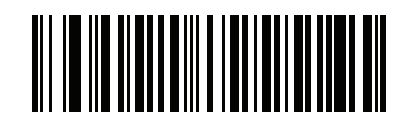

Separate AIM IDs, 1 Transmission (00h)

**UPC/EAN/JAN Supplemental AIM ID Format (continued)** 

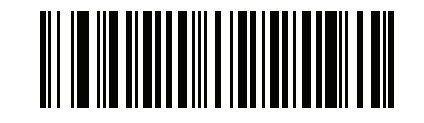

\*Combined AIM ID, 1 Transmission (01h) **UPC/EAN/JAN Supplemental AIM ID Format (continued)** 

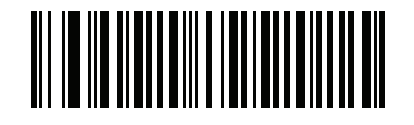

Separate AIM IDs, Separate Transmissions (02h)

### **UCC Coupon Extended Code**

#### Parameter #85

Enable this parameter to decode UPC-A bar codes starting with digit '5', EAN-13 bar codes starting with digit '99', and UPC-A/GS1-128 Coupon Codes. UPCA, EAN-13, and GS1-128 must be enabled to scan all types of Coupon Codes.

Options:

- Enable UCC Coupon Extended Code
- \*Disable UCC Coupon Extended Code.

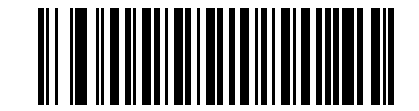

Enable UCC Coupon Extended Code (01h) **UCC Coupon Extended Cod (continued)** 

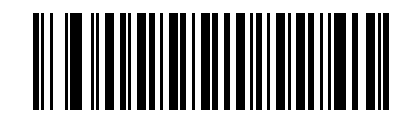

\*Disable UCC Coupon Extended Code (00h)

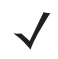

**NOTE** See UPC/EAN/JAN Supplemental Redundancy on page 11-39 to control autodiscrimination of the GS1-128 (right half) of a coupon code.

### **Coupon Report**

#### Parameter # 730

Traditional coupon symbols (old coupon symbols) are composed of two bar codes: UPC/EAN and Code128. A new coupon symbol is composed of a single Databar Expanded bar code. The new coupon format offers more options for purchase values (up to \$999.99) and supports complex discount offers such as a second purchase requirement.

An interim coupon symbol also exists that contains both types of bar codes: UPC/EAN and Databar Expanded. This format accommodates both retailers that do not recognize or use the additional information included in the new coupon symbol, as well as those who can process new coupon symbols.

#### Options:

Scan a bar code below to select one of the following options for decoding coupon symbols:

- Old Coupon Symbols Scanning an old coupon symbol reports both UPC and Code 128, scanning an interim coupon symbol reports UPC, and scanning a new coupon symbol reports nothing (no decode).
- \*New Coupon Symbols Scanning an old coupon symbol reports either UPC or Code 128, and scanning an interim coupon symbol or a new coupon symbol reports Databar Expanded.
- Both Coupon Formats Scanning an old coupon symbol reports both UPC and Code 128, and scanning an interim coupon symbol or a new coupon symbol reports Databar Expanded.

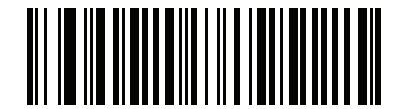

Old Coupon Symbols (00h)

**Coupon Report (continued)** 

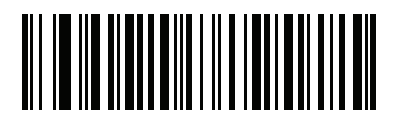

\*New Coupon Symbols (01h)

# **Coupon Report (continued)**

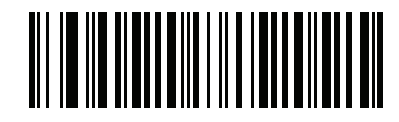

Both Coupon Formats (02h)
## **ISSN EAN**

## Parameter # 617

Options:

- Enable ISSN EAN
- \*Disable ISSN EAN.

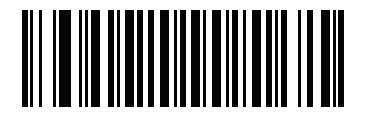

Enable ISSN EAN (01h)

# ISSN EAN (continued)

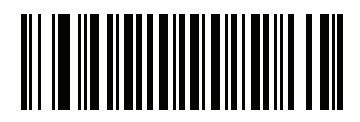

\*Disable ISSN EAN (00h)

## **UPC/EAN Random Weight Check Digit**

#### Parameter # 53

Enable or disable *Price Check Digit Calculation* for a *Variable Weight Item*. A *Variable Weight* bar code is a UPCA/EAN13 bar code starting with digit 2.

Options:

- \*Disable UPC/EAN Random Weight Check Digit
- Enable UPC/EAN Random Weight Check Digit

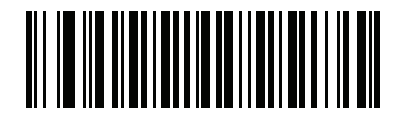

\*Disable UPC/EAN Random Weight Check Digit (0x00h) **UPC/EAN Random Weight Check Digit (continued)** 

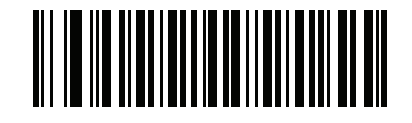

Enable UPC/EAN Random Weight Check Digit (0x01h)

# Code 128

## Enable/Disable Code 128

## Parameter # 8

Options:

- Enable Code 128
- \*Disable Code 128.

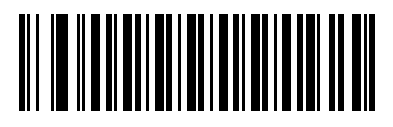

Enable Code 128 (01h)

# Code 128 (continued)

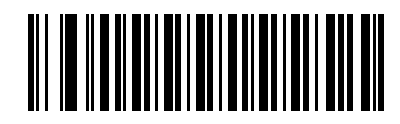

\*Disable Code 128 (00h)

## Set Lengths for Code 128

#### Parameter # L1 = 209, L2 = 210

The length of a code refers to the number of characters (i.e., human readable characters), including check digit(s) the code contains. Set lengths for Code 128 to any length, one or two discrete lengths, or lengths within a specific range.

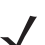

**NOTE** When setting lengths for different bar code types, enter a leading zero for single digit numbers.

Options:

- Code 128 One Discrete Length Select this option to decode only Code 128 symbols containing a selected length. Select the length using the numeric bar codes in *Appendix D, NUMERIC BAR CODES*. For example, to decode only Code 128 symbols with 14 characters, scan Code 128 One Discrete Length, then scan 1 followed by 4. To correct an error or change the selection, scan Cancel on page *D-11*.
- Code 128 Two Discrete Lengths Select this option to decode only Code 128 symbols containing either of two selected lengths. Select lengths using the numeric bar codes in *Appendix D, NUMERIC BAR CODES*. For example, to decode only Code 128 symbols containing either 2 or 14 characters, select Code 128 Two Discrete Lengths, then scan 0, 2, 1, and then 4. To correct an error or change the selection, scan *Cancel on page D-11*.
- Code 128 Length Within Range Select this option to decode a Code 128 symbol with a specific length range. Select lengths using numeric bar codes in *Appendix D, NUMERIC BAR CODES*. For example, to decode Code 128 symbols containing between 4 and 12 characters, first scan Code 128
  Length Within Range. Then scan 0, 4, 1, and 2 (enter a leading zero for single digit numbers). To correct an error or change the selection, scan Cancel on page D-11.
- \*Code 128 Any Length Select this option to decode Code 128 symbols containing any number of characters within the MP6000's capability.

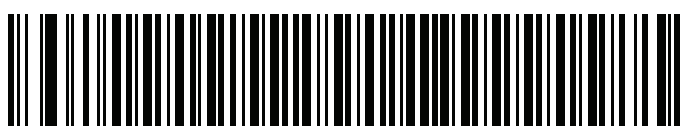

Code 128 - One Discrete Length

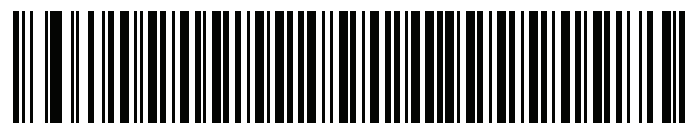

Code 128 - Two Discrete Lengths

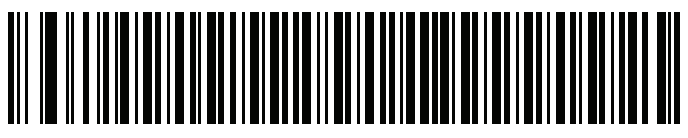

Code 128 - Length Within Range

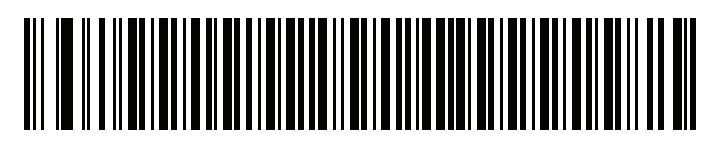

\*Code 128 - Any Length

## Enable/Disable GS1-128 (formerly UCC/EAN-128)

#### Parameter # 14

Options:

- Enable GS1-128
- \*Disable GS1-128.

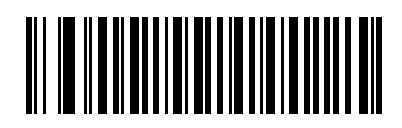

Enable GS1-128 (01h) Enable/Disable GS1-128 (formerly UCC/EAN-128)

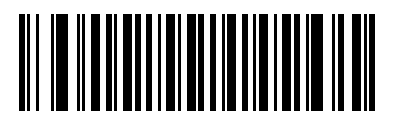

\*Disable GS1-128 (00h)

## Enable/Disable ISBT 128

#### Parameter # 84

ISBT 128 is a variant of Code 128 used in the blood bank industry. Scan a bar code below to enable or disable ISBT 128. If necessary, the host must perform concatenation of the ISBT data.

Options:

- Enable ISBT 128
- \*Disable ISBT 128.

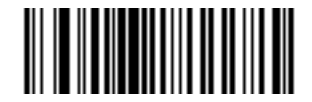

Enable ISBT 128 (01h) Enable/Disable ISBT 128 (continued)

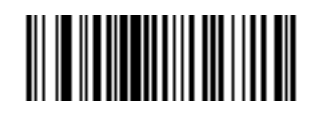

\*Disable ISBT 128 (00h)

## **ISBT Concatenation**

#### Parameter # 577

Select an option for concatenating pairs of ISBT code types:

- \*Disable ISBT Concatenation The MP6000 does not concatenate pairs of ISBT codes it encounters.
- Enable ISBT Concatenation There must be two ISBT codes in order for the MP6000 to decode and perform concatenation. The MP6000 does not decode single ISBT symbols.
- Autodiscriminate ISBT Concatenation The MP6000 decodes and concatenates pairs of ISBT codes immediately. If only a single ISBT symbol is present, the MP6000 must decode the symbol the number of times set via *ISBT Concatenation Redundancy on page 11-91* before transmitting its data to confirm that there is no additional ISBT symbol.

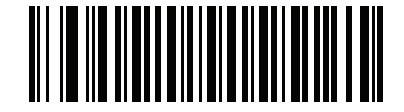

\*Disable ISBT Concatenation (00h) **ISBT Concatenation (continued)** 

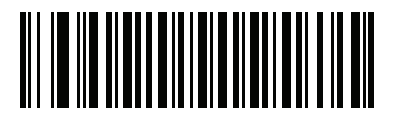

Enable ISBT Concatenation (01h)

**ISBT Concatenation (continued)** 

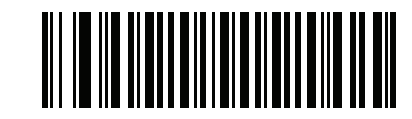

Autodiscriminate ISBT Concatenation (02h)

## **Check ISBT Table**

#### Parameter # 578

The ISBT specification includes a table that lists several types of ISBT bar codes that are commonly used in pairs. If you set **ISBT Concatenation** to **Enable**, enable **Check ISBT Table** to concatenate only those pairs found in this table. Other types of ISBT codes are not concatenated.

Options:

- \*Enable Check ISBT Table
- Disable Check ISBT Table.

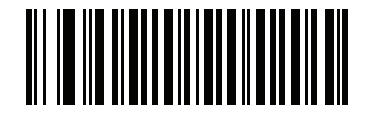

\*Enable Check ISBT Table (01h)

## **Check ISBT Table (continued)**

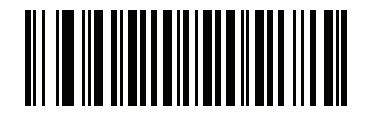

Disable Check ISBT Table (00h)

## **ISBT Concatenation Redundancy**

#### Parameter # 223

If you set **ISBT Concatenation** to **Autodiscriminate**, use this parameter to set the number of times the MP6000 must decode an ISBT symbol before determining that there is no additional symbol.

Scan the bar code below, then scan two numeric bar codes in *Appendix D, NUMERIC BAR CODES* to set a value between 2 and 20. Enter a leading zero for single digit numbers. To correct an error or change a selection, scan *Cancel on page D-11*. The default is 10.

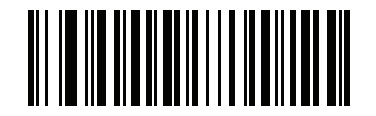

**ISBT Concatenation Redundancy** 

## **Code 128 Stitching**

#### Parameter # 72

This parameter enables/disables Code 128 stitching. Enabling this parameter is helpful for decoding longer bar codes.

Options:

- \*Disable Code 128 Stitching
- Enable Code 128 Stitching.

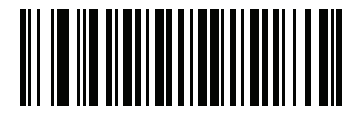

\*Disable

Code 128 Stitching (continued)

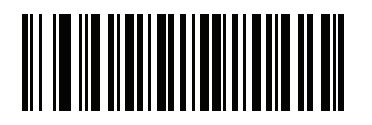

Enable

## **Code 128 Stitching Security Level**

#### Parameter # 1205

This parameter sets the security level for Code 128 bar codes. Select increasing levels of security for decreasing levels of bar code quality. There is an inverse relationship between security, and digital scanner aggressiveness, so choose only that level of security necessary for any given application.

Options:

- \*Security Level 0 This default setting allows the digital scanner to operate in its most aggressive state, while providing sufficient security in decoding most "in-spec" bar codes.
- Security Level 1 This setting eliminates most mis-decodes.
- Security Level 2 Select this option if Security Level 1 fails to eliminate mis-decodes.
- Security Level 3 If you selected Security Level 2 and mis-decodes still occur, select this security level.

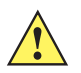

**IMPORTANT** Selecting this option is an extreme measure against mis-decoding severely out of spec bar codes. Selecting this level of security significantly impairs the decoding ability of the digital scanner. If you need this level of security, try to improve the quality of the bar codes.

• Security Level 4: If you selected Security Level 3 and mis-decodes still occur, select this security level.

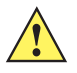

**IMPORTANT** Selecting this option is an extreme measure against mis-decoding severely out of spec bar codes. Selecting this level of security significantly impairs the decoding ability of the digital scanner. If you need this level of security, try to improve the quality of the bar codes.

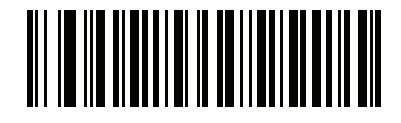

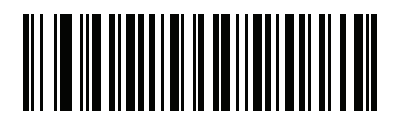

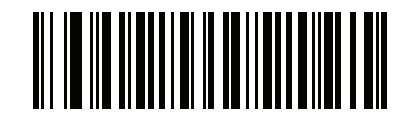

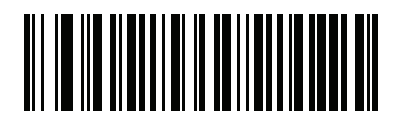

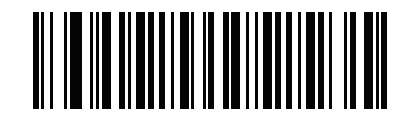

## Code 128 Marginless Mode

#### Parameter # 1208

This parameter allows decoding a bar code with relaxed requirement regarding the size of clear margin around the bar code.

Options:

- \*Disable Marginless Mode
- Enable Marginless Mode.

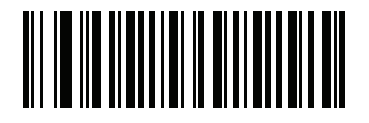

\*Disable Marginless Mode

**Code 128 Marginless Mode (continued)** 

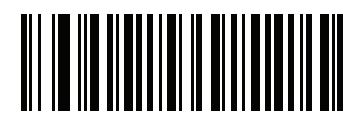

**Enable Marginless Mode** 

## **Enable/Disable Code 39**

## Parameter # 0

To enable or disable Code 39, scan the appropriate bar code below.

Options:

- Enable Code 39
- \*Disable Code 39.

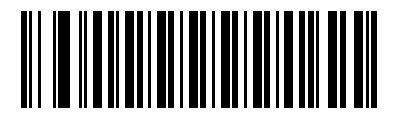

Enable Code 39 (01h) Enable/Disable Code 39 (continued)

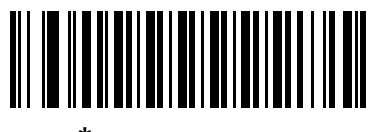

\*Disable Code 39 (00h)

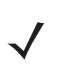

NOTE You cannot enable Trioptic Code 39 and Code 39 Full ASCII simultaneously.

## **Enable/Disable Trioptic Code 39**

### Parameter # 13

Trioptic Code 39 is a variant of Code 39 used in the marking of computer tape cartridges. Trioptic Code 39 symbols always contain six characters.

Options:

- Enable Trioptic Code 39
- \*Disable Trioptic Code 39.

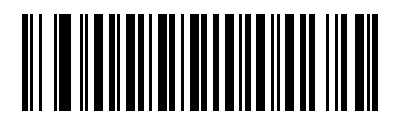

Enable Trioptic Code 39 (01h) Enable/Disable Trioptic Code 39 (continued)

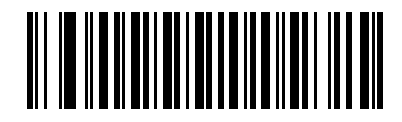

\*Disable Trioptic Code 39 (00h)

## **Convert Code 39 to Code 32**

#### Parameter # 86

Code 32 is a variant of Code 39 used by the Italian pharmaceutical industry.

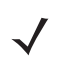

**NOTE** Code 39 must be enabled for this parameter to function.

Options:

- Enable Convert Code 39 to Code 32
- \*Disable Convert Code 39 to Code 32.

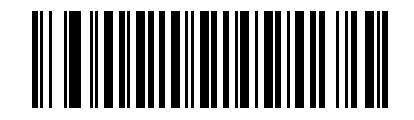

Enable Convert Code 39 to Code 32 (01h) Convert Code 39 to Code 32 (continued)

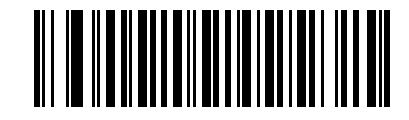

\*Disable Convert Code 39 to Code 32 (00h)
# Code 32 Prefix

### Parameter # 231

Scan the appropriate bar code below to enable or disable adding the prefix character "A" to all Code 32 bar codes.

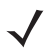

**NOTE** Convert Code 39 to Code 32 must be enabled for this parameter to function.

Options:

- Enable Code 32 Prefix
- \*Disable Code 32 Prefix.

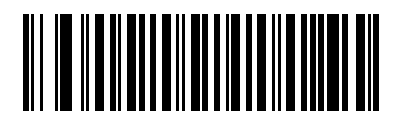

Enable Code 32 Prefix (01h)

# **Code 32 Prefix (continued)**

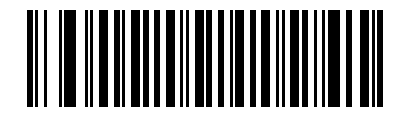

\*Disable Code 32 Prefix (00h)

## Set Lengths for Code 39

#### Parameter # L1 = 18, L2 = 19

The length of a code refers to the number of characters (i.e., human readable characters), including check digit(s) the code contains. Set lengths for Code 39 to any length, one or two discrete lengths, or lengths within a specific range. If Code 39 Full ASCII is enabled, **Length Within a Range** or **Any Length** are the preferred options. The range for Code 39 lengths is 0 - 55.

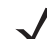

**NOTE** When setting lengths for different bar code types, enter a leading zero for single digit numbers.

#### Options:

- Code 39 One Discrete Length Select this option to decode only Code 39 symbols containing a selected length. Select the length using the numeric bar codes in *Appendix D, NUMERIC BAR CODES*. For example, to decode only Code 39 symbols with 14 characters, scan Code 39 - One Discrete Length, then scan 1 followed by 4. To correct an error or change the selection, scan *Cancel on page D-11*.
- Code 39 Two Discrete Lengths Select this option to decode only Code 39 symbols containing either of two selected lengths. Select lengths using the numeric bar codes in *Appendix D, NUMERIC BAR CODES*. For example, to decode only Code 39 symbols containing either 2 or 14 characters, select Code 39 Two Discrete Lengths, then scan 0, 2, 1, and then 4. To correct an error or change the selection, scan *Cancel on page D-11*.
- \*Code 39 Length Within Range Select this option to decode a Code 39 symbol with a specific length range. Select lengths using numeric bar codes in *Appendix D, NUMERIC BAR CODES*. For example, to decode Code 39 symbols containing between 4 and 12 characters, first scan Code 39 Length Within Range. Then scan 0, 4, 1, and 2 (enter a leading zero for single digit numbers). To correct an error or change the selection, scan Cancel on page D-11.
- Code 39 Any Length Select this option to decode Code 39 symbols containing any number of characters within the MP6000's capability.

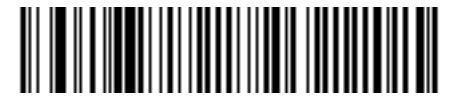

Code 39 - One Discrete Length

11 - 110 MP6000 BAR CODE PROGRAMMING GUIDE

Set Lengths for Code 39 (continued)

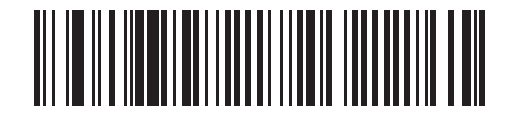

Code 39 - Two Discrete Lengths

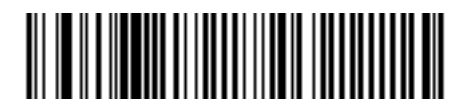

\*Code 39 - Length Within Range

11 - 112 MP6000 BAR CODE PROGRAMMING GUIDE

Set Lengths for Code 39 (continued)

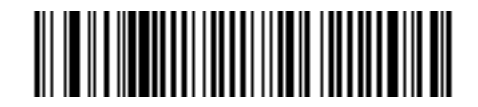

Code 39 - Any Length

## **Code 39 Check Digit Verification**

## Parameter # 48

Enable this feature to check the integrity of all Code 39 symbols to verify that the data complies with specified check digit algorithm. Only Code 39 symbols which include a modulo 43 check digit are decoded. Enable this feature if the Code 39 symbols contain a Modulo 43 check digit.

Options:

- Enable Code 39 Check Digit
- \*Disable Code 39 Check Digit.

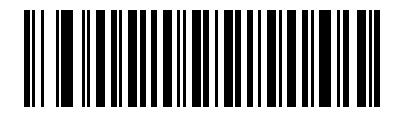

Enable Code 39 Check Digit (01h) **Code 39 Check Digit Verification (continued)** 

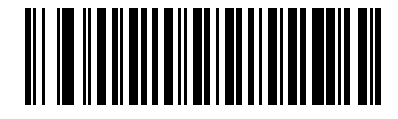

\*Disable Code 39 Check Digit (00h)

# Transmit Code 39 Check Digit

## Parameter # 43

Scan a bar code below to transmit Code 39 data with or without the check digit.

Options:

- Transmit Code 39 Check Digit (Enable)
- \*Do Not Transmit Code 39 Check Digit (Disable).

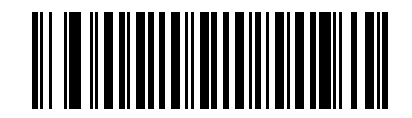

Transmit Code 39 Check Digit (Enable) (01h) Transmit Code 39 Check Digit (continued)

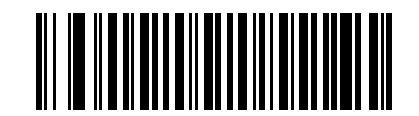

\*Do Not Transmit Code 39 Check Digit (Disable) (00h)

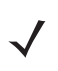

NOTE Code 39 Check Digit Verification must be enabled for this parameter to function.

# **Code 39 Full ASCII Conversion**

#### Parameter # 17

Code 39 Full ASCII is a variant of Code 39 which pairs characters to encode the full ASCII character set. To enable or disable Code 39 Full ASCII, scan the appropriate bar code below.

Options:

- Enable Code 39 Full ASCII
- \*Disable Code 39 Full ASCII.

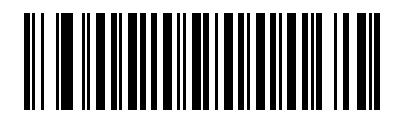

Enable Code 39 Full ASCII (01h) Code 39 Full ASCII Conversion (continued)

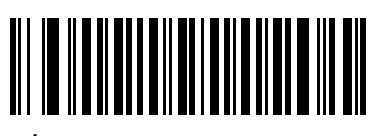

\*Disable Code 39 Full ASCII (00h)

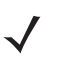

NOTE You cannot enable Trioptic Code 39 and Code 39 Full ASCII simultaneously.

Code 39 Full ASCII to Full ASCII Correlation is host-dependent, and is therefore described in the ASCII Character Set Table for the appropriate interface. See the *Character Sets on page E-1*.

# **Code 39 Stitching**

## Parameter # 70

This parameter enables/disables Code 39 stitching. Enabling this parameter is helpful for decoding longer bar codes.

Options:

- Enable Code 39 Stitching
- \*Disable Code 39 Stitching.

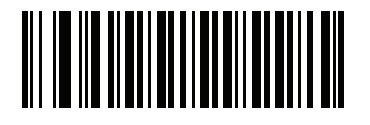

\*Disable

Code 39 Stitching (continued)

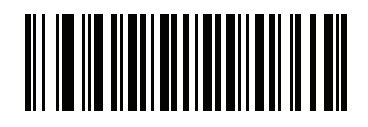

Enable

## **Code 39 Stitching Security Level**

#### Parameter # 1206

This parameter sets the security level for Code 39 bar codes. Select increasing levels of security for decreasing levels of bar code quality. There is an inverse relationship between security, and digital scanner aggressiveness, so choose only that level of security necessary for any given application.

Options:

- \*Security Level 0 This default setting allows the digital scanner to operate in its most aggressive state, while providing sufficient security in decoding most "in-spec" bar codes.
- Security Level 1 This setting eliminates most mis-decodes.
- Security Level 2 Select this option if Security Level 1 fails to eliminate misdecodes.
- Security Level 3 If you selected Security Level 2, and mis-decodes still occur, select this security level.

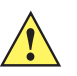

**IMPORTANT** Selecting this option is an extreme measure against mis-decoding severely out of spec bar codes. Selecting this level of security significantly impairs the decoding ability of the digital scanner. If you need this level of security, try to improve the quality of the bar codes.

• Security Level 4: If you selected Security Level 3 and mis-decodes still occur, select this security level.

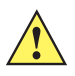

**IMPORTANT** Selecting this option is an extreme measure against mis-decoding severely out of spec bar codes. Selecting this level of security significantly impairs the decoding ability of the digital scanner. If you need this level of security, try to improve the quality of the bar codes.

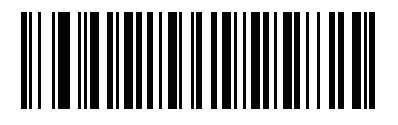

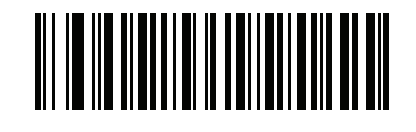

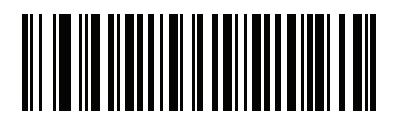

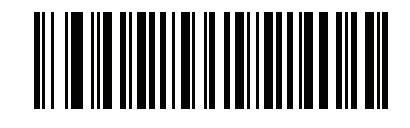

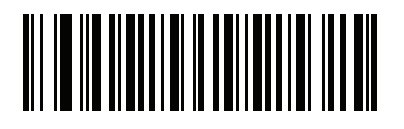

## **Code 39 Marginless Mode**

#### Parameter # 1209

This parameter allows decoding a bar code with relaxed requirement regarding the size of clear margin around the bar code.

Options:

- Enable Marginless Mode
- \*Disable Marginless Mode.

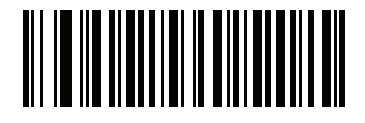

\*Disable Marginless Mode

Code 39 Marginless Mode (continued)

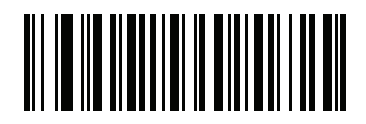

**Enable Marginless Mode** 

# Code 93

# Enable/Disable Code 93

### Parameter # 9

To enable or disable Code 93, scan the appropriate bar code below.

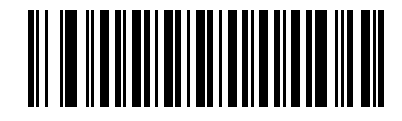

Enable Code 93 (01h) Code 93 (continued)

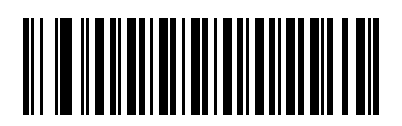

\*Disable Code 93 (00h)

## Set Lengths for Code 93

#### Parameter # L1 = 26, L2 = 27

The length of a code refers to the number of characters (i.e., human readable characters), including check digit(s) the code contains. Set lengths for Code 93 to any length, one or two discrete lengths, or lengths within a specific range. The range for Code 93 lengths is 0 - 55.

Options:

- Code 93 One Discrete Length Select this option to decode only Code 93 symbols containing a selected length. Select the length using the numeric bar codes in *Appendix D, NUMERIC BAR CODES*. For example, to decode only Code 93 symbols with 14 characters, scan Code 93 - One Discrete Length, then scan 1 followed by 4. To correct an error or to change the selection, scan *Cancel on page D-11*.
- Code 93 Two Discrete Lengths Select this option to decode only Code 93 symbols containing either of two selected lengths. Select lengths using the numeric bar codes in *Appendix D, NUMERIC BAR CODES*. For example, to decode only Code 93 symbols containing either 2 or 14 characters, select Code 93 Two Discrete Lengths, then scan 0, 2, 1, and then 4. To correct an error or to change the selection, scan *Cancel on page D-11*.
- \*Code 93 Length Within Range Select this option to decode a Code 93 symbol with a specific length range. Select lengths using the numeric bar codes in *Appendix D, NUMERIC BAR CODES*. For example, to decode Code 93 symbols containing between 4 and 12 characters, first scan Code 93 Length Within Range. Then scan 0, 4, 1, and 2 (enter a leading zero for single digit numbers). To correct an error or change the selection, scan Cancel on page D-11.
- Code 93 Any Length Scan this option to decode Code 93 symbols containing any number of characters within the MP6000's capability.

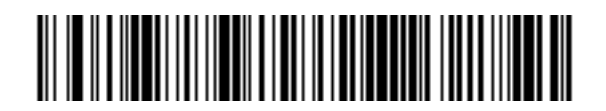

Code 93 - One Discrete Length

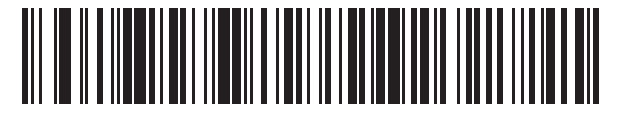

Code 93 - Two Discrete Lengths

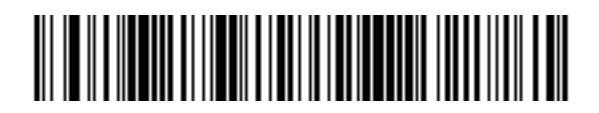

\*Code 93 - Length Within Range

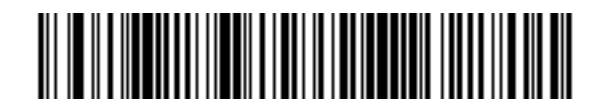

Code 93 - Any Length

# **Code 93 Stitching**

### Parameter # 1224

This parameter enables Code 93 stitching. This is helpful for decoding longer bar codes.

Options:

- Enable Code 93 Stitching
- \*Disable Code 93 Stitching.

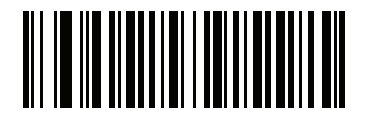

\*Disable

Code 93 Stitching (continued)

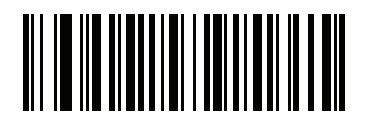

Enable

## **Code 93 Stitching Security Level**

#### Parameter # 1216

This parameter sets the security level for Code 93 bar codes. Select increasing levels of security for decreasing levels of bar code quality. There is an inverse relationship between security, and digital scanner aggressiveness, so choose only that level of security necessary for any given application.

Options:

- Security Level 0: This setting allows the digital scanner to operate in its most aggressive state, while providing sufficient security in decoding most "in-spec" bar codes.
- \*Security Level 1: This default setting eliminates most mis-decodes.
- Security Level 2: Select this option if Security Level 1 fails to eliminate mis-decodes.
- Security Level 3: If you selected Security Level 2 and mis-decodes still occur, select this security level.

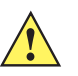

**IMPORTANT** Selecting this option is an extreme measure against mis-decoding severely out of spec bar codes. Selecting this level of security significantly impairs the decoding ability of the digital scanner. If you need this level of security, try to improve the quality of the bar codes.

• Security Level 4: If you selected Security Level 3 and mis-decodes still occur, select this security level.

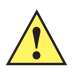

**IMPORTANT** Selecting this option is an extreme measure against mis-decoding severely out of spec bar codes. Selecting this level of security significantly impairs the decoding ability of the digital scanner. If you need this level of security, try to improve the quality of the bar codes.

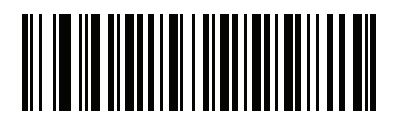

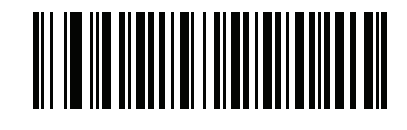

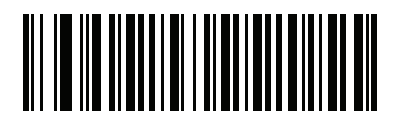

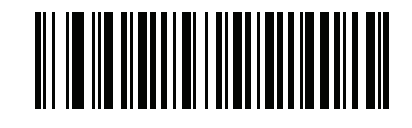

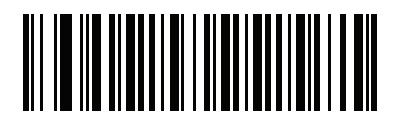

## **Code 93 Marginless Mode**

#### Parameter # 1223

This parameter allows decoding a bar code with relaxed requirement regarding the size of clear margin around the bar code.

Options:

- Enable Marginless Mode
- \*Disable Marginless Mode.

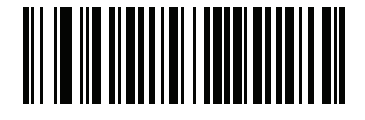

\*Disable Marginless Mode
Code 93 Marginless Mode (continued)

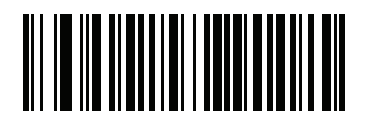

**Enable Marginless Mode** 

## Interleaved 2 of 5 (ITF)

## Enable/Disable Interleaved 2 of 5

#### Parameter # 6

To enable or disable Interleaved 2 of 5, scan the appropriate bar code below, and select an Interleaved 2 of 5 length from the following pages.

Options:

- Enable Interleaved 2 of 5
- \*Disable Interleaved 2 of 5.

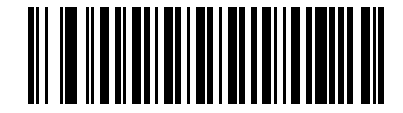

Enable Interleaved 2 of 5 (01h)

Interleaved 2 of 5 (ITF) (continued)

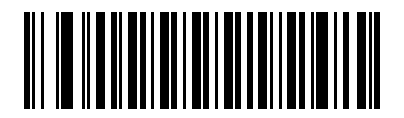

\*Disable Interleaved 2 of 5 (00h)

#### Set Lengths for Interleaved 2 of 5 (I 2 of 5)

#### Parameter # L1 = 22, L2 = 23

The length of a code refers to the number of characters (i.e., human readable characters), including check digit(s) the code contains. Set lengths for I 2 of 5 to any length, one or two discrete lengths, or lengths within a specific range. The range for Interleaved 2 of 5 lengths is 0 - 55.

Options:

- \*I 2 of 5 One Discrete Length Select this option to decode only I 2 of 5 symbols containing a selected length. Select the length using the numeric bar codes in *Appendix D, NUMERIC BAR CODES*. For example, to decode only I 2 of 5 symbols with 14 characters, scan I 2 of 5 One Discrete Length, then scan 1 followed by 4. To correct an error or to change the selection, scan *Cancel on page D-11*.
- I 2 of 5 Two Discrete Lengths Select this option to decode only I 2 of 5 symbols containing either of two selected lengths. Select lengths using the numeric bar codes in *Appendix D, NUMERIC BAR* CODES. For example, to decode only I 2 of 5 symbols containing either 2 or 14 characters, select I 2 of 5 Two Discrete Lengths, then scan 0, 2, 1, and then 4. To correct an error or to change the selection, scan *Cancel on page D-11*.
- I 2 of 5 Length Within Range Select this option to decode an I 2 of 5 symbol with a specific length range. Select lengths using numeric bar codes in *Appendix D, NUMERIC BAR CODES*. For example, to decode I 2 of 5 symbols containing between 4 and 12 characters, first scan I 2 of 5 Length Within Range. Then scan 0, 4, 1, and 2 (enter a leading zero for single digit numbers). To correct an error or change the selection, scan *Cancel on page D-11*.
- I 2 of 5 Any Length Scan this option to decode I 2 of 5 symbols containing any number of characters within the MP6000's capability.
  - **NOTE** Due to the construction of the I 2 of 5 symbology, it is possible for a scan line covering only a portion of the code to transmit as a complete scan, yielding less data than is encoded in the bar code. To prevent this, select specific lengths (I 2 of 5 One Discrete Length, Two Discrete Lengths) for I 2 of 5 applications.

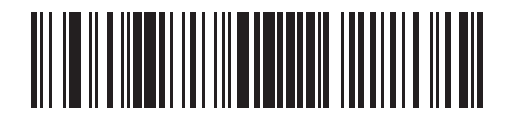

\*I 2 of 5 - One Discrete Length

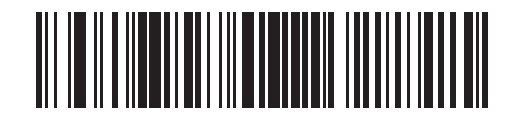

I 2 of 5 - Two Discrete Lengths

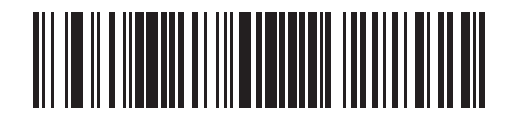

I 2 of 5 - Length Within Range

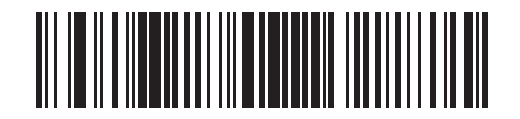

I 2 of 5 - Any Length

## I 2 of 5 Check Digit Verification

#### Parameter # 49

Enable this feature to check the integrity of all I 2 of 5 symbols to verify the data complies with either the specified Uniform Symbology Specification (USS), or the Optical Product Code Council (OPCC) check digit algorithm.

Options:

- \*Disable I 2 of 5 Check Digit Verification
- USS Check Digit
- OPCC Check Digit.

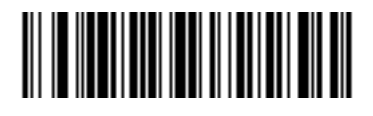

\*Disable (00h) I 2 of 5 Check Digit Verification (continued)

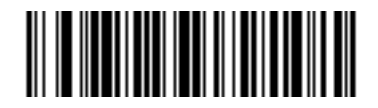

USS Check Digit (01h) I 2 of 5 Check Digit Verification (continued)

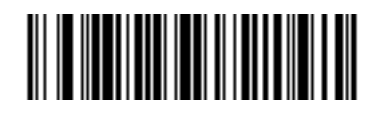

OPCC Check Digit (02h)

## Transmit I 2 of 5 Check Digit

#### Parameter # 44

Scan the appropriate bar code below to transmit I 2 of 5 data with or without the check digit.

Options:

- Transmit I 2 of 5 Check Digit (Enable)
- \*Do Not Transmit I 2 of 5 Check Digit (Disable).

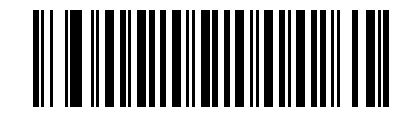

Transmit I 2 of 5 Check Digit (Enable) (01h) Transmit I 2 of 5 Check Digit (continued)

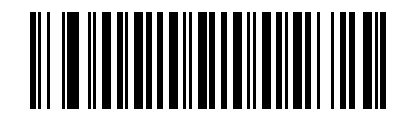

\*Do Not Transmit I 2 of 5 Check Digit (Disable) (00h)

#### Convert I 2 of 5 to EAN-13

#### Parameter # 82

Enable this parameter to convert 14-character I 2 of 5 codes to EAN-13, and transmit to the host as EAN-13. To accomplish this, the I 2 of 5 code must be enabled, and the code must have a leading zero and a valid EAN-13 check digit.

Options:

- Convert I 2 of 5 to EAN-13 (Enable)
- \*Do Not Convert I 2 of 5 to EAN-13 (Disable).

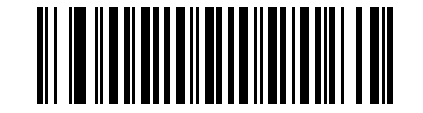

Convert I 2 of 5 to EAN-13 (Enable) (01h) Convert I 2 of 5 to EAN-13 (continued)

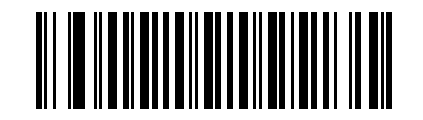

\*Do Not Convert I 2 of 5 to EAN-13 (Disable) (00h)

## **Interleaved 2 of 5 Stitching**

#### Parameter # 1204

This parameter enables Interleaved 2 of 5 stitching. This helpful for decoding longer bar codes.

Options:

- Enable Interleaved 2 of 5 Stitching
- \*Disable Interleaved 2 of 5 Stitching.

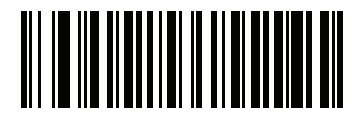

\*Disable

Interleaved 2 of 5 Stitching (continued)

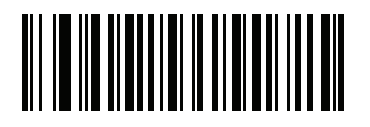

Enable

## **Interleaved 2 of 5 Stitching Security Level**

#### Parameter # 1207

This parameter sets the security level for Interleaved 2 of 5 bar codes. Select increasing levels of security for decreasing levels of bar code quality. There is an inverse relationship between security and digital scanner aggressiveness, so choose only that level of security necessary for any given application.

Options:

- Security Level 0 This setting allows the digital scanner to operate in its most aggressive state, while providing sufficient security in decoding most "in-spec" bar codes.
- \*Security Level 1 This default setting eliminates most mis-decodes.
- Security Level 2 Select this option if Security Level 1 fails to eliminate mis-decodes.
- Security Level 3 If you selected Security Level 2 and mis-decodes still occur, select this security level.

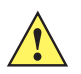

**IMPORTANT** Selecting this option is an extreme measure against mis-decoding severely out of spec bar codes. Selecting this level of security significantly impairs the decoding ability of the digital scanner. If you need this level of security, try to improve the quality of the bar codes.

• Security Level 4: If you selected Security Level 3 and mis-decodes still occur, select this security level.

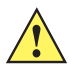

**IMPORTANT** Selecting this option is an extreme measure against mis-decoding severely out of spec bar codes. Selecting this level of security significantly impairs the decoding ability of the digital scanner. If you need this level of security, try to improve the quality of the bar codes.

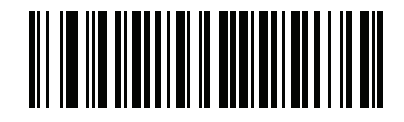

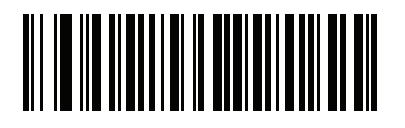

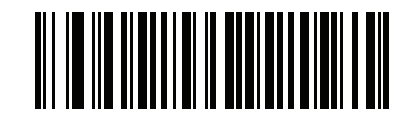

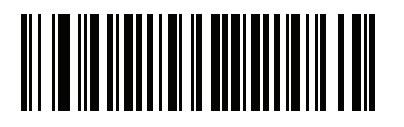

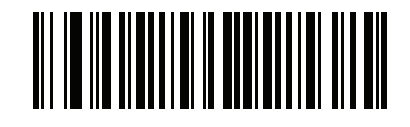

## **Interleaved 2 of 5 Marginless Mode**

### Parameter # 1210

This parameter allows decoding a bar code with relaxed requirement regarding the size of clear margin around the bar code

Options:

- Enable Marginless Mode
- \*Disable Marginless Mode.

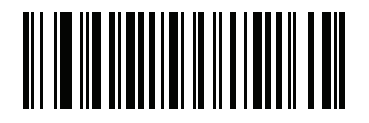

\*Disable Marginless Mode

Interleaved 2 of 5 Marginless Mode (continued)

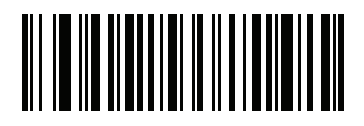

**Enable Marginless Mode** 

# Discrete 2 of 5 (DTF/D 2 of 5)

## **Enable/Disable Discrete 2 of 5**

#### Parameter # 5

Options:

- Enable Discrete 2 of 5
- \*Disable Discrete 2 of 5.

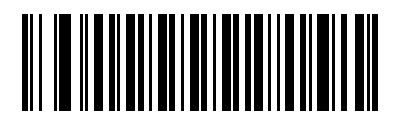

Enable Discrete 2 of 5 (01h)

## Discrete 2 of 5 (DTF) (continued)

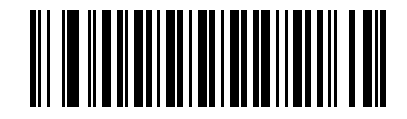

\*Disable Discrete 2 of 5 (00h)

#### Set Lengths for Discrete 2 of 5

#### Parameter # L1 = 20, L2 = 21

The length of a code refers to the number of characters (i.e., human readable characters), including check digit(s) the code contains. Set lengths for D 2 of 5 to any length, one or two discrete lengths, or lengths within a specific range. The range for Discrete 2 of 5 lengths is 0 - 55.

Options:

- \*D 2 of 5 One Discrete Length Select this option to decode only D 2 of 5 symbols containing a selected length. Select the length using the numeric bar codes in *Appendix D, NUMERIC BAR CODES*. For example, to decode only D 2 of 5 symbols with 14 characters, scan D 2 of 5 One Discrete Length, then scan 1 followed by 4. To correct an error or to change the selection, scan *Cancel on page D-11*.
- D 2 of 5 Two Discrete Lengths Select this option to decode only D 2 of 5 symbols containing either of two selected lengths. Select lengths using the numeric bar codes in *Appendix D, NUMERIC BAR CODES*. For example, to decode only D 2 of 5 symbols containing either 2 or 14 characters, select D 2 of 5 Two Discrete Lengths, then scan 0, 2, 1, and then 4. To correct an error or to change the selection, scan *Cancel on page D-11*.
- D 2 of 5 Length Within Range Select this option to decode a D 2 of 5 symbol with a specific length range. Select lengths using numeric bar codes in *Appendix D, NUMERIC BAR CODES*. For example, to decode D 2 of 5 symbols containing between 4 and 12 characters, first scan D 2 of 5 Length Within Range. Then scan 0, 4, 1, and 2 (enter a leading zero for single digit numbers). To correct an error or change the selection, scan *Cancel on page D-11*.
- D 2 of 5 Any Length Scan this option to decode D 2 of 5 symbols containing any number of characters within the MP6000's capability.
- $\checkmark$
- *NOTE* Due to the construction of the D 2 of 5 symbology, it is possible for a scan line covering only a portion of the code to transmit as a complete scan, yielding less data than is encoded in the bar code. To prevent this, select specific lengths (D 2 of 5 One Discrete Length, Two Discrete Lengths) for D 2 of 5 applications.

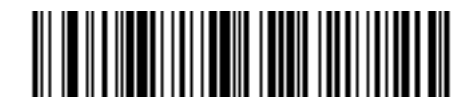

\*D 2 of 5 - One Discrete Length

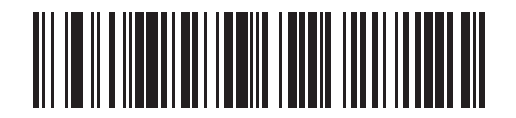

D 2 of 5 - Two Discrete Lengths

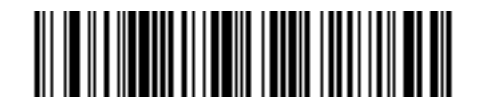

D 2 of 5 - Length Within Range

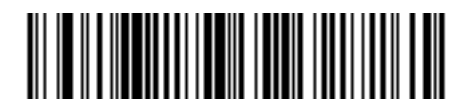

D 2 of 5 - Any Length

# Codabar (NW - 7)

## **Enable/Disable Codabar**

#### Parameter # 7

Options:

- Enable Codabar
- \*Disable Codabar.

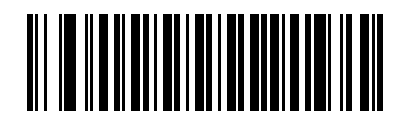

Enable Codabar (01h) Codabar (NW - 7) (continued)

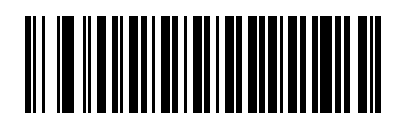

\*Disable Codabar (00h)

#### **Set Lengths for Codabar**

#### Parameter # L1 = 24, L2 = 25

The length of a code refers to the number of characters (i.e., human readable characters), including check digit(s) the code contains. Set lengths for Codabar to any length, one or two discrete lengths, or lengths within a specific range. The range for Codabar lengths is 5 - 55.

Options:

- Codabar One Discrete Length Select this option to decode only Codabar symbols containing a selected length. Select the length using the numeric bar codes in *Appendix D, NUMERIC BAR CODES*. For example, to decode only Codabar symbols with 14 characters, scan Codabar One Discrete Length, then scan 1 followed by 4. To correct an error or to change the selection, scan Cancel on page D-11.
- Codabar Two Discrete Lengths Select this option to decode only Codabar symbols containing either of two selected lengths. Select lengths using the numeric bar codes in *Appendix D, NUMERIC BAR CODES*. For example, to decode only Codabar symbols containing either 2 or 14 characters, select Codabar Two Discrete Lengths, then scan 0, 2, 1, and then 4. To correct an error or to change the selection, scan *Cancel on page D-11*.
- \*Codabar Length Within Range Select this option to decode a Codabar symbol with a specific length range. Select lengths using numeric bar codes in *Appendix D, NUMERIC BAR CODES*. For example, to decode Codabar symbols containing between 4 and 12 characters, first scan Codabar Length Within Range. Then scan 0, 4, 1, and 2 (enter a leading zero for single digit numbers). To correct an error or change the selection, scan Cancel on page D-11.
- Codabar Any Length Scan this option to decode Codabar symbols containing any number of characters within the MP6000's capability.

Set Lengths for Codabar (continued)

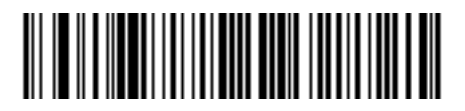

**Codabar - One Discrete Length** 

Set Lengths for Codabar (continued)

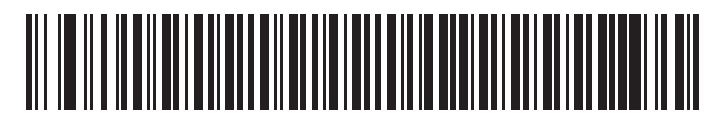

**Codabar - Two Discrete Lengths**
Set Lengths for Codabar (continued)

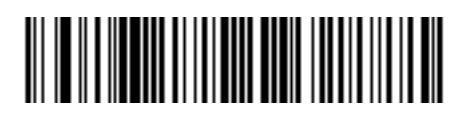

\*Codabar - Length Within Range

Set Lengths for Codabar (continued)

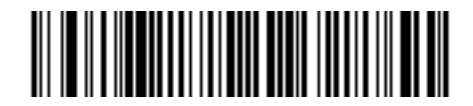

**Codabar - Any Length** 

## **CLSI** Editing

#### Parameter # 54

Enable this parameter to strip the start and stop characters and insert a space after the first, fifth, and tenth characters of a 14-character Codabar symbol. Enable this feature if the host system requires this data format.

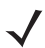

**NOTE** Symbol length does not include start and stop characters.

Options:

- Enable CLSI Editing
- \*Disable CLSI Editing.

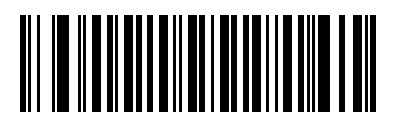

Enable CLSI Editing (01h)

## **CLSI Editing (continued)**

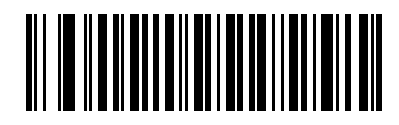

\*Disable CLSI Editing (00h)

## **NOTIS Editing**

#### Parameter # 55

Enable this parameter to strip the start and stop characters from a decoded Codabar symbol. Enable this feature if the host system requires this data format.

Options:

- Enable NOTIS Editing
- \*Disable NOTIS Editing.

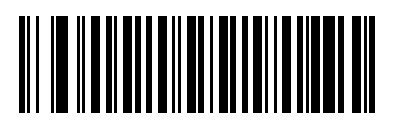

Enable NOTIS Editing (01h)

## **NOTIS Editing (continued)**

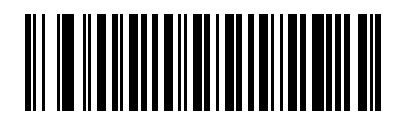

\*Disable NOTIS Editing (00h)

## **Codabar Upper or Lower Case Start/Stop Characters Detection**

#### Parameter # 855

Select whether to detect upper case or lower case Codabar start/stop characters.

Options:

- Upper Case
- \*Lower Case.

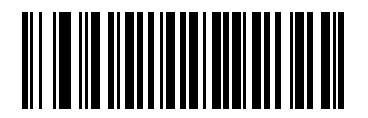

Upper Case (00h) **Codabar Upper or Lower Case Start/Stop Characters Detection (continued)** 

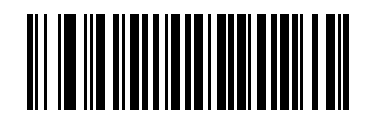

\*Lower Case (01h)

# MSI

## Enable/Disable MSI

### Parameter # 11

Options:

- Enable MSI
- \*Disable MSI.

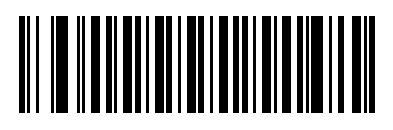

Enable MSI (01h)

# **MSI** (continued)

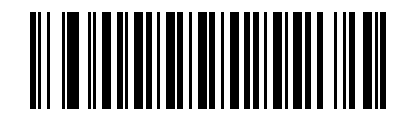

\*Disable MSI (00h)

### **Set Lengths for MSI**

#### Parameter # L1 = 30, L2 = 31

The length of a code refers to the number of characters (i.e., human readable characters), including check digit(s) the code contains. Set lengths for MSI to any length, one or two discrete lengths, or lengths within a specific range.

Options:

- MSI One Discrete Length Select this option to decode only MSI symbols containing a selected length. Select the length using the numeric bar codes in *Appendix D, NUMERIC BAR CODES*. For example, to decode only MSI symbols with 14 characters, scan **MSI - One Discrete Length**, then scan **1** followed by **4**. To correct an error or to change the selection, scan *Cancel on page D-11*.
- MSI Two Discrete Lengths Select this option to decode only MSI symbols containing either of two selected lengths. Select lengths using the numeric bar codes in *Appendix D, NUMERIC BAR CODES*. For example, to decode only MSI symbols containing either 2 or 14 characters, select MSI Two Discrete Lengths, then scan 0, 2, 1, and then 4. To correct an error or to change the selection, scan *Cancel on page D-11*.
- \*MSI Length Within Range Select this option to decode a MSI symbol with a specific length range. Select lengths using numeric bar codes in *Appendix D, NUMERIC BAR CODES*. For example, to decode MSI symbols containing between 4 and 12 characters, first scan **MSI Length Within Range**. Then scan **0**, **4**, **1**, and **2** (enter a leading zero for single digit numbers). To correct an error or change the selection, scan *Cancel on page D-11*.
- MSI Any Length Scan this option to decode MSI symbols containing any number of characters within the MP6000's capability.

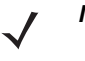

**NOTE** Due to the construction of the MSI symbology, it is possible for a scan line covering only a portion of the code to transmit as a complete scan, yielding less data than is encoded in the bar code. To prevent this, select specific lengths (**MSI - One Discrete Length, Two Discrete Lengths**) for MSI applications.

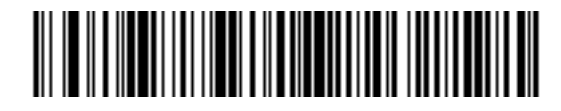

**MSI - One Discrete Length** 

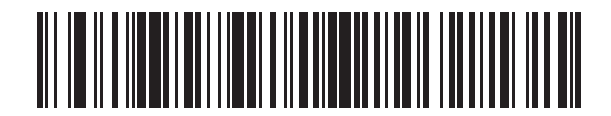

**MSI - Two Discrete Lengths** 

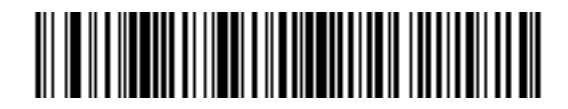

\*MSI - Length Within Range

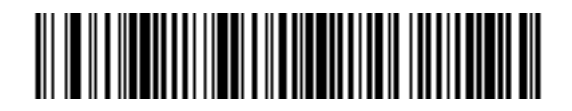

MSI - Any Length

## **MSI Check Digits**

#### Parameter # 50

With MSI symbols, one check digit is mandatory and always verified by the reader. The second check digit is optional. If the MSI codes include two check digits, scan the **Two MSI Check Digits** bar code to enable verification of the second check digit.

See MSI Check Digit Algorithm on page 11-198 for the selection of second digit algorithms.

Options:

- \*One MSI Check Digit
- Two MSI Check Digits.

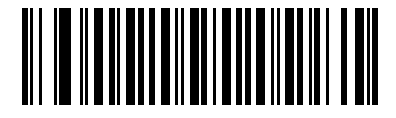

\*One MSI Check Digit (00h) **MSI Check Digits (continued)** 

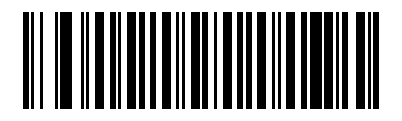

Two MSI Check Digits (01h)

### Transmit MSI Check Digit(s)

#### Parameter # 46

Scan a bar code below to transmit MSI data with or without the check digit.

Options:

- Transmit MSI Check Digit(s) (Disable)
- \*Do Not Transmit MSI Check Digit(s) (Disable).

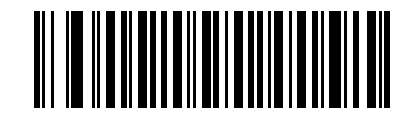

Transmit MSI Check Digit(s) (Enable) (01h) Transmit MSI Check Digit(s) (continued)

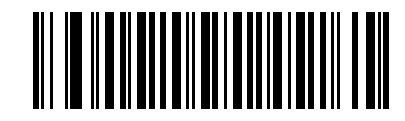

\*Do Not Transmit MSI Check Digit(s) (Disable) (00h)

## **MSI Check Digit Algorithm**

#### Parameter # 51

Two algorithms are possible for the verification of the second MSI check digit. Select the bar code below corresponding to the algorithm used to encode the check digit.

Options:

- MOD 10/MOD 11
- \*MOD 10/MOD 10.

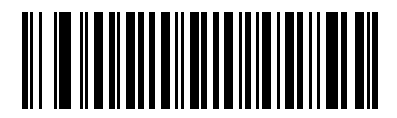

MOD 10/MOD 11 (00h) **MSI Check Digit Algorithm (continued)** 

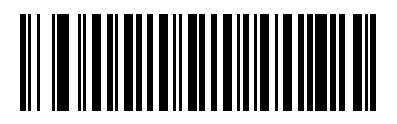

\*MOD 10/MOD 10 (01h)

# Chinese 2 of 5

## Enable/Disable Chinese 2 of 5

#### Parameter # 408

Options:

- Enable Chinese 2 of 5
- \*Disable Chinese 2 of 5.

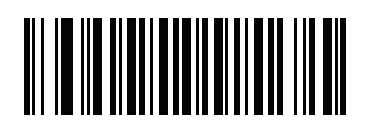

Enable Chinese 2 of 5 (01h) Chinese 2 of 5 (continued)

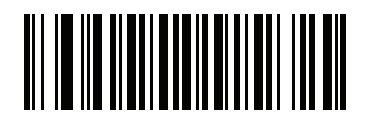

\*Disable Chinese 2 of 5 (00h)

# **Inverse 1D**

#### Parameter # 586

This parameter sets the 1D inverse decoder setting.

Options:

- \*Regular Only the MP6000 decodes regular 1D bar codes only.
- Inverse Only the MP6000 decodes inverse 1D bar codes only.
- Inverse Autodetect the MP6000 decodes both regular and inverse 1D bar codes.

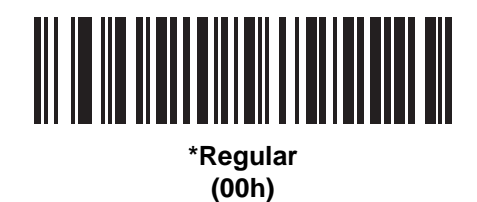

Inverse 1D (continued)

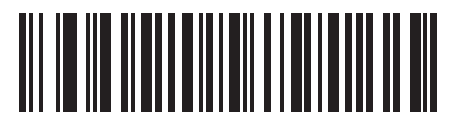

Inverse Only (01h) **Inverse 1D (continued)** 

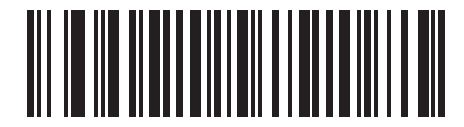

Inverse Autodetect (02h)

# **GS1** DataBar

#### Parameter # 338

When Enable GS1 DataBar is scanned, the following GS1 DataBar types are supported:

- GS1 DataBar Omnidirectional
- GS1 DataBar Truncated
- GS1 DataBar Stacked
- GS1 DataBar Stacked Omnidirectional.

Options:

- Enable GS1 DataBar
- \*Disable GS1 DataBar

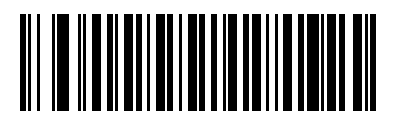

Enable GS1 DataBar (01h)

## **GS1** DataBar (continued)

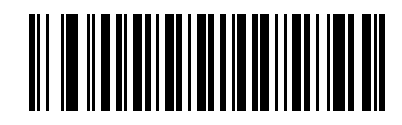

\*Disable GS1 DataBar (00h)

## **GS1** DataBar Limited

#### Parameter # 339

Options:

- Enable GS1 DataBar Limited
- \*Disable GS1 DataBar Limited.

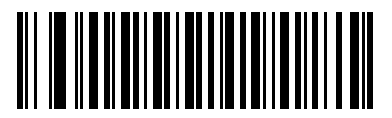

Enable GS1 DataBar Limited (01h)

## **GS1DataBar Limited (continued)**

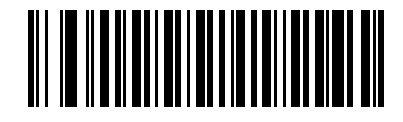

\*Disable GS1 DataBar Limited (00h)

## **GS1** DataBar Expanded

#### Parameter # 340

When **Enable GS1 DataBar Expanded** is scanned, the following GS1 DataBar Expanded types are supported:

- GS1 DataBar Expanded
- GS1 DataBar Expanded Stacked.

Options:

- Enable GS1 DataBar Expanded
- \*Disable GS1 DataBar Expanded.

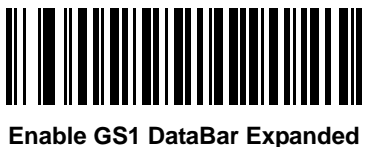

Enable GS1 DataBar Expandec (01h) **GS1** DataBar Expanded (continued)

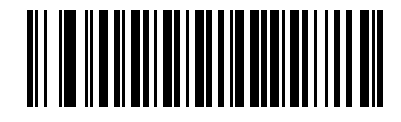

\*Disable GS1 DataBar Expanded (00h)

### **GS1 DataBar Limited Security Level**

#### Parameter # 728

The MP6000 offers four levels of decode security for GS1 DataBar Limited bar codes. There is an inverse relationship between security and digital scanner aggressiveness. Increasing the level of security may result in reduced aggressiveness in scanning, so only choose the level of security necessary.

- Level 1 No clear margin required. This complies with the original GS1 standard, yet might result in erroneous<sup>1</sup> decoding of the DataBar Limited bar code when scanning some UPC symbols that start with the digits "9" and "7".
- Level 2 Automatic risk detection. This level of security may result in erroneous decoding of DataBar Limited bar codes when scanning some UPC symbols. If a misdecode is detected, the scanner operates in Level 3 or Level 1.
- \*Level 3 Security level reflects newly proposed GS1 standard that requires a 5X trailing clear margin.
- Level 4 Security level extends beyond the standard required by GS1. This level of security requires a 5X leading and trailing clear margin.

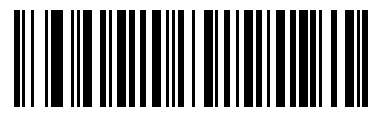

Security Level 1 (01h)

<sup>1.</sup> May result in erroneous decoding due to Databar Limited and UPC symbologies.

**GS1** DataBar Limited Security Level (continued)

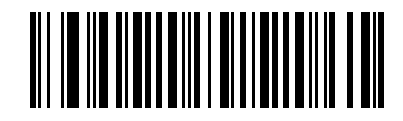

Security Level 2 (02h) **GS1** DataBar Limited Security Level (continued)

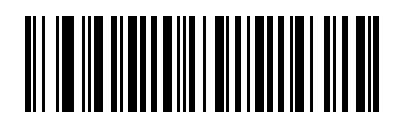

\*Security Level 3 (03h) **GS1** DataBar Limited Security Level (continued)

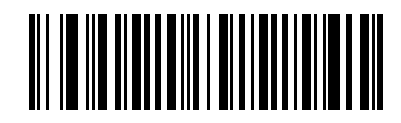

Security Level 4 (04h)
## **Convert GS1 DataBar to UPC/EAN**

#### Parameter # 397

This parameter only applies to GS1 DataBar and GS1 DataBar Limited symbols not decoded as part of a Composite symbol. Enable this to strip the leading '010' from DataBar and DataBar Limited symbols encoding a single zero as the first digit, and report the bar code as EAN-13.

For bar codes beginning with two or more zeros but not six zeros, this parameter strips the leading '0100' and reports the bar code as UPC-A. The UPC-A Preamble parameter that transmits the system character and country code applies to converted bar codes. Note that neither the system character nor the check digit can be stripped.

Options:

- Enable Convert GS1 DataBar to UPC/EAN
- \*Disable Convert GS1 DataBar to UPC/EAN.

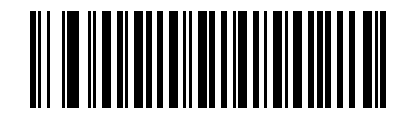

Enable Convert GS1 DataBar to UPC/EAN (01h)

**Convert GS1 DataBar to UPC/EAN (continued)** 

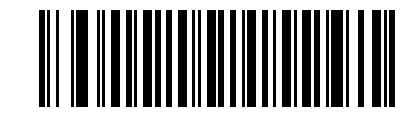

\*Disable Convert GS1 DataBar to UPC/EAN (00h)

# Composite

# **Composite CC-C**

# Parameter # 341

Options:

- Enable CC-C
- \*Disable CC-C.

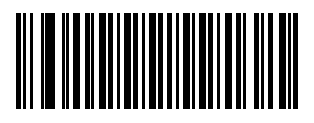

Enable CC-C (01h)

# **Composite (continued)**

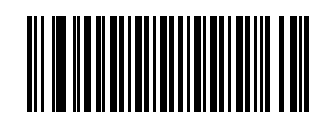

<sup>\*</sup>Disable CC-C (00h)

# **Composite CC-A/B**

#### Parameter # 342

Scan a bar code below to enable or disable Composite bar codes of type CC-A/B.

**NOTE** If you enable this code type, also see UPC Composite Mode on page 11-223.

Options:

- Enable CC-A/B
- \*Disable CC-A/B.

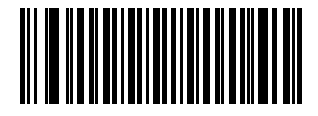

Enable CC-A/B (01h) Composite CC-A/B (continued)

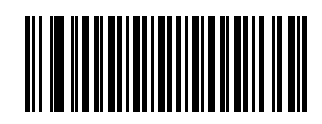

<sup>\*</sup>Disable CC-A/B (00h)

# **Composite TLC-39**

## Parameter # 371

Scan a bar code below to enable or disable Composite bar codes of type TLC-39.

Options:

- Enable TLC39
- \*Disable TLC39.

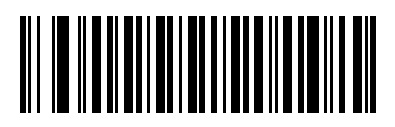

Enable TLC39 (01h) **Composite TLC-39 (continued)** 

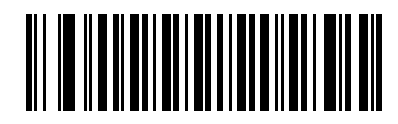

<sup>\*</sup>Disable TLC39 (00h)

### **UPC Composite Mode**

#### Parameter # 344

If you enable *Composite CC-A/B on page 11-219*, select an option for linking UPC symbols with a 2D symbol during transmission as if they were one symbol.

Options:

- \*UPC Never Linked Transmit UPC bar codes regardless of whether a 2D symbol is detected.
- UPC Always Linked Transmit UPC bar codes and the 2D portion. If 2D is not present, the UPC bar code does not transmit.
- Autodiscriminate UPC Composites The MP6000 determines if there is a 2D portion, then transmits the UPC, as well as the 2D portion if present.

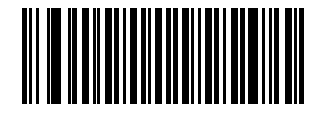

\*UPC Never Linked (00h) **UPC Composite Mode (continued)** 

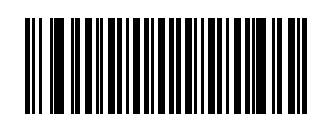

UPC Always Linked (01h) **UPC Composite Mode (continued)** 

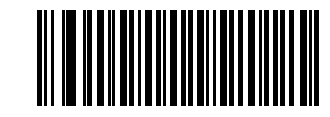

Autodiscriminate UPC Composites (02h)

### **Composite Beep Mode**

#### Parameter # 398

To select the number of decode beeps when a composite bar code is decoded, scan the appropriate bar code.

Options:

- Single Beep After Both are Decoded
- \*Beep as Each Code Type is Decoded
- Double Beep After Both are Decoded.

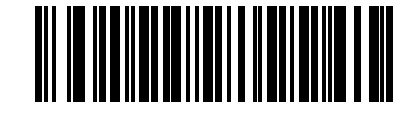

Single Beep After Both are Decoded (00h)

**Composite Beep Mode (continued)** 

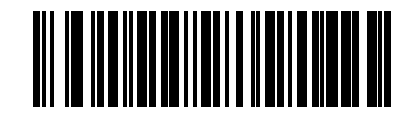

\*Beep as Each Code Type is Decoded (01h) **Composite Beep Mode (continued)** 

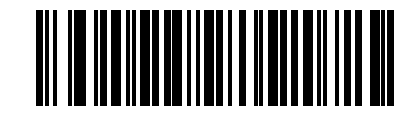

Double Beep After Both are Decoded (02h)

## **GS1-128 Emulation Mode for UCC/EAN Composite Codes**

#### Parameter # 427

Options:

- Enable GS1-128 Emulation Mode for UCC/EAN Composite Codes
- \*Disable GS1-128 Emulation Mode for UCC/EAN Composite Codes.

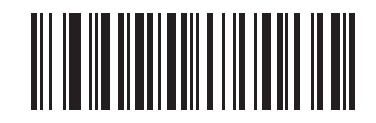

Enable GS1-128 Emulation Mode for UCC/EAN Composite Codes (01h) **GS1-128 Emulation Mode for UCC/EAN Composite Codes (continued)** 

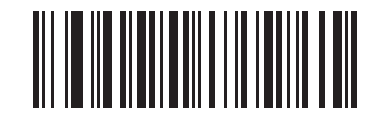

\*Disable GS1-128 Emulation Mode for UCC/EAN Composite Codes (00h)

# 2D Symbologies

# Enable/Disable PDF417

#### Parameter # 15

Enable or disable PDF417.

Options:

- Enable PDF417
- \*Disable PDF417.

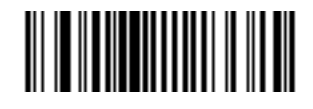

Enable PDF417 (01h)

# 2D Symbologies (continued)

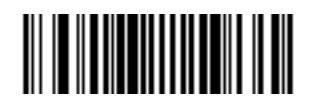

\*Disable PDF417 (00h)

# **Enable/Disable MicroPDF417**

#### Parameter # 227

Enable or disable MicroPDF417.

Options:

- Enable MicroPDF417
- \*Disable MicroPDF417.

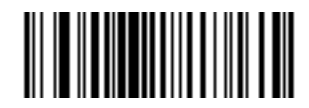

Enable MicroPDF417 (01h) Enable/Disable MicroPDF417 (continued)

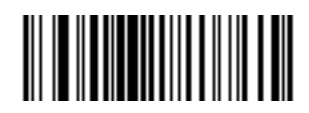

\*Disable MicroPDF417 (00h)

#### **Code 128 Emulation**

#### Parameter # 123

Enable this parameter to transmit data from certain MicroPDF417 symbols as Code 128. *AIM Code ID Character (01h) on page 5-127* must be enabled for this parameter to work.

Enable Code 128 Emulation to transmit these MicroPDF417 symbols with one of the following prefixes:

- ]C1 if the first codeword is 903-905
- ]C2 if the first codeword is 908 or 909
- ]C0 if the first codeword is 910 or 911

Disable Code 128 Emulation to transmit these MicroPDF417 symbols with one of the following prefixes:

- ]L3 if the first codeword is 903-905
- ]L4 if the first codeword is 908 or 909
- ]L5 if the first codeword is 910 or 911

Enable or disable Code 128 Emulation.

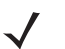

**NOTE** Linked MicroPDF codewords 906, 907, 912, 914, and 915 are not supported. Use GS1 Composites instead.

Options:

- Enable Code 128 Emulation
- \*Disable Code 128 Emulation.

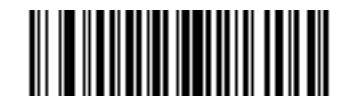

Enable Code 128 Emulation (01h)

**Code 128 Emulation (continued)** 

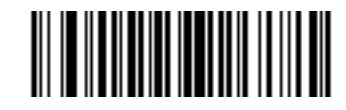

\*Disable Code 128 Emulation (00h)

## Data Matrix

### Parameter # 292

Options:

- Enable Data Matrix
- \*Disable Data Matrix.

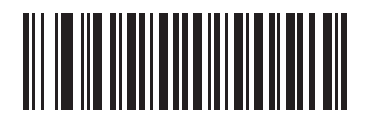

Enable Data Matrix (01h)

## **Data Matrix (continued)**

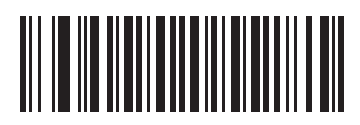

\*Disable Data Matrix (00h)

#### **Data Matrix Inverse**

#### Parameter # 588

This parameter sets the Data Matrix inverse decoder setting.

Options:

- \*Regular Only The MP6000 decodes regular Data Matrix bar codes only.
- Inverse Only The MP6000 decodes inverse Data Matrix bar codes only.
- Inverse Autodetect The MP6000 decodes both regular and inverse Data Matrix bar codes.

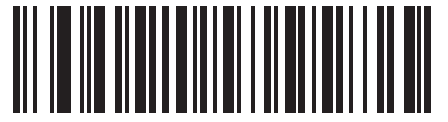

\*Regular Only (00h) **Data Matrix Inverse (continued)** 

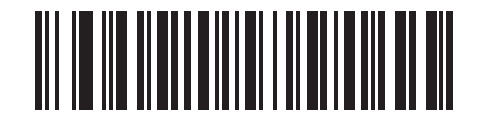

Inverse Only (01h) Data Matrix Inverse (continued)

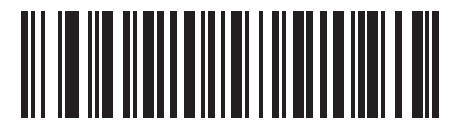

Inverse Autodetect (02h)

#### **GS1** Data Matrix

#### Parameter # 1336

Enable or disable GS1 Data Matrix.

Options:

- Enable
- \*Disable.

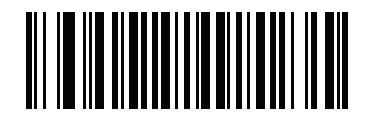

Enable GS1 Data Matrix (01h)

**GS1** Data Matrix

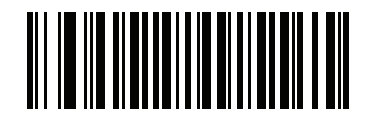

\*Disable GS1 Data Matrix (00h)

## **QR Code**

#### Parameter # 293

Enable or disable QR Code.

Options:

- Enable QR Code
- \*Disable QR Code.

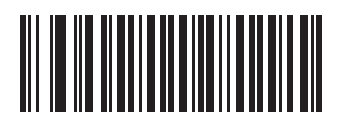

Enable QR Code (01h) QR Code (continued)

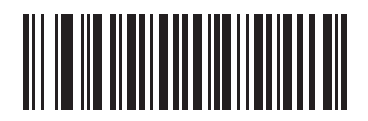

\*Disable QR Code (00h)

#### **QR** Inverse

#### Parameter # 587

This parameter sets the QR inverse decoder setting.

Options:

- \*Regular Only the MP6000 decodes regular QR bar codes only.
- Inverse Only the MP6000 decodes inverse QR bar codes only.
- Inverse Autodetect the MP6000 decodes both regular and inverse QR bar codes.

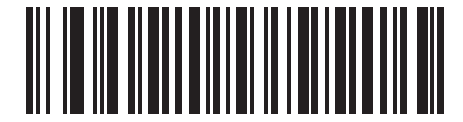

\*Regular Only (00h) **QR Inverse (continued)** 

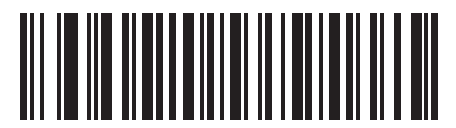

Inverse Only (01h)

# **QR Inverse (continued)**

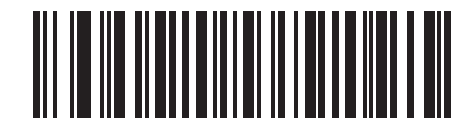

Inverse Autodetect (02h)

# GS1 QR

## Parameter # 1343

Enable or disable GS1 QR.

Options:

- Enable GS1 QR
- \*Disable GS1 QR.

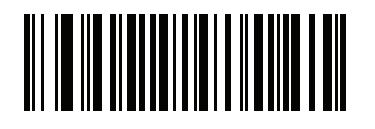

Enable GS1 QR (01h)

# **GS1 QR (continued)**

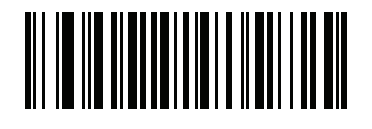

\*Disable GS1 QR (00h)
## **MicroQR**

## Parameter # 573

Enable or disable MicroQR.

Options:

- Enable MicroQR
- \*Disable MicroQR.

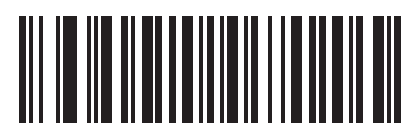

Enable MicroQR (01h)

# MicroQR (continued)

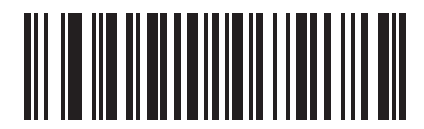

\*Disable MicroQR (00h)

## Aztec

## Parameter # 574

Enable or disable Aztec.

Options:

- Enable Aztec
- \*Disable Aztec.

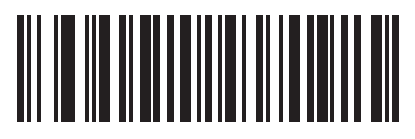

Enable Aztec (01h)

# Aztec (continued)

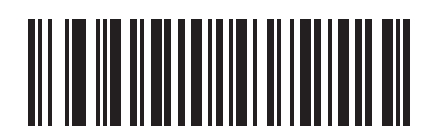

\*Disable Aztec (00h)

## **Aztec Inverse**

## Parameter # 589

This parameter sets the Aztec inverse decoder setting.

Options:

- \*Regular Only the MP6000 decodes regular Aztec bar codes only.
- Inverse Only the MP6000 decodes inverse Aztec bar codes only.
- Inverse Autodetect the MP6000 decodes both regular and inverse Aztec bar codes.

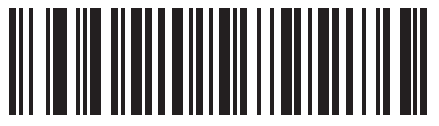

\*Regular Only (00h)

# Aztec Inverse (continued)

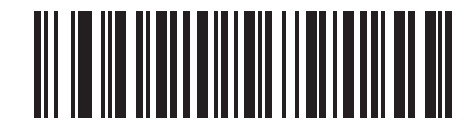

Inverse Only (01h) Aztec Inverse (continued)

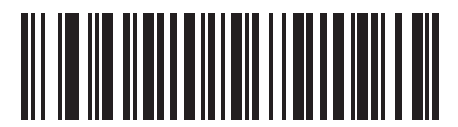

Inverse Autodetect (02h)

# **Redundancy Level**

#### Parameter # 78

The MP6000 offers four levels of decode redundancy. Select higher redundancy levels for decreasing levels of bar code quality. As redundancy levels increase, the MP6000's aggressiveness decreases.

Select the redundancy level appropriate for the bar code quality.

Options:

- \*Redundancy Level 1
- Redundancy Level 2
- Redundancy Level 3
- Redundancy Level 4.

#### **Redundancy Level 1**

The following code types must be successfully read twice before being decoded:

| ,         |                      |
|-----------|----------------------|
| Code Type | Code Length          |
| Codabar   | 8 characters or less |
| MSI       | 4 characters or less |
| D 2 of 5  | 8 characters or less |
| I 2 of 5  | 8 characters or less |

#### Table 11-2 Redundancy Level 1 Codes

## **Redundancy Level 2**

The following code types must be successfully read twice before being decoded:

| Fable 11-3 | Redundancy | Level 2 | Codes |
|------------|------------|---------|-------|
|------------|------------|---------|-------|

| Code Type | Code Length |
|-----------|-------------|
| All       | All         |

#### **Redundancy Level 3**

Code types other than the following must be successfully read twice before being decoded. The following codes must be read three times:

 Table 11-4
 Redundancy Level 3 Codes

| Code Type | Code Length          |
|-----------|----------------------|
| MSI       | 4 characters or less |
| D 2 of 5  | 8 characters or less |
| l 2 of 5  | 8 characters or less |
| Codabar   | 8 characters or less |

## **Redundancy Level 4**

The following code types must be successfully read three times before being decoded:

 Table 11-5
 Redundancy Level 4 Codes

| Code Type | Code Length |
|-----------|-------------|
| All       | All         |

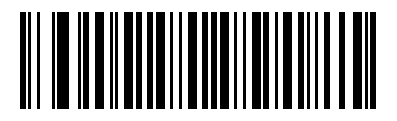

\*Redundancy Level 1 (01h)

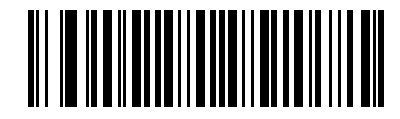

Redundancy Level 2 (02h)

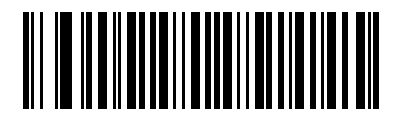

Redundancy Level 3 (03h)

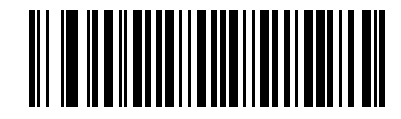

Redundancy Level 4 (04h)

# **Security Level**

## Parameter # 77

The MP6000 offers four levels of decode security for delta bar codes, which include UPC/EAN and Code 93. Select increasing levels of security for decreasing levels of bar code quality. There is an inverse relationship between security and digital scanner aggressiveness, so choose only that level of security necessary for any given application.

Options:

- Security Level 0 This setting allows the MP6000 to operate in its most aggressive state, while providing sufficient security in decoding most "in-spec" bar codes.
- \*Security Level 1 This default setting eliminates most misdecodes.
- Security Level 2 Select this option if Security level 1 fails to eliminate misdecodes.
- Security Level 3 If you selected Security Level 2 and misdecodes still occur, select this security level. Be advised, selecting this option is an extreme measure against mis-decoding severely out of spec bar codes. Selecting this level of security significantly impairs the decoding ability of the MP6000. If you need this level of security, try to improve the quality of the bar codes.

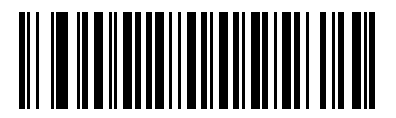

Security Level 0 (00h)

# Security Level (continued)

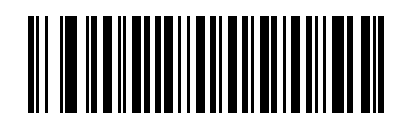

\*Security Level 1 (01h) Security Level (continued)

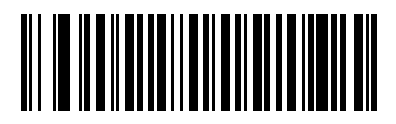

Security Level 2 (02h)

# Security Level (continued)

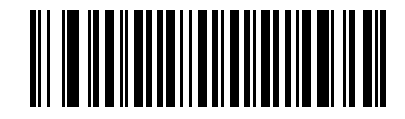

Security Level 3 (03h)

# **Intercharacter Gap Size**

## Parameter # 381

The Code 39 and Codabar symbologies have an intercharacter gap that is typically quite small. Due to various bar code-printing technologies, this gap can grow larger than the maximum size allowed, preventing the MP6000 from decoding the symbol. If this problem occurs, scan the **Large Intercharacter Gaps** parameter to tolerate these out-of-specification bar codes.

Options:

- \*Normal Intercharacter Gaps
- Large Intercharacter Gaps.

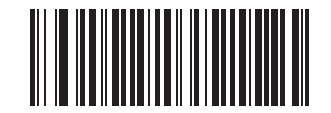

\*Normal Intercharacter Gaps (06h) Intercharacter Gap Size (continued)

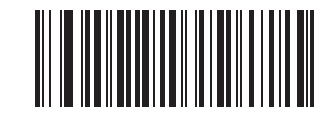

Large Intercharacter Gaps (0Ah)

# **Macro PDF Features**

Macro PDF is a special feature for concatenating multiple PDF symbols into one file. The scanner can decode symbols that are encoded with this feature, and can store more than 64 Kb of decoded data stored in up to 50 MacroPDF symbols.

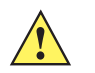

**CAUTION** When printing, keep each Macro PDF sequence separate, as each sequence has unique identifiers. Do not mix bar codes from several Macro PDF sequences, even if they encode the same data. When scanning Macro PDF sequences, scan the entire Macro PDF sequence without interruption. If, when scanning a mixed sequence, the MP6000 emits two long low beeps (Low/Low) this indicates an inconsistent file ID or inconsistent symbology error.

## **Flush Macro Buffer**

This flushes the buffer of all decoded Macro PDF data stored to that point, transmits it to the host device, and aborts from Macro PDF mode.

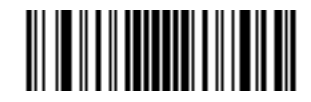

Flush Macro PDF Buffer

# **Abort Macro PDF Entry**

This clears all currently-stored Macro PDF data in the buffer without transmission and aborts from Macro PDF mode.

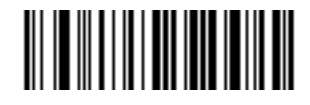

Abort Macro PDF Entry

# **CHAPTER 12 DRIVER'S LICENSE SET UP**

# Introduction

The MP6000 is capable of parsing out information from standard US driver's licenses and certain other American Association of Motor Vehicle Administrators (AAMVA) compliant ID cards. This is achieved using internally embedded algorithms, where scanning bar codes activates algorithms internally embedded in the digital scanner to produce formatted data. Use the formatted data for age verification, credit card application information, and more.

This chapter describes how to program the MP6000 to read and use the data contained in the 2D bar codes on US driver's licenses and AAMVA compliant ID cards.

| Table 12-1 | DL | Parsing | Parameter | Table |
|------------|----|---------|-----------|-------|
|------------|----|---------|-----------|-------|

| Parameter                                                                                                    | Default                           | Page<br>Number |
|----------------------------------------------------------------------------------------------------|-----------------------------------|----------------|
| DL Parsing Parameters                                                                                                    |                                   |                |
| Driver's License Parsing                                                                                                    | No Driver's<br>License<br>Parsing | 12-5           |
| Driver's License Parse Field Bar Codes<br>Begin New Driver's License Parse Rule<br>Save Driver's License Parse Rule<br>Quit Entering Driver's License Rule<br>Erase Driver's License Parse Rules<br>First Name<br>Middle Name/Initial<br>Last Name<br>Name Suffix<br>Name Prefix<br>Expiration Date<br>Birth Date<br>Issue Date<br>ID Number (Formatted) | N/A                               | 12-8           |

| Table 12-1 DL Parsing Parameter Table (Con |
|--------------------------------------------|
|--------------------------------------------|

| Parameter               |            |                                             |                          | Default | Page<br>Number |
|-------------------------|------------|---------------------------------------------|--------------------------|---------|----------------|
| AAMVA Parse Field E     | Bar Code   | es                                          |                          | N/A     | 12-21          |
| AAMVA Issuer ID         |            | Weight (Pounds)                             | AKA Birth Date           |         |                |
| Full Name               |            | Weight (Kilograms)                          | Issue Timestamp          |         |                |
| Last Name               |            | Eve Color                                   | Number of Duplicates     |         |                |
| First Name              |            | Hair Color                                  | Medical Codes            |         |                |
| Middle Name / Initial   |            | License Expiration Date                     | Organ Donor              |         |                |
| Name Suffix             |            | Birth Date                                  | Nonresident              |         |                |
| Name Prefix             |            | Gender                                      | Customer ID              |         |                |
| Mailing Address Line 1  |            | License Issue Date                          | Weight Range             |         |                |
| Mailing Address Line 2  | 2          | License Issue State                         | Document Discriminator   |         |                |
| Mailing Address City    |            | Social Security Number                      | Country                  |         |                |
| Mailing Address State   |            | Permit Class                                | Federal Commission Codes |         |                |
| Mailing Address Posta   | l Code     | Permit Expiration Date                      | Place of Birth           |         |                |
| Home Address Line 1     |            | Permit ID Number                            | Audit Information        |         |                |
| Home Address Line 2     |            | Permit Issue Date                           | Inventory Control        |         |                |
| Home Address City       |            | Permit Restrictions                         | Race / Ethnicity         |         |                |
| Home Address State      | <b>~</b> . | Permit Endorsements                         | Std Vehicle Class        |         |                |
| Home Address Postal     | Code       | AKA Social Security Name                    | Std Endorsements         |         |                |
| License ID Number       |            | AKA Full Name                               |                          |         |                |
| License Class           |            | AKA Last Name                               | Class Description        |         |                |
| License Restrictions    |            | AKA FIISI Name<br>AKA Middlo Namo / Initial | Endorsement Description  |         |                |
| Height (Feet and/or Inc | s<br>shes) |                                             | Height in Inches         |         |                |
| Height (Centimeters)    | 51103)     | AKA Name Prefix                             | Height in Centimeters    |         |                |
| Set Default Paramete    | r          |                                             |                          | N/A     | 12-91          |
|                         | or F       |                                             |                          | N/A     | 12-02          |
|                         |            |                                             |                          |         | 12-92          |
| Date Format             |            |                                             |                          |         | 12-93          |
| *CCYYMMDD               | YYDDM      | M                                           |                          |         |                |
|                         |            |                                             |                          |         |                |
| MMCCYYDD                | DDMMY      | Ϋ́Υ                                         |                          |         |                |
| DDMMCCYY                | DDYYM      | M                                           |                          |         |                |
| DDCCYYMM                | No Sepa    | arator                                      |                          |         |                |
| YYMMDD                  |            |                                             |                          |         |                |
| Send Keystroke          |            |                                             |                          |         |                |
| Control Characters      |            |                                             |                          | N/A     | 12-106         |
| Send Control A          | S          | Send Control L                              | Send Control V           |         |                |
| Send Control B          | S          | Send Control M                              | Send Control W           |         |                |
| Send Control C          | S          | Send Control N                              | Send Control X           |         |                |
| Send Control D          | S          | Send Control O                              | Send Control Y           |         |                |
| Send Control E          | S          | Send Control P                              | Send Control Z           |         |                |
| Send Control F          | S          | Send Control Q                              | Send Control [           |         |                |
| Send Control G          | S          | Send Control R                              | Send Control \           |         |                |
| Send Control H          | S          | Send Control S                              | Send Control ]           |         |                |
| Send Control I          | S          | Send Control T                              | Send Control 6           |         |                |
| Send Control J          | S          | Send Control U                              | Send Control -           |         |                |
| Send Control K          |            |                                             |                          |         |                |

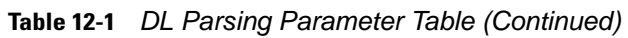

|                                                                                                    |                                                                                                    | Parameter                                                                              | r                                                                                                    | Default | Page<br>Number |
|----------------------------------------------------------------------------------------------------|----------------------------------------------------------------------------------------------------|----------------------------------------------------------------------------------------|----------------------------------------------------------------------------------------------------|---------|----------------|
| Keyboard Chara                                                                                                    | acters                                                                                                    |                                                                                        |                                                                                                    |         | 12-137         |
| Send Space                                                                                                    | Send 9                                                                                                    | Send R                                                                                 | Send k                                                                                                    |         |                |
| Send !                                                                                                    | Send :                                                                                                    | Send S                                                                                 | Send I                                                                                                    |         |                |
| Send "                                                                                                    | Send ;                                                                                                    | Send T                                                                                 | Send m                                                                                                    |         |                |
| Send #                                                                                                    | Send <                                                                                                    | Send U                                                                                 | Send n                                                                                                    |         |                |
| Send \$                                                                                                    | Send =                                                                                                    | Send V                                                                                 | Send o                                                                                                    |         |                |
| Send %                                                                                                    | Send >                                                                                                    | Send W                                                                                 | Send p                                                                                                    |         |                |
| Send &                                                                                                    | Send ?                                                                                                    | Send X                                                                                 | Send q                                                                                                    |         |                |
| Send '                                                                                                    | Send @                                                                                                    | Send Y                                                                                 | Send r                                                                                                    |         |                |
| Send (                                                                                                    | Send A                                                                                                    | Send Z                                                                                 | Send s                                                                                                    |         |                |
| Send)                                                                                                    | Send B                                                                                                    | Send [                                                                                 | Send t                                                                                                    |         |                |
| Send *                                                                                                    | Send C                                                                                                    | Send \                                                                                 | Send u                                                                                                    |         |                |
| Send +                                                                                                    | Send D                                                                                                    | Send ]                                                                                 | Send v                                                                                                    |         |                |
| Send ,                                                                                                    | Send E                                                                                                    | Send ^                                                                                 | Send w                                                                                                    |         |                |
| Send -                                                                                                    | Send F                                                                                                    | Send _                                                                                 | Send x                                                                                                    |         |                |
| Send .                                                                                                    | Send G                                                                                                    | Send `                                                                                 | Send y                                                                                                    |         |                |
| Send /                                                                                                    | Send H                                                                                                    | Send a                                                                                 | Send z                                                                                                    |         |                |
| Send 0                                                                                                    | Send I                                                                                                    | Send b                                                                                 | Send {                                                                                                    |         |                |
| Send 1                                                                                                    | Send J                                                                                                    | Send c                                                                                 | Send                                                                                                    |         |                |
| Send 2                                                                                                    | Send K                                                                                                    | Send d                                                                                 | Send }                                                                                                    |         |                |
| Send 3                                                                                                    | Send L                                                                                                    | Send e                                                                                 | Send ~                                                                                                    |         |                |
| Send 4                                                                                                    | Send M                                                                                                    | Send f                                                                                 | Send Tab Key                                                                                                    |         |                |
| Send 5                                                                                                    | Send N                                                                                                    | Send g                                                                                 | Send Enter Key                                                                                                    |         |                |
| Send 6                                                                                                    | Send O                                                                                                    | Send h                                                                                 |                                                                                                    |         |                |
| Send 7                                                                                                    | Send P                                                                                                    | Send i                                                                                 |                                                                                                    |         |                |
| Send 8                                                                                                    | Send Q                                                                                                    | Send j                                                                                 |                                                                                                    |         |                |
| Parsing Rule Exar                                                                                                    | nple                                                                                                    |                                                                                        |                                                                                                    | N/A     | 12-234         |
| When the sample bar<br>code) this example pr<br>address line 1; mailin<br>postal code; and, date<br>1 Embedded Dri<br>2 Begin New Dri<br>3 First Name<br>4 Send Space<br>5 Middle Name / | codes are scanne<br>ograms the scanne<br>g address line 2; i<br>e of birth.<br>ver's License Pars<br>ver's License Pars | ed in the numbered<br>her to extract and tr<br>mailing address city<br>sing<br>se Rule | sequence (followed by a driver's license bar<br>ransmit first, middle, and last names; mailing<br>y; mailing address state; mailing address<br>12 Send Enter Key<br>13 Mailing Address City<br>14 Send Space<br>15 Mailing Address State<br>16 Send Space |         |                |
| 6 Send Space                                                                                                    | 6 Send Space 17 Mailing Address Postal Code                                                                             |                                                                                        |                                                                                                    |         |                |
| 7 Last Name                                                                                                    |                                                                                                    |                                                                                        | 18 Send Enter Key                                                                                                    |         |                |
| 8 Send Enter Ke                                                                                                    | y<br>I in a d                                                                                                    |                                                                                        | 19 Birth Date                                                                                                    |         |                |
| 9 Mailing Addres                                                                                                    | IS LINE 1                                                                                                    |                                                                                        | 20 Sena Enter Key<br>21 Save Driver's Licence Parse Pule                                                                                                    |         |                |
| 11 Mailing Addre                                                                                                    | ess Line 2                                                                                                    |                                                                                        | 2 I Save Driver's Licence Parse Rule                                                                                                    |         |                |

#### Table 12-1 DL Parsing Parameter Table (Continued)

| Parameter                                                                                                    | Default | Page<br>Number |
|----------------------------------------------------------------------------------------------------|---------|----------------|
| Embedded Driver's License Parsing ADF Example<br>When the sample bar codes are scanned in the numbered sequence this example creates a parsing<br>rule for parsed data configured to result in the format: Last Name, First Name.<br>1 Begin New Driver's License Parse Rule<br>2 Last Name<br>3 Send ,<br>4 Send Space<br>5 First Name<br>6 Save Driver's Licence Parse Rule | N/A     | 12-255         |
| Then, in order to limit the full name to 15 characters, create the following ADF rule:<br>1 Begin New Rule<br>2 Criterion: Parsed Driver's License<br>3 Action: Send Next 15 Characters<br>4 Save Rule<br>For a license belonging to Michael Williams, the parsed data is Williams, Michael and Williams, Micha<br>after applying the previous ADF rule.                      |         |                |

# **Driver's License Parsing**

To enable driver's license parsing on the digital scanner, scan the **Embedded Driver's License Parsing** bar code. This does not require Zebra software (.DLL).

Scan the bar codes on the following pages in the order indicating the sequence of data fields that the digital scanner outputs. See *Parsing Driver's License Data Fields (Embedded Driver's License Parsing) on page 12-7* for more information.

# **No Driver's License Parsing**

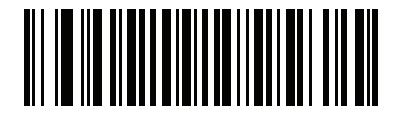

\*No Driver's License Parsing

# 12 - 6 MP6000 BAR CODE PROGRAMMING GUIDE

**Embedded Driver's License Parsing** 

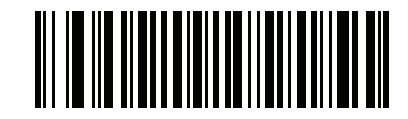

**Embedded Driver's License Parsing** 

# Parsing Driver's License Data Fields (Embedded Driver's License Parsing)

To begin programming a parsing rule:

- 1. Scan Begin New Driver's License Parse Rule on page 12-8.
- Scan any of the field bar codes on the following pages, or Send Keystroke (Control Characters and Keyboard Characters) on page 12-106 to complete the parsing rule.
- 3. After entering the entire rule, scan Save Driver's License Parse Rule on page 12-9 to save the rule.

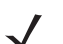

**NOTE** Only ONE driver's license parsing rule may be stored in memory at any time. Saving a new rule replaces the prior rule.

To abort the programming sequence at any time during programming, scan *Quit Entering Driver's License Rule* on page 12-10. Any previously saved rule is retained.

To erase a programmed saved rule, scan Erase Driver's License Parse Rules on page 12-11.

## **Embedded Driver's License Parsing Criteria - Code Type**

After specifying the fields and their order for the parsed driver's license, you can also apply standard ADF rules to the parsed data using the **Parsed Driver's License** criterion bar code in the *Advanced Data Formatting Programmer Guide.* 

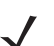

**NOTE** Only create standard ADF rules on parsed driver's license data when configured for Embedded Driver's License Parsing.

See *Embedded Driver's License Parsing ADF Example on page 12-255* for a sample ADF rule using this code type criterion.

**Driver's License Parse Field Bar Codes** 

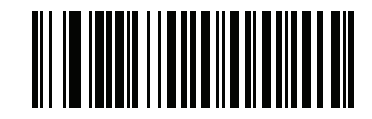

Begin New Driver's License Parse Rule

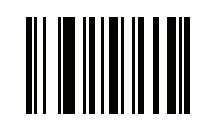

Save Driver's License Parse Rule

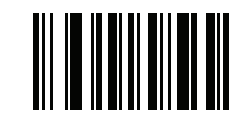

**Quit Entering Driver's License Rule** 

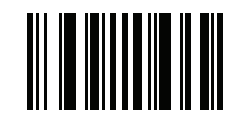

**Erase Driver's License Parse Rules** 

The parse fields currently supported begin below. Not all IDs present data in the same format. For example, some IDs may have separate fields for first name, last name, and middle initial, and others may have a single field with the entire name. In addition, some IDs may expire on the subject's birth date and the actual expiration date field may only indicate the year. In order to present data in a consistent format, the following nine bar codes return data that may be calculated from the actual data contained within the ID bar code.

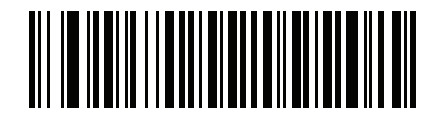

**First Name** 

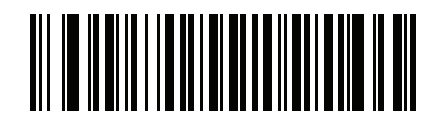

Middle Name/Initial

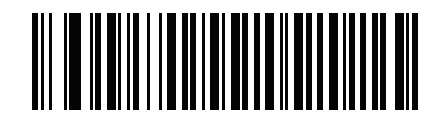

Last Name

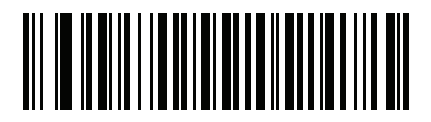

Name Suffix

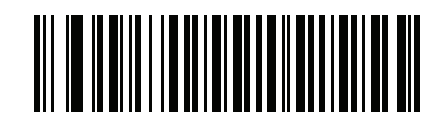

Name Prefix
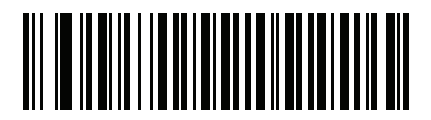

**Expiration Date** 

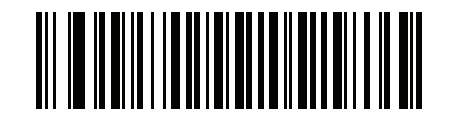

**Birth Date** 

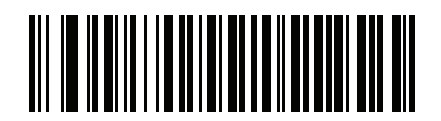

**Issue Date** 

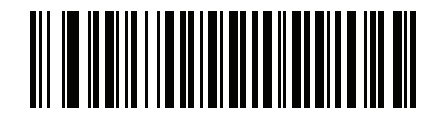

**ID Number (Formatted)** 

**AAMVA** Parse Field Bar Codes

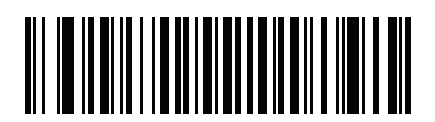

**AAMVA Issuer ID** 

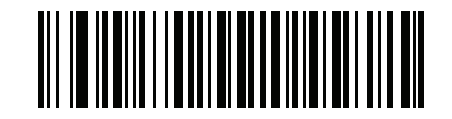

Full Name

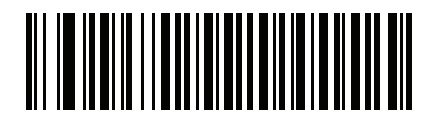

Last Name

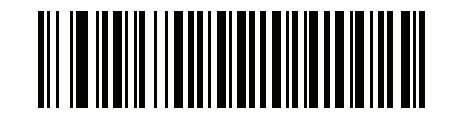

**First Name** 

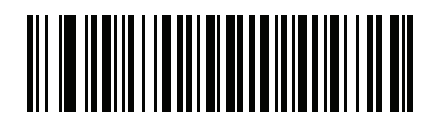

Middle Name / Initial

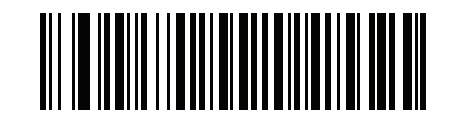

Name Suffix

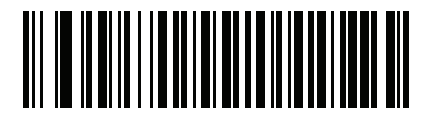

Name Prefix

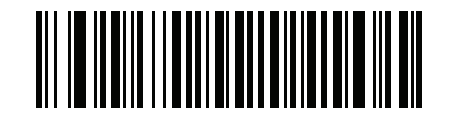

Mailing Address Line 1

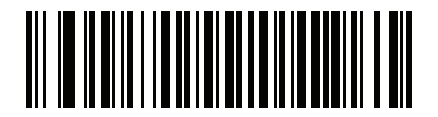

Mailing Address Line 2

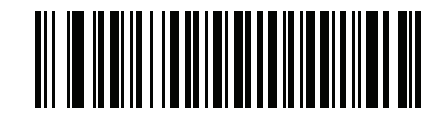

**Mailing Address City** 

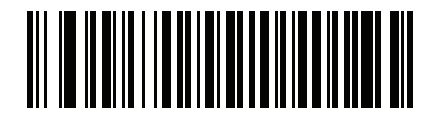

**Mailing Address State** 

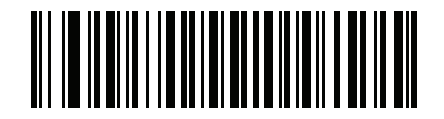

**Mailing Address Postal Code** 

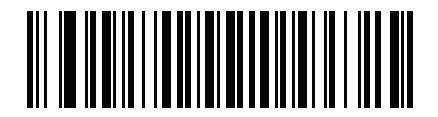

Home Address Line 1

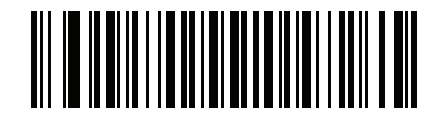

Home Address Line 2

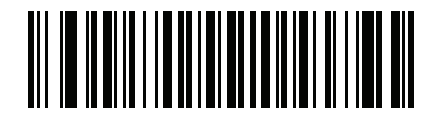

**Home Address City** 

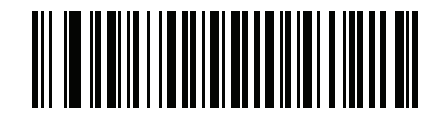

Home Address State

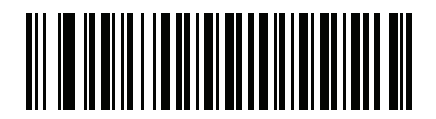

Home Address Postal Code

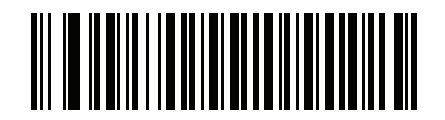

License ID Number

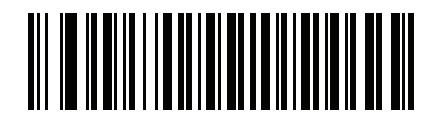

License Class

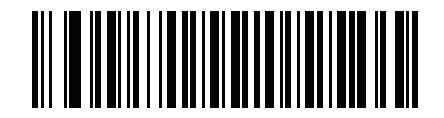

**License Restrictions** 

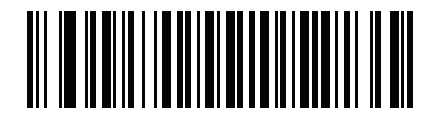

**License Endorsements** 

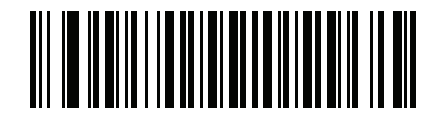

Height (Feet and/or Inches)

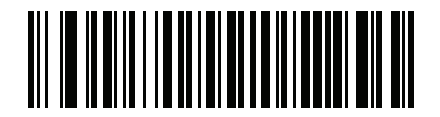

Height (Centimeters)

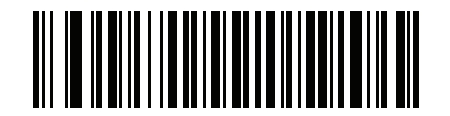

Weight (Pounds)

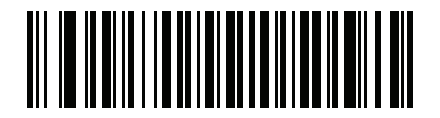

Weight (Kilograms)

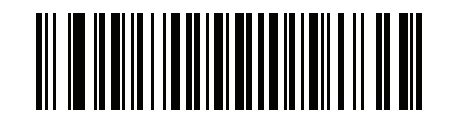

Eye Color

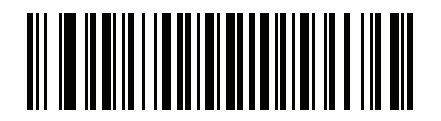

Hair Color

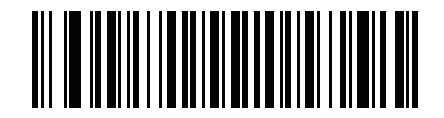

**License Expiration Date** 

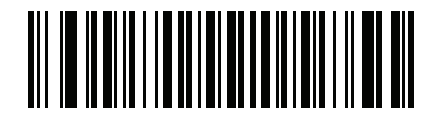

**Birth Date** 

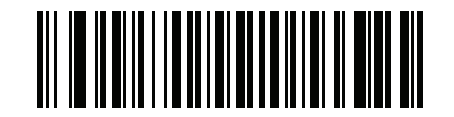

Gender

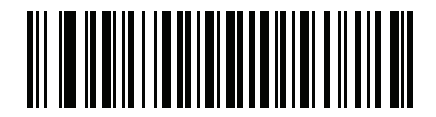

License Issue Date

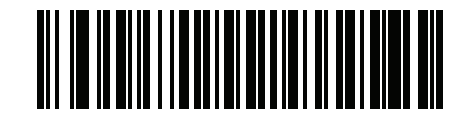

License Issue State
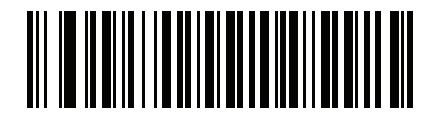

**Social Security Number** 

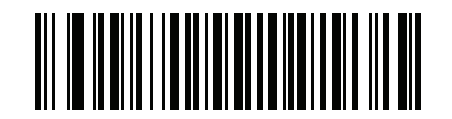

**Permit Class** 

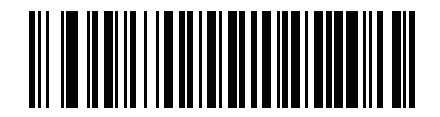

**Permit Expiration Date** 

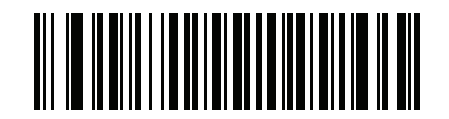

Permit ID Number

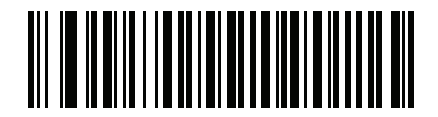

**Permit Issue Date** 

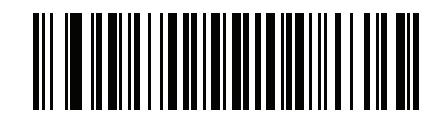

**Permit Restrictions** 

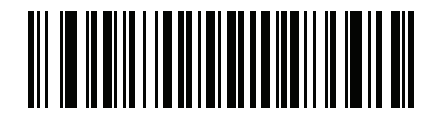

**Permit Endorsements** 

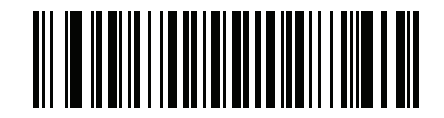

**AKA Social Security Name** 

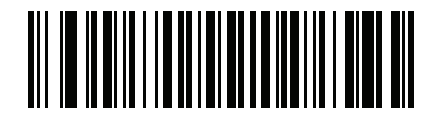

**AKA Full Name** 

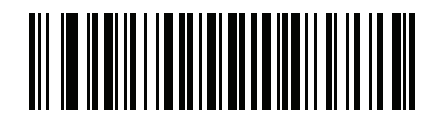

**AKA Last Name** 

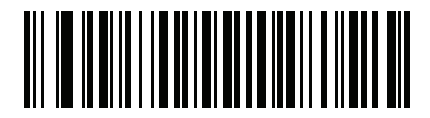

**AKA First Name** 

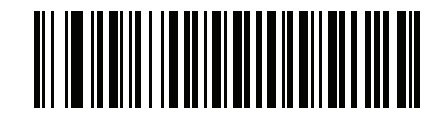

**AKA Middle Name / Initial** 

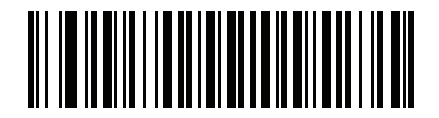

**AKA Name Suffix** 

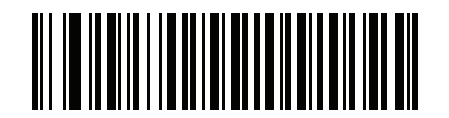

**AKA Name Prefix** 

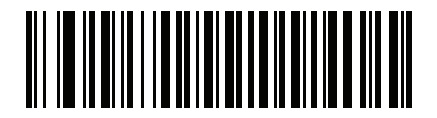

**AKA Birth Date** 

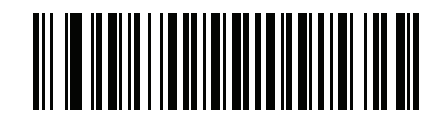

**Issue Timestamp** 

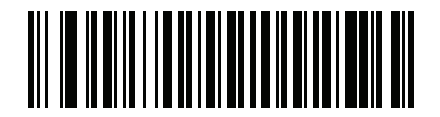

**Number of Duplicates** 

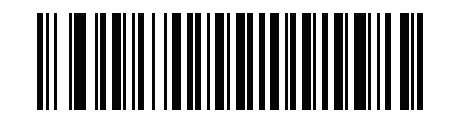

**Medical Codes** 

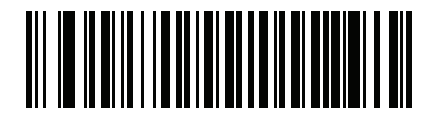

Organ Donor

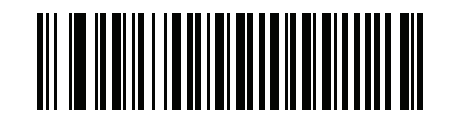

Nonresident

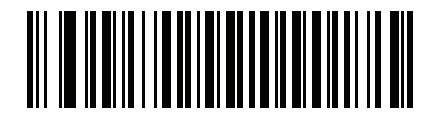

**Customer ID** 

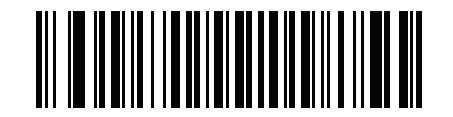

Weight Range

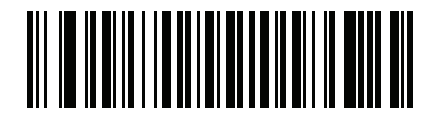

**Document Discriminator** 

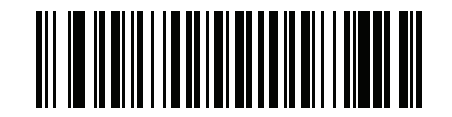

Country

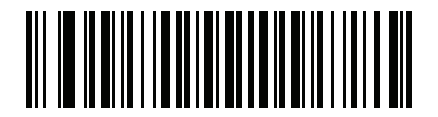

**Federal Commission Codes** 

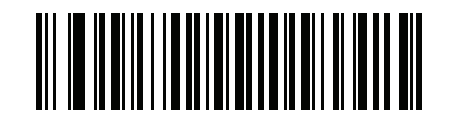

Place of Birth

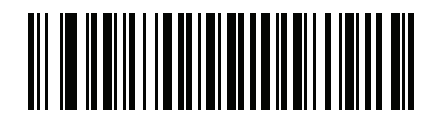

**Audit Information** 

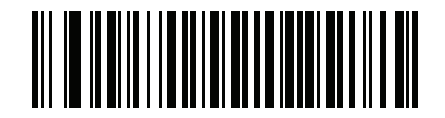

**Inventory Control** 

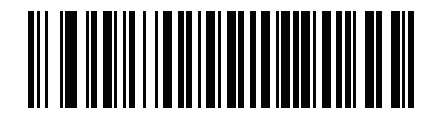

Race / Ethnicity

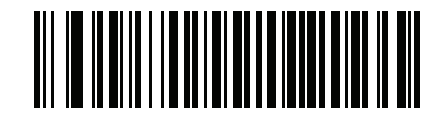

**Std Vehicle Class** 

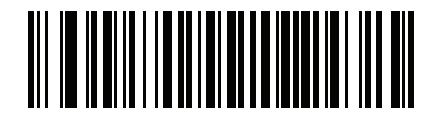

**Std Endorsements** 

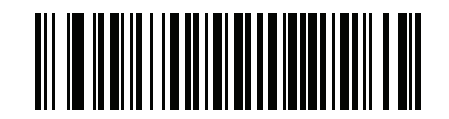

**Std Restrictions** 

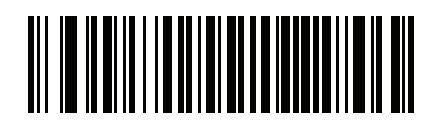

**Class Description** 

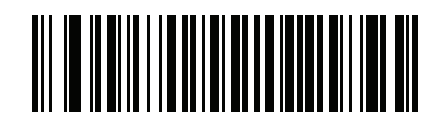

**Endorsement Description** 

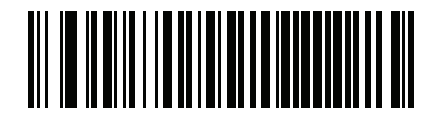

**Restrictions Description** 

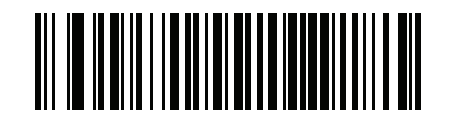

**Height in Inches**
**AAMVA** Parse Field Bar Codes (continued)

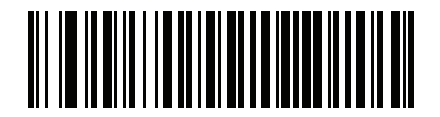

**Height in Centimeters** 

### **Parser Version ID Bar Codes**

Include this field to emit embedded parser software version identification.

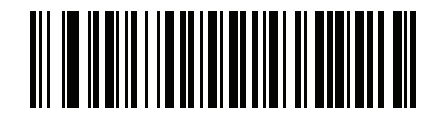

**Parser Version ID** 

## **User Preferences**

### **Set Default Parameter**

Scan this bar code to return all parameters to the default values listed in Table A-1 on page A-1.

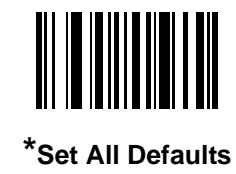

### **Output Gender as M or F**

Scan this bar code to report the gender as **M** or **F** instead of a numeric value.

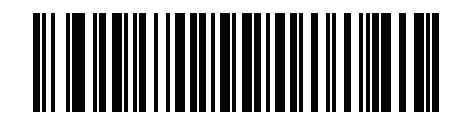

Output gender as M or F

#### **Date Format**

Use these bar codes to select the date format that is displayed. Date fields include the following:

- CCYY = 4-digit year (CC=2-digit century [00-99], YY=2-digit year in the century [00-99])
- **MM** = 2-digit month [01-12]
- **DD** = 2-digit day of the month [00-31]

The default is Date Format **CCYYMMDD**.

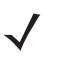

**NOTE** To specify a date separator, i.e., a character separating each field of the date, scan the **Send <character>** bar code that corresponds to the alphanumeric character to use as the date separator immediately following the date format bar code. To select no date separator, scan the **No Separator** DL parsing rule immediately following the date format bar code.

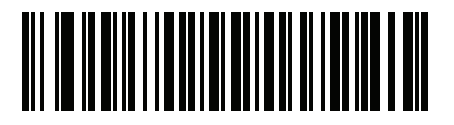

\*CCYYMMDD

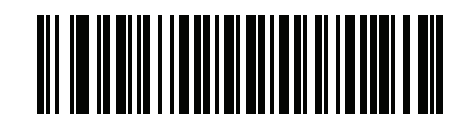

CCYYDDMM

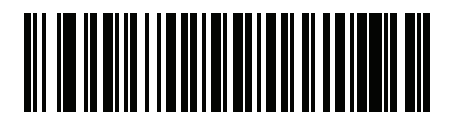

MMDDCCYY

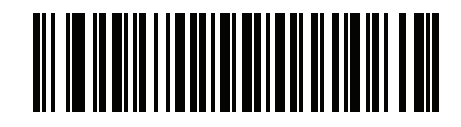

MMCCYYDD

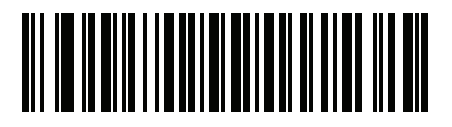

DDMMCCYY

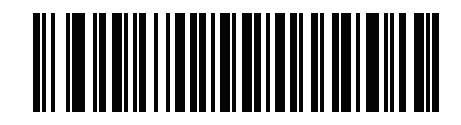

DDCCYYMM

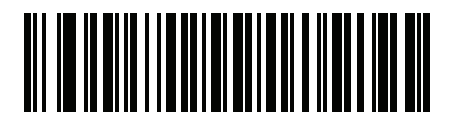

YYMMDD

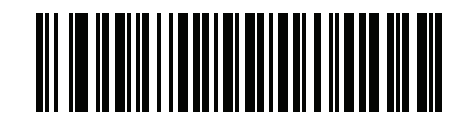

YYDDMM

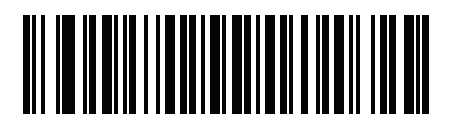

MMDDYY

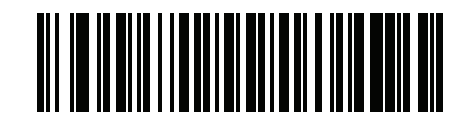

MMYYDD

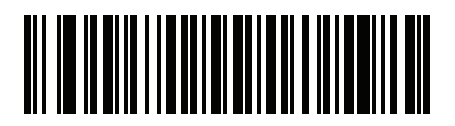

DDMMYY

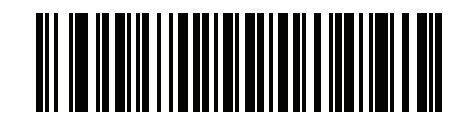

DDYYMM

### **No Separator**

Scan this bar code immediately following a date format bar code to use no separator character between the date fields.

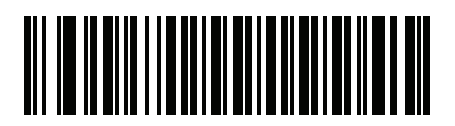

**No Separator** 

### Send Keystroke (Control Characters and Keyboard Characters)

#### **Control Characters**

Scan a Send bar code for the keystroke to send.

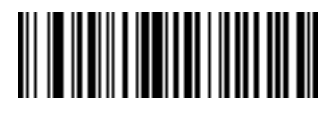

Send Control A

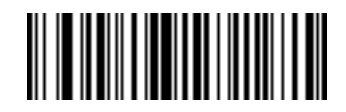

Send Control B

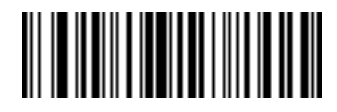

Send Control C

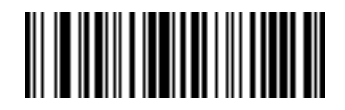

Send Control D

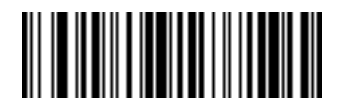

Send Control E

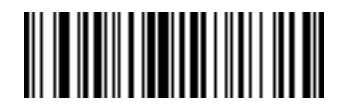

Send Control F

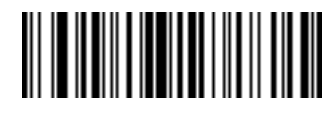

Send Control G

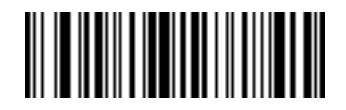

Send Control H

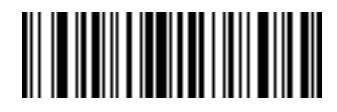

Send Control I

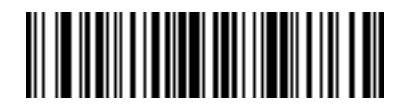

Send Control J

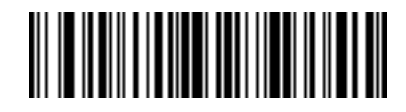

Send Control K

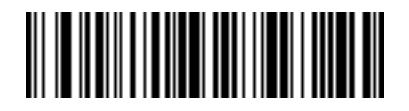

Send Control L

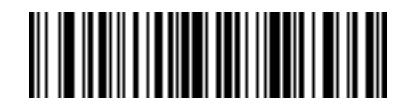

Send Control M

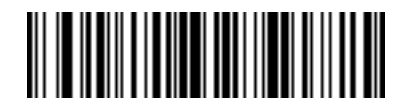

Send Control N

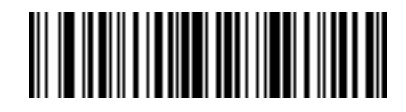

Send Control O

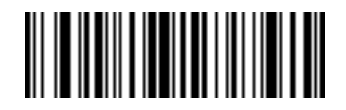

Send Control P

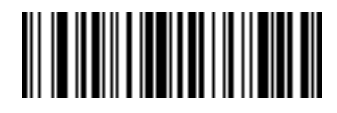

Send Control Q

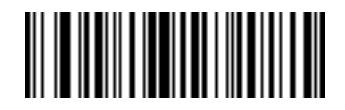

Send Control R

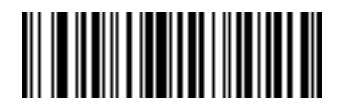

Send Control S
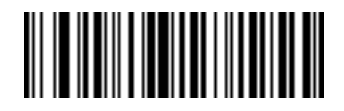

Send Control T

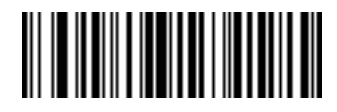

Send Control U

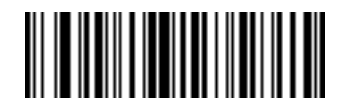

Send Control V

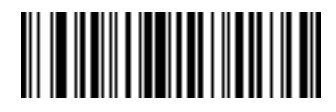

Send Control W

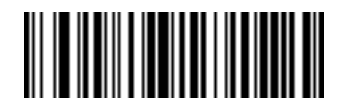

Send Control X

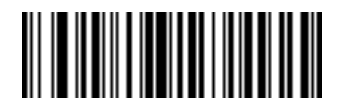

Send Control Y

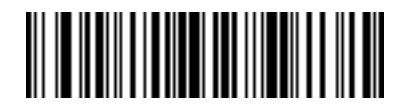

Send Control Z

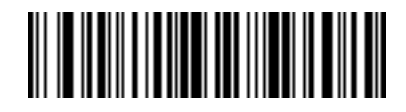

Send Control [

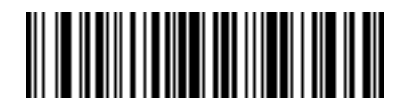

Send Control \

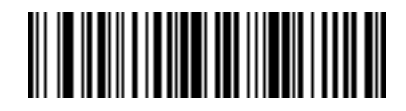

Send Control ]

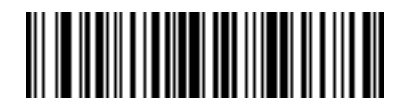

Send Control 6

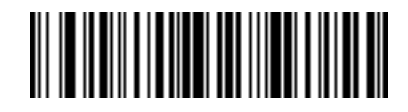

Send Control -

## **Keyboard Characters**

Scan a **Send** bar code for the keyboard characters to send.

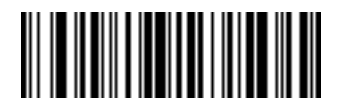

Send Space

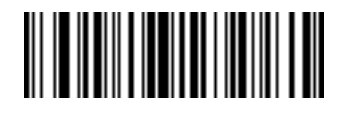

Send !

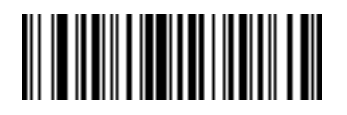

Send "

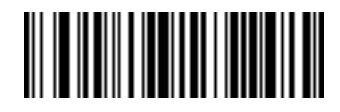

Send #

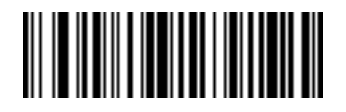

Send \$

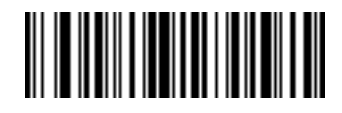

Send %

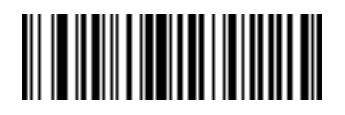

Send &

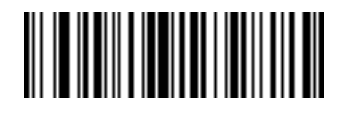

Send '

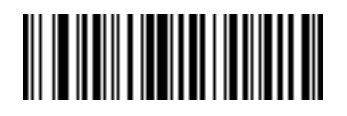

Send (

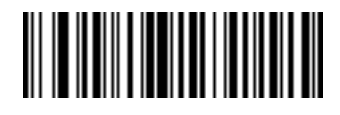

Send)

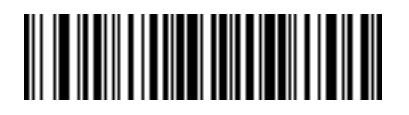

Send \*

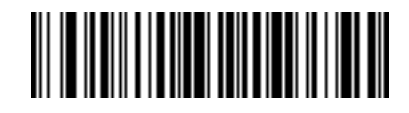

Send +

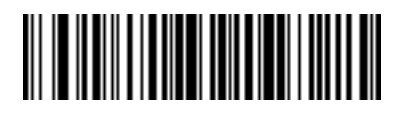

Send,

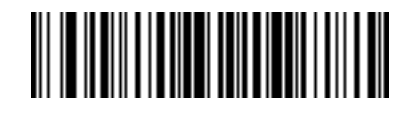

Send -

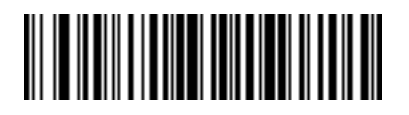

Send .

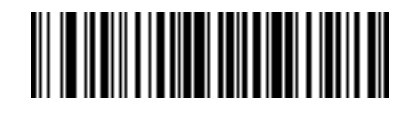

Send /

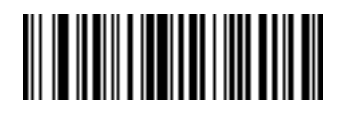

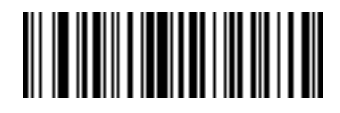

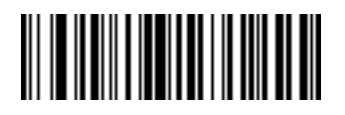

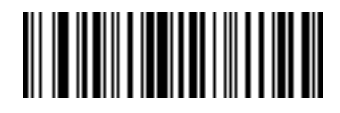

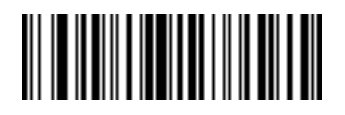

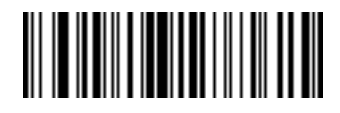

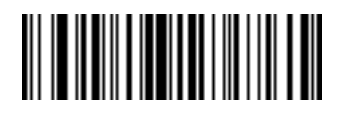

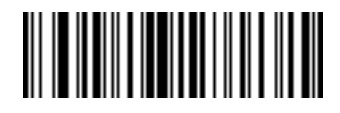
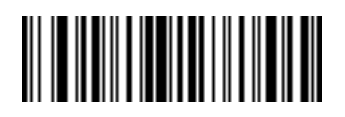

Send 8

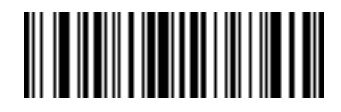

Send 9

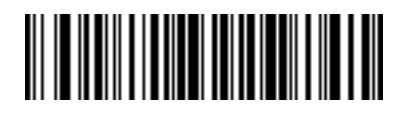

Send :

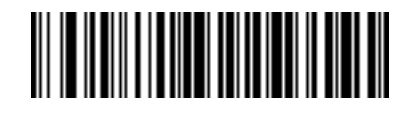

Send ;

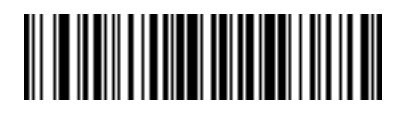

Send <

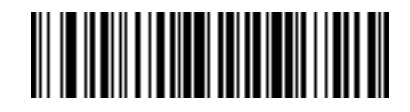

Send =

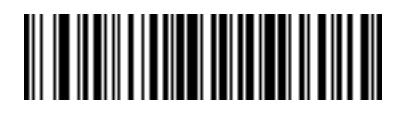

Send >

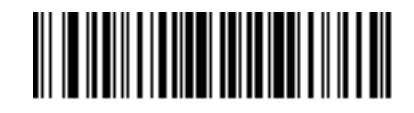

Send ?

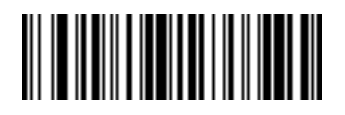

Send @

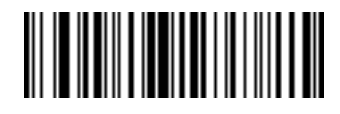

Send A

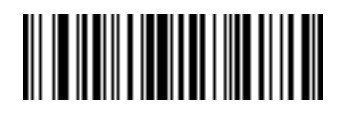

Send B

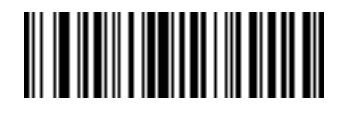

Send C

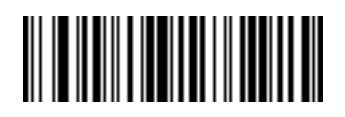

Send D

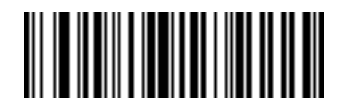

Send E

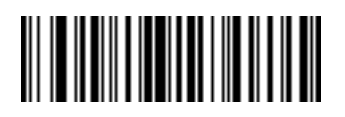

Send F

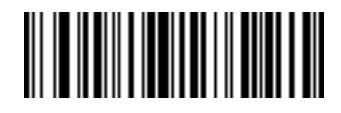

Send G

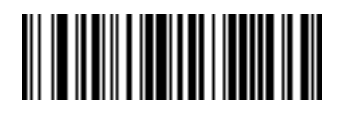

Send H

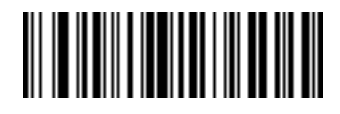

Send I

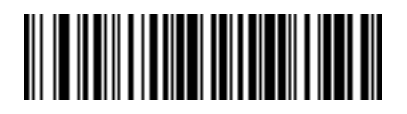

Send J

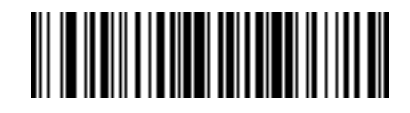

Send K

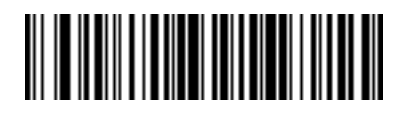

Send L

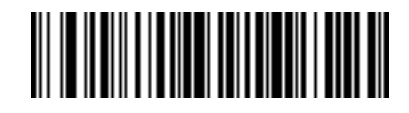

Send M

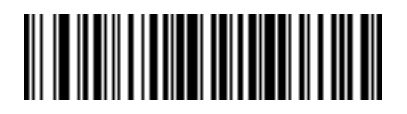

Send N

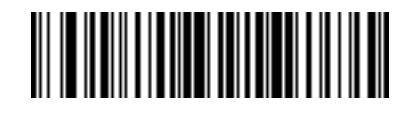

Send O

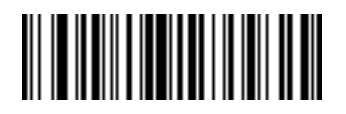

Send P

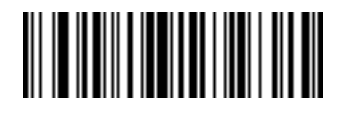

Send Q

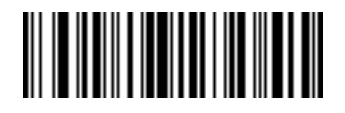

Send R

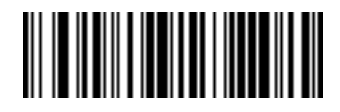

Send S

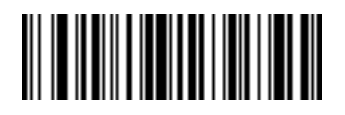

Send T

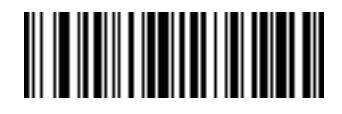

Send U

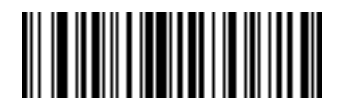

Send V

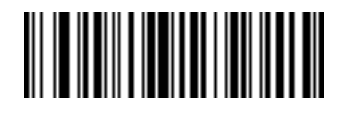

Send W

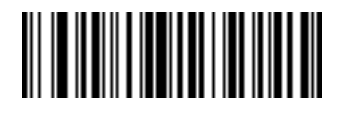

Send X

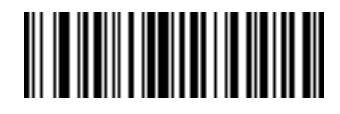

Send Y

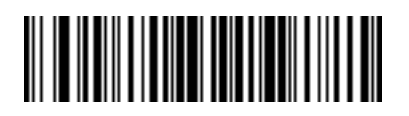

Send Z

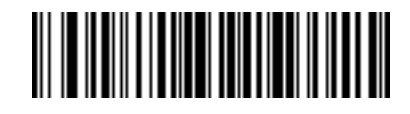

Send [
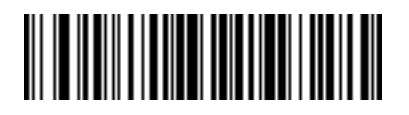

Send \

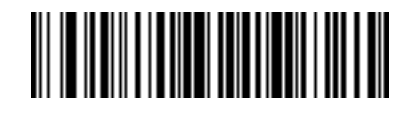

Send ]

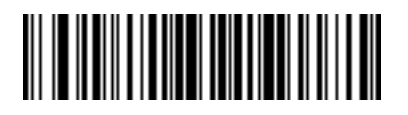

Send ^

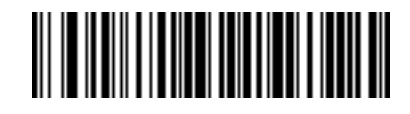

Send \_

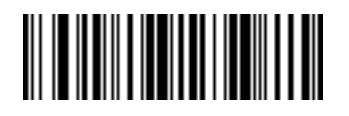

Send `

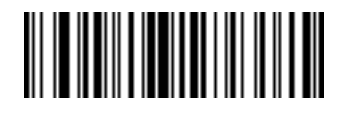

Send a

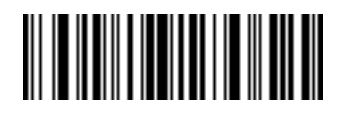

Send b

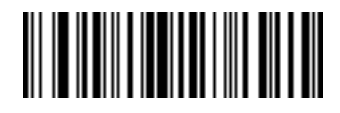

Send c

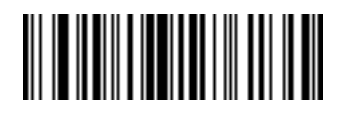

Send d

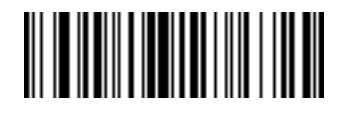

Send e

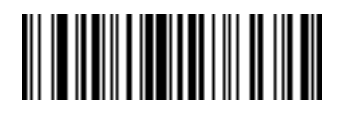

Send f

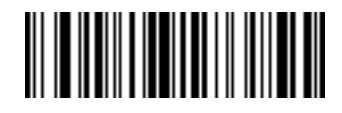

Send g

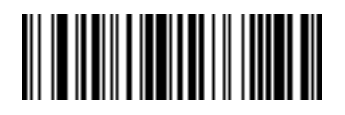

Send h

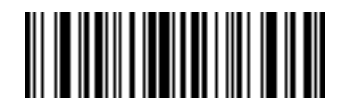

Send i

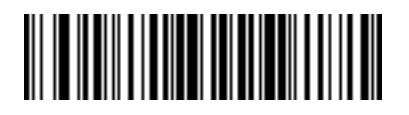

Send j

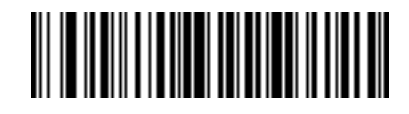

Send k

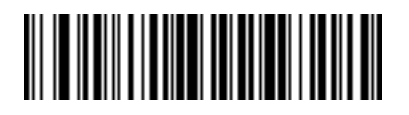

Send I

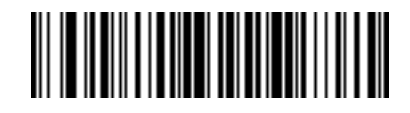

Send m

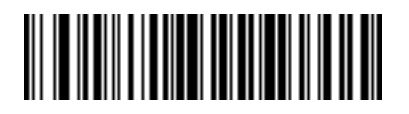

Send n

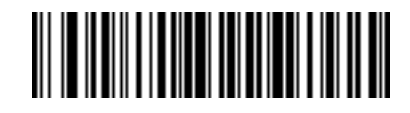

Send o

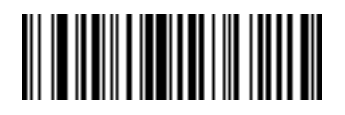

Send p

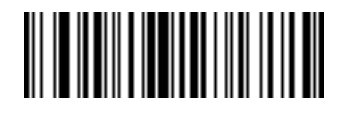

Send q

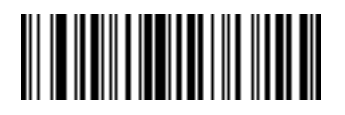

Send r

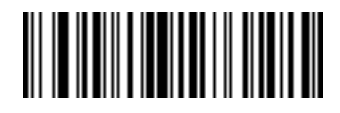

Send s

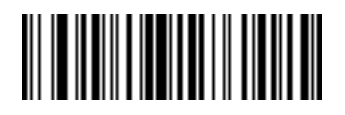

Send t

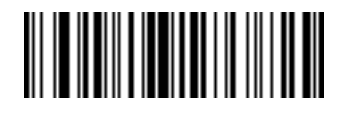

Send u

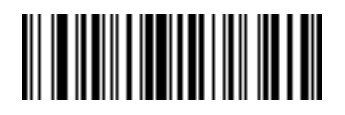

Send v

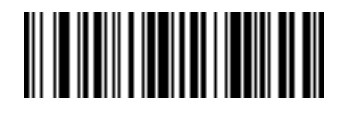

Send w

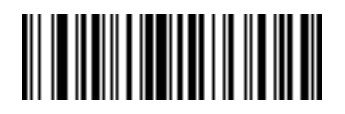

Send x

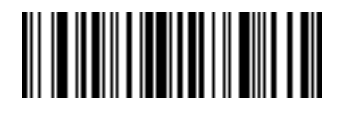

Send y

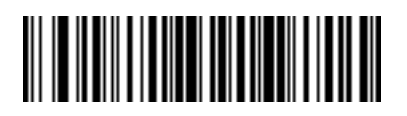

Send z

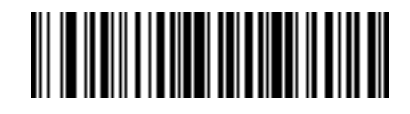

Send {

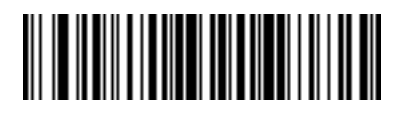

Send |

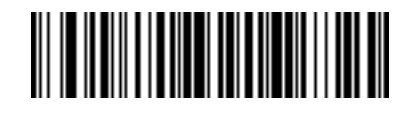

Send }

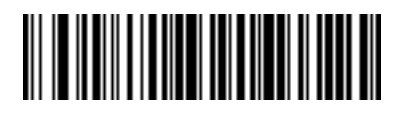

Send ~

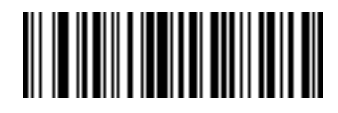

Send Tab Key
**Keyboard Characters (continued)** 

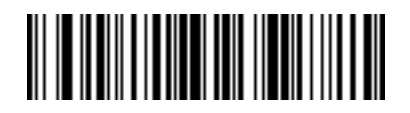

Send Enter Key

### **Parsing Rule Example**

Scan the following bar codes in sequence to program the scanner to extract and transmit first, middle, and last names; mailing address line 1; mailing address line 2; mailing address city; mailing address state; mailing address postal code; and, date of birth. Then, scan a driver's license bar code.

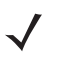

**NOTE** This example applies to RS-232. To use this example with a USB interface, scan *Enable Function Key* Mapping on page 1-41 in place of the **Send Control M (Carriage Return)** bar codes.

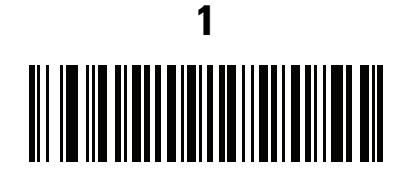

**Embedded Driver's License Parsing** 

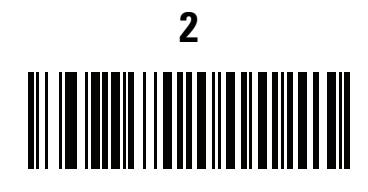

Begin New Driver's License Parse Rule

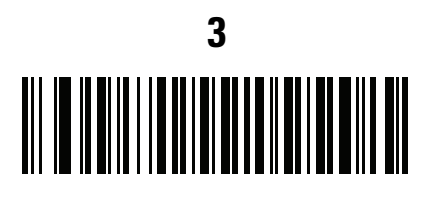

**First Name** 

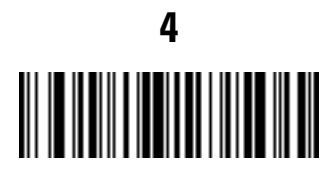

Send Space

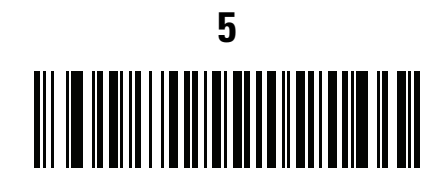

Middle Name / Initial

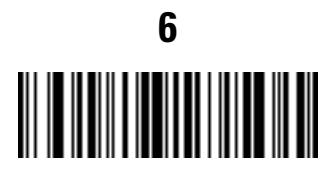

Send Space

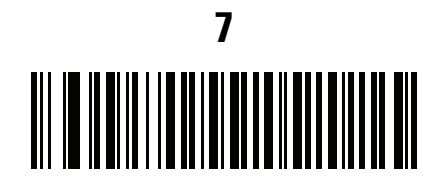

Last Name

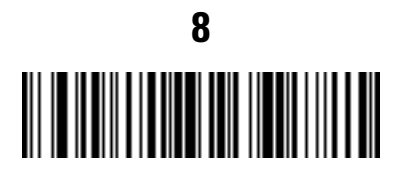

Send Enter Key

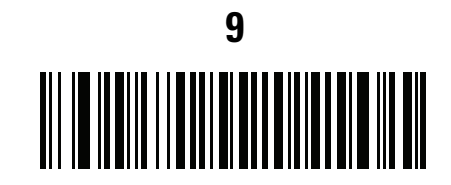

Mailing Address Line 1

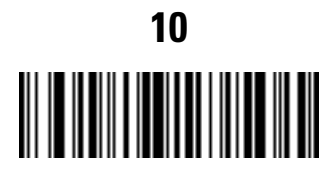

Send Space

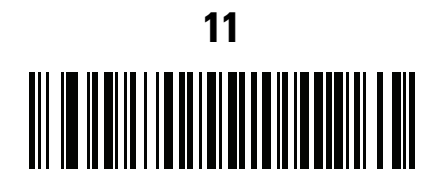

Mailing Address Line 2

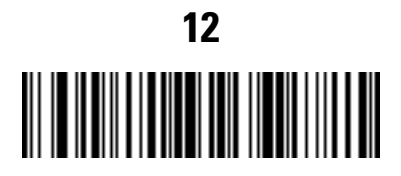

Send Enter Key

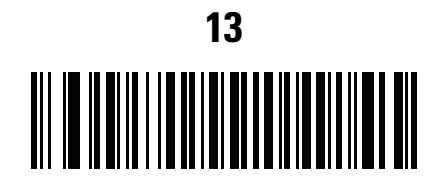

**Mailing Address City** 

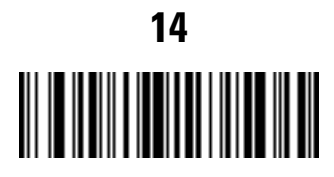

Send Space

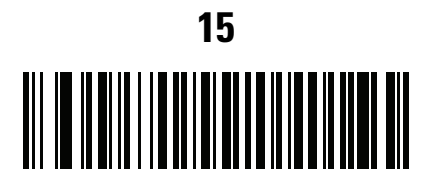

Mailing Address State

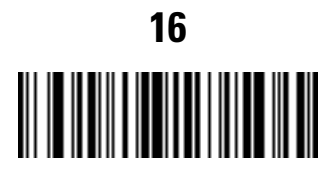

Send Space

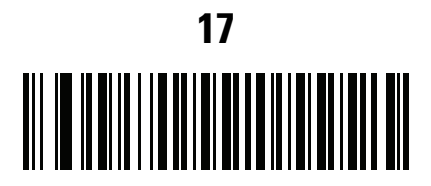

**Mailing Address Postal Code** 

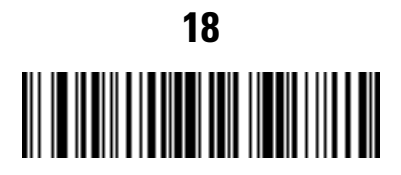

Send Enter Key

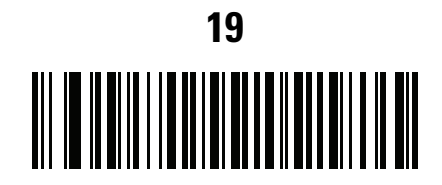

**Birth Date** 

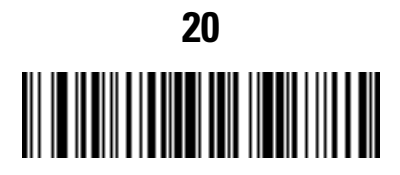

Send Enter Key

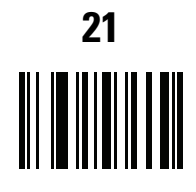

Save Driver's Licence Parse Rule

### **Embedded Driver's License Parsing ADF Example**

This example creates a parsing rule for parsed data configured to result in the format:

Last Name, First Name

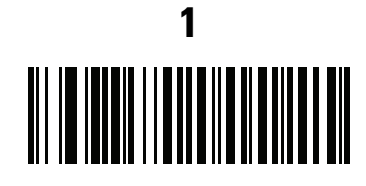

Begin New Driver's License Parse Rule

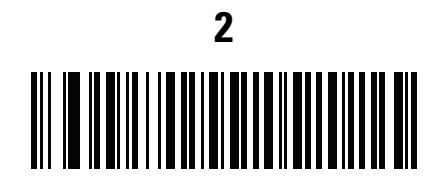

Last Name

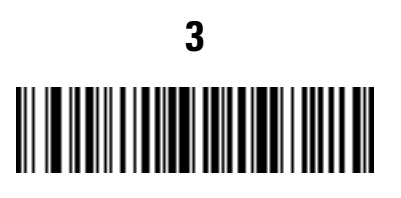

Send ,

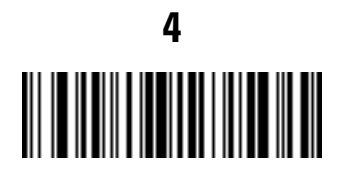

Send Space

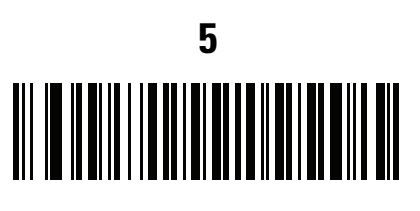

First Name

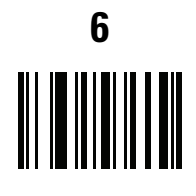

Save Driver's Licence Parse Rule

Then, in order to limit the full name to 15 characters, create the following ADF rule:

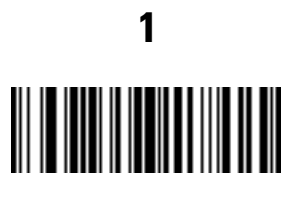

**Begin New Rule** 

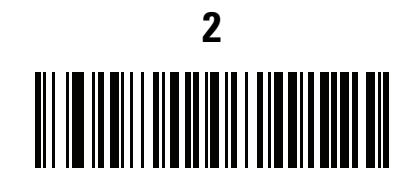

**Criterion: Parsed Driver's License** 

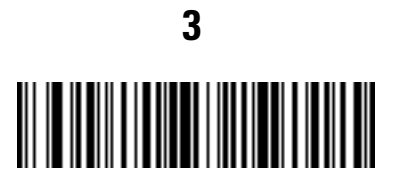

Action: Send Next 15 Characters

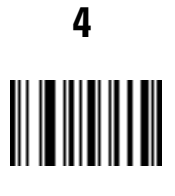

Save Rule

For a license belonging to Michael Williams, the parsed data is Williams, Michael and Williams, Micha after applying the previous ADF rule.

## CHAPTER 13 ADVANCED DATA FORMATTING

### Introduction

Advanced Data Formatting (ADF) is a means of customizing data before transmission to the host device. Use ADF to edit scan data to suit requirements. Implement ADF by scanning a related series of bar codes which program the MP6000 with ADF rules.

For information and programming bar codes for ADF, refer to the *Advanced Data Formatting Programmer Guide*, p/n 72E-69680-xx.

# **APPENDIX A STANDARD DEFAULT PARAMETERS**

#### Table A-1 Standard Default Parameters Table

| Parameter                                     | Parameter<br>Number | Default                                 | Page Number |
|-----------------------------------------------|---------------------|-----------------------------------------|-------------|
| USB Host Parameters                           | 1                   |                                         |             |
| USB Device Type                               | n/a                 | IBM Table Top                           | 1-3         |
| USB Country Keyboard Types - Country<br>Codes | n/a                 | North American Standard USB<br>Keyboard | 1-9         |
| USB Keystroke Delay                           | n/a                 | No Delay                                | 1-14        |
| Simulated Caps Lock                           | n/a                 | Disable                                 | 1-17        |
| USB CAPS Lock Override                        | n/a                 | Disable                                 | 1-20        |
| Scan Disable Mode                             | n/a                 | Full Disable                            | 1-21        |
| USB Ignore Unknown Characters                 | n/a                 | Enable                                  | 1-24        |
| USB Convert Unknown to Code 39                | n/a                 | Disable                                 | 1-26        |
| USB Ignore Beep Directive                     | n/a                 | Ignore                                  | 1-29        |
| USB Ignore Type Directive                     | n/a                 | Ignore                                  | 1-31        |
| Honor Direct I/O Beeps                        |                     | Honor                                   | 1-32        |
| Emulate Keypad                                | n/a                 | Disable                                 | 1-34        |
| Emulate Keypad with Leading Zero              | n/a                 | Disable                                 | 1-36        |
| USB Keyboard FN 1 Substitution                | n/a                 | Disable                                 | 1-39        |

1 User selection is required to configure this interface and this is the most common selection.

RS-232 Device Port Configuration Parameter Notes (see RS-232 Device Port Configuration on page A-4):

2 Setting applies specifically to the Aux1 port. (See AUXILIARY SCANNER BAR CODES on page 7-1 for more information.)

3 Setting applies specifically to the Aux2 port. (See AUXILIARY SCANNER BAR CODES on page 7-1 for more information.)
4 Inherit means the default is based on the device assigned to the auxiliary port (see RS-232 Device Port Configuration on page A-4).

| Table A-1 | Standard Default Parameters | Table | (Continued) | ) |
|-----------|-----------------------------|-------|-------------|---|
|-----------|-----------------------------|-------|-------------|---|

| Parameter                             | Parameter<br>Number | Default                                    | Page Number |
|---------------------------------------|---------------------|--------------------------------------------|-------------|
| Function Key Mapping                  | n/a                 | Disable                                    | 1-40        |
| Convert Case                          | n/a                 | Disable                                    | 1-42        |
| USB Static CDC                        | n/a                 | Enable                                     | 1-45        |
| USB HID Polling Interval              | n/a                 | 8 msec                                     | 1-54        |
| Fast HID Keyboard                     | n/a                 | Disable                                    | 1-57        |
| Quick Keypad Emulation                | n/a                 | Disable                                    | 1-59        |
| IBM USB Scale Default Response Status | 1286                | 2-byte - Extended Scale Status<br>Disabled | 1-61        |
| IBM Specification Version             | n/a                 | Version 2.2                                | 1-64        |
| RS-232 Host Parameters                |                     |                                            | ·           |
| RS-232 Host Types                     | n/a                 | Standard <sup>1</sup>                      | 2-7         |
| Baud Rate                             | n/a                 | 9600                                       | 2-18        |
| Parity Type                           | n/a                 | None                                       | 2-25        |
| Stop Bits                             | n/a                 | 1                                          | 2-26        |
| Data Bits                             | n/a                 | 8-bit                                      | 2-29        |
| Check Receive Errors                  | n/a                 | Enable                                     | 2-30        |
| Hardware Handshaking                  | n/a                 | None                                       | 2-33        |
| Software Handshaking                  | n/a                 | None                                       | 2-39        |
| Host Serial Response Timeout          | n/a                 | 2 Sec                                      | 2-44        |
| RTS Line State                        | n/a                 | Low RTS                                    | 2-49        |
| Beep on <bel></bel>                   | n/a                 | Disable                                    | 2-52        |
| Intercharacter Delay                  | n/a                 | 0 msec                                     | 2-53        |
| Wincor-Nixdorf Beep/LED Options       | n/a                 | Normal Operation                           | 2-58        |
| Ignore Unknown Characters             | n/a                 | Send Bar Code                              | 2-61        |
| NCR Use Prefix                        | 1238                | Enabled                                    | 2-64        |
| NCR Prefix                            | n/a                 | 1002 (STX)                                 | 2-65        |
| NCR Suffix                            | n/a                 | 1003 (ETX)                                 | 2-66        |

**1** User selection is required to configure this interface and this is the most common selection.

RS-232 Device Port Configuration Parameter Notes (see RS-232 Device Port Configuration on page A-4):

Setting applies specifically to the Aux1 port. (See AUXILIARY SCANNER BAR CODES on page 7-1 for more information.)
 Setting applies specifically to the Aux2 port. (See AUXILIARY SCANNER BAR CODES on page 7-1 for more information.)
 Inherit means the default is based on the device assigned to the auxiliary port (see RS-232 Device Port Configuration on page

A-4).
Standard Default Parameters Table (Continued) Table A-1

| Parameter                            | Parameter<br>Number | Default                     | Page Number                              |
|--------------------------------------|---------------------|-----------------------------|------------------------------------------|
| NCR Use Block Check Character        | 1239                | Enabled                     | 2-68                                     |
| NCR Interface                        | 1240                | Follow System               | 2-69                                     |
| NCR Scale Beep After Weight Request  | 1353                | Disable                     | 2-72                                     |
| IBM RS-485 Host Parameters           | I                   |                             | <u> </u>                                 |
| Port Address                         | n/a                 | None Selected               | 3-3                                      |
| Scale Port Address                   | n/a                 | None Selected               | 3-7                                      |
| Convert Unknown to Code 39           | n/a                 | Disable                     | 3-12                                     |
| Ignore Beep Directive                | n/a                 | Ignore                      | 3-14                                     |
| Ignore Configuration Directive       | n/a                 | Ignore                      | 3-16                                     |
| Scan Disable Mode                    | 1214                | Full Disable                | 3-17                                     |
| Scale Parameters                     |                     | I                           | 1                                        |
| Legal Scale Units                    | 995                 | n/a                         | 4-3                                      |
| Legal Scale Dampening Filter Setting | 996                 | Low Vibration Sensitivity   | 4-6                                      |
| Scale Enable                         | 1197                | Enable                      | 4-9                                      |
| Scale Reset                          | 6009                | n/a                         | 4-11                                     |
| Scale Display Configuration          | 986                 | Disable                     | 4-13                                     |
| Scale Enforce Zero Return            | 987                 | Disable                     | 4-15                                     |
| Scale Beep After Weight Request      | 988                 | Disable                     | 4-17                                     |
| Scale Port Address                   | n/a                 | Not Selected                | See Scale Port<br>Address on page<br>3-7 |
| Ignore Scale Pole Directives         | 1242                | Ignore                      | 4-18                                     |
| Maximum Initial Zero Setting Range   | 1285                | 15% maximum weight capacity | 4-20                                     |
| Maximum Scale Zeroing Weight Limit   | 1366                | 60                          | 4-22                                     |
| User Preferences                     | l                   |                             | <u></u>                                  |
| Set Default Parameter                | n/a                 | Set Defaults                | 5-5                                      |
| Parameter Bar Code Scanning          | 236                 | Enable                      | 5-8                                      |
| Beep After Good Decode               | 56                  | Enable                      | 5-10                                     |

**1** User selection is required to configure this interface and this is the most common selection.

RS-232 Device Port Configuration Parameter Notes (see RS-232 Device Port Configuration on page A-4):
Setting applies specifically to the Aux1 port. (See AUXILIARY SCANNER BAR CODES on page 7-1 for more information.)
Setting applies specifically to the Aux2 port. (See AUXILIARY SCANNER BAR CODES on page 7-1 for more information.)

4 Inherit means the default is based on the device assigned to the auxiliary port (see RS-232 Device Port Configuration on page A-4).

| Table A-1 | Standard Default Parameters | Table | (Continued | ) |
|-----------|-----------------------------|-------|------------|---|
|-----------|-----------------------------|-------|------------|---|

| Parameter                            | Parameter<br>Number | Default                                       | Page Number |
|--------------------------------------|---------------------|-----------------------------------------------|-------------|
| Beeper Tone                          | 145                 | Medium                                        | 5-14        |
| Beeper Volume                        | 140                 | Highest                                       | 5-22        |
| Beeper Duration                      | 628                 | Medium                                        | 5-24        |
| Suppress Power-up Beeps              | 721                 | Do not suppress                               | 5-30        |
| Tone/Volume Button Enable            | 1287                | Enable Tone, Enable Volume                    | 5-26        |
| Decode Session Timeout               | 136                 | 9.9 Sec                                       | 5-32        |
| Timeout Between Decodes, Same Symbol | 137                 | 0.5 Sec                                       | 5-33        |
| Fuzzy 1D Processing                  | 514                 | Enable                                        | 5-39        |
| Mobile Phone Display Mode            | 716                 | Disable                                       | 5-41        |
| Same Symbol Report Timeout           | 1284                | Disable                                       | 5-34        |
| Swipe Frame Timeout                  | 1226                | 15 ms                                         | 5-36        |
| Presentation Frame Timeout           | 1227                | 35 ms                                         | 5-37        |
| Cell Phone Frame Timeout             | 1228                | 35 ms                                         | 5-38        |
| PDF Prioritization                   | 719                 | Disable                                       | 5-43        |
| PDF Prioritization Timeout           | 720                 | 300 ms                                        | 5-45        |
| Center Object Detect                 | 1128                | Enable                                        | 5-47        |
| Center IR Sensitivity                | 1219                | Medium                                        | 5-49        |
| Stitching Type                       | 1229                | Swipe Stitching                               | 5-51        |
| Scanning Usage Mode                  | 1230                | Cashier/Trained User                          | 5-53        |
| RS-232 Device Port Configuration     | 1246                | Aux 1 Sensormatic and Aux 2<br>RS-232 Scanner | 5-56        |
| RS-232 Auxiliary Port Scale Protocol | 1247                | SASI                                          | 5-61        |
| Aux1 Baud <sup>2</sup>               | 1328                | 15/Inherit <sup>4</sup>                       | 5-66        |
| Aux1 Data Bits <sup>2</sup>          | 1331                | 3/Inherit <sup>4</sup>                        | 5-73        |
| Aux1 Stop Bits <sup>2</sup>          | 1329                | 2/Inherit <sup>4</sup>                        | 5-76        |
| Aux1 Parity <sup>2</sup>             | 1330                | 6/Inherit <sup>4</sup>                        | 5-79        |
| Aux2 Baud <sup>3</sup>               | 1332                | 15/Inherit <sup>4</sup>                       | 5-85        |

1 User selection is required to configure this interface and this is the most common selection.

RS-232 Device Port Configuration Parameter Notes (see RS-232 Device Port Configuration on page A-4):

2 Setting applies specifically to the Aux1 port. (See AUXILIARY SCANNER BAR CODES on page 7-1 for more information.)

3 Setting applies specifically to the Aux2 port. (See AUXILIARY SCANNER BAR CODES on page 7-1 for more information.)

4 Inherit means the default is based on the device assigned to the auxiliary port (see *RS-232 Device Port Configuration on page A-4*).

| Parameter                                | Parameter<br>Number | Default                                            | Page Number |
|------------------------------------------|---------------------|----------------------------------------------------|-------------|
| Aux2 Data Bits <sup>3</sup>              | 1335                | 3/Inherit <sup>4</sup>                             | 5-92        |
| Aux2 Stop Bits <sup>3</sup>              | 1333                | 2/Inherit <sup>4</sup>                             | 5-95        |
| Aux2 Parity <sup>3</sup>                 | 1334                | 6/Inherit <sup>4</sup>                             | 5-98        |
| Third Party Scale Parameters             |                     |                                                    |             |
| Third Party Scale                        | 1294                | Disable Third Party Scale                          | 5-105       |
| Third Party Scale LED Pin                | 1295                | Active High                                        | 5-107       |
| Third Party Scale Zero Pin               | 1296                | Active High                                        | 5-109       |
| Exclude Decode Field Of Views            | 1249                | Include All Fields Of View                         | 5-110       |
| Illumination Configurations              | 1250                | Full Brightness on Both Vertical<br>and Horizontal | 5-114       |
| PID Type                                 | 1281                | Host Type Unique                                   | 5-121       |
| Continuous Bar Code Read                 | 649                 | Disable                                            | 5-124       |
| Miscellaneous Options                    |                     |                                                    |             |
| Transmit Code ID Character               | 45                  | None                                               | 5-128       |
| Prefix Value                             | 99, 105             | 7013 <cr><lf></lf></cr>                            | 5-129       |
| Suffix 1 Value                           | 98, 104             | 7013 <cr><lf></lf></cr>                            | 5-129       |
| Suffix 2 Value                           | 100, 106            |                                                    |             |
| Scan Data Transmission Format            | 235                 | Data as is                                         | 5-133       |
| FN1 Substitution Values                  | 103 109             | 7013 <cr> <lf></lf></cr>                           | 5-141       |
| Copy Statistics to a Staging Flash Drive | 1137                | Enable                                             | 5-143       |
| EAS Parameters                           |                     |                                                    |             |
| Operating Modes                          | 977                 | Disable                                            | 6-4 to 6-14 |
| Miscellaneous Parameters                 |                     |                                                    |             |
| Sensormatic Deactivation Timeout         | 982                 | 10 sec                                             | 6-15        |
| Sensormatic EAS Deactivation             | 979                 | Enable                                             | 6-17        |
| Sensormatic Soft Tag Beeps               | 984                 | Soft Tag Beep 1                                    | 6-20        |
| Sensormatic Hard Tag Beeps               | 985                 | Hard Tag Beep 1                                    | 6-23        |
| Sensormatic Detected Any Time Beep       | 980                 | Enable                                             | 6-25        |

Standard Default Parameters Table (Continued) Table A-1

User selection is required to configure this interface and this is the most common selection.
 RS-232 Device Port Configuration Parameter Notes (see RS-232 Device Port Configuration on page A-4):
 Setting applies specifically to the Aux1 port. (See AUXILIARY SCANNER BAR CODES on page 7-1 for more information.)
 Setting applies specifically to the Aux2 port. (See AUXILIARY SCANNER BAR CODES on page 7-1 for more information.)

4 Inherit means the default is based on the device assigned to the auxiliary port (see RS-232 Device Port Configuration on page A-4).

#### Standard Default Parameters Table (Continued) Table A-1

| Parameter                                         | Parameter<br>Number | Default                   | Page Number |
|---------------------------------------------------|---------------------|---------------------------|-------------|
| Sensormatic Deactivation Fail Beep                | 1213                | Disable                   | 6-27        |
| Sensormatic Request Communication<br>Message      | 978                 | Enable                    | 6-30        |
| Sensormatic Request Voltage Message               | 1130                | Enable                    | 6-32        |
| Sensormatic Request Scan Time Message             | 1136                | Enable                    | 6-34        |
| Checkpoint Interlock Polarity                     | 983                 | Active Low                | 6-37        |
| EAS Deactivation Override Button                  | 981                 | Enable                    | 6-38        |
| Auxiliary Parameters                              | l                   |                           |             |
| Host Protocol                                     | n/a                 | Zebra Scanner Auto Switch | 7-9         |
| Baud Rate                                         | n/a                 | 9600                      | 7-10        |
| Data Bits                                         | n/a                 | 8 Data Bits               | 7-18        |
| Stop Bits                                         | n/a                 | One Stop                  | 7-20        |
| Parity                                            | n/a                 | No Parity                 | 7-23        |
| Host RTS State                                    | n/a                 | Low RTS                   | 7-25        |
| Auxiliary Scanner Decode with Unknown Type        | 1124                | Send Unknown as Code 39   | 7-3         |
| Symbology Parameters                              | ·                   |                           |             |
| Disable All Code Types                            |                     |                           | 11-7        |
| UPC/EAN                                           |                     |                           |             |
| UPC-A                                             | 1                   | Enable                    | 11-8        |
| UPC-E                                             | 2                   | Enable                    | 11-10       |
| UPC-E1                                            | 12                  | Disable                   | 11-13       |
| EAN-8/JAN 8                                       | 4                   | Enable                    | 11-14       |
| EAN-13/JAN 13                                     | 3                   | Enable                    | 11-16       |
| Bookland EAN                                      | 83                  | Disable                   | 11-19       |
| Bookland ISBN Format                              | 576                 | ISBN-10                   | 11-20       |
| Decode UPC/EAN/JAN Supplementals (2 and 5 digits) | 16                  | Ignore                    | 11-24       |

1 User selection is required to configure this interface and this is the most common selection.

RS-232 Device Port Configuration Parameter Notes (see RS-232 Device Port Configuration on page A-4):

 Setting applies specifically to the Aux1 port. (See AUXILIARY SCANNER BAR CODES on page 7-1 for more information.)
 Setting applies specifically to the Aux2 port. (See AUXILIARY SCANNER BAR CODES on page 7-1 for more information.)
 Inherit means the default is based on the device assigned to the auxiliary port (see RS-232 Device Port Configuration on page A-4).

 Table A-1
 Standard Default Parameters Table (Continued)

| Parameter                                                             | Parameter<br>Number | Default                            | Page Number |
|-----------------------------------------------------------------------|---------------------|------------------------------------|-------------|
| User-Programmable Supplementals<br>Supplemental 1:<br>Supplemental 2: | 579<br>580          | n/a                                | 11-36       |
| UPC/EAN Redundancy                                                    | 1225                | 1                                  | 11-38       |
| UPC/EAN/JAN Supplemental Redundancy                                   | 80                  | 10                                 | 11-39       |
| Transmit UPC-A Check Digit                                            | 40                  | Enable                             | 11-40       |
| Transmit UPC-E Check Digit                                            | 41                  | Enable                             | 11-42       |
| Transmit UPC-E1 Check Digit                                           | 42                  | Enable                             | 11-44       |
| UPC-A Preamble                                                        | 34                  | System Character                   | 11-47       |
| UPC-E Preamble                                                        | 35                  | System Character                   | 11-50       |
| UPC-E1 Preamble                                                       | 36                  | System Character                   | 11-53       |
| Convert UPC-E to A                                                    | 37                  | Disable                            | 11-56       |
| Convert UPC-E1 to A                                                   | 38                  | Disable                            | 11-58       |
| EAN-8/JAN-8 Zero Extend                                               | 39                  | Disable                            | 11-60       |
| Coerce UPC/EAN                                                        | 915                 | Disable                            | 11-62       |
| UPC/EAN/JAN Supplemental Aim ID Format                                | 672                 | Combined AIM ID, 1<br>Transmission | 11-64       |
| UCC Coupon Extended Code                                              | 85                  | Disable                            | 11-67       |
| Coupon Report                                                         | 730                 | New Coupon Symbols                 | 11-69       |
| ISSN EAN                                                              | 617                 | Disable                            | 11-72       |
| UPC/EAN Random Weight Check Digit                                     | 53                  | Disable                            | 11-73       |
| Code 128                                                              |                     | I                                  | 1           |
| Code 128                                                              | 8                   | Disable                            | 11-76       |
| Set Length(s) for Code 128                                            | 209, 210            | Any Length                         | 11-81       |
| GS1-128 (formerly UCC/EAN-128)                                        | 14                  | Disable                            | 11-83       |
| ISBT 128                                                              | 84                  | Disable                            | 11-85       |
| ISBT Concatenation                                                    | 577                 | Disable                            | 11-86       |

1 User selection is required to configure this interface and this is the most common selection.

Check ISBT Table

RS-232 Device Port Configuration Parameter Notes (see RS-232 Device Port Configuration on page A-4):

578

2 Setting applies specifically to the Aux1 port. (See AUXILIARY SCANNER BAR CODES on page 7-1 for more information.)

3 Setting applies specifically to the Aux2 port. (See AUXILIARY SCANNER BAR CODES on page 7-1 for more information.)

4 Inherit means the default is based on the device assigned to the auxiliary port (see *RS-232 Device Port Configuration on page A-4*).

Enable

11-89

#### Table A-1 Standard Default Parameters Table (Continued)

| Parameter                                             | Parameter<br>Number | Default                      | Page Number |
|-------------------------------------------------------|---------------------|------------------------------|-------------|
| ISBT Concatenation Redundancy                         | 223                 | 10                           | 11-91       |
| Code 128 Stitching                                    | 72                  | Disable                      | 11-92       |
| Code 128 Stitching Security Level                     | 1205                | 0                            | 11-94       |
| Code 128 Marginless Mode                              | 1208                | Disable                      | 11-99       |
| Code 39                                               | 1                   | ·                            |             |
| Code 39                                               | 0                   | Disable                      | 11-102      |
| Trioptic Code 39                                      | 13                  | Disable                      | 11-104      |
| Convert Code 39 to Code 32 (Italian<br>Pharmacy Code) | 86                  | Disable                      | 11-106      |
| Code 32 Prefix                                        | 231                 | Disable                      | 11-108      |
| Set Length(s) for Code 39                             | 18, 19              | Length Within Range: 2 to 55 | 11-111      |
| Code 39 Check Digit Verification                      | 48                  | Disable                      | 11-114      |
| Transmit Code 39 Check Digit                          | 43                  | Disable                      | 11-116      |
| Code 39 Full ASCII Conversion                         | 17                  | Disable                      | 11-118      |
| Code 39 Stitching                                     | 70                  | Disable                      | 11-119      |
| Code 39 Stitching Security Level                      | 1206                | 0                            | 11-121      |
| Code 39 Marginless Mode                               | 1209                | Disable                      | 11-126      |
| Code 93                                               |                     | 1                            |             |
| Code 93                                               | 9                   | Disable                      | 11-129      |
| Set Length(s) for Code 93                             | 26, 27              | Length Within Range: 4 to 55 | 11-133      |
| Code 93 Stitching                                     | 1224                | Disable                      | 11-135      |
| Code 93 Stitching Security Level                      | 1216                | Level 1                      | 11-138      |
| Code 93 Marginless Mode                               | 1223                | Disable                      | 11-142      |
| Interleaved 2 of 5 (ITF)                              |                     |                              |             |
| Interleaved 2 of 5 (ITF)                              | 6                   | Disable                      | 11-145      |
| Set Lengths for I 2 of 5                              | 22, 23              | 1 Length;<br>Length = 14     | 11-147      |
| I 2 of 5 Check Digit Verification                     | 49                  | Disable                      | 11-151      |

1 User selection is required to configure this interface and this is the most common selection.

RS-232 Device Port Configuration Parameter Notes (see RS-232 Device Port Configuration on page A-4):

Setting applies specifically to the Aux1 port. (See AUXILIARY SCANNER BAR CODES on page 7-1 for more information.)
 Setting applies specifically to the Aux2 port. (See AUXILIARY SCANNER BAR CODES on page 7-1 for more information.)

4 Inherit means the default is based on the device assigned to the auxiliary port (see RS-232 Device Port Configuration on page A-4).

| Table A-1 | Standard Default Parameters | Table | (Continued) | ) |
|-----------|-----------------------------|-------|-------------|---|
|           |                             |       | /           |   |

| Parameter                                                      | Parameter<br>Number | Default                      | Page Number |
|----------------------------------------------------------------|---------------------|------------------------------|-------------|
| Transmit I 2 of 5 Check Digit                                  | 44                  | Disable                      | 11-155      |
| Convert I 2 of 5 to EAN 13                                     | 82                  | Disable                      | 11-157      |
| ITF Stitching                                                  | 1204                | Disable                      | 11-158      |
| ITF Stitching Security Level                                   | 1207                | Level 1                      | 11-161      |
| ITF Marginless Mode                                            | 1210                | Disable                      | 11-165      |
| Discrete 2 of 5 (DTF)                                          |                     |                              |             |
| Discrete 2 of 5                                                | 5                   | Disable                      | 11-168      |
| Set Length(s) for D 2 of 5                                     | 20, 21              | 1 Length;<br>Length = 12     | 11-170      |
| Codabar (NW - 7)                                               | 1                   |                              |             |
| Codabar                                                        | 7                   | Disable                      | 11-175      |
| Set Lengths for Codabar                                        | 24, 25              | Length Within Range: 5 to 55 | 11-179      |
| CLSI Editing                                                   | 54                  | Disable                      | 11-182      |
| NOTIS Editing                                                  | 55                  | Disable                      | 11-184      |
| Codabar Upper or Lower Case Start/Stop<br>Characters Detection | 855                 | Lower Case                   | 11-186      |
| MSI                                                            |                     |                              |             |
| MSI                                                            | 11                  | Disable                      | 11-188      |
| Set Length(s) for MSI                                          | 30, 31              | Length Within Range: 4 to 55 | 11-192      |
| MSI Check Digits                                               | 50                  | One                          | 11-194      |
| Transmit MSI Check Digit                                       | 46                  | Disable                      | 11-197      |
| MSI Check Digit Algorithm                                      | 51                  | Mod 10/Mod 10                | 11-199      |
| Chinese 2 of 5                                                 |                     | 1                            | 1           |
| Chinese 2 of 5                                                 | 408                 | Disable                      | 11-201      |
| Inverse 1D                                                     | 586                 | Regular                      | 11-202      |

**GS1** DataBar

1 User selection is required to configure this interface and this is the most common selection.

RS-232 Device Port Configuration Parameter Notes (see RS-232 Device Port Configuration on page A-4):
Setting applies specifically to the Aux1 port. (See AUXILIARY SCANNER BAR CODES on page 7-1 for more information.)
Setting applies specifically to the Aux2 port. (See AUXILIARY SCANNER BAR CODES on page 7-1 for more information.)

4 Inherit means the default is based on the device assigned to the auxiliary port (see RS-232 Device Port Configuration on page A-4).

#### Table A-1 Standard Default Parameters Table (Continued)

| Parameter                                                                                                    | Parameter<br>Number | Default                              | Page Number |
|----------------------------------------------------------------------------------------------------|---------------------|--------------------------------------|-------------|
| GS1 DataBar (GS1 DataBar Omnidirectional,<br>GS1 DataBar Truncated, GS1 DataBar<br>Stacked, GS1 DataBar Stacked<br>Omnidirectional) | 338                 | Disable                              | 11-206      |
| GS1 DataBar Limited                                                                                                    | 339                 | Disable                              | 11-208      |
| GS1 DataBar Expanded (GS1 DataBar<br>Expanded, GS1 DataBar Expanded Stacked)                                                        | 340                 | Disable                              | 11-210      |
| GS1 DataBar Limited Security Level                                                                                                  | 728                 | 3                                    | 11-213      |
| Convert GS1 DataBar to UPC/EAN                                                                                                    | 397                 | Disable                              | 11-216      |
| Composite                                                                                                    |                     |                                      |             |
| Composite CC-C                                                                                                    | 341                 | Disable                              | 11-218      |
| Composite CC-A/B                                                                                                    | 342                 | Disable                              | 11-220      |
| Composite TLC-39                                                                                                    | 371                 | Disable                              | 11-222      |
| UPC Composite Mode                                                                                                    | 344                 | Never Linked                         | 11-223      |
| Composite Beep Mode                                                                                                    | 398                 | Beep As Each Code Type is<br>Decoded | 11-227      |
| GS1-128 Emulation Mode for UCC/EAN<br>Composite Codes                                                                               | 427                 | Disable                              | 11-230      |
| 2D Symbologies                                                                                                    |                     |                                      |             |
| PDF417                                                                                                    | 15                  | Disable                              | 11-232      |
| MicroPDF417                                                                                                    | 227                 | Disable                              | 11-234      |
| Code 128 Emulation                                                                                                    | 123                 | Disable                              | 11-236      |
| Data Matrix                                                                                                    | 292                 | Disable                              | 11-238      |
| Data Matrix Inverse                                                                                                    | 588                 | Regular                              | 11-239      |
| GS1 Data Matrix                                                                                                    | 1336                | Disable                              | 11-243      |
| QR Code                                                                                                    | 293                 | Disable                              | 11-245      |
| QR Inverse                                                                                                    | 587                 | Regular                              | 11-246      |
| GS1 QR                                                                                                    | 1343                | Disable                              | 11-250      |
| MicroQR                                                                                                    | 573                 | Disable                              | 11-252      |

**1** User selection is required to configure this interface and this is the most common selection.

RS-232 Device Port Configuration Parameter Notes (see RS-232 Device Port Configuration on page A-4):

Setting applies specifically to the Aux1 port. (See AUXILIARY SCANNER BAR CODES on page 7-1 for more information.)
 Setting applies specifically to the Aux2 port. (See AUXILIARY SCANNER BAR CODES on page 7-1 for more information.)
 Inherit means the default is based on the device assigned to the auxiliary port (see RS-232 Device Port Configuration on page

A-4).

| Table A-1 | Standard Default Parameters | Table | (Continued)                           | ) |
|-----------|-----------------------------|-------|---------------------------------------|---|
|           |                             |       | · · · · · · · · · · · · · · · · · · · |   |

| Parameter                                                                                       | Parameter<br>Number | Default | Page Number |  |
|-------------------------------------------------------------------------------------------------|---------------------|---------|-------------|--|
| Aztec                                                                                           | 574                 | Disable | 11-254      |  |
| Aztec Inverse                                                                                   | 589                 | Regular | 11-255      |  |
| Symbology-Specific Security Levels                                                              |                     |         |             |  |
| Redundancy Level                                                                                | 78                  | 1       | 11-259      |  |
| Security Level (UPC/EAN and Code 93)                                                            | 77                  | 1       | 11-264      |  |
| Intercharacter Gap Size                                                                         | 381                 | Normal  | 11-267      |  |
| Macro PDF                                                                                       |                     |         |             |  |
| Flush Macro PDF Buffer                                                                          |                     | n/a     | 11-269      |  |
| Abort Macro PDF Entry                                                                           |                     | n/a     | 11-270      |  |
| 1 User selection is required to configure this interface and this is the most common selection. |                     |         |             |  |

RS-232 Device Port Configuration Parameter Notes (see RS-232 Device Port Configuration on page A-4):
Setting applies specifically to the Aux1 port. (See AUXILIARY SCANNER BAR CODES on page 7-1 for more information.)
Setting applies specifically to the Aux2 port. (See AUXILIARY SCANNER BAR CODES on page 7-1 for more information.)
Inherit means the default is based on the device assigned to the auxiliary port (see RS-232 Device Port Configuration on page A-4): A-4).

# **APPENDIX B PROGRAMMING REFERENCE**

## **Symbol Code Identifiers**

| Code Character | Code Type                                    |
|----------------|----------------------------------------------|
| А              | UPC-A, UPC-E, UPC-E1, EAN-8, EAN-13          |
| В              | Code 39, Code 32                             |
| С              | Codabar                                      |
| D              | Code 128, ISBT 128, ISBT 128 Concatenated    |
| E              | Code 93                                      |
| F              | Interleaved 2 of 5                           |
| G              | Discrete 2 of 5, or Discrete 2 of 5 IATA     |
| Н              | Code 11                                      |
| J              | MSI                                          |
| К              | GS1-128                                      |
| L              | Bookland EAN                                 |
| М              | Trioptic Code 39                             |
| Ν              | Coupon Code                                  |
| R              | GS1 DataBar Family                           |
| Т              | UCC Composite, TLC 39                        |
| U              | Chinese 2 of 5                               |
| Х              | ISSN EAN, PDF417, Macro PDF417, Micro PDF417 |

 Table B-1
 Symbol Code Characters

| Code Character | Code Type         |
|----------------|-------------------|
| Z              | Aztec, Aztec Rune |
| P00            | Data Matrix       |
| P01            | QR Code, MicroQR  |
| P0X            | Signature Capture |

#### Table B-1 Symbol Code Characters (Continued)

## **AIM Code Identifiers**

Each AIM Code Identifier contains the three-character string  $\car{lcm}$  where:

- ] = Flag Character (ASCII 93)
- c = Code Character (see *Table B-2*)
- m = Modifier Character (see Table B-3)

 Table B-2
 Aim Code Characters

| Code Character | Code Type                                                                        |
|----------------|----------------------------------------------------------------------------------|
| А              | Code 39, Code 39 Full ASCII, Code 32                                             |
| С              | Code 128, ISBT 128, ISBT 128 Concatenated, GS1-128,<br>Coupon (Code 128 portion) |
| d              | Data Matrix                                                                      |
| E              | UPC/EAN, Coupon (UPC portion)                                                    |
| е              | GS1 DataBar Family                                                               |
| F              | Codabar                                                                          |
| G              | Code 93                                                                          |
| Н              | Code 11                                                                          |
| I              | Interleaved 2 of 5                                                               |
| L              | PDF417, Macro PDF417, Micro PDF417                                               |
| L2             | TLC 39                                                                           |
| М              | MSI                                                                              |
| Q              | QR Code, MicroQR                                                                 |
| S              | Discrete 2 of 5, IATA 2 of 5                                                     |
| Z              | Aztec, Aztec Rune                                                                |
| Х              | Bookland EAN, ISSN EAN, Trioptic Code 39, Chinese 2 of 5, Signature Capture      |

The modifier character is the sum of the applicable option values based on Table B-3.

| Table B-3 | Modifier | Characters |
|-----------|----------|------------|
|-----------|----------|------------|

| Code Type        | Option Value                                                                                                    | Option                                                                                         |  |
|------------------|----------------------------------------------------------------------------------------------------|------------------------------------------------------------------------------------------------|--|
| Code 39          | 0                                                                                                    | No check character or Full ASCII processing.                                                   |  |
|                  | 1                                                                                                    | Reader has checked one check character.                                                        |  |
|                  | 3                                                                                                    | Reader has checked and stripped check character.                                               |  |
|                  | 4                                                                                                    | Reader has performed Full ASCII character conversion.                                          |  |
|                  | 5                                                                                                    | Reader has performed Full ASCII character conversion and checked one check character.          |  |
|                  | 7                                                                                                    | Reader has performed Full ASCII character conversion and checked and stripped check character. |  |
|                  | Example: A Full AS<br>]A7AIMID where 7                                                                                                 | SCII bar code with check character W, $A+I+MI+DW$ , is transmitted as $Y = (3+4)$ .            |  |
| Trioptic Code 39 | 0                                                                                                    | No option specified at this time. Always transmit 0.                                           |  |
|                  | Example: A Triopti                                                                                                    | c bar code 412356 is transmitted as <b>]X0</b> 412356                                          |  |
| Code 128         | 0                                                                                                    | Standard data packet, no Function code 1 in first symbol position.                             |  |
|                  | 1                                                                                                    | Function code 1 in first symbol character position.                                            |  |
|                  | 2                                                                                                    | Function code 1 in second symbol character position.                                           |  |
|                  | Example: A Code (EAN) 128 bar code with Function 1 character <sup>FNC1</sup> in the position, AIMID is transmitted as <b>]C1</b> AIMID |                                                                                                |  |
| I 2 of 5         | 0 No check digit processing.                                                                                                    |                                                                                                |  |
|                  | 1                                                                                                    | Reader has validated check digit.                                                              |  |
|                  | 3                                                                                                    | Reader has validated and stripped check digit.                                                 |  |
|                  | Example: An I 2 of 5 bar code without check digit, 4123, is transmitted                                                                |                                                                                                |  |
| Codabar          | 0                                                                                                    | No check digit processing.                                                                     |  |
|                  | 1                                                                                                    | Reader has checked check digit.                                                                |  |
|                  | 3                                                                                                    | Reader has stripped check digit before transmission.                                           |  |
|                  | Example: A Codat                                                                                                    | bar bar code without check digit, 4123, is transmitted as <b>]F0</b> 4123                      |  |
| Code 93          | 0                                                                                                    | No options specified at this time. Always transmit 0.                                          |  |
|                  | Example: A Code 93 bar code 012345678905 is transmitted as ]G00123                                                                     |                                                                                                |  |
| MSI              | 0                                                                                                    | Check digits are sent.                                                                         |  |
|                  | 1                                                                                                    | No check digit is sent.                                                                        |  |
|                  | Example: An MSI<br>] <b>M1</b> 4123                                                                                                    | bar code 4123, with a single check digit checked, is transmitted as                            |  |

| Code Type                                                                             | Option Value                                                                                                    | Option                                                                                                    |  |
|---------------------------------------------------------------------------------------|----------------------------------------------------------------------------------------------------|----------------------------------------------------------------------------------------------------|--|
| D 2 of 5                                                                              | 0                                                                                                    | No options specified at this time. Always transmit 0.                                                                                                    |  |
|                                                                                       | Example: A D 2 of 5 bar code 4123, is transmitted as <b>]S0</b> 4123                                                                                          |                                                                                                    |  |
| UPC/EAN                                                                               | 0 Standard data packet in full EAN format, i.e. 13 digits for UI UPC-E, and EAN-13 (not including supplemental data).                                         |                                                                                                    |  |
|                                                                                       | 1                                                                                                    | Two digit supplemental data only.                                                                                                    |  |
|                                                                                       | 2                                                                                                    | Five digit supplemental data only.                                                                                                    |  |
|                                                                                       | 3                                                                                                    | Combined data packet comprising 13 digits from EAN-13, UPC-A or UPC-E symbol and 2 or 5 digits from supplemental symbol.                                                                                                    |  |
|                                                                                       | 4                                                                                                    | EAN-8 data packet.                                                                                                    |  |
|                                                                                       | Example: A UPC-A bar code 012345678905 is transmitted as <b>]E0</b> 0012345678905                                                                             |                                                                                                    |  |
| Bookland EAN                                                                          | 0         No options specified at this time. Always transmit 0.           Example: A Bookland EAN bar code 123456789X is transmitted as <b>]X0</b> 123456789X |                                                                                                    |  |
|                                                                                       |                                                                                                    |                                                                                                    |  |
| ISSN EAN                                                                              | 0                                                                                                    | No options specified at this time. Always transmit 0.                                                                                                    |  |
|                                                                                       | Example: An ISSN EAN bar code 123456789X is transmitted as <b>]X0</b> 123456789X                                                                              |                                                                                                    |  |
| Code 11                                                                               | 0                                                                                                    | Single check digit                                                                                                    |  |
|                                                                                       | 1                                                                                                    | Two check digits                                                                                                    |  |
|                                                                                       | 3                                                                                                    | Check characters validated but not transmitted.                                                                                                    |  |
| GS1 DataBar<br>Family                                                                 |                                                                                                    | No option specified at this time. Always transmit 0. GS1 DataBar<br>and GS1 DataBar Limited transmit with an Application Identifier<br>"01".<br>Note: In GS1-128 emulation mode, GS1 DataBar is transmitted<br>using Code 128 rules (i.e., ]C1). |  |
|                                                                                       | Example: A GS1 DataBar bar code 0110012345678902 is transmitted as <b>]e</b> 00110012345678902.                                                               |                                                                                                    |  |
| EAN.UCC<br>Composites<br>(GS1 DataBar,<br>GS1-128,<br>2D portion of<br>UPC composite) |                                                                                                    | Native mode transmission.<br>Note: UPC portion of composite is transmitted using UPC rules.                                                                                                    |  |
|                                                                                       | 0                                                                                                    | Standard data packet.                                                                                                    |  |
|                                                                                       | 1                                                                                                    | Data packet containing the data following an encoded symbol separator character.                                                                                                    |  |
|                                                                                       | 2                                                                                                    | Data packet containing the data following an escape mechanism character. The data packet does not support the ECI protocol.                                                                                                    |  |
|                                                                                       | 3                                                                                                    | Data packet containing the data following an escape mechanism character. The data packet supports the ECI protocol.                                                                                                    |  |
|                                                                                       |                                                                                                    | GS1-128 emulation<br>Note: UPC portion of composite is transmitted using UPC rules.                                                                                                    |  |
|                                                                                       | 1                                                                                                    | Data packet is a GS1-128 symbol (i.e., data is preceded with ]JC1).                                                                                                    |  |

#### Table B-3 Modifier Characters (Continued)

| Code Type               | Option Value                           | Option                                                                                                    |
|-------------------------|----------------------------------------|----------------------------------------------------------------------------------------------------|
| PDF417,<br>Micro PDF417 | 0                                      | Reader set to conform to protocol defined in 1994 PDF417 symbology specifications. <b>Note:</b> When this option is transmitted, the receiver cannot reliably determine whether ECIs have been invoked or whether data byte 92 <sub>DEC</sub> has been doubled in transmission.                      |
|                         | 1                                      | Reader set to follow the ECI protocol (Extended Channel Interpretation). All data characters 92 <sub>DEC</sub> are doubled.                                                                                                    |
|                         | 2                                      | Reader set for Basic Channel operation (no escape character transmission protocol). Data characters $92_{DEC}$ are not doubled.<br><b>Note:</b> When decoders are set to this mode, unbuffered Macro symbols and symbols requiring the decoder to convey ECI escape sequences cannot be transmitted. |
|                         | 3                                      | The bar code contains a GS1-128 symbol, and the first codeword is 903-907, 912, 914, 915.                                                                                                    |
|                         | 4                                      | The bar code contains a GS1-128 symbol, and the first codeword is in the range 908-909.                                                                                                    |
|                         | 5                                      | The bar code contains a GS1-128 symbol, and the first codeword is in the range 910-911.                                                                                                    |
|                         | Example: A PDF4<br>transmitted as ]L2/ | 17 bar code ABCD, with no transmission protocol enabled, is ABCD.                                                                                                    |
| Data Matrix             | 0                                      | ECC 000-140, not supported.                                                                                                    |
|                         | 1                                      | ECC 200.                                                                                                    |
|                         | 2                                      | ECC 200, FNC1 in first or fifth position.                                                                                                    |
|                         | 3                                      | ECC 200, FNC1 in second or sixth position.                                                                                                    |
|                         | 4                                      | ECC 200, ECI protocol implemented.                                                                                                    |
|                         | 5                                      | ECC 200, FNC1 in first or fifth position, ECI protocol implemented.                                                                                                    |
|                         | 6                                      | ECC 200, FNC1 in second or sixth position, ECI protocol implemented.                                                                                                    |

#### Table B-3 Modifier Characters (Continued)

| Code Type | Option Value | Option                                                                         |
|-----------|--------------|--------------------------------------------------------------------------------|
| QR Code   | 0            | Model 1 symbol.                                                                |
|           | 1            | Model 2 / MicroQR symbol, ECI protocol not implemented.                        |
|           | 2            | Model 2 symbol, ECI protocol implemented.                                      |
|           | 3            | Model 2 symbol, ECI protocol not implemented, FNC1 implied in first position.  |
|           | 4            | Model 2 symbol, ECI protocol implemented, FNC1 implied in first position.      |
|           | 5            | Model 2 symbol, ECI protocol not implemented, FNC1 implied in second position. |
|           | 6            | Model 2 symbol, ECI protocol implemented, FNC1 implied in second position.     |
| Aztec     | 0            | Aztec symbol.                                                                  |
|           | С            | Aztec Rune symbol.                                                             |

| Table B-3 | Modifier Characters | (Continued) |
|-----------|---------------------|-------------|

# **APPENDIX C SAMPLE BAR CODES**

**Code 39** 

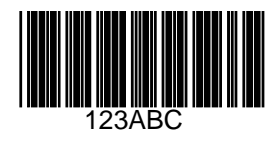

Code 93

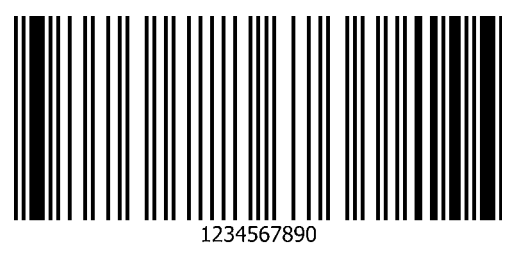

## **UPC/EAN**

UPC-A, 100%

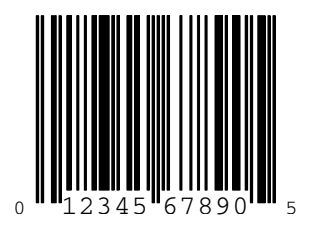

# **UPC/EAN** (continued)

UPC-E

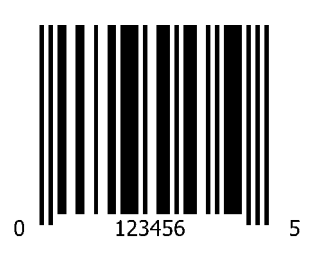

# **UPC/EAN** (continued)

EAN-8

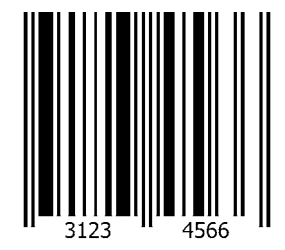

## **UPC/EAN** (continued)

EAN-13, 100%

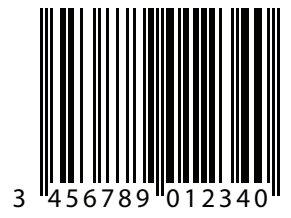

Code 128

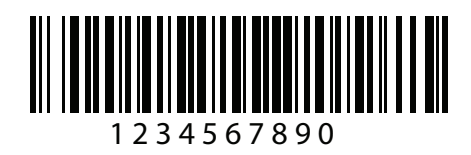

### **Interleaved 2 of 5**

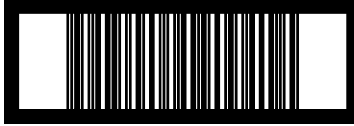

12345678901231

#### **GS1** DataBar

#### **GS1** DataBar Omnidirectional

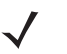

**NOTE** DataBar Omnidirectional must be enabled to read the bar code below (see GS1 DataBar on page 11-205).

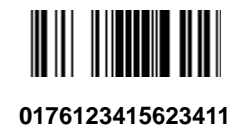

## **GS1 DataBar (continued)**

#### **GS1** DataBar Expanded

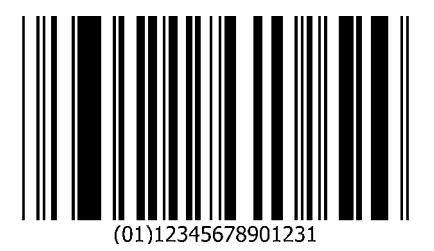

# GS1 DataBar (continued)

#### **GS1** DataBar Limited

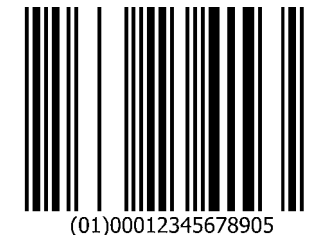

## **PDF417**

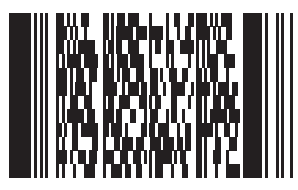

12345678910abcdefghijklmnopqrstuvwxyz

Data Matrix

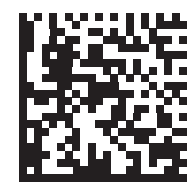

123456789abcdefghijklmnopqrstuvwxyz

## **QR** Code

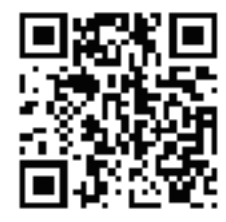

0123456789ABCDEFGHIJKLMNOPQRSTUVWXYZ0123456789ABCDEFGHIJKLMNOPQRSTUVWXYZ0123456789

#### Aztec

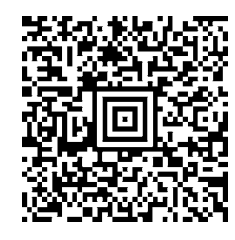

0123456789ABCDEFGHIJKLMNOPQRSTUVWXYZ0123456789ABCDEFGHIJKLMNOPQRSTUVWXYZ0123456789ABCDEFGHIJK

# **APPENDIX D NUMERIC BAR CODES**

#### **Numeric Bar Codes**

For parameters requiring specific numeric values, scan the appropriately numbered bar code(s).

0

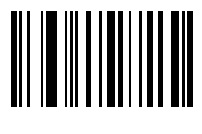

0

#### D - 2 MP6000 BAR CODE PROGRAMMING GUIDE

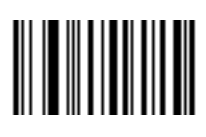
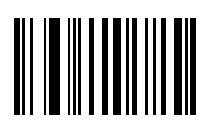

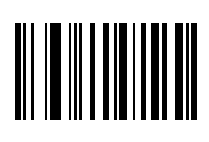

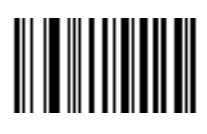

### D - 6 MP6000 BAR CODE PROGRAMMING GUIDE

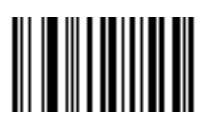

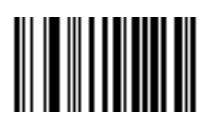

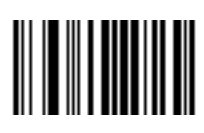

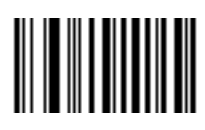

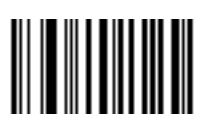

# Cancel

To correct an error or change a selection, scan the bar code below.

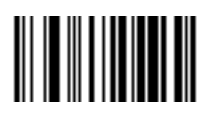

Cancel

# **APPENDIX E ASCII CHARACTER SETS**

## **Character Sets**

You can assign the values in *Table E-1* as prefixes or suffixes for ASCII character data transmission. This table does not apply to USB.

| Prefix/Suffix Valu | e Full ASCII Code 39<br>Encode Character | ASCII Character |
|--------------------|------------------------------------------|-----------------|
| 1000               | %U                                       | NUL             |
| 1001               | \$A                                      | SOH             |
| 1002               | \$B                                      | STX             |
| 1003               | \$C                                      | ETX             |
| 1004               | \$D                                      | EOT             |
| 1005               | \$E                                      | ENQ             |
| 1006               | \$F                                      | ACK             |
| 1007               | \$G                                      | BELL            |
| 1008               | \$H                                      | BCKSPC          |
| 1009               | \$1                                      | HORIZ TAB       |
| 1010               | \$J                                      | LF/NW LN        |
| 1011               | \$K                                      | VT              |
| 1012               | \$L                                      | FF              |
| 1013 (USB only)    | \$M                                      | CR/ENTER        |
| 1014               | \$N                                      | SO              |
| 1015               | \$O                                      | SI              |

 Table E-1
 Character Sets

| Prefix/Suffix Value | Full ASCII Code 39<br>Encode Character | ASCII Character |  |  |  |  |
|---------------------|----------------------------------------|-----------------|--|--|--|--|
| 1016                | \$P                                    | DLE             |  |  |  |  |
| 1017                | \$Q                                    | DC1/XON         |  |  |  |  |
| 1018                | \$R                                    | DC2             |  |  |  |  |
| 1019                | \$S                                    | DC3/XOFF        |  |  |  |  |
| 1020                | \$Т                                    | DC4             |  |  |  |  |
| 1021                | \$U                                    | NAK             |  |  |  |  |
| 1022                | \$V                                    | SYN             |  |  |  |  |
| 1023                | \$W                                    | ETB             |  |  |  |  |
| 1024                | \$X                                    | CAN             |  |  |  |  |
| 1025                | \$Y                                    | EM              |  |  |  |  |
| 1026                | \$Z                                    | SUB             |  |  |  |  |
| 1027                | %A                                     | ESC             |  |  |  |  |
| 1028                | %В                                     | FS              |  |  |  |  |
| 1029                | %C                                     | GS              |  |  |  |  |
| 1030                | %D                                     | RS              |  |  |  |  |
| 1031                | %Е                                     | US              |  |  |  |  |
| 1032                | Space                                  | Space           |  |  |  |  |
| 1033                | /A                                     | !               |  |  |  |  |
| 1034                | /В                                     |                 |  |  |  |  |
| 1035                | /C                                     | #               |  |  |  |  |
| 1036                | /D                                     | \$              |  |  |  |  |
| 1037                | /E                                     | %               |  |  |  |  |
| 1038                | /F                                     | &               |  |  |  |  |
| 1039                | /G                                     |                 |  |  |  |  |
| 1040                | /H                                     | (               |  |  |  |  |
| 1041                | /I                                     | )               |  |  |  |  |
| 1042                | /J                                     | *               |  |  |  |  |
| 1043                | /K                                     | +               |  |  |  |  |
| 1044                | /L                                     | 3               |  |  |  |  |
| 1045                | -                                      | -               |  |  |  |  |
| 1046                |                                        |                 |  |  |  |  |

#### Table E-1 Character Sets (Continued)

| Prefix/Suffix Value | Full ASCII Code 39<br>Encode Character | ASCII Character |
|---------------------|----------------------------------------|-----------------|
| 1047                | /0                                     | /               |
| 1048                | 0                                      | 0               |
| 1049                | 1                                      | 1               |
| 1050                | 2                                      | 2               |
| 1051                | 3                                      | 3               |
| 1052                | 4                                      | 4               |
| 1053                | 5                                      | 5               |
| 1054                | 6                                      | 6               |
| 1055                | 7                                      | 7               |
| 1056                | 8                                      | 8               |
| 1057                | 9                                      | 9               |
| 1058                | /Z                                     | :               |
| 1059                | %F                                     | ;               |
| 1060                | %G                                     | <               |
| 1061                | %Н                                     | =               |
| 1062                | %I                                     | >               |
| 1063                | %J                                     | ?               |
| 1064                | %V                                     | @               |
| 1065                | А                                      | А               |
| 1066                | В                                      | В               |
| 1067                | С                                      | С               |
| 1068                | D                                      | D               |
| 1069                | E                                      | E               |
| 1070                | F                                      | F               |
| 1071                | G                                      | G               |
| 1072                | Н                                      | Н               |
| 1073                | 1                                      | 1               |
| 1074                | J                                      | J               |
| 1075                | К                                      | К               |
| 1076                | L                                      | L               |
| 1077                | М                                      | М               |

#### Table E-1 Character Sets (Continued)

| Prefix/Suffix Value | Full ASCII Code 39<br>Encode Character | ASCII Character |
|---------------------|----------------------------------------|-----------------|
| 1078                | Ν                                      | Ν               |
| 1079                | 0                                      | 0               |
| 1080                | Р                                      | Р               |
| 1081                | Q                                      | Q               |
| 1082                | R                                      | R               |
| 1083                | S                                      | S               |
| 1084                | Т                                      | Т               |
| 1085                | U                                      | U               |
| 1086                | V                                      | V               |
| 1087                | W                                      | W               |
| 1088                | Х                                      | Х               |
| 1089                | Y                                      | Y               |
| 1090                | Z                                      | Z               |
| 1091                | %K                                     | [               |
| 1092                | %L                                     | /               |
| 1093                | %M                                     | ]               |
| 1094                | %N                                     | ٨               |
| 1095                | %O                                     | -               |
| 1096                | %W                                     |                 |
| 1097                | +A                                     | а               |
| 1098                | +В                                     | b               |
| 1099                | +C                                     | С               |
| 1100                | +D                                     | d               |
| 1101                | +E                                     | е               |
| 1102                | +F                                     | f               |
| 1103                | +G                                     | g               |
| 1104                | +H                                     | h               |
| 1105                | +I                                     | i               |
| 1106                | +J                                     | j               |
| 1107                | +K                                     | k               |
| 1108                | +L                                     | 1               |

#### Table E-1 Character Sets (Continued)

| Prefix/Suffix Value | Full ASCII Code 39<br>Encode Character | ASCII Character |
|---------------------|----------------------------------------|-----------------|
| 1109                | +M                                     | m               |
| 1110                | +N                                     | n               |
| 1111                | +0                                     | 0               |
| 1112                | +P                                     | р               |
| 1113                | +Q                                     | q               |
| 1114                | +R                                     | r               |
| 1115                | +S                                     | S               |
| 1116                | +T                                     | t               |
| 1117                | +U                                     | u               |
| 1118                | +V                                     | V               |
| 1119                | +W                                     | w               |
| 1120                | +X                                     | x               |
| 1121                | +Y                                     | у               |
| 1122                | +Z                                     | Z               |
| 1123                | %P                                     | {               |
| 1124                | %Q                                     |                 |
| 1125                | %R                                     | }               |
| 1126                | %S                                     | ~               |
| 1127 (RS-232 only)  |                                        | Undefined       |
| 7013 (RS-232 only)  |                                        | ENTER           |

| Table E-1 Characte | er Sets | (Continued) |
|--------------------|---------|-------------|
|--------------------|---------|-------------|

# INDEX

### Numerics

| 123Scan2              | 8-1   |
|-----------------------|-------|
| 2D bar codes          |       |
| aztec                 | 1-253 |
| aztec inverse 1       | 1-255 |
| code 128 emulation 1  | 1-235 |
| data matrix 1         | 1-237 |
| data matrix GS1 1     | 1-242 |
| data matrix inverse 1 | 1-239 |
| microPDF417 1         | 1-233 |
| microQR 1             | 1-251 |
| PDF417 1              | 1-231 |
| QR code11-244, 1      | 1-249 |
| QR inverse 1          | 1-246 |

## A

| AAMVA                              |
|------------------------------------|
| field parsing bar codes 12-21      |
| ADF xix, 13-1                      |
| advanced data formatting xix, 13-1 |
| ASCII values                       |
| keyboard wedge E-1                 |
| RS-232 2-74                        |
| rs232                              |
| USB 1-65                           |
| usb E-1                            |
| auxiliary scanner                  |
| dual cable ccale option 5-55       |
| parameters                         |
| auto switch mode 7-9               |
| baud rate 7-10                     |
| data bits 7-17                     |
| decode with unknown type           |
| host RTS state 7-24                |
| host type                          |
|                                    |

| parity                    | • |  |  |  |  |  |  | 7-21 |
|---------------------------|---|--|--|--|--|--|--|------|
| stop bits                 |   |  |  |  |  |  |  | 7-19 |
| RS-232 device port config |   |  |  |  |  |  |  | 5-55 |

### В

| bar codes                          |
|------------------------------------|
| AAMVA field parsing 12-21          |
| aux scanner host type7-7           |
| aux1 baud rate                     |
| aux1 data bits5-73                 |
| aux1 parity 5-79                   |
| aux1 stop bits5-76                 |
| aux2 baud rate 5-85                |
| aux2 data bits 5-92                |
| aux2 parity 5-98                   |
| aux2 stop bits 5-95                |
| auxiliary scanner auto switch mode |
| auxiliary scanner baud rate        |
| auxiliary scanner decode           |
| with unknown type                  |
| aztec 11-253                       |
| aztec inverse 11-255               |
| beep after good decode             |
| beeper tone 5-12                   |
| beeper volume                      |
| bookland EAN 11-18                 |
| bookland ISBN 11-20                |
| cancelD-11                         |
| cell phone frame timeout           |
| center IR sensitivity 5-48         |
| center object detect 5-46          |
| Chinese 2 of 5                     |
| codabar 11-174                     |
| codabar CLSI editing 11-180        |
| codabar lengths 11-176             |
| codabar NOTIS editing              |

| codabar start and stop characters    | 11-185       |
|--------------------------------------|--------------|
| code 128                             | . 11-75      |
| code 128 emulation                   | 11-235       |
| code 128 lengths                     | . 11-77      |
| code 128 marginless mode             | . 11-99      |
| code 128 stitching                   | . 11-92      |
| code 128 stitching                   | . 11-92      |
| code 128 stitching security level    | . 11-94      |
| code 39                              | 11-101       |
| code 39 check digit verification     | 11-113       |
| code 39 full ASCII                   | 11-117       |
| code 39 lenaths                      | 11-109       |
| code 39 marginless mode              | 11-126       |
| code 39 stitching                    | 11-119       |
| code 39 stitching security level     | 11-121       |
| code 39 transmit check digit         | 11-115       |
| code 93                              | 11-128       |
| code 93 lengths                      | 11-130       |
| code 93 marginless mode              | 11-142       |
| code 93 stitching                    | 11-135       |
| code 93 stitching security level     | 11-137       |
| coerce UPC/FAN                       | 11-61        |
| composite CC-A/B                     | 11-219       |
| composite CC-C                       | 11-217       |
| composite TI C-39                    | 11-221       |
| continuous bar code read             | 5-124        |
| convert GS1 databar to LIPC/FAN      | 11-215       |
| convert LIPC-E to LIPC-A             | 11-55        |
| convert LIPC-E1 to LIPC-A            | 11-57        |
| convisition of a staging flash drive | 5-142        |
| coupon report                        | 11-68        |
| data hits                            | 7-17         |
| data matrix                          | 11-237       |
| data matrix inverse                  | 11-239       |
| decode session timeout               | 5-32         |
| disable all code types               | 11_7         |
| discrete 2 of 5                      | 11-167       |
| driver's license date format         | 12-93        |
| no separator                         | 12-105       |
| driver's license gender format       | 12-92        |
| driver's license parsing             | 12-5         |
| send control characters              | 12-106       |
| send keyboard characters             | 12-137       |
| set defaults                         | 12-01        |
| set un                               | 12-8         |
| FANI-13/ JANI-13                     | 11-16        |
| EAN-13/JAN-13                        | 11-1/        |
| EAN-8/14N-8 zero extend              | 11-50        |
| EAS deactivation                     | 6-16         |
|                                      | 6-30         |
|                                      | 0-30<br>6_1/ |
| EAS operating mode                   | +1-0<br>م    |
| EAS Checknoint                       | 0-4          |
| bar code interlock mode              | 6 1 1        |
| שמו נטעב ווונפווטנג וווטעפ           |              |

| interlock polarity6-36                   |
|------------------------------------------|
| non bar code interlock mode6-13          |
| scan enable interlock mode               |
| EAS, Sensormatic                         |
| always enable deactivation mode6-6       |
| auto mode6-5                             |
| bar code auto interlock mode6-8          |
| bar code hold off mode6-9                |
| bar code interlock mode6-7               |
| beeper tones6-18                         |
| deactivation timeout                     |
| messages6-29                             |
| scan enable interlock mode6-10           |
| exclude decode field of views5-110       |
| flush macro buffer/abort                 |
| macro PDF entry 11-269                   |
| FN1 substitution values                  |
| GS1 data matrix                          |
| GS1 databar                              |
| GS1 databar expanded                     |
| GS1 databar limited                      |
| GS1 databar limited security level       |
| GS1-128 11-82. 11-83                     |
| host RTS state                           |
| I 2 of 5 check digit verification        |
| 1 2 of 5 convert to EAN-13               |
| I 2 of 5 marginless mode                 |
| 1 2 of 5 stitching 11-158. 11-159        |
| I 2 of 5 stitching security level        |
| I 2 of 5 transmit check digit            |
| IBM RS-485                               |
| convert unknown to code 39               |
| default parameters                       |
| ignore beep directive                    |
| ignore config directive                  |
| port address none selected               |
| scan disable mode                        |
| IBM USB scale default                    |
| response status                          |
| ignore scale pole directives             |
| illumination configurations              |
| interleaved 2 of 5                       |
| convert to EAN-13 11-99. 11-119. 11-121. |
|                                          |
|                                          |
| lengths                                  |
| inverse 1D                               |
| ISBT 128                                 |
| ISBT concatenation 11-86, 11-89          |
| ISBT concatenation redundancy            |
| ISSN EAN                                 |
| maximum initial zero setting range       |
| maximum scale zeroing weight limit       |
| microPDF417 11-233                       |
|                                          |

| microQR 11-251                                                                                                    |
|----------------------------------------------------------------------------------------------------|
| mobile phone display mode 5-41                                                                                                    |
| MSI 11-187                                                                                                    |
| MSI check digit algorithm 11-198                                                                                                    |
| MSI check digits 11-194                                                                                                    |
| MSI lengths 11-189                                                                                                    |
| MSI transmit check digit 11-196                                                                                                    |
| numeric bar codes D-11                                                                                                    |
| parameter scanning 5-8                                                                                                    |
| parity                                                                                                    |
| parser version ID 12-90                                                                                                    |
| PDF prioritization                                                                                                    |
| PDF prioritization timeout 5-45                                                                                                    |
| PDF417 11-231                                                                                                    |
| pid type 5-121                                                                                                    |
| prefix/suffix values 5-129                                                                                                    |
| presentation frame timeout                                                                                                    |
| QR code                                                                                                    |
| QR inverse                                                                                                    |
| RS-232                                                                                                    |
| baud rate                                                                                                    |
| beep on bel                                                                                                    |
| check receive errors                                                                                                    |
| data bits 2-28                                                                                                    |
| default table 2-2                                                                                                    |
| hardware handshaking 2-32                                                                                                    |
| host serial response timeout 2-44                                                                                                    |
| host types 2-7                                                                                                    |
| intercharacter delay 2-53                                                                                                    |
| NCR scale been after weight request 2-72                                                                                                    |
| narity 2-23                                                                                                    |
| RTS line state 2-49                                                                                                    |
| software handshaking 2-38                                                                                                    |
| ston hits 2-26                                                                                                    |
| wincor-nixdorf been/LED options 2-58                                                                                                    |
| RS-232 aux port scale protocol 5-61                                                                                                    |
| RS-232 device port configuration 5-55                                                                                                    |
| same symbol report timeout 5-34 5-35                                                                                                    |
| samples C-1                                                                                                    |
|                                                                                                    |
| scale been after weight 4-16                                                                                                    |
| scale beep after weight                                                                                                    |
| scale beep after weight                                                                                                    |
| scale beep after weight       4-16         scale display configuration       4-12         scale enforce zero return       4-14         scale legal parameter       4-3                                                                                                    |
| scale beep after weight4-16scale display configuration4-12scale enforce zero return4-14scale legal parameter4-3scale port address                                                                                                    |
| scale beep after weight       4-16         scale display configuration       4-12         scale enforce zero return       4-14         scale legal parameter       4-3         scale port address       3-7                                                                                                    |
| scale beep after weight       4-16         scale display configuration       4-12         scale enforce zero return       4-14         scale legal parameter       4-3         scale port address       3-7         scale reset       4-9                                                                                                    |
| scale beep after weight       4-16         scale display configuration       4-12         scale enforce zero return       4-14         scale legal parameter       4-3         scale port address       3-7         scale reset       4-9, 4-11         scan data ontions       5-133                                                                        |
| scale beep after weight       4-16         scale display configuration       4-12         scale enforce zero return       4-14         scale legal parameter       4-3         scale port address       3-7         none selected       3-7         scale reset       4-9, 4-11         scan data options       5-133         scanning usage mode       5-53 |
| scale beep after weight                                                                                                    |
| scale beep after weight4-16scale display configuration4-12scale enforce zero return4-14scale legal parameter4-3scale port address4-3none selected3-7scale reset4-9, 4-11scan data options5-133scanning usage mode5-53, 5-54set defaults5-5stitching type5-51                                                                                                 |
| scale beep after weight4-16scale display configuration4-12scale enforce zero return4-14scale legal parameter4-3scale port address3-7scale reset3-7scale reset5-133scanning usage mode5-53, 5-54set defaults5-51stitching type5-51stop bits7-10                                                                                                    |
| scale beep after weight4-16scale display configuration4-12scale enforce zero return4-14scale legal parameter4-3scale port address3-7none selected3-7scale reset4-9, 4-11scan data options5-133scanning usage mode5-53, 5-54set defaults5-5stitching type5-51stop bits7-19supplementals11.22                                                                  |
| scale beep after weight4-16scale display configuration4-12scale enforce zero return4-14scale legal parameter4-3scale port address3-7none selected3-7scale reset4-9, 4-11scan data options5-133scanning usage mode5-53, 5-54set defaults5-51stop bits7-19supplementals11-22supplementals5-20                                                                  |
| scale beep after weight4-16scale display configuration4-12scale enforce zero return4-14scale legal parameter4-3scale port address3-7none selected3-7scale reset4-9, 4-11scan data options5-133scanning usage mode5-53, 5-54set defaults5-51stop bits7-19supplementals11-22suppress power-up beeps5-30swine frame timeout5-26                                 |

| symbologies                                     |        |
|-------------------------------------------------|--------|
| default table11-                                | 2      |
| third party scale parameters 5-104, 5-106, 5-10 | 8      |
| timeout between decodes.                        |        |
| same symbol                                     | 3      |
| transmit code ID character 5-12                 | 6      |
| LICC coupon extended code 11-6                  | 6      |
|                                                 | 2      |
|                                                 | 3      |
| UFC/EAN 11.6                                    | 6      |
|                                                 | 0      |
| redundancy 11-3                                 | 8      |
|                                                 | 9      |
| UPC/EAN Random Weight Check Digit 11-7          | 3      |
| UPC/EAN/JAN                                     | _      |
| supplemental redundancy                         | 9      |
| UPC/EAN/JAN supplemental                        |        |
| AIM ID format 11-6                              | 3      |
| UPC-A 11-                                       | 8      |
| UPC-A preamble 11-4                             | 6      |
| UPC-A/E/E1 check digit                          | 4      |
| UPC-E                                           | 0      |
| UPC-E preamble 11-4                             | 9      |
| UPC-E1                                          | 2      |
| USB                                             |        |
| caps lock override 1-1                          | 9      |
| convert case 1-42 1-43 1-4                      | 4      |
| convert unknown to code $39$ 1-2                | 6      |
| country keyboard types 1-9 1-10 1-11            | U      |
|                                                 | ,<br>2 |
| default toble 1                                 | с<br>С |
|                                                 | 2      |
|                                                 | 3      |
|                                                 | 2      |
| emulate keypad                                  | 4      |
| emulate keypad with leading zero 1-3            | 6      |
| fast HID keyboard 1-56, 1-5                     | 7      |
| function key mapping 1-40, 1-4                  | 1      |
| IBM specification version                       | 3      |
| ignore beep directive 1-2                       | 8      |
| ignore type directive                           | 0      |
| keyboard FN 1 substitution 1-38, 1-3            | 9      |
| keystroke delay 1-1                             | 4      |
| polling interval 1-47, 1-48, 1-49               | Э,     |
|                                                 | 2,     |
|                                                 | 5      |
| guick keypad emulation 1-58, 1-5                | 9      |
| scan disable mode                               | 1      |
| simulated caps lock 1-17 1-1                    | 8      |
| static CDC 1-45 1-4                             | 6      |
| transmission speed 1-4                          | 7      |
| $1_2$                                           | 2      |
| volumo/tono button onabla                       | +<br>6 |
| volume/lone bullon enable                       | 0      |
| been ofter good dooode                          | ^      |
| duration                                        | 0      |
| duration                                        | 3      |
|                                                 |        |

| suppress power-up beeps | . 5-30 |
|-------------------------|--------|
| tone                    | . 5-12 |
| volume                  | . 5-18 |

# C

| character sets                              |
|---------------------------------------------|
| keyboard wedge E-1                          |
| RS-232 2-74, E-1                            |
| USB                                         |
| usbE-1                                      |
| Checkpoint bar codes 6-11, 6-12, 6-13, 6-36 |
| Chinese 2 of 5 bar codes                    |
| codabar bar codes                           |
| CLSL editing 11-180                         |
| codabar 11-174                              |
| lengths 11-176                              |
| NOTIS editing 11-183                        |
| start and stop characters 11-185            |
| code 128 bar codes                          |
| code 120 bai codes                          |
|                                             |
| GS1-120                                     |
| ISBI 128                                    |
|                                             |
| ISBI concatenation redundancy 11-91         |
| lengths                                     |
| marginless mode 11-99                       |
| stitching 11-92                             |
| stitching security level 11-94              |
| code 128 emulation bar codes 11-235         |
| code 39 bar codes                           |
| check digit verification                    |
| code 39 11-101                              |
| full ASCII                                  |
| lengths 11-109                              |
| marginless mode 11-126                      |
| stitching 11-119                            |
| stitching security level 11-121             |
| transmit check digit 11-115                 |
| code 93 bar codes                           |
| code 93                                     |
| lengths 11-130                              |
| marginless mode 11-142                      |
| stitching                                   |
| stitching security level                    |
| code ID character                           |
| code identifiers                            |
| AIM code IDs B-3                            |
| modifier characters B-4                     |
| Symbol B-1                                  |
| composite bar codes                         |
| composite $CC_A/B$ 11.210                   |
| composite CC_C 44.947                       |
| composite TLC 20                            |
|                                             |

| UPC composite mode | <br>11-223 |
|--------------------|------------|
| conventions        |            |
| notational         | <br>xviii  |

### D

| data matrix bar codes11-237  |
|------------------------------|
| default parameters           |
| IBM RS-485                   |
| RS-232                       |
| standard default tableA-1    |
| symbologies                  |
| ÚSB                          |
| user preferences             |
| discrete 2 of 5 bar codes    |
| discrete 2 of 5 11-167       |
| driver's license             |
| ADF parsing sample           |
| date format                  |
| no separator                 |
| field parsing bar codes 12-8 |
| gender format                |
| parsing bar codes 12-5       |
| parsing rule example 12-234  |
| dual cable ccale option      |
|                              |

## Ε

| EAS | 8                     |       |
|-----|-----------------------|-------|
|     | deactivation          | 6-16  |
|     | deactivation override | 6-38  |
|     | disable               | 6-14  |
|     | EAS operating mode    | . 6-4 |
|     | operating modes       | . 6-4 |
|     |                       |       |

#### G

| GS1 databar        |              | 11-205 |
|--------------------|--------------|--------|
| convert GS1 databa | r to UPC/EAN | 11-215 |

#### Η

| host types |      |     |
|------------|------|-----|
| RS-232     | <br> | 2-7 |

#### I

| BM RS-485                    |     |
|------------------------------|-----|
| default parameters           | 3-2 |
| parameters                   | 3-3 |
| nterleaved 2 of 5 bar codes  |     |
| check digit verification11-1 | 51  |
| convert to EAN-13            | 56  |
| marginless mode11-1          | 65  |
|                              |     |

| stitching                | 11-159 |
|--------------------------|--------|
| stitching security level | 11-160 |
| transmit check digit     | 11-154 |

# Μ

| macro PDF                    | 11-269 |
|------------------------------|--------|
| flush buffer/abort PDF entry | 11-269 |
| microPDF417 bar codes        | 11-233 |
| MSI bar codes                |        |
| check digit algorithm        | 11-198 |
| check digits                 | 11-194 |
| lengths                      | 11-189 |
| MSI                          | 11-187 |
| transmit check digit         | 11-196 |

# Ν

| notational conventions | xviii |
|------------------------|-------|
|------------------------|-------|

#### Ρ

| parser version ID 1   | 2-90  |
|-----------------------|-------|
| parsing               |       |
| driver's license data | 12-1  |
| PDF417 bar codes 11   | -231  |
| PDF prioritization    | 5-43  |
| product id type 5     | 5-121 |

# 0

| QR code bar codes |  | . 11-244, 11-249 |
|-------------------|--|------------------|
|-------------------|--|------------------|

# R

| RS-232             |  |
|--------------------|--|
| default parameters |  |
| parameters         |  |

### S

| sample bar codes C-1                       |
|--------------------------------------------|
| scale                                      |
| IBM USB scale default response status 1-60 |
| ignore scale pole directives               |
| maximum initial zero setting range 4-20    |
| maximum scale zeroing weight limit 4-22    |
| scale beep after weight 4-16               |
| scale display configuration 4-12           |
| scale enforce zero return 4-14             |
| scale legal parameter 4-3                  |
| scale port address                         |
| none selected 3-7                          |
| scale reset                                |

#### scanning

| errors 4-2, 5-2, 6-2, 11-1           |
|--------------------------------------|
| sequence example 4-2, 5-2, 6-2, 11-1 |
| Sensormatic bar codes 6-5, 6-6, 6-7, |
|                                      |
|                                      |
| service information xix              |
| standard default parametersA-1       |
| support xix                          |
| symbology default parameters 11-2    |
|                                      |

## Т

| third party scale parameters |  |
|------------------------------|--|
| transmission speed           |  |
| USB                          |  |

# U

# Ζ

| Zohra support | viv     |
|---------------|---------|
| Zebia support | <br>XIX |

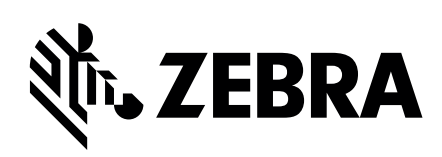

Zebra Technologies Corporation Lincolnshire, IL U.S.A. http://www.zebra.com

Zebra and the stylized Zebra head are trademarks of ZIH Corp., registered in many jurisdictions worldwide. All other trademarks are the property of their respective owners.

© 2016 Symbol Technologies LLC, a subsidiary of Zebra Technologies Corporation. All rights reserved.